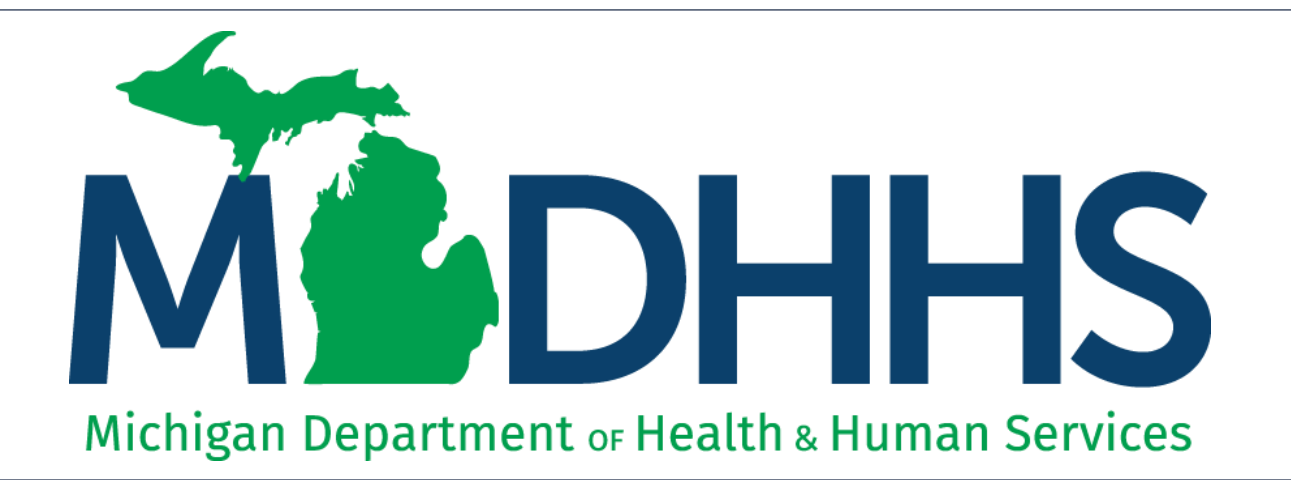

### **CHAMPS** Navigation

"Working to protect, preserve and promote the health and safety of the people of Michigan by listening, communicating and educating our providers, in order to effectively resolve issues and enable providers to find solutions within our industry. We are committed to establishing customer trust and value by providing a quality experience the first time, every time."

-Provider Relations

#### Contents

- My Inbox functions (<u>slides 8-29</u>)
- Provider tab functions (<u>slides 30-34</u>)
- Claims tab functions
  - Submit Professional (slides 35-47)
  - Submit Institutional (<u>slides 48-58</u>)
  - Submit Dental (<u>slides 59-70</u>)
  - Search Template (slides 71-74)
  - Claim Adjust (<u>slides 75-80</u>)
  - Claim Void (<u>slides 81-86</u>)
  - Claim inquire (slides 87-93)
- Member tab functions (<u>slides 94-101</u>)
- Prior Authorization tab functions (<u>slides 102-109</u>)
- Additional features within CHAMPS (slides 110-140)
- Domain Administrator functions (slides 141-153)

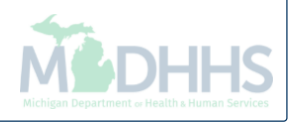

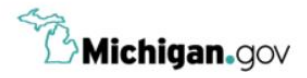

HELP CONTACT US

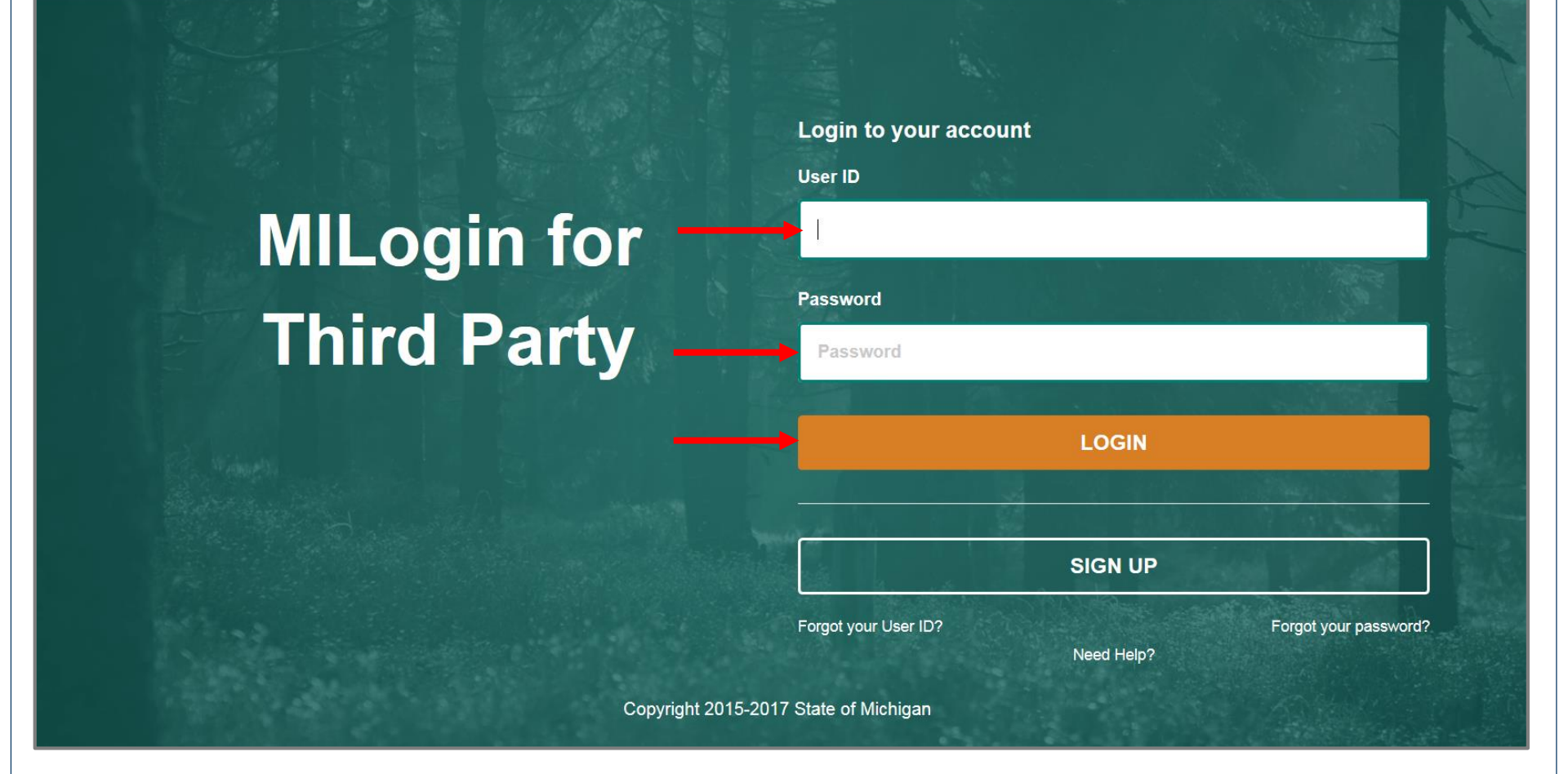

- Open your web browser (e.g. Internet Explorer, Google Chrome, Mozilla Firefox, etc.)
- Enter <u>https://milogintp.Michigan.gov</u> into the search bar
- Enter your User ID and Password
- Click Login

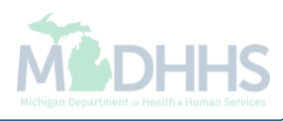

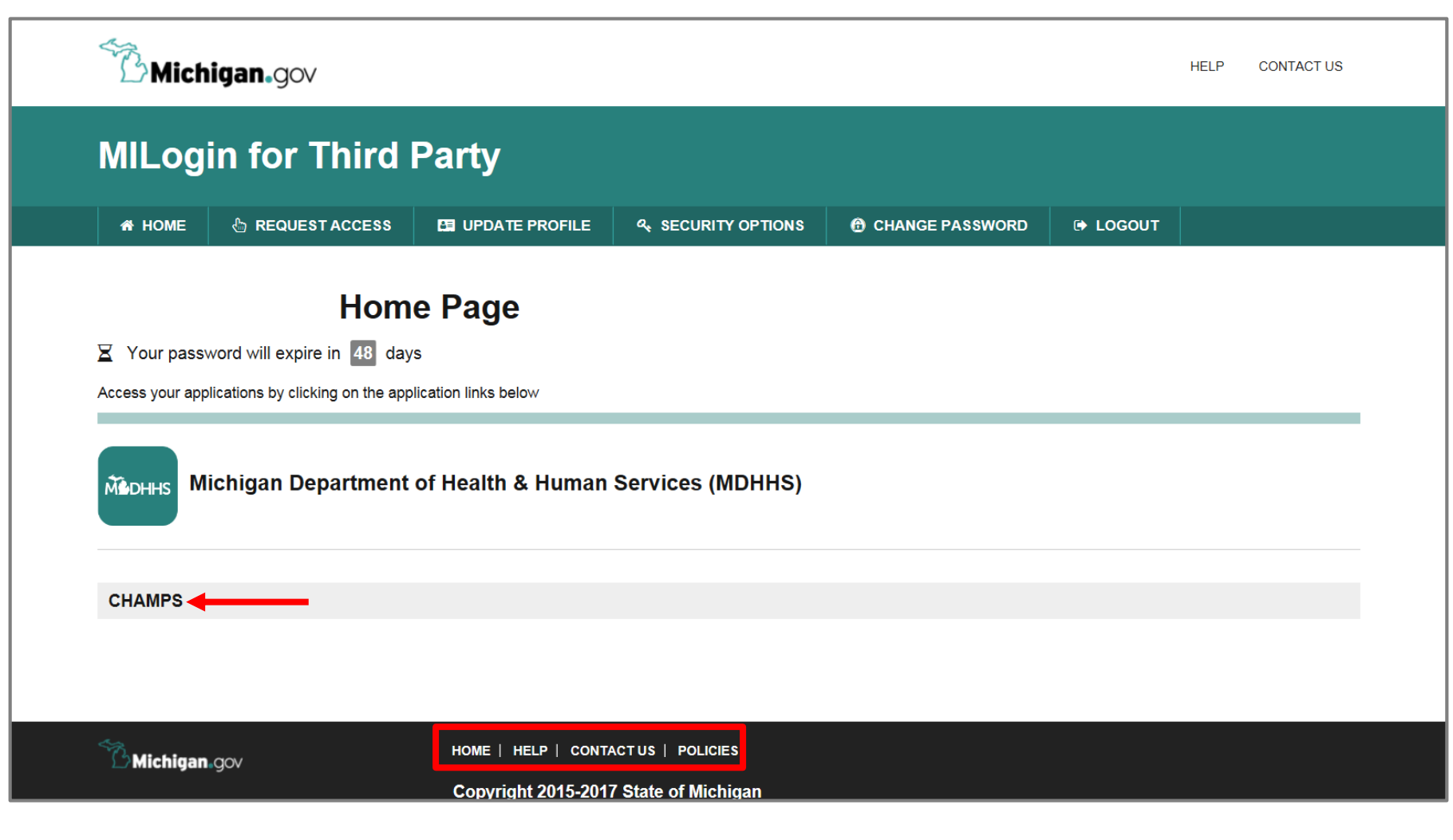

- You will be directed to your MILogin home page
- Click the CHAMPS hyperlink

\*MILogin resource links are listed at the bottom of the page

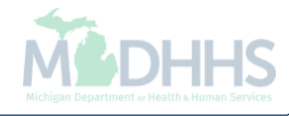

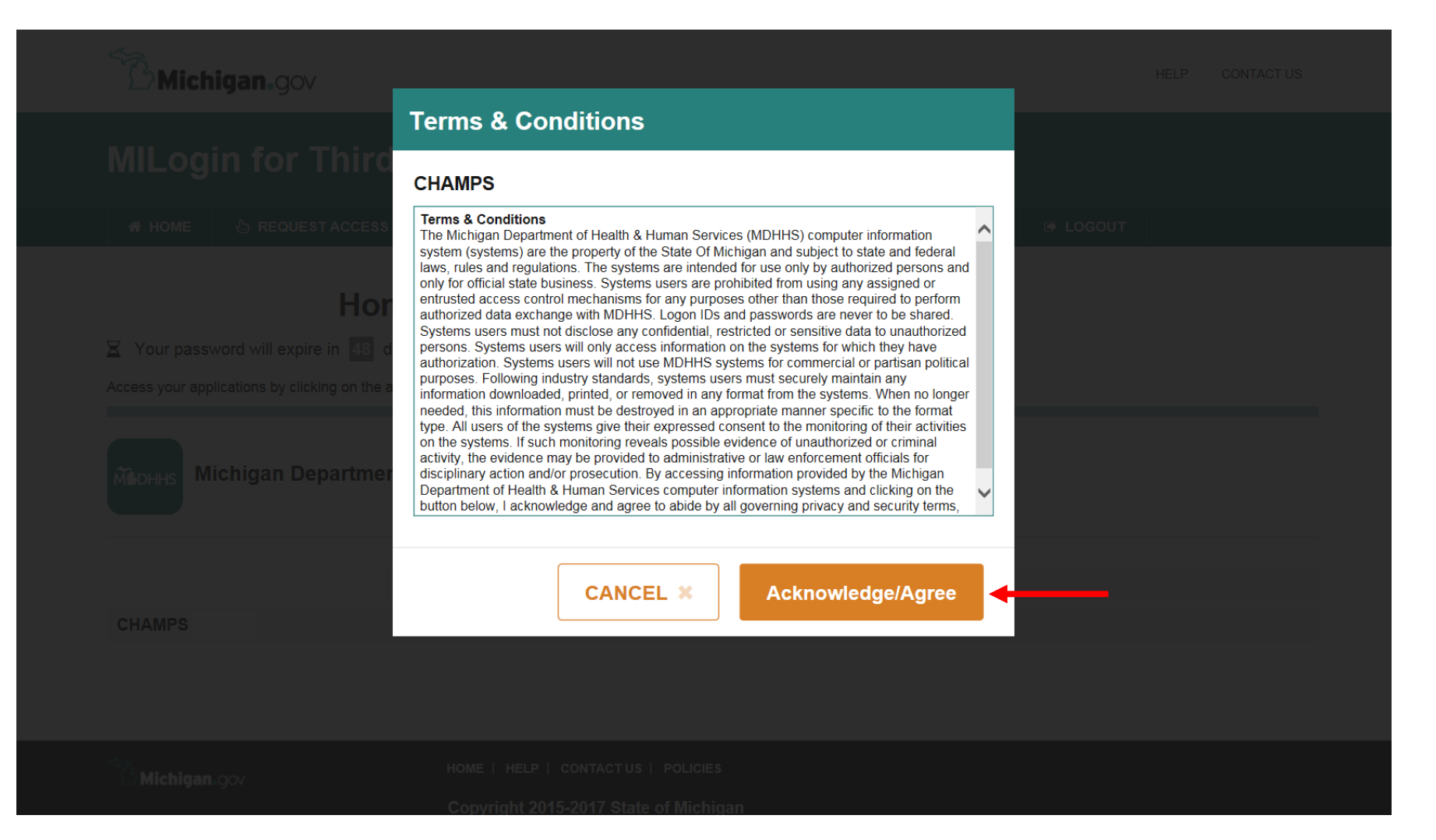

Click Acknowledge/Agree to accept the Terms & Conditions to get into CHAMPS

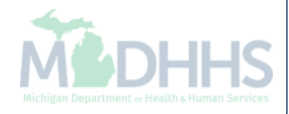

| KAAMP                                       | 5            |
|---------------------------------------------|--------------|
| Community Health Automated Medicaid Process | ssing System |
| Select Favorite                             |              |

- Select the Billing NPI from the Domain dropdown
- Select the appropriate profile (for example full access, limited access, etc.)
- Select a Favorite if one has previously been saved

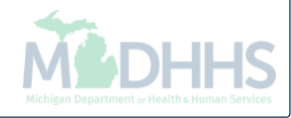

| rovider Portal                           |                                    |                                    |                                         | 🔓 Note Pa                       | nd 🔇 External       | Links 🔻 👘 | ★ My F | avorites | •       | 🖨 Print              | 0    | Help |
|------------------------------------------|------------------------------------|------------------------------------|-----------------------------------------|---------------------------------|---------------------|-----------|--------|----------|---------|----------------------|------|------|
|                                          |                                    | Name                               |                                         |                                 |                     |           |        |          |         |                      |      |      |
| Latest updates                           |                                    |                                    |                                         |                                 | *                   | tiii C    | alenda | ar       |         |                      |      |      |
| stem Notification<br>tention All Provide | rs: Due to svstem m                | aintenance activities, the CHAMPS  | svstem will be do                       | wn between 6                    | 00 AM               |           | 11:4   | 18 A     | М       | 12 January<br>Monday | 2015 |      |
| turday, January 10                       | Oth through 9:00 PM                | Sunday, January 11th, 2015 with th | e exception of He                       | alth Care Eligit                | oility              |           |        | 201      | l5 Janu | ary                  |      |      |
| enetit inquiry and R                     | (Core 270/<br>v January 10th, This | outage will affect the CHAMPS sys  | vill be down betw<br>tem access for all | een 6:00am an<br>functionality. | a                   | Мо        | Tu     | We       | Th      | Fr                   | Sa   | S    |
|                                          | ,                                  |                                    |                                         |                                 |                     |           |        |          | 1       | 2                    | 3    | 4    |
|                                          |                                    |                                    |                                         |                                 |                     | 5         | 6      | 7        | 8       | 9                    | 10   | 1    |
|                                          |                                    |                                    |                                         |                                 |                     | 19        | 20     | 21       | 22      | 23                   | 24   | 2    |
|                                          |                                    |                                    |                                         |                                 |                     | 26        | 27     | 28       | 29      | 30                   | 31   |      |
|                                          |                                    |                                    |                                         |                                 |                     | +         | •      |          | Today   |                      | -    | •    |
| ilter By                                 | Alert Messag<br>▲ ▼                | e Alert Date                       | Due Date<br>▲▼                          | Save Filters                    | ♥ My Filters ♥<br>d |           |        |          |         |                      |      |      |
|                                          |                                    | No Records Found !                 |                                         |                                 |                     |           |        |          |         |                      |      |      |
|                                          |                                    |                                    |                                         |                                 |                     |           |        |          |         |                      |      |      |

## My Inbox

Change Profile-How to change from being logged in with one NPI to another NPI

| •                        |                         |                       |                            | B                           | Note Pad 🛛 📀           | External Lir | nks 🔻 | ★ My Fa | vorites 🔻 | ۵           | Print             | <b>9</b> H |
|--------------------------|-------------------------|-----------------------|----------------------------|-----------------------------|------------------------|--------------|-------|---------|-----------|-------------|-------------------|------------|
| rovider Portal           |                         |                       |                            |                             |                        |              |       |         |           |             |                   |            |
|                          |                         |                       | Name:                      |                             |                        |              |       |         |           |             |                   |            |
| Latest update            | s                       |                       |                            |                             |                        | ^            |       | Calenda | r         |             |                   |            |
| stem Notification All Pr | ation<br>oviders: Due t | o system maintenance  | activities, the CHAMPS s   | vstem will be down betwe    | en 6:00 AM             |              | 0     | 11:4    | 8 AM      | 12 J<br>Mon | anuary 201<br>Jay | 15         |
| turday, Janu             | ary 10th throug         | gh 9:00 PM Sunday, Ja | anuary 11th, 2015 with the | exception of Health Care    | Eligibility            |              |       |         | 2015      | January     |                   |            |
| :00am on Sa              | turday January          | 10th. This outage wil | affect the CHAMPS syste    | em access for all functiona | lity.                  |              | Мо    | Tu      | We        | Th          | Fr S              | a          |
|                          |                         |                       |                            |                             |                        |              | 5     | ß       | 7         | 1           | 2 :               | 3          |
|                          |                         |                       |                            |                             |                        |              | 12    | 13      | 14        | 15          | 16 1              | 7          |
|                          |                         |                       |                            |                             |                        | _            | 19    | 20      | 21        | 22          | 23 2              | 4          |
|                          |                         |                       |                            |                             |                        | -            | 26    | 27      | 28        | 29          | 30 3              | 1          |
| No. Densis dans          | -                       |                       |                            |                             |                        |              |       | +       | т         | oday        |                   | +          |
| My Reminders             | 5                       |                       |                            |                             |                        | ^            |       |         |           |             |                   |            |
|                          |                         |                       | O Go                       | 🗎 Save Filte                | ers <b>Y</b> My Filter | •            |       |         |           |             |                   |            |
| ilter By                 |                         |                       | Alert Date                 | Due Date                    | Read                   |              |       |         |           |             |                   |            |
| ilter By<br>Alert Tyj    | ре                      | Alert Message         |                            |                             | 1020                   |              |       |         |           |             |                   |            |
| Alert Tyl                | pe                      | Alert Message<br>▲ ▼  |                            | A ¥                         | A 7                    |              |       |         |           |             |                   |            |

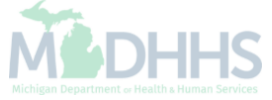

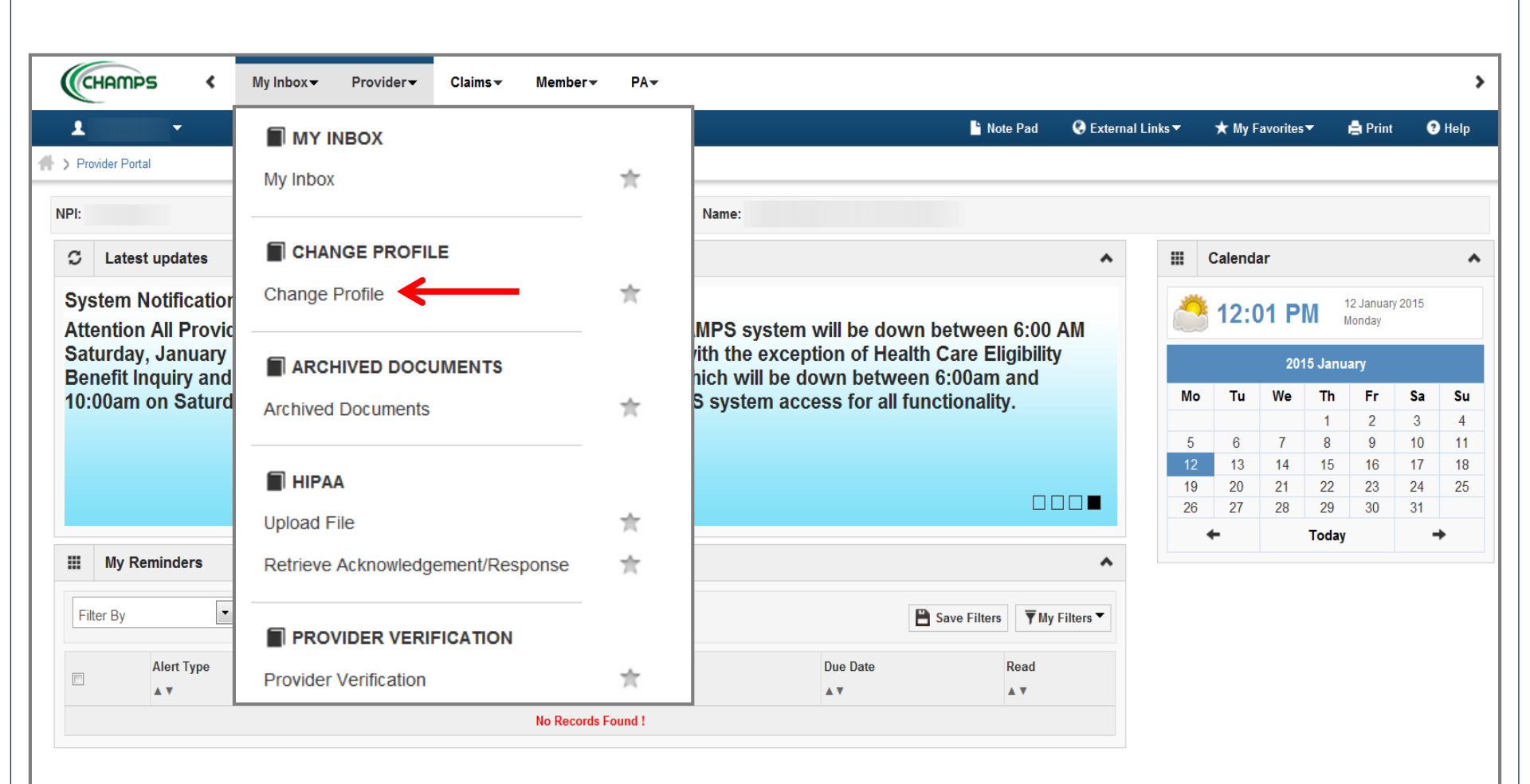

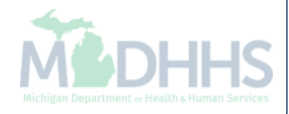

Click the Change Profile option

| CLOMDS                                                |  |
|-------------------------------------------------------|--|
|                                                       |  |
| Community nearin Automated Medicaid Processing System |  |
| Select Domain 💉 *                                     |  |
| Select Profile                                        |  |
|                                                       |  |

• Change to a different Billing NPI by selecting the appropriate NPI from the Domain dropdown

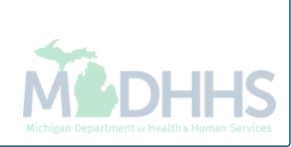

# My Inbox

Archived Documents-Stored documents for provider view

|                  | · _                                      |                                                                                                    |                                                         | D                           | Note Pad          | C External L | inks 🔻 | ★ My Fa | avorites▼ | 6       | Print              | 0    |
|------------------|------------------------------------------|----------------------------------------------------------------------------------------------------|---------------------------------------------------------|-----------------------------|-------------------|--------------|--------|---------|-----------|---------|--------------------|------|
| rovider Port     | tal                                      |                                                                                                    |                                                         |                             |                   |              |        |         |           |         |                    |      |
|                  |                                          |                                                                                                    | Name:                                                   |                             |                   |              |        |         |           |         |                    |      |
| Lates            | st updates                               |                                                                                                    |                                                         |                             |                   | ^            |        | Calenda | r         |         |                    |      |
| stem I<br>entior | Notification<br>All Providers: Du        | e to system maintenance                                                                                                    | activities, the CHAMPS s                                | ystem will be down betwe    | en 6:00 A         | M            |        | 11:4    | 8 AN      | 12<br>M | 2 January<br>onday | 2015 |
| urday            | , January 10th three<br>neury and Respon | ough 9:00 PM Sunday, Ja<br>se (Core 270/271) Real-t                                                                                                    | anuary 11th, 2015 with the<br>ime transactions which wi | exception of Health Care    | Eligibility m and |              |        |         | 2015      | Janua   | ry                 |      |
| 00am             | on Saturday Janu                         | ary 10th. This outage wi                                                                                                    | affect the CHAMPS syste                                 | em access for all functiona | lity.             |              | Мо     | Tu      | We        | Th      | Fr                 | Sa   |
|                  |                                          |                                                                                                    |                                                         |                             |                   |              | 5      | 6       | 7         | 1       | 2                  | 3    |
|                  |                                          |                                                                                                    |                                                         |                             |                   |              | 12     | 13      | 14        | 15      | 16                 | 17   |
|                  |                                          |                                                                                                    |                                                         |                             |                   |              | 19     | 20      | 21        | 22      | 23                 | 24   |
|                  |                                          |                                                                                                    |                                                         |                             |                   |              | 26     | 27      | 28        | 29      | 30                 | 31   |
| My R             | eminders                                 |                                                                                                    |                                                         |                             |                   | ^            |        | +       | 1         | loday   |                    |      |
|                  |                                          | 11                                                                                                    |                                                         |                             |                   |              |        |         |           |         |                    |      |
|                  |                                          | and and a second second s | O Go                                                    | 🗎 Save Filt                 | ers 🔻 My Fi       | ters 🕶       |        |         |           |         |                    |      |
| ter By           |                                          |                                                                                                    |                                                         | <b>B B B</b>                |                   |              |        |         |           |         |                    |      |
| ter By           | Alert Type                               | Alert Message                                                                                                    | Alert Date                                              | Due Date                    | Read              |              |        |         |           |         |                    |      |
| ter By           | Alert Type<br>▲ ▼                        | Alert Message<br>▲ ♥                                                                                                    | Alert Date<br>△ ▼                                       | Due Date<br>▲ ▼             | Read              |              |        |         |           |         |                    |      |

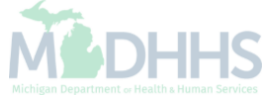

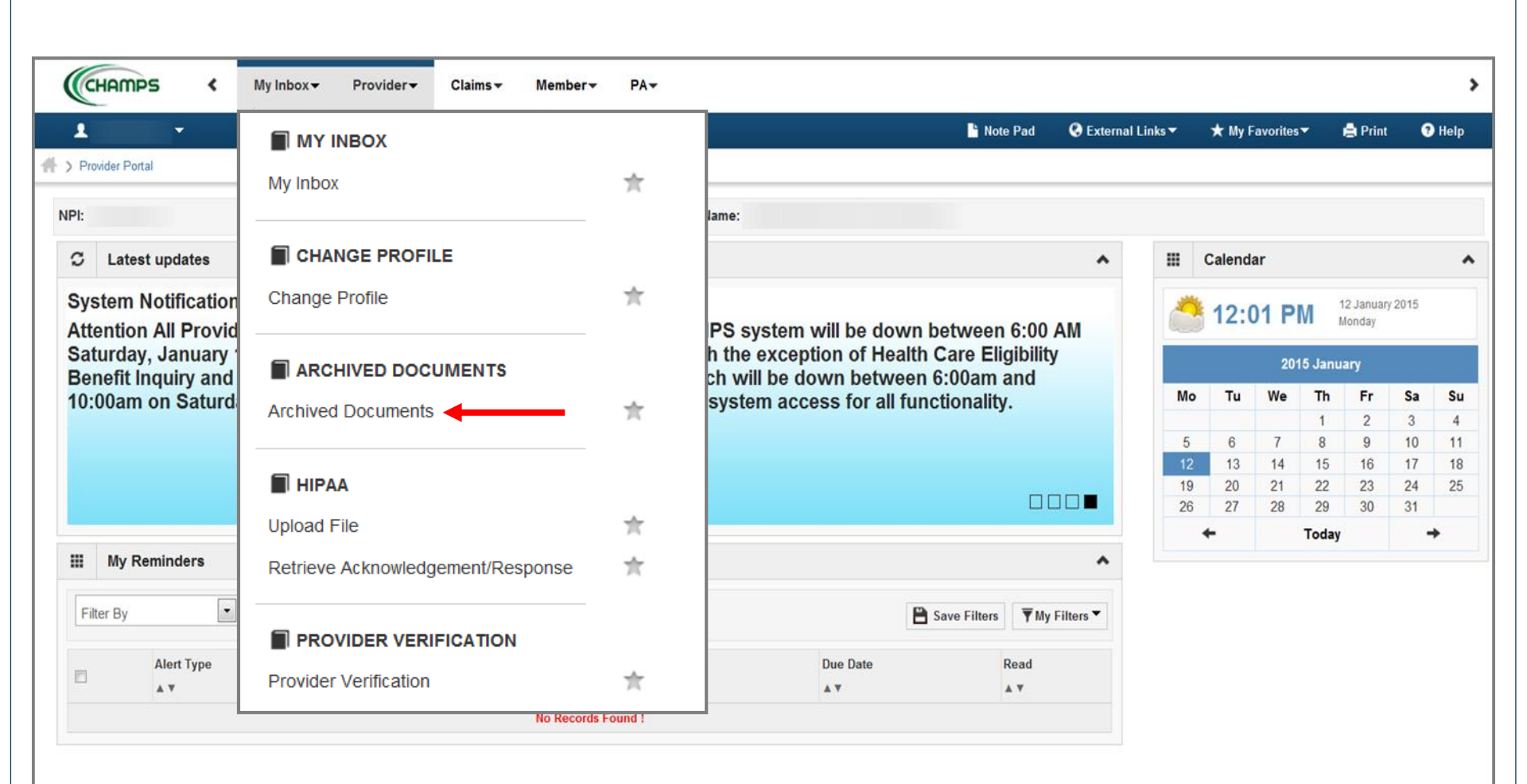

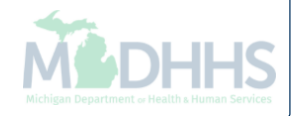

| CHAMPS                   | K My Inbox -                               | Provider <del>-</del>     | Claims 🕶    | Member▼ | PA▼ |                      |                 |                    |                 |         |                   |
|--------------------------|--------------------------------------------|---------------------------|-------------|---------|-----|----------------------|-----------------|--------------------|-----------------|---------|-------------------|
| •                        |                                            |                           |             |         |     |                      | 🔓 Note Pad      | 🔇 External Links 🔻 | ★ My Favorites▼ | 🖨 Print | <b>9</b> H        |
| rovider Portal 🔰 Docu    | ment List Page                             |                           |             |         |     |                      |                 |                    |                 |         |                   |
| Close                    |                                            |                           |             |         |     |                      |                 |                    |                 |         |                   |
| Archived Doc             | uments                                     |                           |             |         |     |                      |                 |                    |                 |         |                   |
| cument Type All          |                                            |                           |             | •       | •   |                      | Filter          | By                 |                 |         |                   |
| All                      | HCS Corresponde                            | nce                       |             |         |     |                      |                 |                    | 💾 Save Fi       | iters   | <b>Y</b> My Filte |
| cs<br>cument Name ∡ Elig | HCS Paper 834<br>gibility Services Pap     | ber 834                   |             |         |     | Document Type        | Scanned Date ▲▼ |                    | Mime Type       |         | Size              |
| Fin                      | ancial Services Co<br>C Audit              | rrespondenc               | e           |         |     | No documents Found ! |                 |                    |                 |         |                   |
|                          | C Certified Public E                       | Expenditures              |             |         |     |                      |                 |                    |                 |         |                   |
| LT                       | C Home Office Cos                          | st Report Wa              | aiver Reque | st      |     |                      |                 |                    |                 |         |                   |
|                          | C Medicaid Interim<br>C Non Available Be   | Payments<br>d Plan Notice | es          |         |     |                      |                 |                    |                 |         |                   |
| LT                       | C Notices                                  |                           |             |         |     |                      |                 |                    |                 |         |                   |
|                          | C Nurse Aide Traini<br>C Out of State Prov | ing and Testi<br>viders   | ing         |         |     |                      |                 |                    |                 |         |                   |
| LT                       | C Quality Assuranc                         | е                         |             |         |     |                      |                 |                    |                 |         |                   |
|                          | C Rate Relief Appro                        | oval Notice<br>Rates      |             |         |     |                      |                 |                    |                 |         |                   |
| LT                       | C Reports                                  |                           |             |         |     |                      |                 |                    |                 |         |                   |
| LTO                      | C Settlement Packa<br>Predictive Modelin   | age                       |             |         |     |                      |                 |                    |                 |         |                   |
| Ma                       | naged Care Paper                           | 9<br>820                  |             |         |     |                      |                 |                    |                 |         |                   |
| Me                       | dicaid Payments 50                         | 03 Documen                | its         |         |     |                      |                 |                    |                 |         |                   |
|                          | dicaid Payments Pa                         | aper RA 🗲                 |             | -       |     |                      |                 |                    |                 |         |                   |
| Me                       | Correspondence                             |                           |             |         |     |                      |                 |                    |                 |         |                   |
| Me<br>PA                 | Correspondence (                           |                           |             |         |     |                      |                 |                    |                 |         |                   |
| Me<br>PA<br>PA<br>PA     | Correspondence-Correspondence-N            | CMH<br>MPRO               |             |         |     |                      |                 |                    |                 |         |                   |

• Select a document type from the dropdown box (this example choose Medicaid Payments Paper RA to access the paper remittance advice)

Click GO

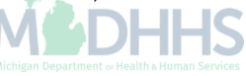

|                                      | nbox - Provider -                                                                                               | Claims <del>▼</del> Me | mber∓ PA∓     |                         |                          |                                       |
|--------------------------------------|----------------------------------------------------------------------------------------------------|------------------------|---------------|-------------------------|--------------------------|---------------------------------------|
| 1                                    |                                                                                                    |                        |               | 🔓 Note Pad              | 🔇 External Links 🔻  ★ My | Favorites 🔻 🚔 Print 🛛 9 H             |
| Provider Portal > Document List Page | i de la companya de la companya de la companya de la companya de la companya de la companya de la companya de l |                        |               |                         |                          |                                       |
| Close                                |                                                                                                    |                        |               |                         |                          |                                       |
|                                      |                                                                                                    |                        |               |                         |                          |                                       |
| Archived Documents                   |                                                                                                    |                        |               |                         |                          | · · · · · · · · · · · · · · · · · · · |
| Document Type Medicaid Payme         | nts Paper RA                                                                                                    | ▼ Filter By            | •             | Filt                    | er By                    |                                       |
|                                      | Go                                                                                                    |                        |               |                         |                          | P Sava Filtara                        |
|                                      |                                                                                                    |                        |               |                         |                          |                                       |
| Ocument Name ▲▼                      | Beneficiary                                                                                                    | y ID ▲▼                | Document Type | Scanned Date <b>A</b> V | Mime Type                | Size                                  |
| Paper RA                             |                                                                                                    |                        | MP^Paper RA   | 12/11/2014 12:00:50     | application/pdf          | 76 KB                                 |
| aper RA                              |                                                                                                    |                        | MP^Paper RA   | 12/04/2014 12:25:34     | application/pdf          | 77 KB                                 |
| aper RA                              |                                                                                                    |                        | MP^Paper RA   | 11/27/2014 10:30:15     | application/pdf          | 77 KB                                 |
| 'aper RA                             |                                                                                                    |                        | MP^Paper RA   | 11/20/2014 14:58:18     | application/pdf          | 84 KB                                 |
| aper RA                              |                                                                                                    |                        | MP^Paper RA   | 11/14/2014 09:23:30     | application/pdf          | 417 KB                                |
| aper RA                              |                                                                                                    |                        | MP^Paper RA   | 11/14/2014 09:19:33     | application/pdf          | 420 KB                                |
| aper RA                              |                                                                                                    |                        | MP^Paper RA   | 11/05/2014 15:09:22     | application/pdf          | 76 KB                                 |
| aper RA                              |                                                                                                    |                        | MP^Paper RA   | 11/04/2014 10:30:31     | application/pdf          | 768 KB                                |
| aper RA                              |                                                                                                    |                        | MP^Paper RA   | 10/23/2014 13:48:04     | application/pdf          | 2 MB                                  |
| aper RA                              |                                                                                                    |                        | MP^Paper RA   | 09/26/2014 08:36:07     | application/pdf          | 199 KB                                |
| aper RA                              |                                                                                                    |                        | MP^Paper RA   | 09/18/2014 12:34:43     | application/pdf          | 79 KB                                 |
| aper RA                              |                                                                                                    |                        | MP^Paper RA   | 09/17/2014 16:27:41     | application/pdf          | 199 KB                                |
| aper RA                              |                                                                                                    |                        | MP^Paper RA   | 09/11/2014 14:03:04     | application/pdf          | 81 KB                                 |
| aper RA                              |                                                                                                    |                        | MP^Paper RA   | 09/05/2014 16:55:28     | application/pdf          | 1018 KB                               |
| aper RA                              |                                                                                                    |                        | MP^Paper RA   | 09/03/2014 17:04:31     | application/pdf          | 406 KB                                |
| aper RA                              |                                                                                                    |                        | MP^Paper RA   | 08/22/2014 13:22:31     | application/pdf          | 77 KB                                 |
| aper RA                              |                                                                                                    |                        | MP^Paper RA   | 08/14/2014 23:01:23     | application/pdf          | 139 KB                                |
|                                      |                                                                                                    |                        | 10.0          |                         |                          | 0.115                                 |

• Click the Paper RA hyperlink to access the paper RA

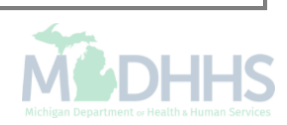

MICHIGAN DEPARTMENT OF COMMUNITY HEALTH MEDICAL SERVICES ADMINISTRATION - MEDICAID PAYMENTS PO BOX 30238 LANSING MI 48909

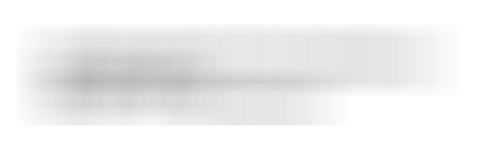

Michigan Department of Community Health Medical Services Administration - Medicaid Payments PO Box 30238 Lansing MI 48909

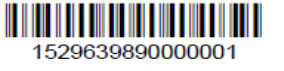

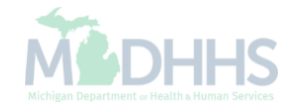

• The paper RA will then be displayed in PDF format

| Billing Provider NPI:  |       | Name:         |                  | EIN/TIN        |              | Pay Cycle: 50 | RA Number:        | RA Date: 12/11/2014 |
|------------------------|-------|---------------|------------------|----------------|--------------|---------------|-------------------|---------------------|
| FINANCIAL ADJUSTMEN    | rs    |               |                  |                |              |               |                   |                     |
| Adjustment Type        |       | Prev          | ious Balance     |                | Adjustment / | Amount        | Remaining Balance |                     |
| Balance Owed by Tax ID |       | \$2,9         | 02,534.20        |                |              |               | \$2,892,219.71    |                     |
| CLAIM SUMMARY          |       |               |                  |                |              |               |                   |                     |
| Category               | Count |               |                  |                |              |               |                   |                     |
| Paid                   | 1     |               |                  |                |              |               |                   |                     |
| Credited               | 0     |               |                  |                |              |               |                   |                     |
| Denied                 | 2     |               |                  |                |              |               |                   |                     |
| GA                     | 0     |               |                  |                |              |               |                   |                     |
|                        |       |               |                  |                |              |               |                   |                     |
| Total Approved         |       | \$0.00        |                  | Total Adjusted | \$0.00       | Total Paid    | \$0.00            |                     |
| Warrant/EFT #:         |       | Warrant/EFT [ | Date: 12/11/2014 |                |              |               |                   |                     |
|                        |       |               |                  |                |              |               |                   |                     |

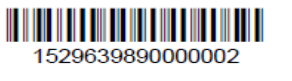

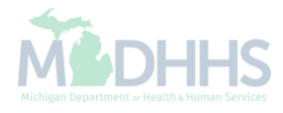

# My Inbox

Upload File-Uploading an electronic file to MDHHS

| vider Portal |                |                            |                                                       |                      | 💾 Note I         | ad 🔇 External | Links 🔻 | ★ My F  | avorites | -      | 🖨 Print             | 6    |
|--------------|----------------|----------------------------|-------------------------------------------------------|----------------------|------------------|---------------|---------|---------|----------|--------|---------------------|------|
|              |                |                            |                                                       |                      | Even productions |               |         |         |          |        |                     |      |
|              |                |                            | Name:                                                 |                      |                  |               |         |         |          |        |                     |      |
| Latest up    | odates         |                            |                                                       |                      |                  | ^             |         | Calenda | ar       |        |                     |      |
| tem Not      | ification      | ue to system maintenance   | activities the CHAMPS s                               | wstem will be down   | between f        | :00 AM        |         | 11:4    | 18 AI    | VI 1   | 2 Januar,<br>Ionday | 2015 |
| urday, J     | anuary 10th th | rough 9:00 PM Sunday, Ja   | anuary 11th, 2015 with the                            | exception of Health  | Care Eligi       | bility        |         |         | 201      | 5 Janu | ary                 |      |
| Doam on      | Saturday Jan   | uary 10th. This outage wil | Ine transactions which w<br>I affect the CHAMPS syste | em access for all fu | octionality.     | ia            | Мо      | Tu      | We       | Th     | Fr                  | Sa   |
|              |                |                            |                                                       |                      |                  |               |         |         |          | 1      | 2                   | 3    |
|              |                |                            |                                                       |                      |                  |               | 5       | 13      | 14       | 8      | 9                   | 10   |
|              |                |                            |                                                       |                      |                  |               | 19      | 20      | 21       | 22     | 23                  | 24   |
|              |                |                            |                                                       |                      |                  |               | 26      | 27      | 28       | 29     | 30                  | 31   |
|              |                |                            |                                                       |                      |                  |               |         | +       |          | Today  |                     |      |
| My Remin     | nders          |                            |                                                       |                      |                  | ^             |         |         |          |        |                     |      |
| er By        | •              |                            | O Go                                                  | E                    | Save Filters     | ▼My Filters ▼ |         |         |          |        |                     |      |
| Ale          | ert Type       | Alert Message              | Alert Date                                            | Due Date             | Re               | ad            |         |         |          |        |                     |      |
| A 1          | *              | A V                        | ∆ ▼                                                   | A V                  | *                | r             |         |         |          |        |                     |      |
|              |                |                            | No Records Found !                                    |                      |                  |               |         |         |          |        |                     |      |

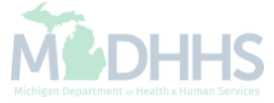

| -                                           |                                   |       | 💾 Note Pad                                  | C External | Links 🔻 | ★ My F   | avorites                                                                                                    | -       | 🖨 Print               | <b>9</b> He |
|---------------------------------------------|-----------------------------------|-------|---------------------------------------------|------------|---------|----------|----------------------------------------------------------------------------------------------------|---------|-----------------------|-------------|
| > Provider Portal                           | My Inbox                          | $\pi$ |                                             |            |         |          |                                                                                                    |         |                       |             |
| PI:                                         |                                   |       | Name:                                       |            |         |          |                                                                                                    |         |                       |             |
| C Latest updates                            | CHANGE PROFILE                    |       |                                             | ^          |         | Calenda  | ır                                                                                                    |         |                       |             |
| System Notificatior<br>Attention All Provic | Change Profile                    | $\pi$ | MPS system will be down between 6:00        | АМ         |         | 12:0     | 01 PI                                                                                                    | M N     | 2 January 2<br>Ionday | 015         |
| Saturday, January<br>Benefit Inquiry and    | ARCHIVED DOCUMENTS                |       | ith the exception of Health Care Eligibilit | y          |         |          | 201                                                                                                    | 5 Janu  | ary                   |             |
| 10:00am on Saturd                           | Archived Documents                | $\pi$ | 6 system access for all functionality.      |            | Мо      | Tu       | We                                                                                                    | Th<br>1 | <b>Fr</b> 2           | Sa<br>3     |
|                                             |                                   |       |                                             |            | 5       | 6        | vorites ▼ È Print<br>T PM 12 January 201<br>Monday 2015 January 2015 January 2015 January We Th Fr S 1 2 3 7 8 9 11 1 2 2 2 8 2 9 3 0 3 Today | 10      |                       |             |
|                                             |                                   |       |                                             |            | 12      | 13<br>20 | 14<br>21                                                                                                    | 15      | 16<br>23              | 17 24       |
|                                             |                                   |       |                                             |            | 26      | 27       | 28                                                                                                    | 29      | 30                    | 31          |
|                                             |                                   | 70    |                                             |            |         | -        |                                                                                                    | Today   |                       | +           |
| My Reminders                                | Retrieve Acknowledgement/Response | $\pi$ |                                             | ^          |         |          |                                                                                                    |         |                       |             |
| Filter By                                   |                                   |       | 💾 Save Filters 🔻 M                          | Filters -  |         |          |                                                                                                    |         |                       |             |
| A1                                          | PROVIDER VERIFICATION             |       | De Det                                      |            |         |          |                                                                                                    |         |                       |             |
| E Alert Type                                | Provider Verification             | -tr   | Due Date Read                               |            |         |          |                                                                                                    |         |                       |             |

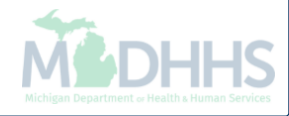

| CHAMPS                  | <            | My Inbox <del>▼</del> | Provider <del>-</del> | Claims <del>-</del> | Member <del>-</del> | PA∓ |          |                    |                 |         | >      |
|-------------------------|--------------|-----------------------|-----------------------|---------------------|---------------------|-----|----------|--------------------|-----------------|---------|--------|
| 1                       | •            |                       |                       |                     |                     |     | hote Pad | 🔇 External Links 🔻 | ★ My Favorites▼ | 🖨 Print | ? Help |
| 👫 🗲 Provider Portal 🗲   | Batch Attacl | hment Response        |                       |                     |                     |     |          |                    |                 |         |        |
| Close O Upl             | oad          |                       |                       |                     |                     |     |          |                    |                 |         |        |
| Please click on the U   | pload butto  | on to upload your     | file.                 |                     |                     |     |          |                    |                 |         |        |
| Please use below na     | ming conve   | entions for web u     | pload files.          |                     |                     |     |          |                    |                 |         |        |
| 837 Fee For Servi       | ce:          |                       |                       |                     |                     |     |          |                    |                 |         |        |
| 1) NPI.5475.CCY         | YMMDDhhr     | nm                    |                       |                     |                     |     |          |                    |                 |         |        |
| 2) CHAMPS PRO           | VIDERID.5    | 475.CCYYMMDD          | )hhmm                 |                     |                     |     |          |                    |                 |         |        |
| 837 ENC:                |              |                       |                       |                     |                     |     |          |                    |                 |         |        |
| 1) NPI.5476.CCY         | YMMDDhhr     | nm                    |                       |                     |                     |     |          |                    |                 |         |        |
| 2) CHAMPS PRO           | VIDERID.5    | 476.CCYYMMDD          | )hhmm                 |                     |                     |     |          |                    |                 |         |        |
| 270:                    |              |                       |                       |                     |                     |     |          |                    |                 |         |        |
| 1) NPI.5414.CCY         | YMMDDhhr     | nm                    |                       |                     |                     |     |          |                    |                 |         |        |
| 2) CHAMPS PRO           | VIDERID.5    | 414.CCYYMMDD          | )hhmm                 |                     |                     |     |          |                    |                 |         |        |
| 276:                    |              |                       |                       |                     |                     |     |          |                    |                 |         |        |
| 1) NPI.4952.CCY         | YMMDDhhr     | nm                    |                       |                     |                     |     |          |                    |                 |         |        |
| 2) CHAMPS PRO           | VIDERID.4    | 952.CCYYMMDD          | hhmm                  |                     |                     |     |          |                    |                 |         |        |
| 210:<br>1) NDL5206 CCV0 |              |                       |                       |                     |                     |     |          |                    |                 |         |        |
| 2) CHAMPS PRO           |              |                       | hpan                  |                     |                     |     |          |                    |                 |         |        |
|                         | VIDERID.5    | SOU.CCT TIMIMDL       | /10.011011            |                     |                     |     |          |                    |                 |         |        |
|                         |              |                       |                       |                     |                     |     |          |                    |                 |         |        |
|                         |              |                       |                       |                     |                     |     |          |                    |                 |         |        |
|                         |              |                       |                       |                     |                     |     |          |                    |                 |         |        |
|                         |              |                       |                       |                     |                     |     |          |                    |                 |         |        |
|                         |              |                       |                       |                     |                     |     |          |                    |                 |         |        |
|                         |              |                       |                       |                     |                     |     |          |                    |                 |         |        |
|                         |              |                       |                       |                     |                     |     |          |                    |                 |         |        |
|                         |              |                       |                       |                     |                     |     |          |                    |                 |         |        |
|                         |              |                       |                       |                     |                     |     |          |                    |                 |         |        |

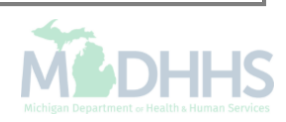

| -                                                                                                    |      |            |                    |         | Note Pad | \varTheta External Links 👻 | ★ My Favorites ▼ | 🖨 Print | 3 Hel |
|----------------------------------------------------------------------------------------------------|------|------------|--------------------|---------|----------|----------------------------|------------------|---------|-------|
| Provider Portal > Batch Attachment Respon                                                               | se   |            |                    |         |          |                            |                  |         |       |
| Close O Upload                                                                                          | •    | Print 🥐 He | lp                 |         |          |                            |                  |         |       |
| ease click on the Upload button to uplo<br>ease use below naming conventions fo<br>I37 Fee For Service: |      | Attachm    | ient               |         |          | ^                          |                  |         |       |
| 1) NPL5475.CCYYMMDDhhmm<br>2) CHAMPS PROVIDERID.5475.CCY<br>37 ENC:<br>1) NPL5476.CCYYMMDDhhmm          | Plea | se mention | the file to be upl | loaded: |          |                            |                  |         |       |
| 2) CHAMPS PROVIDERID.5476.CCY<br>70:<br>1) NPL5414.CCYYMMDDhhmm                                         |      | Filename:  |                    |         | Browse   |                            | •                |         |       |
| 2) CHAMPS PROVIDERID.5414.CCY<br>76:<br>1) NPL4952.CCYYMMDDhhmm                                         |      |            |                    |         |          |                            |                  |         |       |
| 2) CHAMPS PROVIDERID.4952.CCY<br>78:<br>1) NPL5386.CCYYMMDDhhmm                                         |      |            |                    |         |          |                            |                  |         |       |
| 2) CHAMPS PROVIDERID 5386.CCY                                                                           |      |            |                    |         | <br>✓OK  | Cancel                     |                  |         |       |
|                                                                                                    |      |            |                    |         |          |                            |                  |         |       |
|                                                                                                    |      |            |                    |         |          |                            |                  |         |       |
|                                                                                                    |      |            |                    |         |          |                            |                  |         |       |
|                                                                                                    |      |            |                    |         |          |                            |                  |         |       |
|                                                                                                    |      |            |                    |         |          |                            |                  |         |       |

| CHAMPS K My Inbox Provider Claims Member PA -                                                                                         |   |            |          |                  |                  |         | >      |
|----------------------------------------------------------------------------------------------------|---|------------|----------|------------------|------------------|---------|--------|
|                                                                                                    | Q | Quick Find | hote Pad | External Links • | ★ My Favorites ▼ | 🖨 Print | 🕄 Help |
| Provider Portal > Batch Attachment Response                                                                                           |   |            |          |                  |                  |         |        |
| O Close O Upload                                                                                                    |   |            |          |                  |                  |         |        |
| Please click on the Upload button to upload your file.                                                                                |   |            |          |                  |                  |         |        |
| Please use below naming conventions for web upload files.                                                                             |   |            |          |                  |                  |         |        |
| 837 Fee For Service:                                                                                                    |   |            |          |                  |                  |         |        |
| 2) CHAMPS PROVIDERID.5475.CCYYMMDDhhmm                                                                                                |   |            |          |                  |                  |         |        |
| 837 ENC:                                                                                                    |   |            |          |                  |                  |         |        |
| 1) NPL5476.CCYYMMDDhhmm                                                                                                    |   |            |          |                  |                  |         |        |
| 2) CHAMPS PROVIDERID.5476.CCYYMMDDnnmm<br>270:                                                                                        |   |            |          |                  |                  |         |        |
| 1) NPL5414.CCYYMMDDhhmm                                                                                                    |   |            |          |                  |                  |         |        |
| 2) CHAMPS PROVIDERID.5414.CCYYMMDDhhmm                                                                                                |   |            |          |                  |                  |         |        |
| 276:<br>1) NPL4952 CCYYMMDDhhmm                                                                                                    |   |            |          |                  |                  |         |        |
| 2) CHAMPS PROVIDERID.4952.CCYYMMDDhhmm                                                                                                |   |            |          |                  |                  |         |        |
| 278:                                                                                                    |   |            |          |                  |                  |         |        |
| 1) NPI.5386.CCYYMMDDhhmm<br>2) CHAMPS DROVIDERID 5386.CCYYMMDDhhmm                                                                    |   |            |          |                  |                  |         |        |
|                                                                                                    |   |            |          |                  |                  |         |        |
| Upload File Response                                                                                                    |   |            |          |                  |                  |         |        |
| Thank You                                                                                                    |   |            |          |                  |                  |         |        |
| The following File has been successfully uploaded:                                                                                    |   |            |          |                  |                  |         |        |
| File Name :HIPAA                                                                                                    |   |            |          |                  |                  |         |        |
| Submitter ID :                                                                                                    |   |            |          |                  |                  |         |        |
| Date/Time :04-26-2017 11:38:20                                                                                                    |   |            |          |                  |                  |         |        |
| Your file has been submitted for processsing. You can retrieve the response(s) for this file by clicking on this link after 24-hours. |   |            |          |                  |                  |         |        |
| Please print this page for your reference.                                                                                            |   |            |          |                  |                  |         |        |
|                                                                                                    | I |            |          |                  |                  |         |        |
|                                                                                                    |   |            |          |                  |                  |         |        |
|                                                                                                    |   |            |          |                  |                  |         |        |
|                                                                                                    |   |            |          |                  |                  |         |        |
|                                                                                                    |   |            |          |                  |                  |         |        |
|                                                                                                    |   |            |          |                  |                  |         |        |

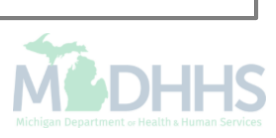

### **Provider Verification**

Tool used to verify a provider NPI is enrolled with Michigan Medicaid

| Provider Portal Name: Name: Latest updates Vystem Notification Ittention All Providers: Due to system maintenance activities, the CHAMPS system will be down between 6:00 AM aturday, January 10th through 9:00 PM Sunday, January 11th, 2015 with the exception of Health Care Eligibility energit Inquiry and Response (Core 270/271) Real-time transactions which will be down between 6:00am and | ^ = | Calend        | lar  |         |                     |      |
|----------------------------------------------------------------------------------------------------|-----|---------------|------|---------|---------------------|------|
| Name:         Latest updates         vstem Notification         tention All Providers: Due to system maintenance activities, the CHAMPS system will be down between 6:00 AM aturday, January 10th through 9:00 PM Sunday, January 11th, 2015 with the exception of Health Care Eligibility enefit Inquiry and Response (Core 270/271) Real-time transactions which will be down between 6:00am and   | ^ = | Calenc        | lar  |         |                     |      |
| Latest updates<br>vstem Notification<br>tention All Providers: Due to system maintenance activities, the CHAMPS system will be down between 6:00 AM<br>turday, January 10th through 9:00 PM Sunday, January 11th, 2015 with the exception of Health Care Eligibility<br>refit Inquiry and Response (Core 270/271) Real-time transactions which will be down between 6:00am and                       | ^ = | Calenc        | lar  |         |                     |      |
| stem Notification<br>ention All Providers: Due to system maintenance activities, the CHAMPS system will be down between 6:00 AM<br>turday, January 10th through 9:00 PM Sunday, January 11th, 2015 with the exception of Health Care Eligibility<br>nefit Inquiry and Response (Core 270/271) Real-time transactions which will be down between 6:00am and                                           |     | <b>*</b> 11:4 |      |         |                     |      |
| turday, January 10th through 9:00 PM Sunday, January 11th, 2015 with the exception of Health Care Eligibility nefit Inquiry and Response (Core 270/271) Real-time transactions which will be down between 6:00am and                                                                                                    |     | -             | 48 A | M       | 12 Januar<br>Monday | 2015 |
|                                                                                                    |     |               | 20   | 15 Janu | ary                 |      |
| J0am on Saturday January 10th. This outage will affect the CHAMPS system access for all functionality.                                                                                                    | M   | o Tu          | We   | Th      | Fr                  | Sa   |
|                                                                                                    | 5   | 5 6           | 7    | 8       | 9                   | 10   |
|                                                                                                    | 12  | 2 13          | 14   | 15      | 16                  | 17   |
|                                                                                                    | 19  | 9 20          | 21   | 22      | 23                  | 24   |
|                                                                                                    |     | +             | 20   | Today   | 50                  |      |
| My Reminders                                                                                                    | ^   |               |      |         |                     |      |
| ter By Save Filters VMy Filters                                                                                                    | •   |               |      |         |                     |      |
| Alert Type Alert Message Alert Date Due Date Read                                                                                                    |     |               |      |         |                     |      |
|                                                                                                    |     |               |      |         |                     |      |
| No Decords Found 1                                                                                                    |     |               |      |         |                     |      |

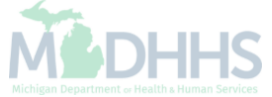

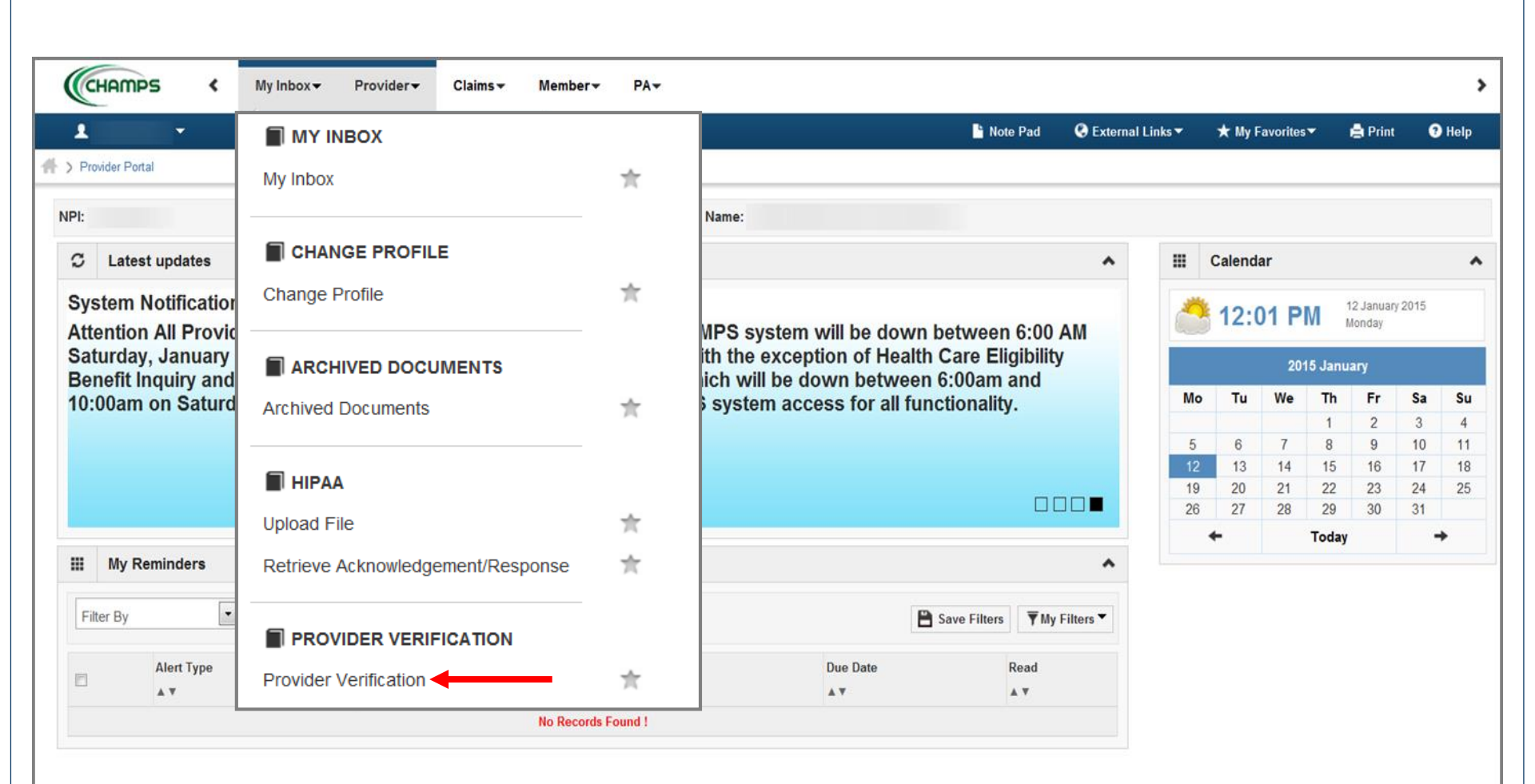

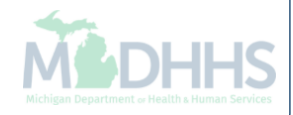

| CHAMPS              | <            | My Inbox <del>▼</del> | Provider <del>-</del> | Claims <del>-</del> | Member <del>•</del> | PA▼ |                 |      |            |                    |                 |         |       |
|---------------------|--------------|-----------------------|-----------------------|---------------------|---------------------|-----|-----------------|------|------------|--------------------|-----------------|---------|-------|
| 1                   | •            |                       |                       |                     |                     |     |                 |      | 🔓 Note Pad | 🚱 External Links 🔻 | ★ My Favorites▼ | 🚔 Print | ? Hel |
| > Provider Portal > | Provider Ver | ification             |                       |                     |                     |     |                 |      |            |                    |                 |         |       |
| Close               |              |                       |                       |                     |                     |     |                 |      |            |                    |                 |         |       |
| Provider \          | /erificatio  | on                    |                       |                     |                     |     |                 |      |            |                    |                 |         |       |
|                     |              |                       |                       | I                   | NPI:                |     | Verify          |      |            |                    |                 |         |       |
|                     |              |                       |                       |                     |                     |     |                 |      |            |                    |                 |         |       |
|                     |              |                       |                       |                     |                     |     |                 |      |            |                    |                 |         |       |
|                     |              |                       |                       |                     |                     |     |                 |      |            |                    |                 |         |       |
|                     |              |                       |                       |                     |                     |     |                 |      |            |                    |                 |         |       |
|                     |              |                       |                       |                     |                     |     |                 |      |            |                    |                 |         |       |
|                     |              |                       |                       |                     |                     |     |                 |      |            |                    |                 |         |       |
|                     |              |                       |                       |                     |                     |     |                 |      |            |                    |                 |         |       |
|                     |              |                       |                       |                     |                     |     |                 |      |            |                    |                 |         |       |
|                     |              |                       |                       |                     |                     |     |                 |      |            |                    |                 |         |       |
|                     |              |                       |                       |                     |                     |     |                 |      |            |                    |                 |         |       |
|                     |              |                       |                       |                     |                     |     |                 |      |            |                    |                 |         |       |
|                     |              |                       |                       |                     |                     |     |                 |      |            |                    |                 |         |       |
|                     |              |                       |                       |                     |                     |     |                 |      |            |                    |                 |         |       |
|                     |              |                       |                       |                     |                     |     |                 |      |            |                    |                 |         |       |
|                     |              |                       |                       |                     |                     |     |                 |      |            |                    |                 |         |       |
|                     |              |                       |                       |                     |                     |     |                 |      |            |                    |                 |         |       |
| Entor the           |              | nd aliak Va           | rify to yorif         |                     | vidor io on         |     | Michigan Madi   | coid |            |                    |                 |         |       |
|                     | INFIA        | nu click ve           | any to veri           | y ii a più\         |                     |     | i wichigan wedi | Laiu |            |                    | Ň               | 12D     | HI    |

| (            | CHAMPS              | <            | My Inbox 🗸  | Provider <del>-</del> | Claims <del>-</del> | Member <del>•</del> | PA▼      |           |             |                   |          |                    |                 |                       | >                  |
|--------------|---------------------|--------------|-------------|-----------------------|---------------------|---------------------|----------|-----------|-------------|-------------------|----------|--------------------|-----------------|-----------------------|--------------------|
| 1            |                     | ,            |             |                       |                     |                     |          |           |             |                   | hote Pad | 🔇 External Links 🔻 | ★ My Favorites▼ | 🖨 Print               | 3 Help             |
| <b>#</b> > P | Provider Portal 💙 P | Provider Ver | ification   |                       |                     |                     |          |           |             |                   |          |                    |                 |                       |                    |
| 0            | Close               |              |             |                       |                     |                     |          |           |             |                   |          |                    |                 |                       |                    |
|              | Provider V          | erificatio   | on Details  |                       |                     |                     |          |           |             |                   |          |                    |                 |                       | ^                  |
|              |                     |              |             | NPI:                  |                     |                     |          |           | Provider N  | lame:             |          |                    |                 |                       |                    |
|              |                     | (            | Business S  | tatus: Active         | >                   |                     |          |           | Primary Spe | cialty: Family Me | dicine   |                    |                 |                       |                    |
|              |                     |              |             |                       |                     |                     |          |           | Spe         | cialty:           |          |                    |                 |                       |                    |
|              |                     |              |             |                       |                     |                     |          |           |             |                   |          |                    |                 |                       |                    |
|              |                     |              |             |                       |                     |                     |          |           |             |                   |          |                    |                 |                       |                    |
|              |                     |              |             |                       |                     |                     |          |           |             |                   |          |                    |                 |                       |                    |
|              |                     |              |             |                       |                     |                     |          |           |             |                   |          |                    |                 |                       |                    |
|              |                     |              |             |                       |                     |                     |          |           |             |                   |          |                    |                 |                       |                    |
|              |                     |              |             |                       |                     |                     |          |           |             |                   |          |                    |                 |                       |                    |
|              |                     |              |             |                       |                     |                     |          |           |             |                   |          |                    |                 |                       |                    |
|              |                     |              |             |                       |                     |                     |          |           |             |                   |          |                    |                 |                       |                    |
|              |                     |              |             |                       |                     |                     |          |           |             |                   |          |                    |                 |                       |                    |
|              |                     |              |             |                       |                     |                     |          |           |             |                   |          |                    |                 |                       |                    |
|              |                     |              |             |                       |                     |                     |          |           |             |                   |          |                    |                 |                       |                    |
|              |                     |              |             |                       |                     |                     |          |           |             |                   |          |                    |                 |                       |                    |
|              |                     |              |             |                       |                     |                     |          |           |             |                   |          |                    |                 |                       |                    |
|              |                     |              |             |                       |                     |                     |          |           |             |                   |          |                    |                 |                       |                    |
| •            | The scree           | en will      | then displa | ay the provi          | der inforr          | nation, tal         | ke note  | of the bu | usiness st  | atus              |          |                    |                 |                       | 4                  |
| •            | A result o          | of no ii     | nformation  | found will k          | be display          | /ed if the p        | orovider | is not e  | nrolled     |                   |          |                    | Mich            | igan Department of He | alth & Human Servi |

#### Provider

Manage Provider Information

| HAMPS <           | My Inbox - Provide       | r▼ Claims▼ Member▼                              | PA▼               |                       |              |                |              |        |           |         |                      |      |     |
|-------------------|--------------------------|-------------------------------------------------|-------------------|-----------------------|--------------|----------------|--------------|--------|-----------|---------|----------------------|------|-----|
|                   |                          |                                                 |                   |                       | 💾 Note       | Pad 📀 Exte     | rnal Links 🔻 | ★ My I | Favorites | -       | 🖨 Print              | 0    | Hel |
| ovider Portal     |                          |                                                 |                   |                       |              |                |              |        |           |         |                      |      |     |
|                   |                          |                                                 | Name:             |                       |              |                |              |        |           |         |                      |      |     |
| Latest updates    |                          |                                                 |                   |                       |              | ^              | III          | Calend | ar        |         |                      |      |     |
| stem Notification | n<br>ders: Due to system | n maintenance activitie                         | s. the CHAMPS s   | system will be down   | between      | 6:00 AM        | 2            | 11:4   | 48 A      | M       | 12 January<br>Monday | 2015 |     |
| turday, January   | 10th through 9:00 F      | M Sunday, January 11<br>70/271) Real-time trans | th, 2015 with the | e exception of Health | Care Elig    | gibility       |              |        | 201       | 15 Janu | ary                  |      |     |
| 00am on Saturd    | lay January 10th. T      | his outage will affect th                       | e CHAMPS syst     | em access for all fur | ctionality   |                | Мо           | Tu     | We        | Th      | Fr                   | Sa   | 4   |
|                   |                          |                                                 |                   |                       |              |                | 5            | 6      | 7         | 1       | 2                    | 3    | 10  |
|                   |                          |                                                 |                   |                       |              |                | 12           | 13     | 14        | 15      | 16                   | 17   |     |
|                   |                          |                                                 |                   |                       |              |                | 19           | 20     | 21        | 22      | 23                   | 24   | 3   |
|                   |                          |                                                 |                   |                       |              |                | 26           | 27     | 28        | 29      | 30                   | 31   |     |
| My Reminders      |                          |                                                 |                   |                       |              | ~              |              | -      |           | Today   |                      |      |     |
|                   | <u></u>                  |                                                 |                   |                       |              |                |              |        |           |         |                      |      |     |
| Iter By           |                          |                                                 | <b>O</b> G0       | Ë                     | Save Filters | ▼ My Filters ▼ |              |        |           |         |                      |      |     |
| Alert Type        | Alert Me                 | issage                                          | Alert Date        | Due Date              | 1            | Read           |              |        |           |         |                      |      |     |
|                   | A V                      |                                                 | ∆ ▼               | A ¥                   |              |                |              |        |           |         |                      |      |     |
| A.Y               |                          | No Records                                      | Found             |                       |              |                |              |        |           |         |                      |      |     |

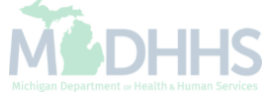

| Provider Portal                                                                         |                      | OLLMENT       |                                                                                                    |                        | lote Pad                                                                                                    | 🔇 External | Links 🔻 | ★ My F  | avorites  | •             | 🖣 Print            | <b>9</b> H |
|-----------------------------------------------------------------------------------------|----------------------|---------------|----------------------------------------------------------------------------------------------------|------------------------|----------------------------------------------------------------------------------------------------|------------|---------|---------|-----------|---------------|--------------------|------------|
| PI:                                                                                     | New Enrollment       |               | $\pi$                                                                                                    |                        |                                                                                                    |            |         |         |           |               |                    |            |
| C Latest updates                                                                        | Track Application    |               | $\pi$                                                                                                    |                        |                                                                                                    | ^          |         | Calenda | ar        |               |                    |            |
| System Notification<br>Attention All Providers: Due to<br>Saturday, January 10th throug | EXTERNAL LINK        | S             |                                                                                                    | will be down betwee    | en 6:00 /                                                                                                    | AM         |         | 1:18    | B PM      | 12 J<br>Mon   | anuary 201!<br>day | 5          |
| Benefit Inquiry and Response                                                            | Medicaid Code and R  | ate Reference | -                                                                                                    | own between 6:00an     | n and                                                                                                    |            | Mo      | Tu      | 201<br>We | 5 Janua<br>Th | Fr                 | Sa         |
| 0.00am on Saturday January                                                              | Medicald Obde and I  |               | ~                                                                                                    | ess for all functional | Note Pad         External Links         My Favorites         Print           Image: Second second sec | 3          |         |         |           |               |                    |            |
|                                                                                         |                      |               | Image: Note Pad       Image: Print         Image: Note Pad       Image: Print         Image: Note Pad       Image: Pad         Image: Note Pad       Image: Pad | 10                     |                                                                                                    |            |         |         |           |               |                    |            |
|                                                                                         | MANAGE PROV          | DER           |                                                                                                    |                        |                                                                                                    |            | 12      | 20      | 21        | 22            | 23                 | 24         |
|                                                                                         |                      |               |                                                                                                    |                        |                                                                                                    |            | 26      | 27      | 28        | 29            | 30                 | 31         |
| My Reminders                                                                            | Manage Provider Info | rmation 🚽     | <u></u>                                                                                                    |                        |                                                                                                    | *          |         | -       |           | Today         |                    | <b>→</b>   |
| Filter By                                                                               |                      | O Go          |                                                                                                    | Save Filte             | rs 🔻 My                                                                                                    | Filters 🔻  |         |         |           |               |                    |            |
| Alert Type                                                                              | Alert Message        | Alert Date    |                                                                                                    | Due Date               | Read                                                                                                    |            |         |         |           |               |                    |            |
|                                                                                         | ▲ ▼                  | ▲ ▼           |                                                                                                    | ▲ ▼                    | ▲ ▼                                                                                                    |            |         |         |           |               |                    |            |
|                                                                                         | No Rei               | cords Found ! |                                                                                                    |                        |                                                                                                    |            |         |         |           |               |                    |            |

|            | CHAMPS K My Inbox Provider -                            |          |                        |                  |            |                         |                       |               |            |
|------------|---------------------------------------------------------|----------|------------------------|------------------|------------|-------------------------|-----------------------|---------------|------------|
| 1          | · · · · · · · · · · · · · · · · · · ·                   |          |                        |                  | hote Pad   | 🔇 External Links 🕶      | ★ My Favorites▼       | 🖨 Print       | ? Help     |
| ) P        | rovider Portal 🔰 Group Practice Modification            |          |                        |                  |            |                         |                       |               |            |
| PI:        |                                                         |          | Name:                  |                  |            |                         |                       |               |            |
| <b>8</b> 0 | Close 🔊 Undo Update                                     |          |                        |                  |            |                         |                       |               |            |
|            | Minute data Dravidar Data - Carve Dravita               |          |                        |                  |            |                         |                       |               |            |
|            | View/Opdate Provider Data - Group Practice              |          |                        |                  |            |                         |                       |               |            |
|            |                                                         |          |                        |                  | E          | Susiness Process Wizard | - Provider Data Modif | ication (Grou | p Practice |
|            | Step                                                    | Required | Last Modification Date | Last Review Date | Status     | Modification Status     | Step Remark           |               |            |
|            | Step 1: Provider Basic Information                      | Required | 12/15/2014             | 11/01/2013       | Complete   |                         |                       |               |            |
|            | Step 2: Locations                                       | Required | 10/23/2013             | 11/01/2013       | Complete   |                         |                       |               |            |
|            | Step 3: Specialties                                     | Required | 04/15/2008             | 04/15/2008       | Complete   |                         |                       |               |            |
|            | Step 4: Mode of Claim Submission                        | Required | 04/15/2008             | 04/15/2008       | Complete   |                         |                       |               |            |
|            | Step 5: Associate Billing Agent                         | Required | 12/15/2014             | 11/01/2013       | Complete   |                         |                       |               |            |
|            | Step 6: Provider Controlling Interest/Ownership Details | Required | 10/21/2013             | 11/01/2013       | Complete   |                         |                       |               |            |
|            | Step 7: Taxonomy Details                                | Required | 04/15/2008             | 04/15/2008       | Complete   |                         |                       |               |            |
|            | Step 8: View Servicing Provider Details                 | Optional | 04/15/2008             | 04/15/2008       | Complete   |                         |                       |               |            |
|            | Step 9: 835/ERA Enrollment Form                         | Optional |                        |                  | Complete   |                         |                       |               |            |
|            | Step 10: Complete Modification Checklist                | Required | 04/24/2014             | 05/20/2014       | Incomplete |                         | Please Answer all the | Questions.    |            |
| _          | Step 11: Submit Medification Dequart for Devices        | Dequired | 04/24/2014             | 05/20/2014       | Complete   |                         |                       |               |            |

• Make any necessary changes to enrollment information making sure to complete all steps needed

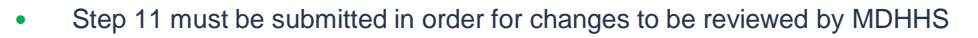

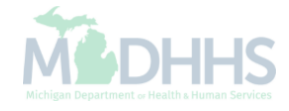

#### Claims

Submit Professional-How to use CHAMPS Direct Data Entry (DDE) option to submit a professional claim. Providers who bill using the CMS-1500 claim form

| Name:         Latest updates         stem Notification         iention All Providers: Due to system maintenance activities, the CHAMPS system will be down between 6:00 AM turday, January 10th, 200 PM Sunday, January 11th, 2015 with the exception of Health Care Eligibility and Response (Core 270/271) Real-time transactions which will be down between 6:00 am and :00am on Saturday January 10th. This outage will affect the CHAMPS system access for all functionality.         Image: Color of the system access for all functionality.         Image: Color of the system access for all functionality.         Image: Color of the system access for all functionality.         Image: Color of the system access for all functionality.         Image: Color of the system access for all functionality.         Image: Color of the system access for all functionality.         Image: Color of the system access for all functionality.         Image: Color of the system access for all functionality.         Image: Color of the system access for all functionality.         Image: Color of the system access for all functionality.         Image: Color of the system access for all functionality.         Image: Color of the system of the system access for all functionality.         Image: Color of the system of the system access for all functionality.         Image: Color of the system of the system access for all functionality.         Image: Color of the system of the system access for all functionality.         Image: Color                                                                                                    | Image: Control of A style of Control of A style of Control of Control of Control of Control of Control of Control of Control of Control of Contro | Image: Construction       A liny Foldmand * Construction       A liny Foldmand * Construction       A                                                                                                    | Ponder Pend<br>Pender Pend<br>Latest updates<br>ystem Notification<br>ttention All Providers: Due to system maintenance activities, the CHAMPS system will be down between 6:00 AM<br>aturday, January 10th through 9:00 PM Sunday, January 11th, 2015 with the exception of Health Care Eligibility<br>enefit Inquiry and Response (Core 270/271) (Real-time transactions which, will be down between 6:00 am and<br>b:00am on Saturday January 10th. This outage will affect the CHAMPS system access for all functionality.<br>No Tu We Th Fr<br>5 0 0 7 1 2 9<br>10 2 0 2 28 29 30<br>★ To day<br>No Records Found 1<br>No Records Found 1<br>No Records Found 1                                                                                                    |                    | •                                 |                       |                                                                |                           | Note Pad              | l inks 🔻 | * My F  | avorites |         | Print              | 6    |
|----------------------------------------------------------------------------------------------------|----------------------------------------------------------------------------------------------------|----------------------------------------------------------------------------------------------------|----------------------------------------------------------------------------------------------------|--------------------|-----------------------------------|-----------------------|----------------------------------------------------------------|---------------------------|-----------------------|----------|---------|----------|---------|--------------------|------|
| Name:         Latest updates         Stem Notification         tention All Providers: Due to system maintenance activities, the CHAMPS system will be down between 6:00 AM         turday, January 10th through 9:00 PM Sunday, January 11th, 2015 with the exception of Health Care Eligibility         nefit Inquiry and Response (Core 270/271) Real-time transactions which will be down between 6:00 am and         00am on Saturday January 10th. This outage will affect the CHAMPS system access for all functionality.         Image: Save Filter Type         My Reminders       Today         Market Type       Alert Message         Alert Type       Alert Message         Alert Type       Alert Message         Alert Type       Alert Message         Alert Type       Alert Message         Alert Date       Due Date         Alert Type       Alert Message                                                                                                    | Latest updates em Notification ntion All Providers: Due to system maintenance activities, the CHAMPS system will be down between 6:00 AM rrday, January 10th through 9:00 PM Sunday, January 11th, 2015 with the exception of Health Care Eligibility efit Inquiry and Response (Core 270/271) Real-time transactions which will be down between 6:00 am and Dam on Saturday January 10th. This outage will affect the CHAMPS system access for all functionality.  My Reminders  iBy  Atr Type Ater Message Ater Date Att Date Att Date Att Date Att Date Att Att Att Att Att Att Att Att Att Att                                                                                                    | Latest updates<br>tern Notification<br>ntion All Providers: Due to system maintenance activities, the CHAMPS system will be down between 6:00 AM<br>urday, January 10th through 9:00 PM Sunday, January 11th, 2015 with the exception of Health Care Eligibility<br>efft Inquiry and Response (Core 270/271) Real-time transactions which will be down between 6:00 am and<br>loam on Saturday January 10th. This outage will affect the CHAMPS system access for all functionality.<br>My Reminders<br>w By Aient Hessage<br>A to Aient Date<br>A to Are Charles Found !<br>No Recends Found !                                                                                                    | Latest updates   Stem Notification tention All Providers: Due to system maintenance activities, the CHAMPS system will be down between 6:00 AM turday, January 10th. through 9:00 PM Sunday, January 11th, 2015 with the exception of Health Care Eligibility ineff Inquity and Response (Core 270/271) Real-time transactions which will be down between 6:00am and :00am on Saturday January 10th. This outage will affect the CHAMPS system access for all functionality.                                                                                                    | rovider Port       | al                                |                       |                                                                |                           |                       |          | A 11/1  | avontes  |         |                    |      |
| Latest updates  term Notification tention All Providers: Due to system maintenance activities, the CHAMPS system will be down between 6:00 AM turday, January 10th through 9:00 PM Sunday, January 11th, 2015 with the exception of Health Care Eligibility nefit Inquiry and Response (Core 270/271) Real-time transactions which will be down between 6:00 am and 0:00am on Saturday January 10th. This outage will affect the CHAMPS system access for all functionality.  My Reminders  Alert Type Alert Message Alert Date Due Date Read A Y                                                                                                    | Latest updates em Notification ntion All Providers: Due to system maintenance activities, the CHAMPS system will be down between 6:00 AM rday, January 10th through 9:00 PM Sunday, January 11th, 2015 with the exception of Health Care Eligibility fit Inquiry and Response (Core 270/Z71) Real-time transactions which will be down between 6:00 am and Dam on Saturday January 10th. This outage will affect the CHAMPS system access for all functionality.  My Reminders  My  Alert Type Alert Message Alert Date A v Av No Records Found 1                                                                                                    | Latest updates<br>tem Notification<br>ntion All Providers: Due to system maintenance activities, the CHAMPS system will be down between 6:00 AM<br>ntion All Providers: Due to system maintenance activities, the CHAMPS system will be down between 6:00 AM<br>11:48 AM<br>11:48 AM | Latest updates<br>restem Notification<br>tention All Providers: Due to system maintenance activities, the CHAMPS system will be down between 6:00 AM<br>thurday, January 10th through 9:00 PM Sunday, January 11th, 2015 with the exception of Health Care Eligibility<br>anefit Inquiry and Response (Core 270/271) Real-time transactions which will be down between 6:00 Am and<br>trought of the core structure of the core structure of |                    |                                   |                       | Name:                                                          |                           |                       |          |         |          |         |                    |      |
| stem Notification<br>tention All Providers: Due to system maintenance activities, the CHAMPS system will be down between 6:00 AM<br>turday, January 10th through 9:00 PM Sunday, January 11th, 2015 with the exception of Health Care Eligibility<br>nefit Inquiry and Response (Core 270/271) Real-time transactions which will be down between 6:00 am and<br>:00 am on Saturday January 10th. This outage will affect the CHAMPS system access for all functionality.<br>My Reminders<br>ter By      Alert Message Alert Date Due Date Ary Y My Filters →<br>Alert Type Alert Message Alert Date Ary Ary Ary Ary Ary Ary Ary Ary Ary Ary                                                                                                    | eem Notification<br>ntion All Providers: Due to system maintenance activities, the CHAMPS system will be down between 6:00 AM<br>irrday, January 10th through 9:00 PM Sunday, January 11th, 2015 with the exception of Health Care Eligibility<br>efit Inquiry and Response (Core 270/271) Real-time transactions which will be down between 6:00 am and<br>Dam on Saturday January 10th. This outage will affect the CHAMPS system access for all functionality.<br>My Reminders                                                                                                    | tem Notification<br>ntion All Providers: Due to system maintenance activities, the CHAMPS system will be down between 6:00 AM<br>urday, January 10th through 9:00 PM Sunday, January 11th, 2015 with the exception of Health Care Eligibility<br>efit Inquiry and Response (Core 270/271) Real-time transactions which will be down between 6:00 am and<br>to am on Saturday January 10th. This outage will affect the CHAMPS system access for all functionality.<br>M Reminders<br>r By Alert Type Alert Message Alert Date Art Art Art Art Art Art Art Art Art Art                                                                                                    | stem Notification tention All Providers: Due to system maintenance activities, the CHAMPS system will be down between 6:00 AM through 9:00 PM Sunday, January 11th, 2015 with the exception of Health Care Eligibility and Response (Core 270/271) Real-time transactions which will be down between 6:00 am and :00 am on Saturday January 10th. This outage will affect the CHAMPS system access for all functionality.                                                                                                    | Lates              | t updates                         |                       |                                                                |                           | ^                     | ш        | Calenda | ar       |         |                    |      |
| turday, January 10th through 9:00 PM Sunday, January 11th, 2015 with the exception of Health Care Eligibility<br>nefit Inquiry and Response (Core 270/271) Real-time transactions which will be down between 6:00am and<br>:00am on Saturday January 10th. This outage will affect the CHAMPS system access for all functionality.<br>We Th Fr<br>1 2<br>5 6 7 8 9<br>12 13 14 15 16<br>19 20 21 22 23<br>28 27 28 29 30<br>tr By Alert Message Alert Date Art Massage Alert Date Art Art Art Art Art Art Art Art Art Art                                                                                                    | Inday, January 10th through 9:00 PM Sunday, January 11th, 2015 with the exception of Health Care Eligibility efit Inquiry and Response (Core 270/271) Real-time transactions which will be down between 6:00am and 0am on Saturday January 10th. This outage will affect the CHAMPS system access for all functionality.       Mo       Tu       We       Th       Fr       Sa         0am on Saturday January 10th. This outage will affect the CHAMPS system access for all functionality.       Image: Core 270/271 (Core 270/271) Real-time transactions which will be down between 6:00am and 0am on Saturday January 10th. This outage will affect the CHAMPS system access for all functionality.       Mo       Tu       We       Th       Fr       Sa         Image: Core 270/271 (Core 270/271) Real-time transactions which will be down between 6:00am and 0am on Saturday January 10th. This outage will affect the CHAMPS system access for all functionality.       Mo       Tu       We       Th       Fr       Sa         Image: Core 270/271 (Core 270/271) Real-time transactions which will be down between 6:00am and 0am on Saturday January 10th. This outage will affect the CHAMPS system access for all functionality.       Mo       Tu       We       Th       Fr       Sa         Image: Core 270/271 (Core 270/271) Real-time transactions which will be down between 6:00am and 0am on Saturday January 10th. This outage will affect the CHAMPS system access for all functionality.       Image: Core 270/271 (Pale 10/200 (Pale 10/200 (Pale 10/200 (Pale 10/200 (Pale 10/200 (Pale 10/200 (Pale 10/200 (Pale 10/200 (Pale 10/200 (Pale 10/200 (Pale 10/200 (Pale 10/200 (Pale 10/200 (Pale 1                                                                                                    | urday, January 10th through 9:00 PM Sunday, January 11th, 2015 with the exception of Health Care Eligibility<br>efit Inquiry and Response (Core 270/271) Real-time transactions which will be down between 6:00am and<br>100am on Saturday January 10th. This outage will affect the CHAMPS system access for all functionality.<br>We Tu We Th Fr Sa<br>5 6 7 8 9 10<br>12 13 14 15 16 17<br>12 2 3<br>5 6 7 8 9 10<br>12 2 13 14 15 16 17<br>12 2 2 2 2 2 2<br>28 29 30 31<br>Wr Reminders<br>Wr By Core Art Message Alert Date Av Av Av Av Av Av Av Av Av Av Av Av Av                                                                                                    | turday, January 10th through 9:00 PM Sunday, January 11th, 2015 with the exception of Health Care Eligibility<br>nefit Inquiry and Response (Core 270/271) Real-time transactions which will be down between 6:00am and<br>:00am on Saturday January 10th. This outage will affect the CHAMPS system access for all functionality.                                                                                                    | stem M<br>tention  | Notification<br>All Providers: Du | ie to system maintena | nce activities, the CHAMPS s                                   | ystem will be down betw   | een 6:00 AM           |          | 11:4    | 18 AN    | Л м     | 2 January<br>onday | 2015 |
| 00am on Saturday January 10th. This outage will affect the CHAMPS system access for all functionality.<br>■ ■ ■ ■ ■ ■ ■ ■ ■ ■ ■ ■ ■ ■ ■ ■ ■ ■ ■                                                                                                     | Oam on Saturday January 10th. This outage will affect the CHAMPS system access for all functionality.<br>■ ■ ■ ■ ■ ■ ■ ■ ■ ■ ■ ■ ■ ■ ■ ■ ■ ■ ■                                                                                                     | 00am on Saturday January 10th. This outage will affect the CHAMPS system access for all functionality.<br>■ ■ ■ ■ ■ ■ ■ ■ ■ ■ ■ ■ ■ ■ ■ ■ ■ ■ ■                                                                                                     | ODam on Saturday January 10th. This outage will affect the CHAMPS system access for all functionality.<br>My Reminders  My Reminders  Mer By  Alert Message Alert Date Due Date Read A▼ A▼ A▼ A▼ A▼ A▼ A▼ A▼ A▼ A▼ A▼ A▼ A▼                                                                                                    | turday<br>nefit Ir | , January 10th thr                | ough 9:00 PM Sunday   | , January 11th, 2015 with the<br>al-time transactions which wi | exception of Health Care  | Eligibility<br>am and |          |         | 2015     | 5 Janua | ry                 |      |
| Image: Save Filters       Image: Mart Message       Alert Date       Due Date       Read         Alert Type       Alert Message       Alert Date       Due Date       Read         Alert Type       Alert Message       Alert Date       Due Date       Read         Alert Type       Alert Message       Alert Date       Due Date       Read         Alert Type       Alert Message       Alert Date       Due Date       Read                                                                                                    | By       Image: Constraint of the state of the state of           | Image: Save Filters       Image: Save Filters         Alert Type       Alert Message       Alert Date       Read         Ar       Ar       Ar       Ar         No Records Found !       Image: Save Filters       Image: Save Filters       Image: Save Filters                                                                                                    | My Reminders         Image: Save Filters         My Reminders         Image: Save Filters         Alert Type         Alert Message         Alert Type         Alert Message         No Records Found !                                                                                                    | 00am               | on Saturday Janu                  | ary 10th. This outage | will affect the CHAMPS syste                                   | m access for all function | ality.                | Мо       | Tu      | We       | Th      | Fr                 | Sa   |
| Image: Save Filters     Image: Save Filters     Image: Save Filters <tr< td=""><td>Image: No Records Found !</td><td>Image: Save Filters       Image: Save Filters         Alert Type       Alert Message       Alert Date       Read         AT       AT       AT       AT         No Records Found !       Image: Save Filters       Image: Save Filters       Image: Save Filters</td><td>I I I I I I I I I I I I I I I I I I I</td><td></td><td></td><td></td><td></td><td></td><td></td><td>5</td><td>6</td><td>7</td><td>1 8</td><td>2</td><td>3</td></tr<>                                                                                                    | Image: No Records Found !                                                                                                    | Image: Save Filters       Image: Save Filters         Alert Type       Alert Message       Alert Date       Read         AT       AT       AT       AT         No Records Found !       Image: Save Filters       Image: Save Filters       Image: Save Filters                                                                                                    | I I I I I I I I I I I I I I I I I I I                                                                                                    |                    |                                   |                       |                                                                |                           |                       | 5        | 6       | 7        | 1 8     | 2                  | 3    |
| My Reminders     My Reminders     Image: Alert Type     Alert Type   Alert Message   Alert Date   Due Date   Read   AT     Alert Message     Alert Date     Alert Massage     Alert Date     Alert Massage     Alert Massage     Alert Mas                                                                                                    | Image: No Records Found !                                                                                                    | Image: No Records Found !                                                                                                    | Image: Save Filters     19   20   21   22   23   26   27   28   27   28   27   28   27   28   27   28   27   28   27   28   27   28   27   28   27   28   27   28   27   28   29   30     19   20   21   22   23   29   20   21   22   23   29   20   21   22   23   29   20   21   22   23   20   21   22   23   20   21   22   23   20   21   22   23   24   25   26   27   28   29   20   20   21   22   23   24   25   26   27   28   28   28   28   28   28   28 <tr< td=""><td></td><td></td><td></td><td></td><td></td><td></td><td>12</td><td>13</td><td>14</td><td>15</td><td>16</td><td>17</td></tr<>                                                                                                    |                    |                                   |                       |                                                                |                           |                       | 12       | 13      | 14       | 15      | 16                 | 17   |
| My Reminders     Image: Constraint of the state of the state of the s | My Reminders         r By         Alert Type         Alert Message         Alert Date         Due Date         Read         AT         No Records Found !                                                                                                    | My Reminders<br>Today → Today →                                                                                                    | My Reminders<br>ter By                                                                                                    |                    |                                   |                       |                                                                |                           |                       | 19       | 20      | 21       | 22      | 23                 | 24   |
| My Reminders                                                                                                    | My Reminders                                                                                                    | My Reminders                                                                                                    | My Reminders                                                                                                    |                    |                                   |                       |                                                                |                           |                       | 20       | +       | - 20     | Today   | 50                 |      |
| Alert TypeAlert MessageAlert DateDue DateRead▲▼▲▼▲▼▲▼▲▼                                                                                                    | Alert Type     Alert Message     Alert Date     Due Date     Read       A ♥     A ♥     A ♥     A ♥                                                                                                    | Alert TypeAlert MessageAlert DateDue DateRead▲ ▼▲ ▼▲ ▼▲ ▼                                                                                                    | Alert TypeAlert MessageAlert DateDue DateRead▲ ▼▲ ▼▲ ▼▲ ▼                                                                                                    | My Re              | eminders                          |                       | O Go                                                           | 🗎 Save F                  | ilters ▼My Filters ▼  |          |         |          |         |                    |      |
| AT AT AT AT                                                                                                    | A V AV AV AV                                                                                                    | A Ψ     A Ψ     A Ψ       No Records Found !                                                                                                    | Image: A T     Image: A T     Image: A T                                                                                                    |                    | Alert Type                        | Alert Message         | Alert Date                                                     | Due Date                  | Read                  |          |         |          |         |                    |      |
|                                                                                                    | No Records Found !                                                                                                    | No Records Found !                                                                                                    | No Records Found !                                                                                                    |                    | A 7                               | A. Y                  | ۵.۳                                                            | A 7                       | A V                   |          |         |          |         |                    |      |
| No Records Found !                                                                                                    |                                                                                                    |                                                                                                    |                                                                                                    |                    |                                   |                       | No Records Found !                                             |                           |                       |          |         |          |         |                    |      |
|                                                                                                    |                                                                                                    |                                                                                                    |                                                                                                    |                    |                                   |                       |                                                                |                           |                       |          |         |          |         |                    |      |
|                                                                                                    |                                                                                                    |                                                                                                    |                                                                                                    |                    |                                   |                       |                                                                |                           |                       |          |         |          |         |                    |      |
|                                                                                                    |                                                                                                    |                                                                                                    |                                                                                                    |                    |                                   |                       |                                                                |                           |                       |          |         |          |         |                    |      |

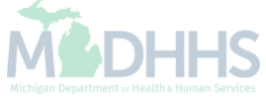

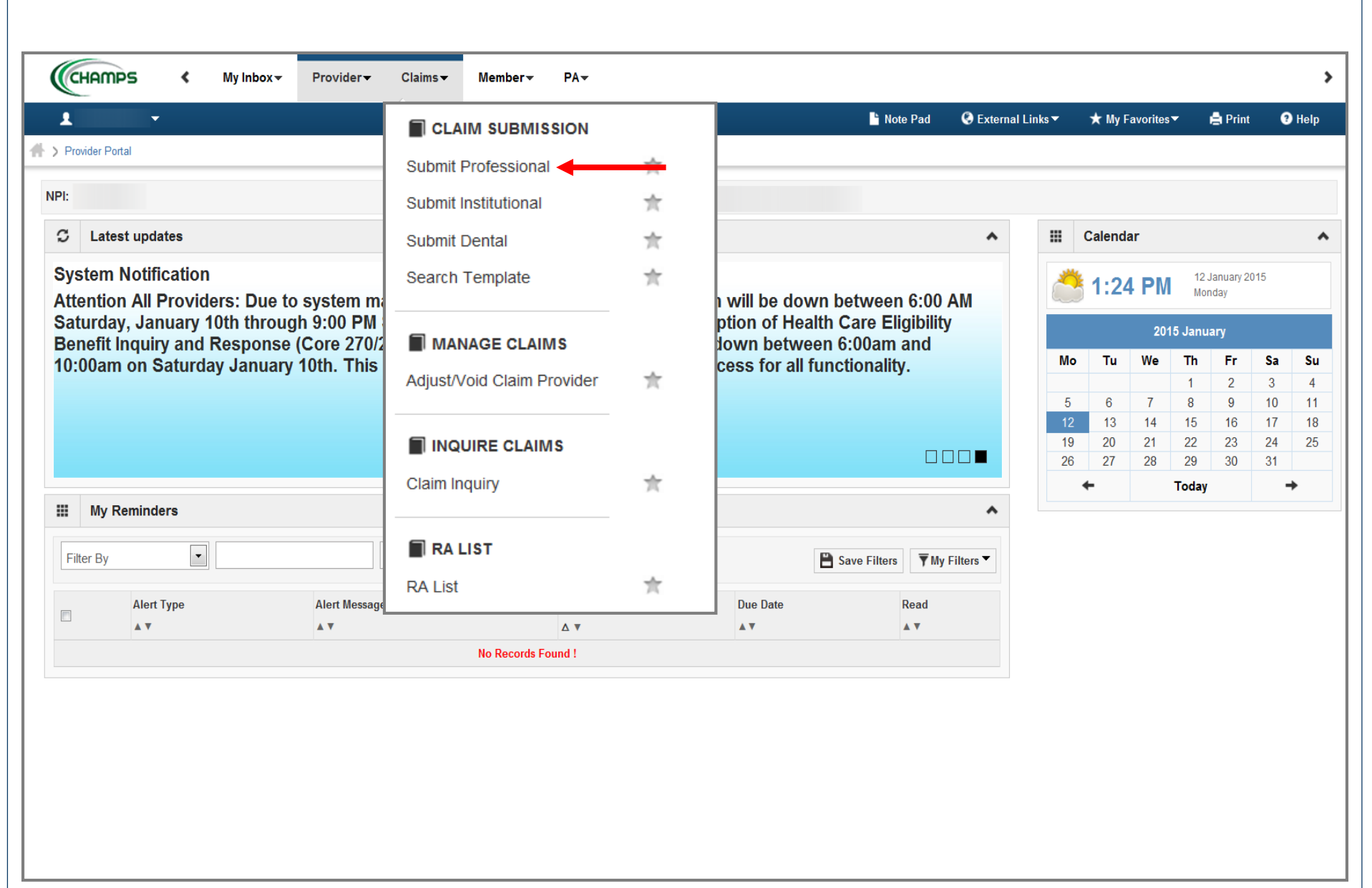

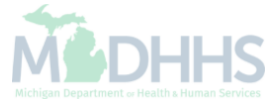
| CHAMPS K My Inbox + Provider + Claims + Member +                                          | PA▼                |          |                    |                 |              |          |
|-------------------------------------------------------------------------------------------|--------------------|----------|--------------------|-----------------|--------------|----------|
| 1                                                                                         |                    | hote Pad | 🔇 External Links 🔻 | ★ My Favorites▼ | 🖨 Print      | 🕄 He     |
| Provider Portal > Submit Professional Claim > Provider Portal > Submit Professional Claim |                    |          |                    |                 |              |          |
| Close Submit Claim Save as Template Reset                                                 |                    |          |                    |                 |              |          |
| Note: Asterisks (*) denote required fields.                                               |                    |          |                    |                 | Billing Inst | ructions |
| Basic Claim Info                                                                          |                    |          |                    |                 |              |          |
| rovider   Beneficiary   Claim   Service                                                   |                    |          |                    |                 |              |          |
|                                                                                           |                    |          |                    |                 |              | ^        |
|                                                                                           |                    |          |                    |                 |              |          |
| Provider ID: * Type: NPI * Taxonomy Code                                                  | e:                 |          |                    |                 |              |          |
| Address Line 1:                                                                           |                    |          |                    |                 |              |          |
| (Enter Street Address or PO Box Only) Address Line 3: City/Town:                          | *                  |          |                    |                 |              |          |
| State/Province:   County:                                                                 |                    |          |                    |                 |              |          |
| Country: Tip Code:                                                                        | - Validate Address |          |                    |                 |              |          |
| Is the Billing Location also the Service Facility Location?                               |                    |          |                    |                 |              |          |
| Is the Billing Provider also the Rendering Provider?                                      | ⊘ Yes              |          |                    |                 |              |          |
| RENDERING PROVIDER                                                                        |                    |          |                    |                 |              |          |
| Provider ID: Type: Taxonomy Code:                                                         |                    |          |                    |                 |              |          |
| Is the Billing Provider also the Supervising Provider?                                    | ⊚ Yes 🔿 No         |          |                    |                 |              |          |
| Is this service the result of a referral?                                                 | ○ Yes              |          |                    |                 |              |          |
| Is this service the result of a Primary Care Referral?                                    | ○ Yes              |          |                    |                 |              |          |

• Enter all other necessary information for your claim and services being billed

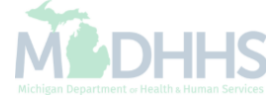

## **BENEFICIARY INFORMATION** ~ BENEFICIARY Beneficiary ID: 0123456789 Beneficairy First Name: Test Suffix: Last Name: \* MI: dd mm уууу \* Date of Birth: Gender: M-Male 01 2014 01 mm dd уууу Onset of Current Illness/symptom Date: Does the beneficiary have insurance other than Medicaid? Yes No 0 OTHER INSURANCE INFORMATION Other Subscriber Information mm dd уууу \* Payer Responsibility Code: Remittance Date: Payer ID Number: Subscriber Member ID: Subscriber Last Name: First Name: Suffix: MI: Insured's Group or Policy Beneficiary's ¥ Relationship: Number: Total COB Payer Paid \$ \* Claim Filing Indicator : Add Another Amount: Enter the Beneficiary information •

• If the beneficiary has a primary insurance answer Yes to the question then enter all required information as indicated by \*

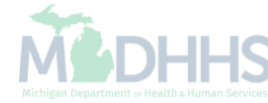

|                           | CLAIM INFORMATION                                                                                                    |
|---------------------------|----------------------------------------------------------------------------------------------------|
| +                         | RELEVANT DATES                                                                                                    |
| PRI<br>Pric               | IOR AUTHORIZATION/REFERRAL/CLIA<br>or Authorization Number: MDCH PA: Yes No Referral Number: ANumber:                                                                                        |
| +                         | CLAIM NOTE                                                                                                    |
| 0                         | Is this claim related to Chiropractic Spinal Manipulation? Or Yes ONO                                                                                                    |
| 0                         | Is this a vision claim involving replacement lenses or frames?                                                                                                    |
| 0                         | Is this claim accident related? O Yes  No                                                                                                    |
| 0                         | Does this claim have backup documentation? O Yes  No                                                                                                    |
| CL/<br>Pat<br>Pla<br>Diag | AIM DATA<br>ient Account No.: * ce of Service: * gnosis Code Category: * gnosis Codes: 1: * 2: * 3: 4: Add Another ANESTHESIA RELATED PROCEDURE                                              |
| + (                       | CONDITION INFORMATION                                                                                                    |
| +                         | DELAY REASON                                                                                                    |
| +                         |                                                                                                    |
| •                         | Continue to enter claim information as necessary for services being billed                                                                                                    |
| •                         | Any red plus sign can be expanded by clicking the red plus sign, once the field is expanded it will require information to be entered. If expanded in error click the red plus sign to close |

| BASIC LINE ITEM INFORMATION                                                                                                    | ^        |
|----------------------------------------------------------------------------------------------------|----------|
| BASIC SERVICE LINE ITEMS                                                                                                    |          |
| Service Date From: mm dd yyyy * Service To Date: mm dd yyyy *                                                                                                    |          |
| Place of Service:   Procedure Description:                                                                                                    |          |
| Procedure Code:                                                                                                    |          |
| Submitted Charges:  \$  *  Characters Remaining:  80    Units/Quantity:  *  Modifiers:  1:  2:  3:  4:                                                                |          |
| EPSDT/Family Planning: <ul> <li>Diagnosis Pointers:</li> <li>1:</li> <li>2:</li> <li>3:</li> <li>4:</li> </ul>                                                        |          |
| EMG : Claim Note:                                                                                                    |          |
| Characters Remaining: 80                                                                                                    |          |
| Prior Authorization Number: MDCH PA: Ves No Referral Number: CLIA:                                                                                                    |          |
| different from header)     Type:     Taxonomy Code:                                                                                                    |          |
| Ordering Provider ID:                                                                                                    |          |
| Referring Provider ID:(If different from header)                                                                                                    |          |
| Primary Care Referring Provider ID: (If different from header)                                                                                                    |          |
| is the Header Service Facility Location also the Service Line Facility Location?     Is the Header Service Facility Location also the Service Line Facility Location? |          |
| National Drug Code:     Quantity:     Unit:     Qualifier:     Prescription/Link No:                                                                                  |          |
| Prescription Date:                                                                                                    |          |
|                                                                                                    |          |
|                                                                                                    |          |
| Add Service Line Item                                                                                                    |          |
| Previously Entered Line Item Information                                                                                                    |          |
| Click a Line No. below to view/update that Line Item Information.                                                                                                    | 0.00     |
| Click on Insurance Info to enter each Line's Insurance Information.                                                                                                   |          |
| Service Dates Modifiers Diagnosis Pointer Submitted                                                                                                    |          |
| No From To 1 2 3 4 1 2 3 4 Charges Onits Prior Auth Number                                                                                                    |          |
|                                                                                                    | Тор      |
| Enter the service line information, all asterisked fields are required for all providers                                                                              | <u> </u> |
| Once all information has been entered click Add Service Line Item to add it to the claim                                                                              | M        |

| BASIC LINE ITEM INFORMATION                                                                                                    |                                 |                        | ^                                                |
|----------------------------------------------------------------------------------------------------|---------------------------------|------------------------|--------------------------------------------------|
| BASIC SERVICE LINE ITEMS                                                                                                    |                                 |                        |                                                  |
| Service Date From: mm dd yyyy *                                                                                                    | Service To Date:                | dd yyyy *              |                                                  |
| Place of Service:                                                                                                    | Procedure Description:          |                        |                                                  |
| Procedure Code:                                                                                                    |                                 |                        | Characters Demoining: 90                         |
| Submitted Charges: \$                                                                                                    | Modifioro: 1:                   | 2.                     | a.                                               |
| EBEDT/Eamily Planning:                                                                                                    |                                 | 2: 3:                  |                                                  |
|                                                                                                    |                                 | • 2. • 3. •            |                                                  |
| EMG :                                                                                                    | Claim Note:                     |                        |                                                  |
|                                                                                                    |                                 | Characters Remain      | ing: 80                                          |
| Prior Authorization Number: MDCH PA: O Yes O No                                                                                                    | Referral Number:                | CLIA:                  |                                                  |
| Rendering Provider ID:(If                                                                                                    | Taxonomy Code:                  |                        |                                                  |
| Ordering Provider ID:                                                                                                    |                                 |                        |                                                  |
| Referring Provider ID:(If different from header)                                                                                                    | Туре:                           |                        |                                                  |
| Primary Care Referring Provider ID:(If different from header)                                                                                                    | Туре:                           |                        |                                                  |
| Is the Header Service Facility Location also the Service Line Facility Location                                                                                                    | ?                               | ; 💿 No                 |                                                  |
| National Drug Code: Quantity: Unit:                                                                                                    | Qualifier:                      | Prescription/Link No:  |                                                  |
| Prescription Date:                                                                                                    |                                 |                        |                                                  |
|                                                                                                    |                                 |                        |                                                  |
| AMBULANCE INFORMATION                                                                                                    |                                 |                        |                                                  |
|                                                                                                    | Add Service Line Item           | e Service Line Item    |                                                  |
|                                                                                                    |                                 |                        |                                                  |
| Previously Entered Line Item Information                                                                                                    |                                 |                        |                                                  |
| Click a Line No. below to view/update that Line Item Information.                                                                                                    |                                 |                        | Total Submitted Charges: \$150 00                |
| Click on Insurance Info to enter each Line's Insurance Information.                                                                                                    |                                 |                        |                                                  |
| Service Dates<br>Line Proc. Code                                                                                                    | Modifiers Diagnosi              | is Pointer Submitted   | Prior Auth Number                                |
| No From To                                                                                                    | 1 2 3 4 1 2                     | 3 4 Charges            |                                                  |
| 1 01/01/2015 01/01/2015 99213                                                                                                    | 1                               | 150.00 1               | Insurance Info 🖺 Copy 💼 Delete                   |
|                                                                                                    |                                 |                        | Тор                                              |
|                                                                                                    |                                 | ding line much er      |                                                  |
| I ne service line will then show at the bottom of the service line will then show at the bottom of the service line will then show at the bottom of the service line will then show at the bottom of the service line will then show at the bottom of the service line will then show at the bottom of the service line will then show at the bottom of the service line will then show at the bottom of the service line will then show at the bottom of the service line will the service line will then show at the bottom of the service line will the service line will the service | ie screen with it's correspond  | ang line number        |                                                  |
| <ul> <li>If other payer information was entered in the Ben</li> </ul>                                                                                                    | eficiary Information section th | nen click on Insurance | Info to enter the other payer information at the |
| service line level.                                                                                                    |                                 |                        | Michigan Department or Health & Human Servi      |

| Index Paid  Index Paid      Index Paid  Index Paid         Index Paid  Index Paid                                                                      <                                                                                                    |                                                                                             | pox Provider V              | Claims▼ Member▼                           | PA▼                                          |                                  |            |                    |                 |         |       |
|----------------------------------------------------------------------------------------------------|---------------------------------------------------------------------------------------------|-----------------------------|-------------------------------------------|----------------------------------------------|----------------------------------|------------|--------------------|-----------------|---------|-------|
|                                                                                                    | -                                                                                           |                             |                                           |                                              |                                  | 💾 Note Pad | 🔇 External Links 🔻 | ★ My Favorites▼ | 🖨 Print | 3 Hel |
| Basic Claim Form                                                                                                    | ovider Portal 🔰 Submit Professional C                                                       | Claim 🔰 Submit Claim Insura | nce Info                                  |                                              |                                  |            |                    |                 |         |       |
| Professional Claim         a: asterisks (*) denote required fields.       Billing Instructions         a: INSURANCE INFORMATION       INSURANCE INFORMATION         > save the information, Click 'Basic Claim Form' buton.       Image: Claim Form' buton.         > Does the Beneficiary have insurance other than Medicaid? <ul> <li>Yes</li> <li>No</li> <li>THER INSURANCE INFORMATION</li> <li>I. Service Line Other Payer Information</li> <li>"Imary Payer"</li> <li>* Amount Paid: \$</li> <li>• Remittance Date:</li> <li>Mount Paid: \$</li> <li>Adjustment Quantity:</li> <li>Add Another Reason Code</li> <li>Reason Code:</li> <li>Amount. \$</li> <li>Adjustment Quantity:</li> <li>Adjustment Quantity:</li> <li>Adjustment Quantity:</li> <li>Adjustment Quantity:</li> <li>Insurance Information</li> <li>Mount Payer</li> <li>Insurance Information</li> <li>Insurance Information</li> <li>Insurance Information</li> <li>Adjustment Quantity:</li> <li>Insurance Information</li> <li>Insurance Information</li> <li>Insurance Information</li> <li>Insurance Information</li> <li>Insurance Information</li> <li>Insurance Information</li> <li>Insurance Information</li> <li>Insurance Information</li> <li>Insurance Information</li> <li>Insurance Information</li> <li>Insurance Information</li> <li>Insurance Information</li> <li>Information</li> <li>Information</li> <li>Information</li> <li>Information</li> <li>Information</li> <li>Information</li> <li>Information</li> <li>Information</li> <li>Information</li> <li>Information</li></ul>                                                                                                    | ose 💄 Basic Claim Form 💾                                                                    | Reset                       |                                           |                                              |                                  |            |                    |                 |         |       |
| ex asterisks (*) dende required fields. Billing Instructions  INSURANCE INFORMATION  Does the Beneficiary have insurance other than Medicaid?  Does the Beneficiary have insurance other than Medicaid?  Nervice Line Other Payer Information  Primary Payer  * Amount: \$ Adjustment Quantity:Add Another Reason Code  Reason Code:Amount: \$Adjustment Quantity:Add Another Reason Code  Amount: \$Adjustment Quantity:Add Another Reason Code  Amount: \$Adjustment Quantity:Add Another Reason Code                                                                                                    | Professional Claim                                                                          |                             |                                           |                                              |                                  |            |                    |                 |         |       |
| INSURANCE INFORMATION  Issave the information, Click 'Basic Claim Form' button.  Does the Beneficiary have insurance other than Medicaid?  Yes No  THER INSURANCE INFORMATION  I. Service Line Other Payer Information  Primary Payer  * Amount: \$ Adjustment Quantity:Add Another Reason Code  Amount: \$ Adjustment Quantity:Add Another Reason Code  Amount: \$ Adjustment Quantity:Add Another Reason Code  Amount: \$ Adjustment Quantity:Add Another Reason Code  Amount: \$ Adjustment Quantity:Add Another Reason Code                                                                                                    | e: asterisks (*) denote required fiel                                                       | ds.                         | Billing Instructions                      |                                              |                                  |            |                    |                 |         |       |
| s save the information, Click 'Basic Claim Form' button.  Does the Beneficiary have insurance other than Medicaid?  Yes No   THER INSURANCE INFORMATION  Service Line Other Payer Information  mm dd yyyy  Responsibility:  Amount:  Amount:  Adjustment Quantity:  Add Another Reason Code:  Amount:  Adjustment Quantity:  Add Another Reason Code  Amount:  Adjustment Quantity:  Add Another Payer                                                                                                    | INSURANCE INFORMATI                                                                         | ON                          |                                           |                                              |                                  |            |                    |                 |         | ~     |
| Does the Beneficiary have insurance other than Medicaid?  Primary Payer  Primary Payer  Amount: \$ Adjustment Quantity: Add Another Reason Code  Reason Code: Amount: \$ Adjustment Quantity:                                                                                                    | save the information. Click 'Basic                                                          | Claim Form' buttop          |                                           |                                              |                                  |            |                    |                 |         |       |
| December 2010     December 2010       PTHER INSURANCE INFORMATION       1. Service Line Other Payer Information       Primary Payer       Image: Construction of the matrix of the matrix of the mat | Does the Beneficiary have insi                                                              | rance other than Medicaid   | 2                                         | Yes No                                       |                                  |            |                    |                 |         |       |
| 1. Service Line Other Payer Information   Primary Payer   * Amount Paid: \$   * Amount Paid: \$   * Remittance Date:   * Amount: \$   Adjustment Quantity:   Add Another Reason Code:   Amount: \$   Adjustment Quantity:                                                                                                    |                                                                                             |                             | !                                         |                                              |                                  |            |                    |                 |         |       |
| dd Another Payer                                                                                                    | rimary Payer<br>esponsibility:                                                              |                             | <ul> <li>* Amount Paid: \$</li> </ul>     | * Remittance Date:                           | mm dd yy                         | VY         |                    |                 |         |       |
|                                                                                                    | Primary Payer<br>Responsibility:<br>1. Reason Code:<br>2. Reason Code:                      | Amount: \$                  | Amount Paid:      Adjustme     Adjustme   | * Remittance Date:                           | mm dd yy<br>Add Another Reason o | W<br>Code  |                    |                 |         |       |
|                                                                                                    | Primary Payer<br>Responsibility:<br>1. Reason Code:<br>2. Reason Code:<br>vdd Another Payer | Amount: \$                  | Amount Paid: \$ Adjustme Adjustme         | Remittance Date:  nt Quantity:  nt Quantity: | mm dd yy                         | W<br>Code  |                    |                 |         |       |
|                                                                                                    | Primary Payer<br>Responsibility:<br>1. Reason Code:<br>2. Reason Code:<br>dd Another Payer  | Amount: \$                  | Amount Paid:      Adjustme     Adjustme   | Remittance Date:  nt Quantity:  nt Quantity: | mm dd yy                         | W<br>Code  |                    |                 |         |       |
|                                                                                                    | Primary Payer<br>Responsibility:<br>1. Reason Code:<br>2. Reason Code:<br>dd Another Payer  | Amount: \$                  | Amount Paid: \$ Adjustme Adjustme         | Remittance Date:  nt Quantity:  nt Quantity: | mm dd yy                         | W<br>Code  |                    |                 |         |       |
|                                                                                                    | Primary Payer<br>Responsibility:                                                            | Amount: \$                  | Amount Paid:      Adjustme     Adjustme   | Remittance Date:  nt Quantity:  nt Quantity: | mm dd yy                         | W<br>Code  |                    |                 |         |       |
|                                                                                                    | Primary Payer<br>Responsibility:<br>1. Reason Code:<br>2. Reason Code:<br>Add Another Payer | Amount: \$                  | Amount Paid: \$ Adjustme Adjustme         | Remittance Date:  nt Quantity:  nt Quantity: | mm dd yy                         | //<br>Code |                    |                 |         |       |
|                                                                                                    | Primary Payer<br>tesponsibility:                                                            | Amount: \$                  | Amount Paid: \$     Adjustme     Adjustme | Remittance Date:  nt Quantity:  nt Quantity: | mm dd yy                         | W<br>Code  |                    |                 |         |       |
| Click Yes to the question                                                                                                    | Primary Payer<br>Responsibility:<br>1. Reason Code:<br>2. Reason Code:<br>Ndd Another Payer | Amount: \$                  | Amount Paid: \$     Adjustme     Adjustme | Remittance Date:  nt Quantity:  nt Quantity: | mm dd yy                         | W<br>Code  |                    |                 |         |       |

• Enter amount paid for the service line and applicable reason codes (CARC) and amounts based on the explanation of benefits (EOB) from the payer

| In Kole Pad       © External Links × My Favorites × @ Print         trovider Portal > Submit Professional Claim > Submit Claim Insurance Info         Professional Claim         Professional Claim         te: asterisks (*) do note required fields.         Balling Instructions         INSURANCE INFORMATION         o save the information, Click 'Basic Claim Form' button.         Obse the Beneficiary have insurance other than Medicaid?         • Yes • No         OTHER INSURANCE INFORMATION         1. Service Line Other Payer Information         Primary Payer         Primary Payer         Primary Payer         1. Reason Code:       1         Amount \$ \$150.00       Adjustment Quantity:         Add Another Reason Code                                                                                                    |  |
|----------------------------------------------------------------------------------------------------|--|
|                                                                                                    |  |
| Basic Claim Form                                                                                                    |  |
| Professiona Claim   : asterisks (') denote required fields.   Billing Instructions   INSURANCE INFORMATION   save the information, Click 'Basic Claim Form' button.   • Does the Beneficiary have insurance other than Medicaid?   • Yes   • Yes   • No   THER INSURANCE INFORMATION   • Service Line Other Payer Information   • Amount Paid: \$ \$0.00 • Remittance Date:   • mm   • dd   • mm   • dd   • Mmount: \$ \$150.00   • Adjustment Quantity:   • Add Another Reason Code                                                                                                    |  |
| asterisks (*) de note required fields. Billing Instructions INSURANCE INFORMATION save the information, Click 'Basic Claim Form' button. Does the Beneficiary have insurance other than Medicaid?  Ves  No THER INSURANCE INFORMATION I. Service Line Other Payer Information imary Payer imary Payer  |  |
| asterisks (*) de hote required fields. Billing Instructions  INSURANCE INFORMATION  save the information, Click 'Basic Claim Form' button.  Does the Beneficiary have insurance other than Medicaid?  Poss the Beneficiary have insurance other than Medicaid?  I. Service Line Other Payer Information  I. Service Line Other Payer Information  I. Service Line Other Payer |  |
| INSURANCE INFORMATION  save the information, Click 'Basic Claim Form' button.  Does the Beneficiary have insurance other than Medicaid?  Presson Solution  I. Service Line Other Payer Information  I. Service Line Other Payer Information  I. Se |  |
| save the information, Click 'Basic Claim Form' button.  Does the Beneficiary have insurance other than Medicaid?  PYes No  THER INSURANCE INFORMATION  Service Line Other Payer Information  imary Payer esponsibility:  I#P# #CI-Commercial Insurance Co.  Amount Paid: \$ \$0.00  Remittance Date:  Amount:  Add Another Reason Code                                                                                                    |  |
| Does the Beneficiary have insurance other than Medicaid? Yes No THER INSURANCE INFORMATION I. Service Line Other Payer Information imary Payer esponsibility: 1#P# #CI-Commercial Insurance Co. * * Amount Paid: \$ \$0.00 * Remittance Date:                                                                                                    |  |
| THER INSURANCE INFORMATION     I. Service Line Other Payer Information   rimary Payer   esponsibility:     1#P#   #CI-Commercial Insurance Co. * * Amount Paid: \$ \$0.00 * Remittance Date:   . Reason Code:     1   Amount: \$ \$150.00   Adjustment Quantity:     Add Another Reason Code                                                                                                    |  |
| . Service Line Other Payer Information         imary Payer         imary Payer         esponsibility:         1#P#         #CI-Commercial Insurance Co.         * Amount Paid:         \$ \$0.00         * Remittance Date:         . Reason Code:         1       Amount:         \$ \$150.00       Adjustment Quantity:         Add Another Reason Code                                                                                                    |  |
| Image: Service Line Other Payer Information         rimary Payer esponsibility:         1#P#       #CI-Commercial Insurance Co.         * Amount Paid:       \$ \$0.00         * Remittance Date:                                                                                                    |  |
| imary Payer<br>esponsibility: 1#P# #CI-Commercial Insurance Co.  Amount Paid: \$ \$0.00 Reason Code: 1 Amount: \$ \$150.00 Adjustment Quantity: Add Another Reason Code                                                                                                    |  |
| Imitally Fayer         esponsibility:         1#P#       #CI-Commercial Insurance Co.         * Amount Paid:       \$0.00         * Remittance Date:                                                                                                    |  |
| I. Reason Code: 1 Amount: \$ \$150.00 Adjustment Quantity: Add Another Reason Code                                                                                                    |  |
|                                                                                                    |  |
| Pleason Code: Amount & Adjustment Quantity                                                                                                    |  |
|                                                                                                    |  |
| dd Another Payer                                                                                                    |  |
|                                                                                                    |  |

|                                                                                                    | My Inbox - Provider                                                                                                    |                                                                                                    | Member▼                       | PA▼                                                            |                                     |            |          |    |                    |                 |              |          |
|----------------------------------------------------------------------------------------------------|----------------------------------------------------------------------------------------------------|----------------------------------------------------------------------------------------------------|-------------------------------|----------------------------------------------------------------|-------------------------------------|------------|----------|----|--------------------|-----------------|--------------|----------|
| -                                                                                                    |                                                                                                    |                                                                                                    |                               |                                                                |                                     |            | 💾 Note F | ad | 🕃 External Links 🔻 | ★ My Favorites▼ | 🖨 Print      | ? Hel    |
| rovider Portal 🔰 Submit Profes                                                                                                    | ssional Claim                                                                                                    |                                                                                                    |                               |                                                                |                                     |            |          |    |                    |                 |              |          |
| Close 🛛 Submit Claim                                                                                                    | Save as Template                                                                                                    | et                                                                                                    |                               |                                                                |                                     |            |          |    |                    |                 |              |          |
| Professional Claim                                                                                                    | 1                                                                                                    |                                                                                                    |                               |                                                                |                                     |            |          |    |                    |                 |              | *        |
| Actoriales (*) denote regu                                                                                                    | ined fields                                                                                                    |                                                                                                    |                               |                                                                |                                     |            |          |    |                    |                 | Dilling last | tione    |
| . Asterisks (*) denote requ                                                                                                    | ired fields                                                                                                    |                                                                                                    |                               |                                                                |                                     |            |          |    |                    |                 | Billing insi | ructions |
| Basic Claim Info                                                                                                    | vice                                                                                                    |                                                                                                    |                               |                                                                |                                     |            |          |    |                    |                 |              |          |
| PROVIDER INFOR                                                                                                    | ΜΑΤΙΟΝ                                                                                                    |                                                                                                    |                               |                                                                |                                     |            |          |    |                    |                 |              | ^        |
| ILLING PROVIDER INFO                                                                                                    | RMATION                                                                                                    |                                                                                                    |                               |                                                                |                                     |            |          |    |                    |                 |              |          |
|                                                                                                    |                                                                                                    |                                                                                                    |                               |                                                                |                                     |            |          |    |                    |                 |              |          |
| Provider ID:                                                                                                    | * Type: N                                                                                                    | PI 💌 *                                                                                                    | Taxonomy Code                 | e:                                                             |                                     |            |          |    |                    |                 |              |          |
| Address Line 1:                                                                                                    |                                                                                                    | * Address                                                                                                    | Line 2:                       |                                                                |                                     |            |          |    |                    |                 |              |          |
| Address Line I.                                                                                                    |                                                                                                    |                                                                                                    |                               |                                                                |                                     |            |          |    |                    |                 |              |          |
| Address Line 3                                                                                                    | (Enter Street Address or PC                                                                                              | Box Only)                                                                                                    | v/Town:                       |                                                                | *                                   |            |          |    |                    |                 |              |          |
| Address Line 3:                                                                                                    | (Enter Street Address or PC                                                                                              | Box Only)                                                                                                    | y/Town:                       |                                                                | *                                   |            |          |    |                    |                 |              |          |
| Address Line 3:<br>State/Province:                                                                                                    | (Enter Street Address or PC                                                                                              | Box Only)<br>City<br>* (                                                                                                    | y/Town:                       |                                                                | * *                                 | ta Address |          |    |                    |                 |              |          |
| Address Line 1:<br>Address Line 3:<br>State/Province:<br>Country:                                                                                                   | (Enter Street Address or PC                                                                                              | Box Only) City X City X | y/Town:                       | -                                                              | ×                                   | te Address |          |    |                    |                 |              |          |
| Address Line 3:<br>State/Province:<br>Country:<br>Is the Billing Location al                                                                                        | (Enter Street Address or PC                                                                                              | Box Only) City T City T City T City T City T City T City City City City City City City City                                                                                                    | y/Town:<br>County:<br>p Code: | • Yes                                                          | v *                                 | te Address |          |    |                    |                 |              |          |
| Address Line 1:<br>Address Line 3:<br>State/Province:<br>Country:<br>Is the Billing Location al<br>Is the Billing Provider al                                       | (Enter Street Address or PC<br>MICHIGAN<br>UNITED STATES<br>so the Service Facility Locati<br>so the Rendering Provider? | Box Only) City * City * | y/Town:                       | <ul> <li>Yes</li> <li>Yes</li> </ul>                           | ▼ ×<br>▼<br>♥ Validat<br>● No       | te Address |          |    |                    |                 |              |          |
| Address Line 1:<br>Address Line 3:<br>State/Province:<br>Country:<br>Is the Billing Location al<br>Is the Billing Provider al<br>RENDERING PROVIDER                 | (Enter Street Address or PC<br>MICHIGAN                                                                                  | Pox Only) City X City X City X City X City City X City City City City City City City City                                                                                                    | y/Town:                       | <ul> <li>Yes</li> <li>Yes</li> </ul>                           | ▼ *<br>▼<br>Validat<br>○ No<br>◎ No | te Address |          |    |                    |                 |              |          |
| Address Line 1:<br>Address Line 3:<br>State/Province:<br>Country:<br>Is the Billing Location al<br>Is the Billing Provider al<br>RENDERING PROVIDER<br>Provider ID: | (Enter Street Address or PC                                                                                              | Box Only) City City * City *   | y/Town:                       | <ul> <li>Yes</li> <li>Yes</li> </ul>                           | v *<br>v Validat<br>No<br>o No      | te Address |          |    |                    |                 |              |          |
| Address Line 1:<br>Address Line 3:<br>State/Province:<br>Country:<br>Is the Billing Location al<br>Is the Billing Provider al<br>RENDERING PROVIDER<br>Provider ID: | (Enter Street Address or PC<br>MICHIGAN                                                                                  | Box Only) City City  * City * City *  | y/Town:                       | <ul> <li>Yes</li> <li>Yes</li> <li>Yes</li> <li>Yes</li> </ul> | Validat<br>No<br>No                 | te Address |          |    |                    |                 |              |          |

• To save the claim as a template click Save as Template

• This will allow you to save the claim to either submit later or to re-use this same template for other beneficiaries

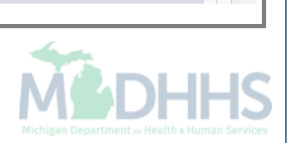

| CHAMPS & My Inbox - Prov                          | rider▼ Claims▼ Member▼ PA▼                |          |                    |                 |              | ;        |
|---------------------------------------------------|-------------------------------------------|----------|--------------------|-----------------|--------------|----------|
| 1                                                 |                                           | hote Pad | 🔇 External Links 🔻 | ★ My Favorites▼ | 🖨 Print      | 🔋 Help   |
| > Provider Portal > Submit Professional Claim     |                                           |          |                    |                 |              |          |
| Close Submit Claim Save as Template               | Reset                                     |          |                    |                 |              |          |
| III Professional Claim                            |                                           |          |                    |                 |              | •        |
| Note: Asterisks (*) enote required fields.        | 🚔 Print 🕐 Help                            |          |                    |                 | Billing Inst | ructions |
| Basic Claim Info                                  |                                           |          |                    |                 |              | E        |
| Provider   Beneficiary   Claim   Service          | Submitted Professional Claim Details      |          | · •                |                 |              |          |
| PROVIDER INFORMATION                              | TCN: 2                                    |          |                    |                 |              | ^        |
| BILLING PROVIDER INFORMATION                      | Billing Provider ID:                      |          | =                  |                 |              |          |
| Provider ID:                                      | Billing Provider ID.                      |          |                    |                 |              |          |
| Address Line 1:                                   |                                           |          |                    |                 |              |          |
| Address Line 3:                                   | Beneficiary ID:                           |          |                    |                 |              |          |
| State/Province: MICHIGAN                          | Beneficiary Name:                         |          | -                  |                 |              |          |
| Country: UNITED STAT                              | Date of Service                           | _        |                    |                 |              |          |
| Is the Billing Location also the Service Fa       | Upload Documents                          | Print    | Close              |                 |              |          |
| Is the Billing Provider also the Rendering Provid | ler? O Yes   No                           |          |                    |                 |              |          |
|                                                   |                                           |          |                    |                 |              |          |
| Provider ID: * Type:                              | Taxonomy Code:                            |          |                    |                 |              |          |
| Is the Billing Provider also the Supervising Prov | ider? <ul> <li>Yes</li> <li>No</li> </ul> |          |                    |                 |              |          |
| Is this service the result of a referral?         | ⊘ Yes                                     |          |                    |                 |              |          |

Once claim is completed, click Submit Claim

• The TCN box will pop-up which displays the TCN number for further tracking, to attach documentation to the claim click Upload Documents

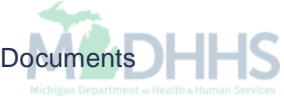

| CHAMPS<br>Online Document Submission                                                                                                    |                                                                                                    |                                                                                                    |                                    | Doct                             | ment Management Portal<br>Friday, August 15, 2014<br>Return to CHAMPS |
|----------------------------------------------------------------------------------------------------|----------------------------------------------------------------------------------------------------|----------------------------------------------------------------------------------------------------|------------------------------------|----------------------------------|-----------------------------------------------------------------------|
| Search Documents Document Uplo                                                                                                    | oad Messages   FAX Cover Sheet                                                                                                    |                                                                                                    |                                    |                                  |                                                                       |
| Document Upload                                                                                                    |                                                                                                    |                                                                                                    |                                    |                                  |                                                                       |
| <u>Instructions.</u><br>- All fields marked with an asterisk<br>- The date of service is required on<br>- A TCN is required only when the<br>- TCN entered must be header TCN<br>- A maximum of 5 TCN numbers ca<br>- A maximum of 5 NPI numbers ca<br>- Allowable file extensions for uploa | (*) are required.<br>ly when the Document Type chosen is 'CL<br>Document Title is 'PREDICTIVE MODELIN<br>! (ending in 000).<br>an be entered. Separate each TCN with a se<br>n be entered. Separate each NPI with a se<br>ading: .pdf, .doc, .docx, .xls, .xlsx, .jpg, . | AIM'.<br>G'.<br>semicolon (e.g. 7645288100242120<br>micolon (e.g. 1234567890;198765<br>ipeg, .tif, and .tiff . | 000;93428810024212000).<br>54321). |                                  |                                                                       |
| * Beneficiary ID :                                                                                                    |                                                                                                    | * NPI :                                                                                                    |                                    |                                  |                                                                       |
| * Beneficiary First Name :                                                                                                    |                                                                                                    | Beneficiary Last Name                                                                                          |                                    |                                  |                                                                       |
| *Sender Name :                                                                                                    |                                                                                                    | *Sender Phone :                                                                                                |                                    |                                  |                                                                       |
| No of documents to upload :                                                                                                    | 1 •                                                                                                    |                                                                                                    |                                    |                                  |                                                                       |
| Document Type *   Document     Select   •                                                                                                    | It Title * Date of Service From * Dat                                                                                                    | e of Service To TCN *                                                                                          | Message                            | Attach* Browse                   |                                                                       |
| <ul> <li>Document Manageme<br/>number</li> </ul>                                                                                                    | ent Portal (DMP) will then la                                                                                                    | unch in a separate wind                                                                                        | ow and will allow documer          | tation to be uploaded and attack | ned to the TCN                                                        |

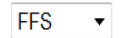

# Claims

Submit Institutional-How to use CHAMPS Direct Data Entry (DDE) option to submit an Institutional claim. Providers who bill using the UB-04 claim form

| rovider Portal | •           |                       |                              |                 |                           |                  | hote P            | ad 🛛 🥝 External | I Links <del>▼</del> | ★ My F  | avorites | • •     | Print                 | <b>9</b> H |
|----------------|-------------|-----------------------|------------------------------|-----------------|---------------------------|------------------|-------------------|-----------------|----------------------|---------|----------|---------|-----------------------|------------|
| Under Forda    |             |                       |                              |                 | Name:                     |                  |                   |                 |                      |         |          |         |                       |            |
| Latest         | updates     |                       |                              |                 |                           |                  |                   | ^               |                      | Calenda | ar       |         |                       |            |
| stem N         | otification | rs: Due to            | system mair                  | atenance activ  | ities the CHAMPS          | system will be d | wn hetween 6      | 00 AM           |                      | 11:4    | 18 AI    | M 1     | 2 January 2<br>londay | 015        |
| turday,        | January 10  | )th through           | 1 9:00 PM St                 | inday, Januar   | y 11th, 2015 with th      | e exception of H | ealth Care Eligil | oility          |                      |         | 201      | 5 Janua | ary                   |            |
| :00am          | on Saturday | (esponse (<br>January | Core 2/0/2/<br>10th. This ou | 1) Real-time tr | ansactions which v        | tem access for a | l functionality.  | a               | Мо                   | Tu      | We       | Th      | Fr                    | Sa         |
|                |             | , canaary             |                              | ge min anot     |                           | utotto ioi u     |                   |                 |                      |         |          | 1       | 2                     | 3          |
|                |             |                       |                              |                 |                           |                  |                   |                 | 5                    | 6       | 7        | 8       | 9                     | 10         |
|                |             |                       |                              |                 |                           |                  |                   |                 | 12                   | 13      | 14       | 15      | 16                    | 17         |
|                |             |                       |                              |                 |                           |                  |                   |                 | 19                   | 20      | 21       | 22      | 23                    | 24         |
|                |             |                       |                              |                 |                           |                  |                   |                 | 26                   | 21      | 28       | 29      | 30                    | 31         |
| ter By         | Alert Type  |                       | Alert Message<br>▲ ▼         | No De           | Q Go<br>Alert Date<br>△ ▼ | Due Date<br>▲ ▼  | Save Filters      | ♥ My Filters ♥  |                      |         |          |         |                       |            |
|                |             |                       |                              |                 |                           |                  |                   |                 |                      |         |          |         |                       |            |
|                |             |                       |                              |                 |                           |                  |                   |                 |                      |         |          |         |                       |            |
|                |             |                       |                              |                 |                           |                  |                   |                 |                      |         |          |         |                       |            |

| 1                | -                                      |                 | CLAIM SUBMISSION           |       |                                        | hote Pad                 | 🔇 External L | inks 🔻  | ★ My F  | avorites | • I         | 🖨 Print            | 0              | Help            |
|------------------|----------------------------------------|-----------------|----------------------------|-------|----------------------------------------|--------------------------|--------------|---------|---------|----------|-------------|--------------------|----------------|-----------------|
| Provider F       | Portal                                 |                 | Submit Professional        | $\pi$ |                                        |                          |              |         |         |          |             |                    |                | _               |
| l:               |                                        |                 | Submit Institutional       | *     |                                        |                          |              |         |         |          |             |                    |                |                 |
| 5 Lat            | est updates                            |                 | Submit Dental              | $\pi$ |                                        |                          | ^            |         | Calenda | ar       |             |                    |                |                 |
| ystem<br>ttentio | n Notification<br>on All Providers: Du | ue to system ma | Search Template            | $\pi$ | ı will be down bet                     | ween 6:00                | АМ           |         | 1:24    | PM       | 12 J<br>Mon | anuary 2019<br>day | 5              |                 |
| aturd            | ay, January 10th the                   | rough 9:00 PM   | MANAGE CLAIMS              |       | ption of Health Ca<br>lown between 6:0 | re Eligibilit<br>0am and | y            |         |         | 201      | 5 Janua     | ary                |                |                 |
| 0:00ai           | m on Saturday Jan                      | uary 10th. This | Adjust/Void Claim Provider | $\pi$ | cess for all function                  | onality.                 |              | Мо      | Tu      | We       | Th<br>1     | <b>Fr</b> 2        | <b>Sa</b><br>3 | <b>S</b> I<br>4 |
|                  |                                        |                 |                            |       |                                        |                          |              | 5<br>12 | 6<br>13 | 7<br>14  | 8<br>15     | 9<br>16            | 10<br>17       | 1               |
|                  |                                        |                 | INQUIRE CLAIMS             |       |                                        |                          |              | 19      | 20      | 21       | 22          | 23                 | 24             | 2               |
|                  |                                        |                 |                            | -     |                                        |                          |              | 26      | 27      | 28       | 29<br>Today | 30                 | 31             | _               |
| : My             | Reminders                              |                 |                            | 75    |                                        |                          | ^            |         |         |          | Today       |                    | 7              |                 |
| Filter By        | •                                      |                 | 🗐 RA LIST                  |       | 🖺 Save                                 | Filters <b>T</b> M       | y Filters ▼  |         |         |          |             |                    |                |                 |
| ]                | Alert Type                             | Alert Message   | RA List                    | *     | Due Date                               | Read                     |              |         |         |          |             |                    |                |                 |
|                  |                                        | - '             | No Records Found !         |       |                                        |                          |              |         |         |          |             |                    |                |                 |
|                  |                                        |                 |                            |       |                                        |                          |              |         |         |          |             |                    |                |                 |

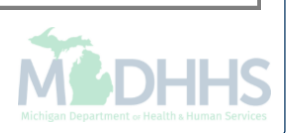

| CHAMPS & My Inbox - Provider -                                            | Claims <b>→</b> Member <del>•</del>  | PA▼            |                         |            |                    |                 |               |         |
|---------------------------------------------------------------------------|--------------------------------------|----------------|-------------------------|------------|--------------------|-----------------|---------------|---------|
| 1                                                                         |                                      |                |                         | 🔓 Note Pad | 🔇 External Links 🔻 | ★ My Favorites▼ | 🚔 Print       | 3 Help  |
| > Provider Portal > Submit Institutional Claim                            |                                      |                |                         |            |                    |                 |               |         |
| ♥ Close         ♥ Submit Claim         ■ Save as Template         ♥ Reset | ]                                    |                |                         |            |                    |                 |               |         |
| Institutional Claim                                                       |                                      |                |                         |            |                    |                 |               | *       |
| Note: Asterisks (*) denote required fields.                               |                                      |                |                         |            |                    |                 | Billing Instr | uctions |
| Basic Claim Info                                                          |                                      |                |                         |            |                    |                 |               |         |
| PROVIDER INFORMATION                                                      |                                      |                |                         |            |                    |                 |               | ^       |
| BILLING PROVIDER INFORMATION                                              |                                      |                |                         |            |                    |                 |               |         |
| Provider ID: * Type: NPI                                                  | <ul> <li>* Taxonomy Code:</li> </ul> |                |                         |            |                    |                 |               |         |
| ATTENDING PROVIDER INFORMATION                                            |                                      |                |                         |            |                    |                 |               |         |
| Provider ID: * Type: •                                                    | * Taxonomy Code:                     |                |                         |            |                    |                 |               |         |
| BENEFICIARY INFORMATION                                                   |                                      |                |                         |            |                    |                 |               | ^       |
| BENEFICIARY                                                               |                                      |                |                         |            |                    |                 |               |         |
| Beneficiary ID: *                                                         |                                      |                |                         |            |                    |                 |               |         |
| Last Name: First                                                          | t Name:                              | * MI:          | Suffix:                 |            |                    |                 |               |         |
| Date of Birth:                                                            | ıder:                                |                |                         |            |                    |                 |               |         |
| Once in the claim screen the Billing                                      | g NPI that you are log               | ged into CHAMF | PS with will be pre-pop | oulated    |                    | 4               |               |         |

• Enter the Beneficiary information

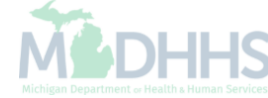

| e 🕑 Submit Claim      | Save as Template | Reset             |                     |                                  |           |         |    |
|-----------------------|------------------|-------------------|---------------------|----------------------------------|-----------|---------|----|
|                       | TION             |                   |                     |                                  |           |         |    |
|                       |                  |                   |                     |                                  |           |         |    |
| ent Control No.:      |                  | *                 |                     |                                  |           |         |    |
| lical Record No.:     |                  |                   |                     |                                  |           |         |    |
| e of Bill:            |                  | * (Enter 4 digits | with leading zero.) |                                  |           |         |    |
| ement Dates:          | mm dd            | уууу<br>          |                     |                                  | mm<br>To: | dd yyyy | _* |
| nission Date/Hour:    | mm dd            | yyyy hh :         | mm                  |                                  |           |         |    |
| nission Type:         |                  |                   |                     |                                  |           |         |    |
| nission Source:       |                  | *                 |                     |                                  |           |         |    |
| charge Hour:          | hh mm            |                   |                     |                                  |           |         |    |
| ent Status:           |                  | *                 |                     |                                  |           |         |    |
| cipal Diagnosis Code: | *                | POA:              | •                   | Auto Accident<br>State/Province: |           | •       | ·  |
| gnosis Code Category: | *                |                   |                     |                                  |           |         |    |

| • VALUE INFORMATION                                                                                                    |
|----------------------------------------------------------------------------------------------------|
| T DELAY REASON                                                                                                    |
|                                                                                                    |
| PRIOR AUTHORIZATION/PRO/REFERRAL NUMBER                                                                                                    |
| Prior Authorization Number: MDCH PA: O Yes No PRO Number:                                                                                                    |
| IDIAGNOSIS INFORMATION (Do not use decimals or spaces)                                                                                                    |
|                                                                                                    |
|                                                                                                    |
|                                                                                                    |
|                                                                                                    |
|                                                                                                    |
| CLAIM NOTE                                                                                                    |
| O Does this claim have backup documentation?                                                                                                    |
| • If the beneficiary has a primary payer, expand the Other Insurance Information field and enter all required information as indicated by the asterisk                                         |
| Any red plus sign can be expanded by clicking the red plus sign, once the field is expanded it will required information to be entered. If expanded in error click the red plus sign to close. |

| SERVICE LINE ITEM INFORMATION                                       | ^                                                                      |  |  |  |  |  |  |  |
|---------------------------------------------------------------------|------------------------------------------------------------------------|--|--|--|--|--|--|--|
| Service Line Items                                                  |                                                                        |  |  |  |  |  |  |  |
|                                                                     |                                                                        |  |  |  |  |  |  |  |
| Revenue Code:                                                       | ×                                                                      |  |  |  |  |  |  |  |
| HCPCS Code:                                                         | Modifiers:         1:         2:         3:         4:                 |  |  |  |  |  |  |  |
| Service Date:                                                       | mm dd yyyy HCPCS                                                       |  |  |  |  |  |  |  |
|                                                                     |                                                                        |  |  |  |  |  |  |  |
| Last Date of Service:                                               | mm dd yyyy Characters Remaining: 80                                    |  |  |  |  |  |  |  |
|                                                                     |                                                                        |  |  |  |  |  |  |  |
| Service Units:                                                      | ×                                                                      |  |  |  |  |  |  |  |
| Total Line Charges: \$                                              | * Non-covered Line Charges: \$                                         |  |  |  |  |  |  |  |
| Operating Physician ID: (If different from header)                  | Туре:                                                                  |  |  |  |  |  |  |  |
| Other Operating Physician ID: (If different from header)            | Туре:                                                                  |  |  |  |  |  |  |  |
| Rendering Physician ID: (If different from header)                  | Туре:                                                                  |  |  |  |  |  |  |  |
| Referring Physician ID: (If different from header)                  | Type:                                                                  |  |  |  |  |  |  |  |
| National Drug Code: Quantity:                                       |                                                                        |  |  |  |  |  |  |  |
|                                                                     |                                                                        |  |  |  |  |  |  |  |
|                                                                     |                                                                        |  |  |  |  |  |  |  |
| Draviously Entered Line Item Information                            |                                                                        |  |  |  |  |  |  |  |
| Previously Entered Line item mormation                              |                                                                        |  |  |  |  |  |  |  |
| Click a Line No. below to view/update that Line Item Information.   | Total Submitted Charges: \$0.00                                        |  |  |  |  |  |  |  |
| Click on Insurance Info to enter each Line's Insurance Information. |                                                                        |  |  |  |  |  |  |  |
| HCPCS Modifiers Dates                                               | Non covered                                                            |  |  |  |  |  |  |  |
| No Code Code 1 2 3 4 Service Date Last DO                           | Units Charges Charges                                                  |  |  |  |  |  |  |  |
|                                                                     |                                                                        |  |  |  |  |  |  |  |
| • Enter the service line information, all as                        | Enter the service line information, all asterisked fields are required |  |  |  |  |  |  |  |

• Once all information has been entered click Add Service Line Item to add it to the claim

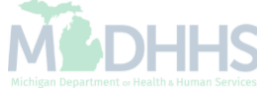

|       | SERVICE LINE ITEM INFORMATION                                 |      |        |       |            |                    |                |               |                    |                                                 | ^   |
|-------|---------------------------------------------------------------|------|--------|-------|------------|--------------------|----------------|---------------|--------------------|-------------------------------------------------|-----|
| Ser   | vice Line Items                                               |      |        |       |            |                    |                |               |                    |                                                 |     |
| Pov   | anue Code:                                                    | Г    |        |       | *          |                    |                |               |                    |                                                 |     |
| Nev   |                                                               |      |        |       |            | Madifiana          |                | 4.            | 2.                 | 2: 4                                            |     |
| HCI   | CS Code:                                                      |      |        |       |            | Modifiers          |                | 1.            | Ζ.                 | 34                                              |     |
| Ser   | rice Date:                                                    |      | mm     | da    | yyyy       | HCPCS<br>Descripti | on:            |               |                    |                                                 |     |
|       |                                                               |      | mm     | dd    | уууу       |                    |                |               |                    |                                                 |     |
| Las   | Date of Service:                                              |      |        |       |            |                    |                |               |                    | Characters Remaining: 80                        |     |
| Ser   | rice Units:                                                   |      |        |       | *          |                    |                |               |                    |                                                 |     |
| Tota  | I Line Charges:                                               | \$   |        |       | *          | Non-cove           | red Line Charg | es: \$        |                    |                                                 |     |
| Оре   | rating Physician ID: (If different from header)               |      |        |       |            | Type:              |                |               | •                  |                                                 |     |
| Oth   | er Operating Physician ID: (If different from header)         |      |        |       | ]          | Type:              |                |               |                    |                                                 |     |
| Rer   | dering Physician ID: (If different from header)               |      |        |       |            | Type:              |                |               | •                  |                                                 |     |
| Ref   | erring Physician ID: (If different from header)               |      |        |       |            | Type:              |                |               | •                  |                                                 |     |
| Nati  | onal Drug Code: Quantity                                      |      | Unit:  |       |            | Qualifier:         | ▼ Pr           | escription/Li | nk No <sup>.</sup> |                                                 |     |
|       |                                                               |      |        |       | O Add Ser  | vice Line Item     | Update Service | Line Item     |                    |                                                 | -   |
|       |                                                               |      |        |       |            |                    |                |               |                    |                                                 |     |
| Prev  | iously Entered Line Item Information                          |      |        |       |            |                    |                |               |                    |                                                 |     |
| Click | a Line No. below to view/undate that Line Item Information    |      |        |       |            |                    |                | -             |                    |                                                 |     |
| oru   |                                                               |      |        |       |            |                    | _              | 101           | tal Submitted      | Charges: \$400.00                               |     |
| CIICH | on insurance into to enter each Line's insurance information. |      |        | _     |            |                    |                |               |                    |                                                 | _   |
| Line  | Revenue HCPCS Modifiers Dates                                 |      | Uni    | ts    | Charges    | Non covered        |                |               |                    |                                                 |     |
| No    | Code 1 2 3 4 Service Date Last                                | DOS  |        |       |            | Charges            | 1              |               |                    |                                                 |     |
| 1     | 0250                                                          |      | 5      |       | 400.00     | l                  | nsurance Info  | Сору          | 💼 Delete           |                                                 |     |
|       |                                                               |      |        |       |            |                    |                |               |                    |                                                 |     |
| •     | The service line will then show at the                        | bott | om of  | the   | screen wit | h its corresp      | onding lin     | ie numb       | er                 |                                                 | 10  |
| •     | If there is a primary payer that was re                       | epor | ted in | the ( | Other Insu | rance Inforr       | nation sec     | tion clic     | k on Insu          | arance Info to optionally enter the other payer | -12 |

information at the service line level.

| CHAMPS K My Inbox Provider Claims Member PAT                                                                                                    |                     |                  | >        |
|----------------------------------------------------------------------------------------------------|---------------------|------------------|----------|
| L Vote Pad C External Lin                                                                                                    | ks▼ ★ My Favorites▼ | 🖨 Print 🛛        | 🕄 Help   |
| A > Provider Portal > Submit Institutional Claim                                                                                                    |                     |                  |          |
| O Close     O Submit Claim     Save as Template     O Reset                                                                                                    |                     |                  |          |
| Institutional Claim                                                                                                    |                     |                  | •        |
| Note: Asterisks (*) denote required fields                                                                                                    |                     | Billing Instruct | tions    |
| Basic Claim Info                                                                                                    |                     |                  | E        |
| Provider   Beneficiary   Claim   Service Line                                                                                                    |                     |                  | <u> </u> |
| BILLING PROVIDER INFORMATION                                                                                                    |                     |                  |          |
|                                                                                                    |                     |                  |          |
| Provider ID: Type: NPI Taxonomy Code:                                                                                                    |                     |                  |          |
|                                                                                                    |                     |                  |          |
| Provider ID: Type: Taxonomy Code:                                                                                                    |                     |                  |          |
| BENEFICIARY INFORMATION                                                                                                    |                     |                  | ^        |
| BENEFICIARY                                                                                                    |                     |                  |          |
| Ponefician ID:                                                                                                    |                     |                  |          |
| Last Name: * First Name: * Mt: Suffix                                                                                                    |                     |                  |          |
| Date of Birth:                                                                                                    |                     |                  |          |
| CLAIM INFORMATION                                                                                                    |                     |                  | <b>^</b> |
| <ul> <li>To save the claim as a template click Save as Template</li> <li>This will allow you to save the claim to either submit later or to re-use this same template for other beneficiaries</li> </ul> | Ŕ                   | DH               | IHS      |

| CHAMPS              | ۲                | My Inbox 🕶       | Provider  | - Claims -  | Member <del>-</del> | PA▼        |              |           |          |                    |                 |              |            |
|---------------------|------------------|------------------|-----------|-------------|---------------------|------------|--------------|-----------|----------|--------------------|-----------------|--------------|------------|
| •                   |                  |                  |           |             |                     |            |              |           | hote Pad | 🔇 External Links 🔻 | ★ My Favorites▼ | 🖨 Print      | 3 Hel      |
| Provider Portal > S | ubmit Instit     | utional Claim    |           |             |                     |            |              |           |          |                    |                 |              |            |
| Close O Subm        | it Claim         | 💾 Save as Templa | te 🛛 Rese | et          |                     |            |              |           |          |                    |                 |              |            |
| Institution         | I Claim          |                  |           |             |                     |            |              |           |          |                    |                 |              | *          |
| lote: Asterisks (*) | enote rea        | uired fields     |           |             |                     |            |              |           |          |                    |                 | Rilling Inst | tructions  |
|                     |                  |                  |           |             | пер                 |            |              |           |          |                    |                 | Dining into  | a action o |
| Basic Claim In      | fo<br>Claim   Se | rvice Line       |           | Subr        | nitted Insti        | tutional ( | laim Detaile | 2         |          | <b>^</b> ^         |                 |              |            |
|                     | R INFOR          | RMATION          |           | iii oubii   | inteo mat           | tutional c |              | •         |          |                    |                 |              | *          |
| BILLING PROV        |                  | ORMATION         |           |             | TCN                 | 2          | 00           |           |          | _                  |                 |              |            |
| Provider ID:        |                  | * Type:          |           | Billing     | Provider ID         | :          |              |           |          | E                  |                 |              |            |
|                     |                  | INFORMATION      |           | Billing Pro | vider Name          | e -        |              |           |          |                    |                 |              |            |
|                     |                  |                  |           | Be          | neficiary ID        |            |              |           |          |                    |                 |              |            |
| Provider ID:        |                  | * Type:          |           | Benefi      | iciary Name         |            |              |           |          |                    |                 |              |            |
| BENEFIC             | IARY INF         | ORMATION         |           | Date        | of Service          |            |              |           |          | -                  |                 |              | *          |
| BENEFICIARY         |                  |                  |           |             |                     |            |              | Documents | B Drint  | Close              |                 |              |            |
|                     |                  |                  |           |             |                     |            | Opload       |           |          | Close              |                 |              |            |
| Beneficiary ID      |                  |                  | *         |             |                     |            |              |           |          |                    |                 |              |            |
| Last Name:          |                  |                  | * Fi      | rst Name:   |                     | * MI:      | Suffix:      |           |          |                    |                 |              |            |
| Date of Birth:      | mm               | dd y             | * G       | ender:      | ×                   |            |              | •         |          |                    |                 |              |            |
| CLAIM IN            | FORMAT           | 10N              |           |             |                     |            |              |           |          |                    |                 |              | ^          |

|                                                                                                    |                                                                                            |                                                                                                    |                                  | <b>Document Managem</b><br>Friday, Augus | <b>ent Po</b><br>st 15, 2 |
|----------------------------------------------------------------------------------------------------|--------------------------------------------------------------------------------------------|----------------------------------------------------------------------------------------------------|----------------------------------|------------------------------------------|---------------------------|
|                                                                                                    |                                                                                            |                                                                                                    |                                  | Return t                                 | io Chan                   |
| arch Documents Document                                                                                                | Upload Messages   FAX Co                                                                   | ver Sheet                                                                                                    |                                  |                                          |                           |
| ocument Upload                                                                                                    |                                                                                            |                                                                                                    |                                  |                                          |                           |
| TCN entered must be header<br>4 maximum of 5 TCN number<br>4 maximum of 5 NPI number<br>4 Maximum of 5 NPI number      | TCN (ending in 000).<br>ers can be entered. Separate ea<br>rs can be entered. Separate eac | ch TCN with a semicolon (e.g. 7645288100242120<br>ch NPI with a semicolon (e.g. 1234567890;1987654                           | 00;93428810024212000).<br>1321). |                                          |                           |
| HIIOWADIE IIIE EXLENSIONS TOP                                                                                          | uploading: .pdf, .doc, .docx, .x                                                           | ls, .xlsx, .jpg, .jpeg, .tif, and .tiff .                                                                                    |                                  |                                          |                           |
| Beneficiary ID :                                                                                                    | uploading: .pdf, .doc, .docx, .x                                                           | <i>ds, .xlsx, .jpg, .jpeg, .tif, and .tiff .</i>                                                                             |                                  |                                          |                           |
| Beneficiary ID :<br>Beneficiary First Name :                                                                           | uploading: .pdf, .doc, .docx, .x                                                           | ds, .xlsx, .jpg, .jpeg, .tif, and .tiff .  * NPI : Beneficiary Last Name                                                     |                                  |                                          |                           |
| Beneficiary ID :<br>Beneficiary First Name :<br>Gender Name :                                                          | uploading: .pdf, .doc, .docx, .x                                                           | ds, .xlsx, .jpg, .jpeg, .tif, and .tiff .  * NPI : Beneficiary Last Name *Sender Phone :                                     |                                  |                                          |                           |
| Beneficiary ID :<br>Beneficiary First Name :<br>ender Name :<br>o of documents to upload :                             | uploading: .pdf, .doc, .docx, .x                                                           | ds, .xlsx, .jpg, .jpeg, .tif, and .tiff .  * NPI : Beneficiary Last Name *Sender Phone :                                     |                                  |                                          |                           |
| Beneficiary ID :<br>Beneficiary First Name :<br>ender Name :<br>of documents to upload :<br>ument Type * Docu          | uploading: .pdf, .doc, .docx, .x                                                           | ds, .xlsx, .jpg, .jpeg, .tif, and .tiff .  * NPI : Beneficiary Last Name *Sender Phone : Ce From * Date of Service To TCN *  | Message                          | Attach*                                  |                           |
| Beneficiary ID :<br>Beneficiary First Name :<br>ender Name :<br>of documents to upload :<br>ument Type * Docu<br>ect • | uploading: .pdf, .doc, .docx, .x                                                           | ds, .xlsx, .jpg, .jpeg, .tif, and .tiff .  * NPI : Beneficiary Last Name *Sender Phone :  Ce From * Date of Service To TCN * | Message                          | Attach*                                  |                           |

## Claims

## Submit Dental

| rovider Portal | •           |                       |                              |                 |                           |                  | hote P            | ad 🛛 🥝 External | I Links <del>▼</del> | ★ My F  | avorites | • •     | Print                 | <b>9</b> H |
|----------------|-------------|-----------------------|------------------------------|-----------------|---------------------------|------------------|-------------------|-----------------|----------------------|---------|----------|---------|-----------------------|------------|
| Under Forda    |             |                       |                              |                 | Name:                     |                  |                   |                 |                      |         |          |         |                       |            |
| Latest         | updates     |                       |                              |                 |                           |                  |                   | ^               |                      | Calenda | ar       |         |                       |            |
| stem N         | otification | rs: Due to            | system mair                  | atenance activ  | ities the CHAMPS          | system will be d | wn hetween 6      | 00 AM           |                      | 11:4    | 18 AI    | M 1     | 2 January 2<br>londay | 015        |
| turday,        | January 10  | )th through           | 1 9:00 PM St                 | inday, Januar   | y 11th, 2015 with th      | e exception of H | ealth Care Eligil | oility          |                      |         | 201      | 5 Janua | ary                   |            |
| :00am          | on Saturday | (esponse (<br>January | Core 2/0/2/<br>10th. This ou | 1) Real-time tr | ansactions which v        | tem access for a | l functionality.  | a               | Мо                   | Tu      | We       | Th      | Fr                    | Sa         |
|                |             | , canaary             |                              | ge min anot     |                           | utotto ioi u     |                   |                 |                      |         |          | 1       | 2                     | 3          |
|                |             |                       |                              |                 |                           |                  |                   |                 | 5                    | 6       | 7        | 8       | 9                     | 10         |
|                |             |                       |                              |                 |                           |                  |                   |                 | 12                   | 13      | 14       | 15      | 16                    | 17         |
|                |             |                       |                              |                 |                           |                  |                   |                 | 19                   | 20      | 21       | 22      | 23                    | 24         |
|                |             |                       |                              |                 |                           |                  |                   |                 | 26                   | 21      | 28       | 29      | 30                    | 31         |
| ter By         | Alert Type  |                       | Alert Message<br>▲ ▼         | No De           | Q Go<br>Alert Date<br>△ ▼ | Due Date<br>▲ ▼  | Save Filters      | ♥ My Filters ♥  |                      |         |          |         |                       |            |
|                |             |                       |                              |                 |                           |                  |                   |                 |                      |         |          |         |                       |            |
|                |             |                       |                              |                 |                           |                  |                   |                 |                      |         |          |         |                       |            |
|                |             |                       |                              |                 |                           |                  |                   |                 |                      |         |          |         |                       |            |

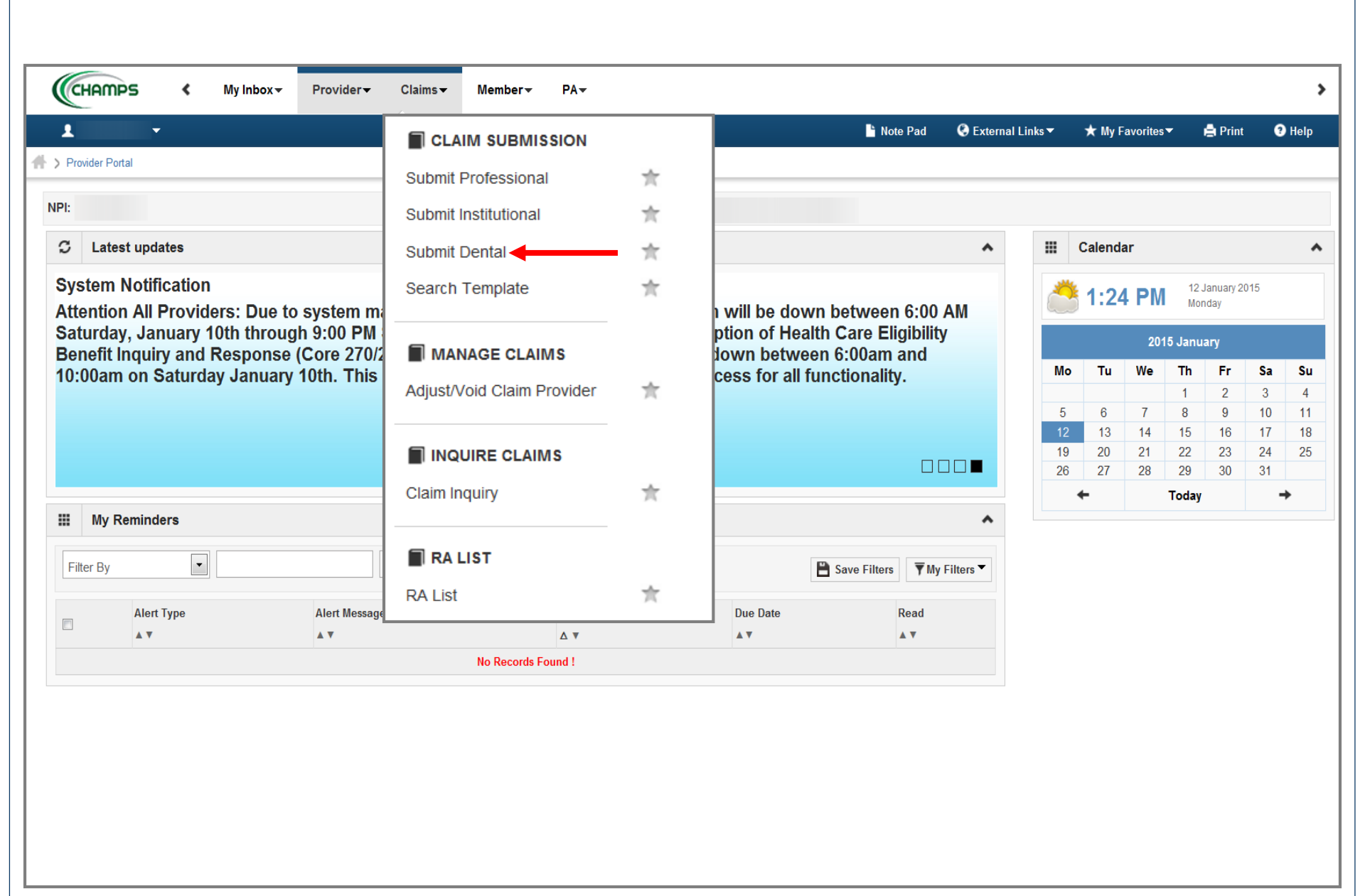

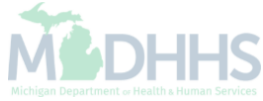

| (      | CHAMPS < My Inbox + Provider + Claims + Member + H                  | PA▼                                     |          |                    |                 |                     |                 | >      |
|--------|---------------------------------------------------------------------|-----------------------------------------|----------|--------------------|-----------------|---------------------|-----------------|--------|
|        | •                                                                   |                                         | hote Pad | 🚱 External Links 🔻 | ★ My Favorites▼ | 🚔 Print             | ? Help          |        |
| 11-> I | rovider Portal 🗦 Submit Dental Claim                                |                                         |          |                    |                 |                     |                 |        |
| O      | Close 🕝 Submit Claim 🖹 Save as Template 💿 Reset                     |                                         |          |                    |                 |                     |                 |        |
|        | Dental Claim                                                        |                                         |          |                    |                 |                     | ^               |        |
| No     | e: Asterisks (*) denote required fields.                            |                                         |          |                    |                 | Billing Instr       | ructions        |        |
|        | Basic Claim Info                                                    |                                         |          |                    |                 |                     |                 | =      |
| Pr     | vider   Beneficiary   Claim   Service                               |                                         |          |                    |                 |                     | •               |        |
|        | PROVIDER INFORMATION                                                |                                         |          |                    |                 |                     | ^               |        |
| ſ      | BILLING PROVIDER INFORMATION                                        |                                         |          |                    |                 |                     |                 |        |
|        | Provider ID: * Type: NPI * Taxonomy Code:                           |                                         |          |                    |                 |                     |                 |        |
|        | Is the Billing Provider also the Rendering Provider?                | ○ Yes                                   |          |                    |                 |                     |                 |        |
| ſ      | RENDERING PROVIDER                                                  |                                         |          |                    |                 |                     |                 |        |
|        | Provider ID: * Type: * Taxonomy Code:                               |                                         |          |                    |                 |                     |                 |        |
|        | Is the Billing Provider also the Supervising Provider?              | ● Yes 🔿 No                              |          |                    |                 |                     |                 |        |
|        | Is this service the result of a referral?                           | ⊙ Yes ⊚ No                              |          |                    |                 |                     |                 |        |
|        | Is this service the result of a Primary Care Referral?              | ○ Yes                                   |          |                    |                 |                     |                 |        |
|        | BENEFICIARY INFORMATION                                             |                                         |          |                    |                 |                     | *               |        |
| ſ      | BENEFICIARY                                                         |                                         |          |                    |                 |                     |                 |        |
|        |                                                                     |                                         |          |                    |                 |                     |                 |        |
|        | Beneficiary ID:                                                     |                                         |          |                    |                 |                     |                 | =      |
|        | Last Name: * First Name:                                            | * MI: Suffix:                           |          |                    |                 |                     |                 |        |
|        | Date of Birth:                                                      |                                         |          |                    |                 |                     |                 |        |
|        | Does the beneficiary have insurance other than Medicaid? O Yes   No |                                         |          |                    |                 |                     |                 |        |
|        |                                                                     |                                         |          |                    |                 |                     | Тор             |        |
| •      | Once in the claim screen the Billing NPI that you are logged into   | CHAMPS with will be pre-populated       |          |                    |                 |                     |                 |        |
| •      | Enter all other necessary information for your claim and services   | s being billed                          |          |                    | N               |                     | ЦЦ              | C      |
|        | Enter the beneficiary information and if the beneficiary has prime  | ary coverage answer Ves to the question | מר       |                    | Michig          | an Department of He | alth & Human Se | ervice |
|        | Enter the contendary mornation and it the contendary has prime      |                                         | 211      |                    |                 |                     |                 |        |

| CLAIM INFORMATION                          |                                          | ^ |
|--------------------------------------------|------------------------------------------|---|
| LAIM DATA                                  |                                          |   |
| Patient Account No.: *                     |                                          |   |
| Place of Service:                          | Appliance Placement Date:     mm dd yyyy |   |
| Service Start Date: mm dd yyyy *           | Service End Date:                        |   |
| RIOR AUTHORIZATION/REFERRAL NUMBER         |                                          |   |
| Prior Authorization Number: MDCH PA        |                                          |   |
| ] DELAY REASON                             |                                          |   |
| CLAIM NOTE                                 |                                          |   |
| Is this claim accident related?            | ○ Yes <ul> <li>No</li> </ul>             |   |
| Does this claim have backup documentation? | ○ Yes                                    |   |
| Does this claim require a diagnosis code?  | Yes No                                   |   |
| DIAGNOSIS                                  |                                          |   |
| Diagnosis Code Category:                   |                                          |   |
| *         2:                               | 3: 4:                                    |   |
|                                            |                                          |   |

| BASIC LINE ITEM INFORMA                             | TION                                               |                                         | ^                |
|-----------------------------------------------------|----------------------------------------------------|-----------------------------------------|------------------|
| Click on Insurance Info to enter each Lin           | ne's Insurance Information.                        |                                         |                  |
| BASIC SERVICE LINE ITEMS                            |                                                    |                                         |                  |
|                                                     |                                                    |                                         |                  |
| Service Date:                                       | mm dd yyyy                                         | Appliance mm dd yyyy<br>Placement Date: |                  |
|                                                     | mm dd www                                          | Tractment mm dd www                     |                  |
| Treatment Start Date:                               |                                                    | Completion Date:                        |                  |
| Place of Service:                                   |                                                    |                                         |                  |
| Area Of Oral Cavity:                                | •                                                  |                                         | Fees: \$         |
| Tooth Number/Letter:                                | Surface: 1: 2: •                                   | 3: • 4: • 5: •                          |                  |
| Procedure Code:                                     | *                                                  | Quantity:                               |                  |
| Procedure Description:                              |                                                    |                                         |                  |
|                                                     |                                                    |                                         |                  |
|                                                     | Characters Remaining: 80                           |                                         |                  |
| Diagnosis Pointers:                                 | 1: • 2: • 3: • 4: •                                |                                         |                  |
| Prior Authorization Number:                         |                                                    | MDCH PA: O Yes No                       | Referral Number: |
| from header)                                        |                                                    | Туре:                                   | Taxonomy Code:   |
| Supervising Provider ID: (If different from header) |                                                    | Туре:                                   |                  |
|                                                     | Add Service Line Item                              | Update Service Line Item                |                  |
|                                                     |                                                    |                                         |                  |
| Previously Entered Line Item Informa                | ation                                              |                                         |                  |
| Click a Line No. below to view/update th            | at Line Item Information.                          | Total Fee: \$0.00                       |                  |
| Click on Insurance Info to enter each Lin           | ne's Insurance Information.                        |                                         |                  |
| Line Service Area of Oral Too                       | oth Surface Procedure Diagnosis Point              | Prior Auth<br>Quantity Fees             | E                |
| No Date Cavity Nu                                   | mber/Letter 1 2 3 4 5 Code 1 2 3                   | 4 Number                                |                  |
|                                                     |                                                    |                                         | Тор              |
| Enter the service line                              | information all asterisked fields are required     |                                         |                  |
|                                                     | as been entered click Add Service Line Item to ad  | d it to the claim                       | MADULIC          |
|                                                     | ias been entered thick Add Service Line Rent to ad |                                         |                  |

|  | BASIC LINE ITEM INFORMATION |  |
|--|-----------------------------|--|
|--|-----------------------------|--|

### Click on Insurance Info to enter each Line's Insurance Information.

| Service Date:                                       | mm dd                  | уууу<br>хуууу * |                    |                 | Appliance<br>Placement Date  | mm .       | dd yyyy                                 |                    |     |
|-----------------------------------------------------|------------------------|-----------------|--------------------|-----------------|------------------------------|------------|-----------------------------------------|--------------------|-----|
| Treatment Start Date:                               | mm dd                  | УУУУУ           |                    |                 | Treatment<br>Completion Date | e:         | dd yyyy                                 |                    |     |
| Place of Service:                                   |                        |                 |                    | -               |                              |            |                                         |                    |     |
| Area Of Oral Cavity:                                |                        |                 | •                  |                 |                              |            |                                         | Fees: \$           | *   |
| Tooth Number/Letter:                                |                        | Surface: 1:     | • 2:               | •               | 3:                           | 4:         | 5:                                      |                    | -   |
| Procedure Code:                                     |                        | *               |                    |                 | Quantity:                    |            |                                         |                    |     |
| Procedure Description:                              |                        |                 |                    |                 |                              |            |                                         |                    |     |
|                                                     |                        | С               | haracters Remainin | ig: 80          |                              |            |                                         |                    |     |
| Diagnosis Pointers:                                 | 1:                     | 2: 3:           | ▼ 4:               | -               |                              |            |                                         |                    |     |
| Prior Authorization Number:                         |                        |                 |                    |                 | MDCH PA:                     | 🔘 Yes 🛛 No |                                         | Referral Number:   |     |
| Rendering Provider ID: (If different from header)   |                        |                 |                    |                 | Type:                        | •          | •                                       | Taxonomy Code:     |     |
| Supervising Provider ID: (If different from header) |                        |                 |                    |                 | Type:                        |            | -                                       |                    |     |
|                                                     |                        |                 | Add Se             | rvice Line Item | Update Service Line Ite      | em         |                                         |                    |     |
| Previously Entered Line Item Inform                 | ation                  |                 |                    |                 |                              |            |                                         |                    |     |
| Click a Line No. below to view/update th            | nat Line Item Informa  | ation.          |                    | т               | otal Fee: \$200.00           |            |                                         |                    |     |
| Click on Insurance Info to enter each Li            | ne's Insurance Infor   | mation.         |                    |                 |                              |            |                                         |                    |     |
| Line Service Area of Oral                           | Footh<br>Number/Letter | Surface         | Procedure<br>Code  | Diagnosis Point | er<br>Quantity               | Fees Numb  | Auth<br>er                              |                    |     |
| No Date Gavity                                      | umber/Letter           | 1 2 3 4 5       | Code               | 1 2 3           | 4                            |            | - · · · · · · · · · · · · · · · · · · · |                    |     |
| 1 01/01/2015                                        |                        |                 | D0120              |                 |                              | 200.00     | Insurance In                            | fo 🖹 Copy 📋 Delete |     |
|                                                     |                        |                 |                    |                 |                              |            |                                         |                    | Тор |
|                                                     |                        |                 |                    |                 |                              |            |                                         |                    |     |

- The service line will then show at the bottom of the screen with it's corresponding line number
- If other payer information was entered in the Beneficiary Information section then click on Insurance Info to enter the other payer information at the service line level.

| CHAMPS                                              | K My Inbox →           | Provider <del>~</del>  | Claims▼    | Member <del>-</del> | PA <del>▼</del>     |           |                       |                |                    |                 |         | >      |
|-----------------------------------------------------|------------------------|------------------------|------------|---------------------|---------------------|-----------|-----------------------|----------------|--------------------|-----------------|---------|--------|
| 1 · ·                                               |                        |                        |            |                     |                     |           |                       | Note Pad       | 🔇 External Links 🔻 | ★ My Favorites▼ | 🖨 Print | ? Help |
| > Provider Portal > Subr                            | nit Dental Claim 🗦 Sul | bmit Claim Insurance I | nfo        |                     |                     |           |                       |                |                    |                 |         |        |
| Close Basic Clai                                    | m Form 🖺 Reset         |                        |            |                     |                     |           |                       |                |                    |                 |         |        |
| Dental Claim                                        |                        |                        |            |                     |                     |           |                       |                |                    |                 |         | ^      |
| Note: asterisks (*) deno                            | te required fields.    |                        | Billing    | g Instructions      |                     |           |                       |                |                    |                 |         |        |
|                                                     | INFORMATION            |                        |            |                     |                     |           |                       |                |                    |                 |         | *      |
| To save the information                             | n, Click 'Basic Claim  | n Form' button.        |            |                     |                     |           |                       |                |                    |                 |         |        |
| Ooes the Benef                                      | ciary have insurance   | other than Medicaid    | ?          |                     | 💿 Yes 💿 No 🚄        |           | -                     |                |                    |                 |         |        |
| OTHER INSURANC                                      | E INFORMATION -        |                        |            |                     |                     |           |                       |                |                    |                 |         |        |
| Primary Payer<br>Responsibility:<br>1. Reason Code: |                        | Amount: \$             | ▼ * Amou   | int Paid: \$        | * Remittanc         | e Date:Ad | dd<br>d Another Reaso | yyyy<br>n Code |                    |                 |         |        |
| 2. Reason Code:                                     |                        | Amount: \$             |            | Adjustment C        | Quantity:           |           |                       |                |                    |                 |         |        |
| Add Another Payer                                   |                        |                        |            |                     |                     |           |                       |                |                    |                 |         |        |
|                                                     |                        |                        |            |                     |                     |           |                       |                |                    |                 |         |        |
|                                                     |                        |                        |            |                     |                     |           |                       |                |                    |                 |         |        |
|                                                     |                        |                        |            |                     |                     |           |                       |                |                    |                 |         |        |
|                                                     |                        |                        |            |                     |                     |           |                       |                |                    |                 |         |        |
|                                                     |                        |                        |            |                     |                     |           |                       |                |                    |                 |         |        |
|                                                     |                        |                        |            |                     |                     |           |                       |                |                    |                 |         |        |
| Click Yes to                                        | the question           |                        |            |                     |                     |           |                       |                |                    |                 | 6 de la |        |
| Choose the                                          | Primary Payer          | Responsibilit          | y from the | dropdown            | which will coincide | with what | was entered           | l in the Ben   | eficiary Informati | on section      | 1 D     | HH     |

• Enter amount paid for the service line and applicable reason codes (CARC) and amounts based on the explanation of benefits (EOB) from the payer

| HAMPS                                                                                                    | <                                    | My Inbox <del>▼</del> | Provider <del>•</del>                              | Claims 🕶                 | Member▼                                            | PA▼              |                                |               |                      |                   |          |                    |                 |         |       |
|----------------------------------------------------------------------------------------------------|--------------------------------------|-----------------------|----------------------------------------------------|--------------------------|----------------------------------------------------|------------------|--------------------------------|---------------|----------------------|-------------------|----------|--------------------|-----------------|---------|-------|
| •                                                                                                    |                                      |                       |                                                    |                          |                                                    |                  |                                |               |                      | <b>1</b>          | Note Pad | 🔇 External Links 🔻 | ★ My Favorites▼ | 🖨 Print | 3 Hel |
| wider Portal 🔰 Sub                                                                                           | omit Dental                          | Claim 🗲 Submit        | Claim Insurance In                                 | fo                       |                                                    |                  |                                |               |                      |                   |          |                    |                 |         |       |
| ose 🔒 Basic C                                                                                                | Claim Form                           | 💾 Reset               |                                                    |                          |                                                    |                  |                                |               |                      |                   |          |                    |                 |         |       |
| Dentel Olein                                                                                                 |                                      |                       |                                                    |                          |                                                    |                  |                                |               |                      |                   |          |                    |                 |         |       |
| Dental Claim                                                                                                 | n                                    |                       |                                                    |                          |                                                    |                  |                                |               |                      |                   |          |                    |                 |         |       |
| : asterisks (*) der                                                                                          | rote requi                           | red fields.           |                                                    | Billir                   | ng Instructions                                    |                  |                                |               |                      |                   |          |                    |                 |         |       |
| INSURANC                                                                                                    |                                      | RMATION               |                                                    |                          |                                                    |                  |                                |               |                      |                   |          |                    |                 |         |       |
| save the informa                                                                                             | ation, Clicl                         | ('Basic Claim F       | orm' button.                                       |                          |                                                    |                  |                                |               |                      |                   |          |                    |                 |         |       |
| Does the Ben                                                                                                 | eficiary ha                          | ave insurance o       | ther than Medicai                                  | 1?                       |                                                    | Yes              | No                             |               |                      |                   |          |                    |                 |         |       |
|                                                                                                    |                                      | DMATION               |                                                    |                          |                                                    |                  |                                |               |                      |                   |          |                    |                 |         |       |
| 1. Service Line                                                                                              | Other Pa                             | ayer Informatic       | n<br>hercial Insurance                             | Co 🔹 * Amo               | unt Paid: \$ \$0.0                                 | 0 *              | <ul> <li>Remittance</li> </ul> | mm<br>e Date: | dd                   | уууу              |          |                    |                 |         |       |
| 1. Service Line Trimary Payer Responsibility: 1. Reason Code:                                                | Other P:           1#P#(           1 | ayer Informatic       | n<br>nercial Insurance<br>Arnount: \$              | Co. 💌 * Amo<br>\$200.00  | unt Paid: \$ \$0.0                                 | 0 *<br>Quantity: | Remittance                     | e Date:       | dd                   | yyyy              | e        |                    |                 |         |       |
| Service Line     trimary Payer     tesponsibility:     A. Reason Code:     Reason Code:                      | Other P:           1#P#(           1 | #CI-Comn              | n<br>hercial Insurance<br>Amount: \$<br>Amount: \$ | Co. 💌 * Amo<br>\$200.00  | unt Paid: \$ \$0.0<br>Adjustment (<br>Adjustment ( | 0 *<br>Quantity: | Remittance                     | e Date:       | dd                   | yyyy              | e        |                    |                 |         |       |
|                                                                                                    | • Other P:           1#P#(           | #CI-Comn              | n<br>nercial Insurance<br>Amount: \$<br>Amount: \$ | Co. 💌 * Amo<br>\$200.00  | unt Paid: \$ \$0.0<br>Adjustment (<br>Adjustment ( | 0 *<br>Quantity: | Remittance                     | e Date:       | dd                   | yyyy              | e        |                    |                 |         |       |
| Service Line     Trimary Payer     Responsibility:     Reason Code:     Reason Code:     dd Another Payer    | Other P:     1#P#(     1             | #CI-Comn              | n<br>nercial Insurance<br>Amount: \$<br>Amount: \$ | Co. 💌 * Arno<br>\$200.00 | unt Paid: \$ \$0.0<br>Adjustment (<br>Adjustment ( | 0 auantity:      | Remittance                     | e Date:       | dd                   | yyyy<br>eason Cod | e        |                    |                 |         |       |
| Service Line     trimary Payer     tesponsibility:     A. Reason Code:     Reason Code:     dd Another Payer | Other P:     1#P#(     1             | #CI-Comn              | n<br>hercial Insurance<br>Amount: \$<br>Amount: \$ | Co. 💌 * Amo<br>\$200.00  | unt Paid: \$ \$0.0<br>Adjustment (<br>Adjustment ( | 0 *<br>Quantity: | Remittance                     | e Date:       | dd                   | yyyy              | e        |                    |                 |         |       |
|                                                                                                    | Other P:     1#P#(     1     1       | #CI-Comn              | n<br>nercial Insurance<br>Amount: \$<br>Amount: \$ | Co. 💌 * Amo<br>\$200.00  | unt Paid: \$ \$0.0<br>Adjustment 0<br>Adjustment 0 | 0 *<br>Quantity: | Remittance                     | mm<br>e Date: | dd                   | yyyy<br>eason Cod | e        |                    |                 |         |       |
| Service Line     Trimary Payer     Lesponsibility:     Aneason Code:     Reason Code:     dd Another Payer   | 2 Other P:                           | #CI-Comn              | n<br>hercial Insurance<br>Amount: \$<br>Amount: \$ | Co. 💽 * Amo<br>\$200.00  | unt Paid: \$ \$0.0<br>Adjustment (<br>Adjustment ( | 0 antity:        | Remittance                     | e Date:       | dd                   | yyyy<br>eason Cod | e        |                    |                 |         |       |
|                                                                                                    | 9 Other P:                           | #CI-Comn              | n<br>nercial Insurance<br>Amount: \$<br>Amount: \$ | Co. 💽 * Amo<br>\$200.00  | unt Paid: \$ \$0.0<br>Adjustment 0<br>Adjustment 0 | 0 *<br>Quantity: | Remittance                     | mm<br>e Date: | dd<br>Add Another Re | yyyy              | e        |                    |                 |         |       |
|                                                                                                    | 2 Other P:                           | #CI-Comn              | n<br>nercial Insurance<br>Amount: \$<br>Amount: \$ | Co. 💌 * Amo<br>\$200.00  | unt Paid: \$ \$0.0<br>Adjustment (<br>Adjustment ( | 0 auantity:      | Remittance                     | mm<br>e Date: | dd<br>Add Another Re | yyyy<br>eason Cod | e        |                    |                 |         |       |

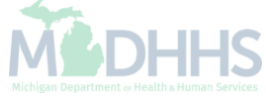

| · · ·                                                  |             |         | 💾 Note Pad | 📀 External Links 🔻 | ★ My Favorites▼ | 🚔 Print      | 3 Help   |
|--------------------------------------------------------|-------------|---------|------------|--------------------|-----------------|--------------|----------|
| Provider Portal 🔰 Submit Dental Claim                  |             |         |            |                    |                 |              |          |
| Close Submit Claim Save as Template Reset              |             |         |            |                    |                 |              |          |
| Dental Claim                                           |             |         |            |                    |                 |              | •        |
|                                                        |             |         |            |                    |                 |              |          |
| e: Asterisks (*) denote required fields.               |             |         |            |                    |                 | Billing Inst | ructions |
| Basic Claim Info                                       |             |         |            |                    |                 |              |          |
|                                                        |             |         |            |                    |                 |              | •        |
|                                                        |             |         |            |                    |                 |              |          |
| BILLING PROVIDER INFORMATION                           |             |         |            |                    |                 |              |          |
| Provider ID: * Type: NPI * Taxonomy Cod                | e:          |         |            |                    |                 |              |          |
| Is the Billing Provider also the Rendering Provider?   | ⊙ Yes ⊚ No  |         |            |                    |                 |              |          |
| -<br>RENDERING PROVIDER                                |             |         |            |                    |                 |              |          |
|                                                        |             |         |            |                    |                 |              |          |
| Provider ID: ^ Type: ^ Taxonomy Code:                  |             |         |            |                    |                 |              |          |
| Is the Billing Provider also the Supervising Provider? | ⊚ Yes 💿 No  |         |            |                    |                 |              |          |
| Is this service the result of a referral?              | ⊙ Yes () No |         |            |                    |                 |              |          |
| Is this service the result of a Primary Care Referral? | ⊙ Yes ⊚ No  |         |            |                    |                 |              |          |
|                                                        |             |         |            |                    |                 |              |          |
| BENEFICIARY INFORMATION                                |             |         |            |                    |                 |              | *        |
| BENEFICIARY                                            |             |         |            |                    |                 |              |          |
|                                                        |             |         |            |                    |                 |              |          |
| Beneficiary ID:                                        |             |         |            |                    |                 |              |          |
| Last Name: * First Name:                               | * MI:       | Suffix: |            |                    |                 |              |          |

| ±                                              |                              | 🔓 Note Pad       | 🔇 External Links 🔻 | ★ My Favorites▼ | 🖨 Print      | 3 Help   |
|------------------------------------------------|------------------------------|------------------|--------------------|-----------------|--------------|----------|
| Provider Portal > Submit Dental Claim          |                              |                  |                    |                 |              |          |
| Close 🕑 Submit Claim 💾 Save as Template        | <b>O</b> Reset               |                  |                    |                 |              |          |
|                                                |                              |                  |                    |                 |              |          |
| Dental Clam                                    |                              |                  |                    |                 |              | ^        |
| ote: Asterisks (*) cenote required fields.     | 🚔 Print 🕐 Help               |                  |                    |                 | Billing Inst | ructions |
| Basic Claim Inio                               |                              |                  |                    |                 |              |          |
|                                                | Submitted Dental Claim Detai | ils              | · • •              |                 |              | ^        |
|                                                | TCN: 2                       | 00               |                    |                 |              |          |
|                                                | Dillion Describes ID:        |                  | =                  |                 |              |          |
| Provider ID: * Type:                           | Billing Provider ID:         |                  |                    |                 |              |          |
| Is the Billing Provider also the Rendering     | Billing Provider Name:       |                  |                    |                 |              |          |
|                                                | Beneficiary ID:              |                  |                    |                 |              |          |
| Provider ID: * Type:                           | Beneficiary Name:            |                  |                    |                 |              |          |
|                                                | Date of Service:             |                  | -                  |                 |              |          |
| Is the Billing Provider also the Supervisin    |                              | Unload Desuments | Octore             |                 |              |          |
| Is this service the result of a referral?      |                              |                  | Close              |                 |              |          |
| Is this service the result of a Primary Care R | Referral? O Yes O No         |                  |                    |                 |              |          |
| BENEFICIARY INFORMATION                        |                              |                  |                    |                 |              | ^        |
| BENEFICIARY                                    |                              |                  |                    |                 |              |          |
|                                                | 7                            |                  |                    |                 |              |          |
| Beneficiary ID:                                |                              |                  |                    |                 |              |          |
| Last Name:                                     | * First Name: * MI:          | Suffix:          |                    |                 |              |          |

| Online Document Submission                                                                                                   |                                                                                                    |                                                                                                    |                                  |         |               |
|----------------------------------------------------------------------------------------------------|----------------------------------------------------------------------------------------------------|----------------------------------------------------------------------------------------------------|----------------------------------|---------|---------------|
| reh Dogumente Dogument Helood M                                                                                              |                                                                                                    |                                                                                                    |                                  |         | Return to CHA |
| web Desuments Desument Unlead M                                                                                              |                                                                                                    |                                                                                                    |                                  |         |               |
| ren bocuments bocument opioau m                                                                                              | ssages   FAX Cover Sheet                                                                             |                                                                                                    |                                  |         |               |
| ocument Upload                                                                                                    |                                                                                                    |                                                                                                    |                                  |         |               |
| A maximum of 5 TCN numbers can be en<br>A maximum of 5 NPI numbers can be ent<br>Allowable file extensions for uploading: .p | ered. Separate each TCN with<br>red. Separate each NPI with a<br>df, .doc, .docx, .xls, .xlsx, .jpg, | a semicolon (e.g. 7645288100242120<br>semicolon (e.g. 1234567890;1987654<br>, .jpeg, .tif, and .tiff . | 00;93428810024212000).<br>4321). |         |               |
| Beneficiary ID :                                                                                                    |                                                                                                    | * NPI :                                                                                                |                                  |         |               |
| Beneficiary First Name :                                                                                                    |                                                                                                    | Beneficiary Last Name                                                                                  |                                  |         |               |
| Sender Name :                                                                                                    |                                                                                                    | *Sender Phone :                                                                                        |                                  |         |               |
| o of documents to upload : 1 $\bullet$                                                                                       |                                                                                                    |                                                                                                    |                                  |         |               |
| ument Type * Document Title                                                                                                  | * Date of Service From * D                                                                           | ate of Service To TCN *                                                                                | Message                          | Attach* |               |
| ect 🔹                                                                                                    |                                                                                                    |                                                                                                    |                                  | Browse  |               |
|                                                                                                    |                                                                                                    |                                                                                                    |                                  |         |               |

# Claims

Search Template-Search previously saved templates for use

| midar Portal           |                 |                                                    |                                                          |                   | 🔓 Note Pad                      | C External  | Links 🔻 | ★ My Fa | vorites 🔻 | •       | Print                 | 🕑 Hel |
|------------------------|-----------------|----------------------------------------------------|----------------------------------------------------------|-------------------|---------------------------------|-------------|---------|---------|-----------|---------|-----------------------|-------|
| onder Portai           |                 |                                                    | Name:                                                    |                   |                                 |             |         |         |           |         |                       |       |
| Latest upd             | ates            |                                                    |                                                          |                   |                                 | ^           |         | Calenda | r         |         |                       |       |
| stem Notif             | ication         | to system maintenance                              | a activities the CHAMPS of                               | system will be do | vn botwoon 6:00                 | A.M.        | *       | 11:4    | 8 AN      | 12<br>M | 2 January 20<br>onday | 115   |
| turday, Jai            | nuary 10th thro | ough 9:00 PM Sunday, J                             | anuary 11th, 2015 with the                               | e exception of He | alth Care Eligibilit            | y<br>y      |         |         | 2015      | 5 Janua | ry                    |       |
| :00am on S             | and Respon      | se (Core 2/0/2/1) Real-<br>ary 10th. This outage w | ume transactions which w<br>ill affect the CHAMPS system | em access for all | functionality.                  |             | Мо      | Tu      | We        | Th      | Fr                    | Sa S  |
|                        |                 | , four the outage w                                |                                                          | ut ut ut ut       |                                 |             |         |         |           | 1       | 2                     | 3     |
|                        |                 |                                                    |                                                          |                   |                                 |             | 5       | 6       | 7         | 8       | 9                     | 10 1  |
|                        |                 |                                                    |                                                          |                   |                                 |             | 12      | 13      | 14        | 15      | 16                    | 17 1  |
|                        |                 |                                                    |                                                          |                   | П                               |             | 19      | 20      | 21        | 22      | 23                    | 24 2  |
|                        |                 |                                                    |                                                          |                   |                                 |             | 26      | 21      | 28        | 29      | 30                    | 51    |
| ler By<br>Alert<br>▲ ▼ | Type            | Alert Message<br>▲ ▼                               | Go<br>Alert Date<br>∆ ▼                                  | Due Date<br>▲ ▼   | Save Filters ▼My<br>Read<br>▲ ▼ | r Filters ▼ |         |         |           |         |                       |       |
|                        |                 |                                                    |                                                          |                   |                                 |             |         |         |           |         |                       |       |
|                        |                 |                                                    |                                                          |                   |                                 |             |         |         |           |         |                       |       |
|                        |                 |                                                    |                                                          |                   |                                 |             |         |         |           |         |                       |       |

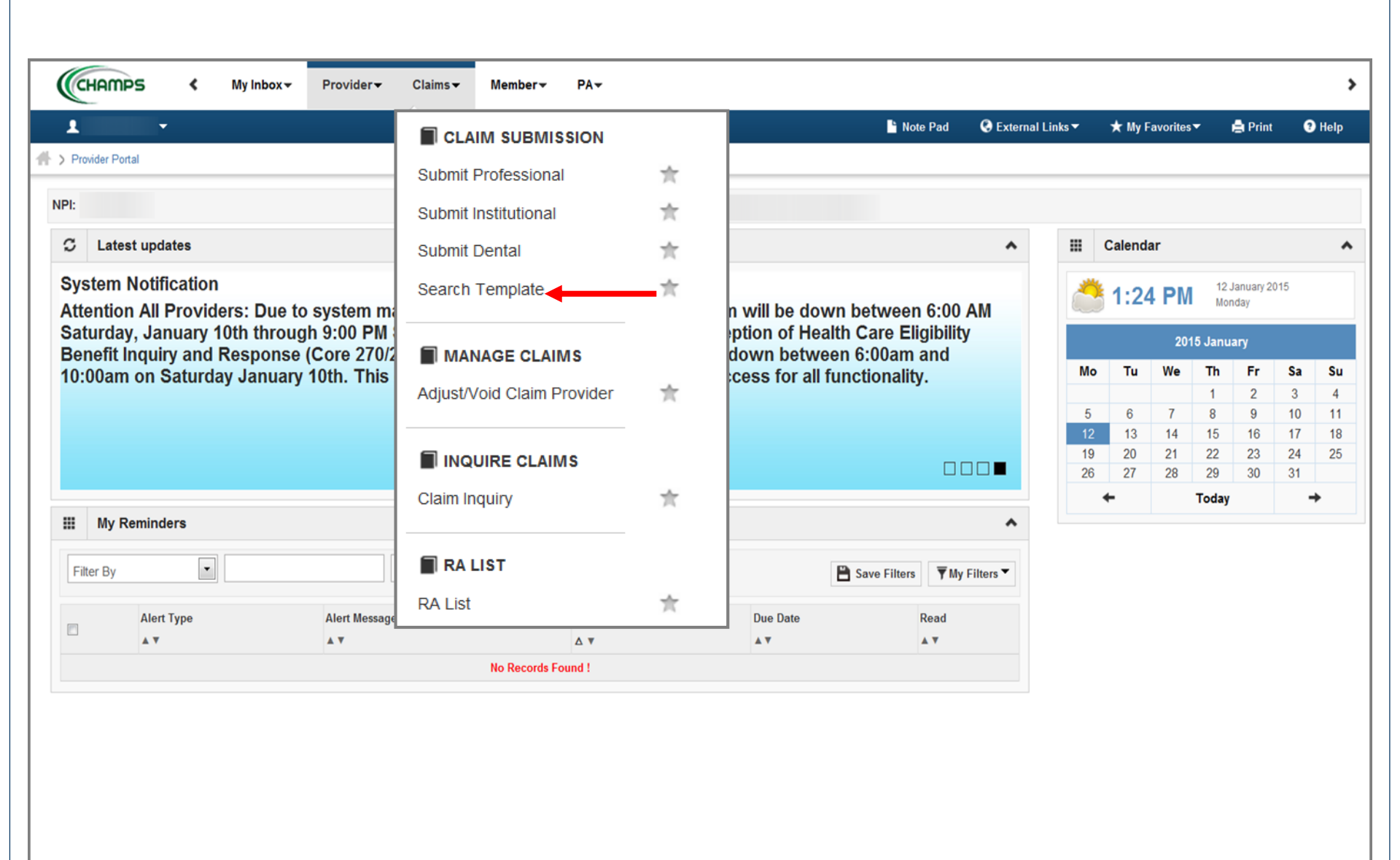
|      | HAMPS           | <          | My Inbox 👻 | Provider <del>•</del> | Claims <del>-</del> | Member <b></b> ▼ | PA▼             |                     |            |                    |                 |           |                |
|------|-----------------|------------|------------|-----------------------|---------------------|------------------|-----------------|---------------------|------------|--------------------|-----------------|-----------|----------------|
| 1    | •               | -          |            |                       |                     |                  |                 |                     | 붭 Note Pad | 🔇 External Links 🔻 | ★ My Favorites▼ | 🖨 Print   | 🕄 Help         |
| Pro  | ovider Portal 🔰 | Search Tem | plates     |                       |                     |                  |                 |                     |            |                    |                 |           |                |
| ) CI | ose 📋 Delet     | e Template |            |                       |                     |                  |                 |                     |            |                    |                 |           |                |
|      | Search Te       | mplates    |            |                       |                     |                  |                 |                     |            |                    |                 |           |                |
| Fil  | lter By         | •          |            |                       |                     | And              | Filter By       |                     |            | O Go               | 💾 Sav           | e Filters | ▼ My Filters ▼ |
|      | Template Nur    | nber       |            | Billing Prov          | ider NPI            |                  | Invoice Type    | Pay-To Provider NPI |            | Procedure Codes    | Cre             | ated Date |                |
|      | ∆ ▼             |            |            | ▲ ▼                   |                     |                  | ▲▼              | A V                 |            | A <b>V</b>         | A 1             | ,         |                |
|      | 100             | 00001      |            |                       |                     |                  | I-Institutional |                     |            |                    | 05/             | 29/2014   |                |
|      | 100             | 00002      |            |                       |                     |                  | I-Institutional |                     |            |                    | 05/             | 29/2014   |                |
|      | 100             | 00003      |            |                       |                     |                  | I-Institutional |                     |            | 72069, 73520       | 02/             | 05/2015   |                |
|      |                 |            |            |                       |                     |                  |                 |                     |            |                    |                 |           |                |
|      |                 |            |            |                       |                     |                  |                 |                     |            |                    |                 |           |                |

# Claims

Adjust- How to make changes or corrections to a paid status claim

| ider Portal<br>Latest upda |                                |                                                     |                                                         |                        | Note Pad     | S External L |    | ~       | wonnes. |         |                    |      |
|----------------------------|--------------------------------|-----------------------------------------------------|---------------------------------------------------------|------------------------|--------------|--------------|----|---------|---------|---------|--------------------|------|
| Latest upda                |                                |                                                     |                                                         |                        |              |              |    |         |         |         |                    |      |
| Latest upda                |                                |                                                     | Name:                                                   |                        |              |              |    |         |         |         |                    |      |
|                            | ates                           |                                                     |                                                         |                        |              | ^            |    | Calenda | r       |         |                    |      |
| tem Notifi<br>ntion All I  | cation<br>Providers: Due       | e to system maintenance                             | e activities, the CHAMPS s                              | ystem will be down b   | etween 6:0   | 0 AM         |    | 11:4    | 8 AN    | 12<br>M | 2 January<br>onday | 2015 |
| urday, Jar<br>efit Inquir  | uary 10th thro<br>v and Respon | ough 9:00 PM Sunday, Ja<br>se (Core 270/271) Real-t | anuary 11th, 2015 with the<br>ime transactions which wi | exception of Health    | Care Eligibi | ity          |    |         | 2015    | Janua   | ry                 |      |
| 0am on S                   | Saturday Janua                 | ary 10th. This outage wi                            | I affect the CHAMPS syste                               | em access for all fund | tionality.   |              | Мо | Tu      | We      | Th      | Fr                 | Sa   |
|                            |                                |                                                     |                                                         |                        |              |              | 5  | 6       | 7       | 1 8     | 2                  | 3    |
|                            |                                |                                                     |                                                         |                        |              |              | 12 | 13      | 14      | 15      | 16                 | 17   |
|                            |                                |                                                     |                                                         |                        |              |              | 19 | 20      | 21      | 22      | 23                 | 24   |
|                            |                                |                                                     |                                                         |                        |              |              | 20 | -       | 20      | Today   | 30                 |      |
| My Reminde                 | • ·                            |                                                     | O Go                                                    | B                      | Save Filters | Ay Filters 🔻 |    |         |         |         |                    |      |
| Alert                      | Туре                           | Alert Message                                       | Alert Date                                              | Due Date               | Read         |              |    |         |         |         |                    |      |
| A ¥                        |                                | A. Y                                                | ∆ ₹                                                     | A 7                    | * *          |              |    |         |         |         |                    |      |
|                            |                                |                                                     | No Records Found !                                      |                        |              |              |    |         |         |         |                    |      |

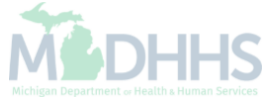

| (          | HAMPS                                                                                                    | ۲         | My Inbox <del>-</del> | Provider <del>•</del>       | Claims▼ | Member <del>•</del> | PA₹      |          |                 |              |                  |                |         |          |          |             |                  |          | >    |
|------------|----------------------------------------------------------------------------------------------------|-----------|-----------------------|-----------------------------|---------|---------------------|----------|----------|-----------------|--------------|------------------|----------------|---------|----------|----------|-------------|------------------|----------|------|
| 1          |                                                                                                    | •         |                       |                             |         |                     | SSION    |          |                 | 💾 No         | te Pad           | 🔇 External l   | _inks ▼ | ★ My Fa  | vorites  | • I         | Print            | 0        | Help |
| A > Pro    | ovider Portal                                                                                             |           |                       |                             | Submit  | Professiona         | al       | $\pi$    |                 |              |                  |                |         |          |          |             |                  |          |      |
| NPI:       |                                                                                                    |           |                       |                             | Submit  | Institutional       |          | $\pi$    |                 |              |                  |                |         |          |          |             |                  |          |      |
| C          | Latest upo                                                                                                | dates     |                       |                             | Submit  | Dental              |          | *        |                 |              |                  | *              |         | Calenda  | r        |             |                  |          | ^    |
| Sys<br>Att | System Notification<br>Attention All Providers: Due to system r<br>Saturday, January 10th through 9:00 PM |           |                       | system ma                   | Search  | Template            |          | =        | will be do      | wn betweer   | n 6:00 /         | AM             |         | 1:24     | PM       | 12 J<br>Mon | anuary 20<br>day | 15       |      |
| Sat        | turday, Ja<br>nefit Inqui                                                                                 | inuary 10 | )th throug            | h 9:00 PM \$<br>(Core 270/2 |         | NAGE CLAI           | MS       |          | otion of He     | alth Care El | igibility<br>and | /              |         |          | 201      | 5 Janua     | ıry              |          |      |
| 10:        | :00am on                                                                                                  | Saturday  | y January             | 10th. This                  | Adjust  | Void Claim E        | Provider |          | cess for all    | functionalit | y.               |                | Мо      | Tu       | We       | Th          | Fr               | Sa       | Su   |
|            |                                                                                                    |           |                       |                             | Aujust  |                     | Tovider  | <i>M</i> |                 |              |                  |                | 5       | 6        | 7        | 1           | 2                | 3<br>10  | 4    |
|            |                                                                                                    |           |                       |                             |         |                     |          |          |                 |              |                  |                | 12      | 13<br>20 | 14<br>21 | 15<br>22    | 16<br>23         | 17<br>24 | 18   |
|            |                                                                                                    |           |                       |                             |         | URE CLAI            | vis      |          |                 |              |                  |                | 26      | 27       | 28       | 29          | 30               | 31       | 20   |
|            |                                                                                                    |           |                       |                             | Claim I | nquiry              |          | <b></b>  |                 |              |                  |                | •       | F        |          | Today       |                  | -        | •    |
| Fil        | My Remino                                                                                                 | ders      |                       |                             | RA      | LIST                |          |          |                 | Save Filters | <b>▼</b> My      | ►<br>Filters ▼ |         |          |          |             |                  |          |      |
|            |                                                                                                    |           |                       |                             | RA List | 1                   |          | <b></b>  |                 |              |                  |                |         |          |          |             |                  |          |      |
|            | Aler                                                                                                    | rt Type   |                       | Alert Message               |         |                     | ∆ ▼      |          | Due Date<br>▲ ▼ |              | Read<br>▲ ▼      |                |         |          |          |             |                  |          |      |
|            |                                                                                                    |           |                       |                             |         | No Records F        | ound !   |          |                 |              |                  |                |         |          |          |             |                  |          |      |
|            |                                                                                                    |           |                       |                             |         |                     |          |          |                 |              |                  |                |         |          |          |             |                  |          |      |

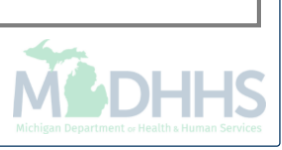

| CHAMPS            | <    | My Inbox <del>-</del> | Provider <del>-</del> | Claims <del>-</del> | Member <del>-</del> | PA∓ | <br>       |                    |                 |         |        |
|-------------------|------|-----------------------|-----------------------|---------------------|---------------------|-----|------------|--------------------|-----------------|---------|--------|
| 1                 |      |                       |                       |                     |                     |     | 🔓 Note Pad | 🔇 External Links 🕶 | ★ My Favorites▼ | 🖨 Print | ? Help |
| > Provider Portal |      |                       |                       |                     |                     |     |            |                    |                 |         |        |
| Close             |      |                       |                       |                     |                     |     |            |                    |                 |         |        |
| 🗰 Adjust Clai     | ms   |                       |                       |                     |                     |     |            |                    |                 |         |        |
| <b>TCN:</b> 3     | 00   | <b>O</b> Go           |                       |                     |                     |     |            |                    |                 |         |        |
| _                 |      |                       |                       |                     |                     |     |            |                    |                 |         |        |
|                   |      |                       |                       |                     |                     |     |            |                    |                 |         |        |
|                   |      |                       |                       |                     |                     |     |            |                    |                 |         |        |
|                   |      |                       |                       |                     |                     |     |            |                    |                 |         |        |
|                   |      |                       |                       |                     |                     |     |            |                    |                 |         |        |
|                   |      |                       |                       |                     |                     |     |            |                    |                 |         |        |
|                   |      |                       |                       |                     |                     |     |            |                    |                 |         |        |
|                   |      |                       |                       |                     |                     |     |            |                    |                 |         |        |
|                   |      |                       |                       |                     |                     |     |            |                    |                 |         |        |
|                   |      |                       |                       |                     |                     |     |            |                    |                 |         |        |
|                   |      |                       |                       |                     |                     |     |            |                    |                 |         |        |
|                   |      |                       |                       |                     |                     |     |            |                    |                 |         |        |
|                   |      |                       |                       |                     |                     |     |            |                    |                 |         |        |
|                   |      |                       |                       |                     |                     |     |            |                    |                 |         |        |
|                   |      |                       |                       |                     |                     |     |            |                    |                 |         |        |
|                   |      |                       |                       |                     |                     |     |            |                    |                 |         |        |
| Enter the         | most | current paid          | d status TO           | CN and cl           | ick GO              |     |            |                    |                 | -       |        |
| The TCN           | must | be the head           | der TCN e             | nding in 0          | 0                   |     |            |                    | N               |         | Hŀ     |

| 🗎 Print 🔮 Help                   |                                                   |                                 |                                         |
|----------------------------------|---------------------------------------------------|---------------------------------|-----------------------------------------|
| Header TCN: 4<br>Beneficiary ID: | 00                                                | Name:                           |                                         |
|                                  |                                                   |                                 | Show                                    |
|                                  |                                                   |                                 | <b>^</b>                                |
| TCN                              | Error Description                                 | Erroneous Data                  |                                         |
| ▲ ▼                              | ▲ ▼                                               | No Decords Found 1              |                                         |
|                                  |                                                   |                                 |                                         |
| Header De                        | tails                                             |                                 | O Upload/View Documents ■ 0 🖸 0 📰 🔦     |
|                                  | <b>TCN:</b> 4 00                                  | Claim Type:                     | Source: Web                             |
|                                  | Original TCN: 3 00                                | Adjustment Source:              | Claim Status: In Process                |
|                                  | No Of Lines: 2                                    | Medicare: N                     | Commercial: N                           |
|                                  | Related Cause: NO                                 |                                 |                                         |
|                                  | Beneficiary ID: *                                 | Last Name:                      | First Name:                             |
|                                  | Gender:                                           | DOB:                            | <b>Age:</b> 0                           |
| Patien                           | t Account Number:                                 | Admit Date:                     |                                         |
|                                  | Place of Service: 22-Outpatient Hospital          |                                 |                                         |
| I                                | Billing Provider ID: * Type: NPI *                | Pay To Type: NPI                | <b>v</b>                                |
|                                  | Billing                                           | Provider ID:                    | Step 2 Step 1                           |
| P                                | rovider Taxonomy:                                 |                                 |                                         |
| Rend                             | dering Provider ID: Type: NPI                     | Referring Provider ID: Type:    | •                                       |
| P                                | rovider Taxonomy:                                 | Referring<br>Provider Taxonomy: | L L                                     |
|                                  |                                                   |                                 | Adjust Void Save O Cance                |
| Make any                         | r changes or updates to the claim that are needed | ed                              |                                         |
| Click save                       | e                                                 |                                 | M&DHH                                   |
| Click adju                       | ıst                                               |                                 | Michigan Department or Health & Human S |

| 🖨 Print 🔞 Help              |                                                |                                       |
|-----------------------------|------------------------------------------------|---------------------------------------|
| ader TCN: 4 00              |                                                |                                       |
| neficiary ID:               | Name:                                          |                                       |
|                             |                                                | Sh                                    |
|                             |                                                | ^                                     |
| N Error D                   | Selecome to MMIS - Windows Internet Explorer   |                                       |
| ▼ ▲ ▼                       | 🚔 Print 🔹 Help                                 |                                       |
|                             | Header TCN: 4 00                               |                                       |
| Header Details              | Beneficiary ID: Name:                          | - 1                                   |
| TCN:                        | III Adjust Claim                               | ^                                     |
| Original TCN:               |                                                |                                       |
| No Of Lines:                | Please enter the following information         |                                       |
| Related Cause:              | Adjustment Source: PIA-Provider Initiated ADJ  |                                       |
| Beneficiary ID:             | Comment: adjusted                              |                                       |
| Gender:                     |                                                |                                       |
| Patient Account Number:     |                                                |                                       |
| Place of Service:           |                                                | Step 3                                |
|                             |                                                |                                       |
| Billing Provider ID:        |                                                |                                       |
| Billing                     |                                                | · · · · · · · · · · · · · · · · · · · |
| Rendering Provider ID:      |                                                | ✓OK Ocance                            |
| Rendering                   | Page ID: dlgAdjustClaimDoc(Claims)             | √ Trusted sites   Protected Mode: Off |
| Provider Taxonomy:          | Tresses tenensiji                              |                                       |
|                             |                                                | Adjust Void Save O Ca                 |
| Select PIA-Provider Initiat | ed Adj from the Adjustment Source dropdown box |                                       |
| Enter a note as to why the  | claim is being adjusted                        | MSDH                                  |

# Claims

Void-How to void a paid status claim to return money to MDHHS

|                                                                                                    |                                                       |                                                                  |                                                  | Note Pad            | Sexternal L    | Links 🔻 | ★ My Fa | avorites | - (              | 🚔 Print             | 0    |
|----------------------------------------------------------------------------------------------------|-------------------------------------------------------|------------------------------------------------------------------|--------------------------------------------------|---------------------|----------------|---------|---------|----------|------------------|---------------------|------|
| ovider Portal                                                                                                    |                                                       |                                                                  |                                                  |                     |                |         |         |          |                  |                     |      |
|                                                                                                    |                                                       | Name:                                                            |                                                  |                     |                |         |         |          |                  |                     |      |
| Latest updates                                                                                                    |                                                       |                                                                  |                                                  |                     | ^              |         | Calenda | ar       |                  |                     |      |
| stem Notification<br>ention All Provider                                                                                                    | s: Due to system maintena                             | ance activities, the CHAMPS sy                                   | ystem will be down betw                          | ween 6:00           | AM             |         | 11:4    | 8 AI     | <mark>И 1</mark> | 2 January<br>Ionday | 2015 |
| urday, January 10th<br>nefit Inquiry and Re                                                                                                    | h through 9:00 PM Sunday<br>esponse (Core 270/271) Re | y, January 11th, 2015 with the<br>eal-time transactions which wi | exception of Health Car<br>l be down between 6:0 | re Eligibility      | /              |         |         | 2010     | 5 Janua          | ary                 |      |
| 00am on Saturday                                                                                                    | January 10th. This outage                             | will affect the CHAMPS syste                                     | m access for all functio                         | nality.             |                | Мо      | Tu      | We       | Th               | Fr                  | Sa   |
|                                                                                                    |                                                       |                                                                  |                                                  |                     |                | 5       | 6       | 7        | 8                | 9                   | 10   |
|                                                                                                    |                                                       |                                                                  |                                                  |                     |                | 12      | 13      | 14       | 15               | 16                  | 17   |
|                                                                                                    |                                                       |                                                                  |                                                  |                     |                | 19      | 20      | 21       | 22               | 23<br>30            | 24   |
|                                                                                                    |                                                       |                                                                  |                                                  |                     |                |         | +       |          | Today            |                     |      |
| My Reminders                                                                                                    |                                                       | O Go                                                             | Save                                             | Filters <b>V</b> Mv | ►<br>Filters ▼ |         |         |          |                  |                     |      |
| Contraction ( Second Second Se | Alert Message                                         | Alert Date                                                       | Due Date                                         | Read                |                |         |         |          |                  |                     |      |
| Alert Type                                                                                                    | A.V                                                   | ∆ ▼                                                              | A.Y                                              | A                   |                |         |         |          |                  |                     |      |
| Alert Type<br>▲ ▼                                                                                                    |                                                       | No Records Found !                                               |                                                  |                     |                |         |         |          |                  |                     |      |
| Alert Type<br>▲ ▼                                                                                                    |                                                       |                                                                  |                                                  |                     |                |         |         |          |                  |                     |      |
| Alert Type<br>▲ ▼                                                                                                    |                                                       |                                                                  |                                                  |                     |                |         |         |          |                  |                     |      |
| Alert Type<br>▲ ▼                                                                                                    |                                                       |                                                                  |                                                  |                     |                |         |         |          |                  |                     |      |
| Alert Type<br>▲ ♥                                                                                                    |                                                       |                                                                  |                                                  |                     |                |         |         |          |                  |                     |      |
| Alert Type<br>▲ ▼                                                                                                    |                                                       |                                                                  |                                                  |                     |                |         |         |          |                  |                     |      |
| Alert Type<br>▲ ▼                                                                                                    |                                                       |                                                                  |                                                  |                     |                |         |         |          |                  |                     |      |

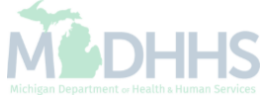

| Сн             | AMPS <                                                                                                    | My Inbox <del>-</del> | Provider <del>-</del> | Claims <del>-</del> | Member▼         | PA▼      |       |                |               |               |            |          |          |           |          |          |          | >        |
|----------------|----------------------------------------------------------------------------------------------------|-----------------------|-----------------------|---------------------|-----------------|----------|-------|----------------|---------------|---------------|------------|----------|----------|-----------|----------|----------|----------|----------|
| 1              | The second second second second second second second second second second second second second second second s |                       |                       |                     |                 | SSION    |       |                | 🔓 Not         | e Pad         | 🔇 External | Links 🔻  | ★ My Fa  | avorites` | • I      | 🖨 Print  | 0        | Help     |
| Provid         | der Portal                                                                                                    |                       |                       | Submit              | Professiona     | al       | $\pi$ |                |               |               |            |          |          |           |          |          |          |          |
| NPI:           |                                                                                                    |                       |                       | Submit              | Institutional   | I        | $\pi$ |                |               |               |            |          |          |           |          |          |          |          |
| C              | Latest updates                                                                                                 |                       |                       | Submit              | Dental          |          | $\pi$ |                |               |               | *          |          | Calenda  | ır        |          |          |          | *        |
| Syste<br>Atter | em Notification                                                                                                | ers: Due to           | system ma             | Search              | Search Template |          |       | will be dov    | M             | 2015 1:24 PM  |            |          |          |           |          |          |          |          |
| Satu           | Saturday, January 10th through 9:00 Pl<br>Senefit Inquiry and Response (Core 270                               |                       | h 9:00 PM             |                     |                 | MS       |       | otion of Hea   | Ith Care Eli  | gibility      |            |          |          | 201       | 5 Janua  | ary      |          |          |
| 10:00          | 0:00am on Saturday January 10th. Thi                                                                           |                       | 10th. This            | Adjust              |                 |          |       | cess for all f | functionality | anu<br>/.     |            | Мо       | Tu       | We        | Th       | Fr       | Sa       | Su       |
|                |                                                                                                    |                       |                       | Adjust              |                 | Provider | ~     |                |               |               |            | 5        | 6        | 7         | 1<br>8   | 2<br>9   | 3<br>10  | 4        |
|                |                                                                                                    |                       |                       |                     |                 | MS       |       |                |               |               |            | 12<br>19 | 13<br>20 | 14<br>21  | 15<br>22 | 16<br>23 | 17<br>24 | 18<br>25 |
|                |                                                                                                    |                       |                       |                     |                 | IVI S    |       |                |               |               |            | 26       | 27       | 28        | 29       | 30       | 31       | 20       |
|                | My Reminders                                                                                                   |                       |                       | Claim Ir            | nquiry          |          | ж     |                |               |               | ~          | •        | •        |           | Today    |          |          | •        |
| Filter         | r By                                                                                                    |                       |                       | RA List             | LIST            |          | *     |                | Save Filters  | <b>▼</b> My F | ilters 🔻   |          |          |           |          |          |          |          |
|                | Alert Type                                                                                                    |                       | Alert Message         | TO Y LIST           |                 |          | ~     | Due Date       |               | Read          |            |          |          |           |          |          |          |          |
|                | ▲ ♥                                                                                                    |                       | <b>A V</b>            |                     | No Records F    | ound !   |       | <b>A V</b>     |               | A ¥           |            |          |          |           |          |          |          |          |
|                |                                                                                                    |                       |                       |                     |                 |          |       |                |               |               |            |          |          |           |          |          |          |          |
|                |                                                                                                    |                       |                       |                     |                 |          |       |                |               |               |            |          |          |           |          |          |          |          |
|                |                                                                                                    |                       |                       |                     |                 |          |       |                |               |               |            |          |          |           |          |          |          |          |
|                |                                                                                                    |                       |                       |                     |                 |          |       |                |               |               |            |          |          |           |          |          |          |          |
|                |                                                                                                    |                       |                       |                     |                 |          |       |                |               |               |            |          |          |           |          |          |          |          |

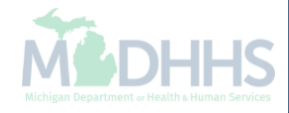

| CHAMPS            | ۲    | My Inbox <del>-</del> | Provider <del>-</del> | Claims <del>-</del> | Member <del>-</del> | PA∓ | <br> |         |                    |                 |         |        |
|-------------------|------|-----------------------|-----------------------|---------------------|---------------------|-----|------|---------|--------------------|-----------------|---------|--------|
| 1                 |      |                       |                       |                     |                     |     | L N  | ote Pad | 😔 External Links 🔻 | ★ My Favorites▼ | 🚔 Print | ? Help |
| > Provider Portal |      |                       |                       |                     |                     |     |      |         |                    |                 |         |        |
| Close             |      |                       |                       |                     |                     |     |      |         |                    |                 |         |        |
| 🔛 Adjust Clai     | ms   |                       |                       |                     |                     |     |      |         |                    |                 |         | ^      |
| <b>TCN:</b> 3     | 00   | O Go                  |                       |                     |                     |     |      |         |                    |                 |         |        |
|                   |      |                       |                       |                     |                     |     |      |         |                    |                 |         |        |
|                   |      |                       |                       |                     |                     |     |      |         |                    |                 |         |        |
|                   |      |                       |                       |                     |                     |     |      |         |                    |                 |         |        |
|                   |      |                       |                       |                     |                     |     |      |         |                    |                 |         |        |
|                   |      |                       |                       |                     |                     |     |      |         |                    |                 |         |        |
|                   |      |                       |                       |                     |                     |     |      |         |                    |                 |         |        |
|                   |      |                       |                       |                     |                     |     |      |         |                    |                 |         |        |
|                   |      |                       |                       |                     |                     |     |      |         |                    |                 |         |        |
|                   |      |                       |                       |                     |                     |     |      |         |                    |                 |         |        |
|                   |      |                       |                       |                     |                     |     |      |         |                    |                 |         |        |
|                   |      |                       |                       |                     |                     |     |      |         |                    |                 |         |        |
|                   |      |                       |                       |                     |                     |     |      |         |                    |                 |         |        |
|                   |      |                       |                       |                     |                     |     |      |         |                    |                 |         |        |
|                   |      |                       |                       |                     |                     |     |      |         |                    |                 |         |        |
|                   |      |                       |                       |                     |                     |     |      |         |                    |                 |         |        |
|                   |      |                       |                       |                     |                     |     |      |         |                    |                 |         |        |
| Enter the         | most | current paid          | d status T(           | CN and cl           | ick GO              |     |      |         |                    |                 |         |        |
| The TCN           | must | be the head           | der TCN e             | nding in C          | 0                   |     |      |         |                    |                 |         | ΗН     |

| e            | I Print  ? Help               |                       |                                 |                                       |
|--------------|-------------------------------|-----------------------|---------------------------------|---------------------------------------|
| Head<br>Bene | ler TCN: 3 00<br>eficiary ID: |                       | Name: ,                         | Show                                  |
|              |                               |                       |                                 |                                       |
|              | Header Details                |                       |                                 | O Upload/View Documents ■ 0 🖸 0 🖿 🗮 🔺 |
|              | TCN:                          | 3 00                  | Claim Type: J - Professional    | Source: HIPAA                         |
|              | Original TCN:                 |                       | Adjustment Source:              | Claim Status: Paid                    |
|              | No Of Lines:                  | l                     | Medicare: Y                     | Commercial: N                         |
|              | Related Cause:                | NO                    |                                 |                                       |
|              | Beneficiary ID:               | ×                     | Last Name:                      | First Name:                           |
|              | Gender:                       | *                     | DOB:                            | <b>Age:</b> 50                        |
|              | Patient Account Number:       |                       | Admit Date:                     |                                       |
|              | Place of Service:             | 21-Inpatient Hospital |                                 |                                       |
|              | Billing Provider ID:          | * <b>Type:</b> NPI *  | Pay To<br>Provider ID: Type: NF | ۲<br>۲                                |
|              | Billing<br>Provider Taxonomy: |                       |                                 |                                       |
|              | Rendering Provider ID:        | Type: NPI             | Referring Provider ID: Type:    |                                       |
|              | Pendering                     |                       | Referring                       | ▲ Adjust  Void Save  Cancel           |
| •            | Click Void                    |                       |                                 | M DHHS                                |

| <br>Drint | 21 |            |
|-----------|----|------------|
| FILL      |    | <b>HCI</b> |
|           |    |            |

| 🖻 Print 🔮 Help                |                                                                                                |                             |                  |
|-------------------------------|------------------------------------------------------------------------------------------------|-----------------------------|------------------|
| Header TCN: 3 00              | Name                                                                                           |                             |                  |
| benenioury ib.                |                                                                                                |                             |                  |
| (e                            | Welcome to MMIS - Windows Internet Explorer                                                    |                             | Show *           |
|                               | 🚔 Print 🔞 Help                                                                                 |                             | <b>^</b>         |
| TCN                           |                                                                                                |                             |                  |
| Δ ▼                           | Header TCN: 3 00 Beneficiary ID: Name: ,                                                       | -                           |                  |
|                               |                                                                                                |                             | aat              |
|                               |                                                                                                |                             |                  |
| III Header Details            | Please enter the following information                                                         |                             | ^                |
|                               | Void Source: PIV-Provider Initiated VOID                                                       |                             | E                |
| Original                      | Enter a note as to why the                                                                     |                             |                  |
| No Of Li                      | Comment: claim is being voided Step 2                                                          |                             |                  |
| Related Ca                    |                                                                                                |                             |                  |
| Durafician                    | Ste                                                                                            | р 3                         | _                |
| Beneticiar                    |                                                                                                |                             |                  |
| Ger<br>Detient Assessment Num |                                                                                                |                             |                  |
| Patient Account Num           |                                                                                                |                             |                  |
| Place of Ser                  |                                                                                                | DK 🛛 Cancel                 |                  |
| Billing Provide               | Page ID: dlgVoidClaimDoc(Claims)                                                               |                             |                  |
| Dor                           | nne 🗸 Trusted sites   Protected Mode: Off                                                      |                             |                  |
| Provider Taxonomy             |                                                                                                |                             |                  |
| Rendering Provider ID:        | Type:     NPI     Referring Provider ID:     Type:                                             |                             |                  |
| Dondoring                     | Poforring O Adjust                                                                             | Void Save                   | Cancel           |
| Select PIA-Provider Init      | itiated VOID from the Adjustment Source dropdown box                                           | 64                          |                  |
| • Enter a note as to why      | the claim is being voided                                                                      | MLDI                        |                  |
| Click OK and your void        | is complete, you will be taken back to the screen where you first entered your paid TCN number | Michigan Department or Heal | ith & Human Serv |

# Claims

Inquiry-How to review paid/denied/suspended claims

| nidas Doctori | •              |                           |                                                        |                   | 🔓 Note Pad           | e External | Links 🔻 | ★ My Fa | avorites 🔻 | •        | Print              | 🕑 Hel |
|---------------|----------------|---------------------------|--------------------------------------------------------|-------------------|----------------------|------------|---------|---------|------------|----------|--------------------|-------|
| ovider Portal |                |                           | Namo                                                   |                   |                      |            |         |         |            |          |                    |       |
| Latest up     | odates         | · ·                       | radite.                                                |                   |                      | ^          |         | Calenda | r          |          |                    |       |
| stem Not      | tification     |                           |                                                        |                   | L                    |            | -       | 11:4    | 8 AN       | 12<br>Mo | January 20<br>nday | 15    |
| turday, J     | anuary 10th th | rough 9:00 PM Sunday, Ja  | activities, the CHAMPS s<br>inuary 11th, 2015 with the | e exception of He | alth Care Eligibilit | AM<br>y    |         |         | 2015       | Januar   | y                  |       |
| nent inqu     | Saturday Jan   | uary 10th This outage wil | affect the CHAMPS system                               | em access for all | functionality        |            | Мо      | Tu      | We         | Th       | Fr                 | Sa S  |
| ooun on       | outurday vant  | aary roun. This outdge wi | anov no orizini o syst                                 |                   | ranouonancy.         |            |         |         |            | 1        | 2                  | 3     |
|               |                |                           |                                                        |                   |                      |            | 5       | 6       | 7          | 8        | 9                  | 10 1  |
|               |                |                           |                                                        |                   |                      |            | 12      | 13      | 14         | 15       | 16                 | 17 1  |
|               |                |                           |                                                        |                   |                      |            | 19      | 20      | 21         | 22       | 23                 | 24 2  |
|               |                |                           |                                                        |                   |                      |            | 26      | 27      | 28         | 29       | 30                 | 31    |
| ter By        | •              |                           | O Go                                                   |                   | Save Filters         | Filters 👻  |         |         |            |          |                    |       |
| Ale           | ert Type       | Alert Message             | Alert Date                                             | Due Date          | Read                 |            |         |         |            |          |                    |       |
| A.            | *              | A 7                       | ∆ ▼                                                    | A ¥               | A 7                  |            |         |         |            |          |                    |       |
|               |                |                           | No Records Found !                                     |                   |                      |            |         |         |            |          |                    |       |
|               |                |                           |                                                        |                   |                      |            |         |         |            |          |                    |       |
|               |                |                           |                                                        |                   |                      |            |         |         |            |          |                    |       |

| ·                                             |                                    |                            |       |                                   | hote Pad                      | External Li | nks 🔻                                                                                                    | ★ My F    | avorites | -           | 🖨 Print           | <b>?</b> H |
|-----------------------------------------------|------------------------------------|----------------------------|-------|-----------------------------------|-------------------------------|-------------|----------------------------------------------------------------------------------------------------|-----------|----------|-------------|-------------------|------------|
| rovider Portal                                |                                    | Submit Professional        | *     |                                   |                               |             |                                                                                                    |           |          |             |                   |            |
|                                               |                                    | Submit Institutional       | *     |                                   |                               |             |                                                                                                    |           |          |             |                   |            |
| Latest updates                                |                                    | Submit Dental              | $\pi$ |                                   |                               | ~           |                                                                                                    | Calenda   | ır       |             |                   |            |
| stem Notification<br>tention All Providers: D | ue to system ma                    | Search Template            | $\pi$ | will be down b                    | etween 6:00                   | АМ          |                                                                                                    | 1:24      | PM       | 12 J<br>Mon | anuary 201<br>day | 5          |
| turday, January 10th tl                       | nrough 9:00 PM<br>onse (Core 270/2 |                            |       | tion of Health (<br>own between 6 | Care Eligibilit<br>6:00am and | У           | Mo         Tu         We         Th           1         -         -         1           5         6         7         8                                                                                         | 5 Janu    | ary      |             |                   |            |
| :00am on Saturday Jar                         | uary 10th. This                    | Adjust//oid Claim Brovidor | ~     | ess for all func                  | tionality.                    |             | Mo         Tu         We         Th           5         6         7         8           12         13         14         15                                                                                     | <b>Fr</b> | Sa<br>3  |             |                   |            |
|                                               |                                    | Aujust/vold Claim Provider | 75    |                                   |                               |             | Mo         Tu         We         Th         Fr           -         -         -         1         2           5         6         7         8         9           12         13         14         15         16 | 9         | 10       |             |                   |            |
|                                               |                                    |                            |       |                                   |                               |             | 12                                                                                                    | 13        | 14       | 15          | 16                | 17         |
|                                               |                                    | INQUIRE CLAIMS             |       |                                   |                               |             | 26                                                                                                    | 20        | 28       | 22          | 30                | 31         |
| My Reminders                                  |                                    | Claim Inquiry              | $\pi$ |                                   |                               | ^           | •                                                                                                    | •         |          | Today       |                   | +          |
| lter By                                       |                                    | RA LIST                    |       | 🖹 S                               | ave Filters <b>T</b> My       | Filters 🔻   |                                                                                                    |           |          |             |                   |            |
| Alert Type                                    | Alert Messare                      | RA List                    | $\pi$ | Due Date                          | Read                          |             |                                                                                                    |           |          |             |                   |            |
| . ▼                                           | ▲ ▼                                | ∆ ▼                        |       |                                   | ▲ <b>▼</b>                    |             |                                                                                                    |           |          |             |                   |            |
|                                               |                                    | No Records Found !         |       |                                   |                               |             |                                                                                                    |           |          |             |                   |            |

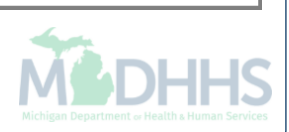

| HAMPS <                                    | My Inbox <del>-</del> | Provider   | Claims <del>-</del> | Member <del>-</del> | PA <del>▼</del>                                |       |          |                |                    |                 |            |            |
|--------------------------------------------|-----------------------|------------|---------------------|---------------------|------------------------------------------------|-------|----------|----------------|--------------------|-----------------|------------|------------|
| -                                          |                       |            |                     |                     |                                                |       |          | 붵 Note Pad     | 🔇 External Links 🔻 | ★ My Favorites▼ | 🚔 Print    | 😗 Help     |
| ovider Portal 🗲 Inquire Claim              | 15                    |            |                     |                     |                                                |       |          |                |                    |                 |            |            |
| lose                                       |                       |            |                     |                     |                                                |       |          |                |                    |                 |            |            |
| Inquire Claim                              |                       |            |                     |                     |                                                |       |          |                |                    |                 |            |            |
| Iter By                                    |                       |            |                     | An                  | d Filter By                                    | •     |          |                |                    | And Filter By   |            | -          |
| lter By<br>dmission Date                   | And Filter By         |            | -                   |                     | Filter By<br>APC Pay Status                    |       |          |                | With Status 💌 I    | n Claim         | Last 6 M   | onths 💌    |
| oproved Amount<br>atch ID<br>enefician/ ID |                       |            |                     |                     | Adjudication Date<br>Admission Date            |       |          |                |                    | 💾 Sa            | ve Filters | My Filters |
| laim Notes<br>laim Type<br>onsumer ID      | 1 Date                | To Date    | Subm                | itted Charges       | Batch ID<br>Beneficiary ID<br>Beneficiary Name | 1     | us       | Approved An    | iount              | Pay Cycle I     | )ate       |            |
| rom/To Dates<br>edical Record Number       |                       | ▲ ▼        | ▲ ▼                 |                     | Claim Notes<br>Claims Filing Indicator         | E     |          | ▲ ▼            |                    | ▲ ▼             |            |            |
| Child ID<br>riginal TCN                    |                       |            |                     |                     | Code Category<br>Consumer ID                   |       |          |                |                    |                 |            |            |
| A Number<br>atient Account Number          |                       |            |                     |                     | Copay Tier<br>Diagnosis Code                   |       |          |                |                    |                 |            |            |
| ay Cycle Date<br>ecipient ID               |                       |            |                     |                     | FPL<br>From/To Dates                           |       |          |                |                    |                 |            |            |
| endering Provider NPI                      |                       |            |                     |                     | HIPAA Version                                  |       |          |                |                    |                 |            |            |
| CN                                         |                       |            |                     |                     | Invoice Date                                   |       |          |                |                    |                 |            |            |
|                                            |                       |            |                     |                     | Line Approved Amount                           |       |          |                |                    |                 |            |            |
|                                            |                       |            |                     |                     | MAGI Category<br>Medical Record Number         |       |          |                |                    |                 |            |            |
|                                            |                       |            |                     |                     | MiChild ID<br>Modifier                         |       |          |                |                    |                 |            |            |
|                                            |                       |            |                     |                     | NDC Code                                       |       |          |                |                    |                 |            |            |
|                                            |                       |            |                     |                     | Original TCN                                   | ~     |          |                |                    |                 |            |            |
|                                            |                       |            |                     |                     |                                                |       |          |                |                    |                 |            |            |
|                                            |                       |            |                     |                     |                                                |       |          |                |                    |                 |            |            |
|                                            |                       |            |                     |                     |                                                |       |          |                |                    |                 |            |            |
|                                            |                       |            |                     |                     |                                                |       |          |                |                    |                 |            |            |
|                                            |                       |            |                     |                     |                                                |       |          |                |                    |                 |            |            |
| Select filter by cr                        | iteria                |            |                     |                     |                                                |       |          |                |                    |                 | 4          |            |
| If filtering by the                        | TCN number,           | choose TCI | N from the          | e first dropd       | own selection enter th                         | ie he | ader TCN | in the corresp | onding box         |                 | ЛСГ        |            |
|                                            |                       |            |                     | •                   |                                                |       |          |                | -                  |                 |            |            |

| CHAMPS          | <             | My Inbox -        | Provider <del>•</del> | Claims <b>v</b> N | lember  PA         |              |                 |            |                    |                |              |                    |
|-----------------|---------------|-------------------|-----------------------|-------------------|--------------------|--------------|-----------------|------------|--------------------|----------------|--------------|--------------------|
|                 | -             |                   |                       |                   |                    |              |                 | 🔓 Note Pad | 😧 External Links 🕶 | ★ My Favorites | 🖌 🚔 Print    | 0                  |
| Provider Portal | > Provider Po | ortal > Inquire ( | Claims                |                   |                    |              |                 |            |                    |                |              |                    |
| liose           |               |                   |                       |                   |                    |              |                 |            |                    |                |              |                    |
| Inquire         | Claim         |                   |                       |                   |                    |              |                 |            |                    |                |              |                    |
| om/To Dates     | •             | 01/01/2013        |                       | 04/01/2014        | And Beneficiary ID | • %          |                 | And        | Reason Code        | - %            |              | A                  |
| ter By          |               | •                 |                       | And Filter By     | •                  | With St      | atus 🔽 In Claim | Ali        | 0 G0               | 8              | Save Filters | <sup>F</sup> My Fi |
| TCN             |               |                   | From Date             | To Date           | Submitted Charges  | Claim Status | Approved Amount | Pay Cycle  | Date Bene          | ficiary ID     | Reason Cod   | e                  |
| ∆ ▼             |               |                   | A <b>V</b>            | A 7               | A <b>V</b>         | A <b>T</b>   | A. ¥            | A ¥        | A <b>V</b>         |                | *            |                    |
| 31              | 2000          |                   | 05/22/2013            | 05/22/2013        | \$72.00            | Paid         | \$40.01         | 06/20/2013 | 00:                | '7             |              |                    |
| 31              | 6000          |                   | 01/25/2013            | 01/27/2013        | \$15,539.73        | Paid         | \$0.00          | 06/20/2013 | 00                 | i3             | 142, 18, 3   |                    |
| 31              | 1000          |                   | 05/20/2013            | 05/20/2013        | \$27.00            | Denied       | \$0.00          | 06/13/2013 | 11                 | 1              | 6            |                    |
| 31              | 3000          |                   | 03/11/2013            | 03/11/2013        | \$78.00            | Paid         | \$41.92         | 06/20/2013 | 00:                | 3              |              |                    |
| 31-             | 9000          |                   | 05/22/2013            | 05/22/2013        | \$895.00           | Paid         | \$70.12         | 06/20/2013 | 11                 | 54             |              |                    |
| 31              | 6000          |                   | 05/22/2013            | 05/22/2013        | \$114.00           | Paid         | \$7.00          | 06/20/2013 | 11                 | 7              | 23           |                    |
| 31              | 0000          |                   | 05/26/2013            | 05/27/2013        | \$15,487.36        | Adjusted     | \$2,570.52      | 06/20/2013 | 10!                | 15             | 140, 18      |                    |
| 31              | 4000          |                   | 05/22/2013            | 05/22/2013        | \$69.00            | Paid         | \$51.65         | 06/20/2013 | 00                 | 15             | 3            |                    |
| 31              | 8000          |                   | 05/22/2013            | 05/22/2013        | \$908.00           | Paid         | \$222.14        | 06/20/2013 | 00                 | '0             | 16,3         |                    |
| 31              | 7000          |                   | 05/22/2013            | 05/22/2013        | \$614.00           | Paid         | \$102.71        | 06/20/2013 | 00                 | 13             | 3            |                    |
|                 | 10-           |                   | L                     |                   |                    |              |                 |            |                    | Las and La     |              | 1                  |

• After the query has ran and returned results click the Save TOXLS button to allow the query to open within a Microsoft Excel worksheet

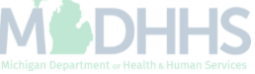

|          | MPS          | <          | My Inbox <del>▼</del> | Provider <del>~</del> | Claims 🕶        | Member <b>▼</b>   | PA▼                                               |                                                                             |                             |             |                               |                 |               |            |
|----------|--------------|------------|-----------------------|-----------------------|-----------------|-------------------|---------------------------------------------------|-----------------------------------------------------------------------------|-----------------------------|-------------|-------------------------------|-----------------|---------------|------------|
| £        | Ŧ            |            |                       |                       |                 |                   |                                                   |                                                                             |                             | L Note Pad  | 🔇 External Links 🔻            | ★ My Favorites▼ | 🚔 Print       | ? Help     |
| Provider | Portal > Inc | quire Clai | ns                    |                       |                 |                   |                                                   |                                                                             |                             |             |                               |                 |               |            |
| Close    |              |            |                       |                       |                 |                   |                                                   |                                                                             |                             |             |                               |                 |               |            |
| II In    | quire Clai   | m          |                       |                       |                 |                   |                                                   |                                                                             |                             |             |                               |                 |               |            |
|          |              |            |                       |                       |                 |                   |                                                   |                                                                             |                             |             |                               |                 |               |            |
| From/T   | o Dates      | •          | 01/01/2013            | 04                    | /01/2014        | And               | d Beneficiary ID                                  | ✓ %                                                                         |                             |             | And                           | Reason Code     | •             | _          |
| %        |              |            | And Filter By         |                       | •               |                   | And Filter By                                     | •                                                                           |                             | W           | ith Stat In Claim             | ▲ AII           | • O Go        | )          |
|          |              |            | Attps://sson          | 01.mdch.state.mi.us   | champs-5010uat/ | ecams/CNSIControl | Servlet - Windows Internet                        | Explorer                                                                    |                             |             |                               |                 | 23 <b>T</b> M | ly Filters |
| TCN      |              |            |                       |                       |                 | File              | e Download                                        |                                                                             |                             |             |                               |                 | ×             |            |
|          |              |            |                       |                       |                 |                   | Do you want to open or sa                         | we this file?                                                               |                             |             |                               |                 |               |            |
| 31       |              | 000        |                       | Close                 |                 |                   | Name: pgInqui                                     | reClaimsProviderList.xls                                                    | - 1                         |             |                               |                 | 5             |            |
| 31       |              | 000        |                       |                       |                 |                   | From: sson01.                                     | ft Excel 97-2003 Worksheet<br>mdch.state.mi.us                              |                             |             |                               |                 |               |            |
| 31       |              | 000        |                       |                       | Your reque      | st is being       |                                                   | pen Save O                                                                  | Cancel                      | w when down | <u>iload is complete.</u>     |                 |               |            |
| 31       |              | 000        |                       |                       |                 |                   |                                                   | ♠                                                                           |                             |             |                               |                 |               |            |
| 31       |              | 000        |                       |                       |                 |                   | While files from the Int<br>harm your computer. H | er et can be useful, some files car<br>f y u do not trust the source, do no | n potentially<br>ot open or |             |                               |                 |               |            |
| 31       |              | 000        |                       |                       |                 |                   | save this file. What's t                          | he isk?                                                                     |                             |             |                               |                 |               |            |
| 31       |              | 000        |                       |                       |                 |                   |                                                   |                                                                             | _                           |             |                               |                 | 5, B5         |            |
| 31       |              | 000        |                       |                       |                 |                   |                                                   |                                                                             |                             |             |                               |                 | 45            |            |
| 31       |              | 000        |                       |                       |                 |                   |                                                   |                                                                             |                             |             |                               |                 | - 3, 45       |            |
| 31       |              | 000        | 📥 Done                | -                     |                 |                   |                                                   |                                                                             |                             | 🗸 Truste    | d sites   Protected Mode: Off | A 125%     A    | ¥             |            |
|          | ge: 2        | C          | Go Page Cou           | unt 🗹 SaveTo)         | (LS             |                   |                                                   | Viewing Page:                                                               | 1                           |             |                               | K First R Pr    | ev Next       | » Las      |

| 🕅 🖬 🤊   | - (       | )   <del>,</del> |                  |                |                      |            |                    | pgInquireC       | laimsPro  | viderList[1] | [Protected Vie   | w] - Micros | oft Excel |   |   |   |   |   |          |     |       | x     |
|---------|-----------|------------------|------------------|----------------|----------------------|------------|--------------------|------------------|-----------|--------------|------------------|-------------|-----------|---|---|---|---|---|----------|-----|-------|-------|
| File    | Home      | Insert           | Page Layou       | ut Formula     | as Data              | Review     | View               |                  |           |              | -                |             |           |   |   |   |   |   |          | ∞ ( | ) - 6 | 53    |
| 1 Prote | cted View | This fil         | e originated fro | om an Internet | location and         | might be u | nsafe. Click f     | or more details. | Enable    | e Editing    |                  |             |           |   |   |   |   |   |          |     |       | ×     |
|         | A1        | - (              | f <sub>x</sub>   | TCN            |                      |            |                    |                  |           |              |                  |             |           |   |   |   |   |   |          |     |       | ~     |
|         | А         |                  | В                | С              | D                    | E          | F                  | G                | Н         |              | J                | K           | L         | М | Ν | 0 | Р | Q | R        | S   | Т     | Ē     |
| 1 TCN   |           |                  | From Date        | To Date        | Submitted            | Claim Sta  | t Approved         | /Pay Cycle Ber   | neficiary | Reason C     | ode              |             |           |   |   |   |   |   |          |     |       |       |
| 2 21    |           | 000              | 06/04/2013       | 06/04/2013     | \$1,400.00           | Denied     | \$0.00             | 08/07/2014       |           | 16,16, 23    | 29, 45           |             |           |   |   |   |   |   |          |     |       |       |
| 3 21    |           | 000              | 06/04/2013       | 06/04/2013     | \$1,400.00           | Paid       | \$218.56           | 10/22/2014       |           | 16, 45,23    | 29, 45           |             |           |   |   |   |   |   |          |     |       |       |
| 4 31    |           | 000              | 01/03/2013       | 01/03/2013     | \$93.00              | Paid       | \$0.00             | 01/31/2013       |           | 125, 22, 4   | 5,3, 45          |             |           |   |   |   |   |   |          |     |       |       |
| 5 31    |           | 000              | 01/14/2013       | 01/14/2013     | \$120.00             | Paid       | \$34.07            | 01/31/2013       |           | 125          |                  |             |           |   |   |   |   |   |          |     |       |       |
| 6 31    |           | 000              | 01/16/2013       | 01/16/2013     | \$185.00             | Denied     | \$0.00             | 02/28/2013       |           | 125,18, B    | 5                |             |           |   |   |   |   |   |          |     |       |       |
| 7 31    |           | 000              | 01/07/2013       | 01/07/2013     | \$290.00             | Paid       | \$20.00            | 02/07/2013       |           | 125, 140,    | 45,45            |             |           |   |   |   |   |   |          |     |       | _     |
| 8 31    |           | 000              | 01/22/2013       | 01/22/2013     | \$335.00             | Denied     | \$0.00             | 01/31/2013       |           | 125,24       |                  |             |           |   |   |   |   |   |          |     |       |       |
| 9 31    |           | 000              | 01/16/2013       | 01/16/2013     | \$185.00             | Paid       | \$70.31            | 02/21/2013       |           | 125,B5       |                  |             |           |   |   |   |   |   |          |     |       |       |
| 10 31   |           | 000              | 01/17/2013       | 01/17/2013     | \$300.00             | Paid       | \$74.26            | 03/07/2013       |           | 125, 22,2    | 2, 3, 45, B5     |             |           |   |   |   |   |   |          |     |       | _     |
| 11 31   |           | 000              | 01/22/2013       | 01/22/2013     | \$165.00             | Paid       | \$50.31            | 02/21/2013       |           | 125, 22, 4   | 5,23, 45         |             |           |   |   |   |   |   |          |     |       | _     |
| 12 31   |           | 000              | 01/29/2013       | 01/29/2013     | \$185.00             | Paid       | \$0.00             | 04/04/2013       |           | 125, 22, 4   | 5,22, 3, 45      |             |           |   |   |   |   |   |          |     |       | _     |
| 13 31   |           | 000              | 02/05/2013       | 02/05/2013     | \$300.00             | Paid       | \$25.95            | 03/07/2013       |           | 125, 22, 4   | 5,22, 45         |             |           |   |   |   |   |   |          |     |       |       |
| 14 31   |           | 000              | 01/08/2013       | 01/08/2013     | \$208.00             | Paid       | \$20.00            | 04/04/201:       |           | 125, 22, 4   | 5,22, 45         |             |           |   |   |   |   |   |          |     |       |       |
| 15 31   |           | 000              | 02/20/2013       | 02/20/2013     | \$185.00             | Void       | \$70.31            | 03/07/2013       |           | 125          | -                |             |           |   |   |   |   |   |          |     |       |       |
| 16 31   |           | 000              | 02/12/2013       | 02/12/2013     | \$120.00             | Paid       | \$0.00             | 03/07/2013       |           | 125, 45,4    |                  |             |           |   |   |   |   |   |          |     |       |       |
| 17 31   |           | 000              | 02/13/2013       | 02/13/2013     | \$165.00             | Paid       | \$0.00             | 04/04/2013       |           | 125, 22, 4   | 5,3, 45, B5      |             |           |   |   |   |   |   |          |     |       |       |
| 18 31   |           | 000              | 03/04/2013       | 03/04/2013     | \$185.00             | Denied     | \$0.00             | 04/11/2013       |           | 125,22, B    | 5                |             |           |   |   |   |   |   |          |     |       | _     |
| 19 31   |           | 000              | 02/14/2013       | 02/14/2013     | \$185.00             | Paid       | \$20.00            | 03/21/2013       |           | 125, 22, 4   | 5,23, 45         |             |           |   |   |   |   |   |          |     |       | _     |
| 20 31   |           | 000              | 01/17/2013       | 01/17/2013     | \$20.00              | Paid       | \$20.00            | 04/18/2013       |           | 125, 22,2    | 2                |             |           |   |   |   |   |   |          |     |       |       |
| 21 31   |           | 000              | 01/14/2013       | 01/14/2013     | \$185.00             | Paid       | \$70.31            | 05/09/2013       |           | 125, 22,2    | 2, 45, B5        |             |           |   |   |   |   |   |          |     |       | _     |
| 22 31   |           | 000              | 01/10/2013       | 01/10/2013     | \$1,400.00           | Paid       | \$218.80           | 03/28/2013       |           | 125, 22, 4   | 5,23,45          |             |           |   |   |   |   |   |          |     |       |       |
| 23 31   |           | 000              | 02/26/2013       | 02/26/2013     | \$93.00              | Paid       | \$0.00             | 03/28/2013       |           | 125, 22, 4   | 5,3,45           |             |           |   |   |   |   |   |          |     |       | _     |
| 24 31   |           | 000              | 03/07/2013       | 03/07/2013     | \$165.00             | Paid       | \$0.00             | 04/18/2013       |           | 125, 45,4    | 5, B5            |             |           |   |   |   |   |   |          |     |       | _     |
| 25 31   |           | 000              | 03/26/2013       | 03/26/2013     | \$185.00             | Denied     | \$0.00<br>CCA 04   | 04/04/2013       |           | 125,24, B    | 5                |             |           |   |   |   |   |   |          |     |       | _     |
| 20 31   |           | 000              | 03/27/2013       | 03/21/2013     | \$253.00             | Paid       | \$64.61            | 04/11/2013       |           | 125,3        | . DC             |             |           |   |   |   |   |   |          |     |       | _     |
| 27 31   |           | 000              | 03/21/2013       | 03/21/2013     | \$165.00             | Denied     | \$0.00             | 06/27/2013       |           | 125, 22,4    | 0, B5<br>7       |             |           |   |   |   |   |   |          |     |       | _     |
| 20 31   |           | 000              | 04/01/2013       | 04/01/2013     | \$100.00             | Denied     | \$0.00<br>CO.00    | 04/18/2013       |           | 125,45, D    | 7                |             |           |   |   |   |   |   |          |     |       |       |
| 29 31   |           | 000              | 02/06/0040       | 02/26/2013     | \$166.00<br>\$200.00 | Denied     | ΦU.UU<br>¢C2.C7    | 04/18/2013       |           | 125,45, B    |                  |             |           |   |   |   |   |   |          |     |       |       |
| 21 21   |           | 000              | 04/10/2013       | 03/20/2013     | \$300.00<br>\$300.00 | Paid       | 02.01<br>C07.54    | 06/20/2013       |           | 125, 45,2    | 2,40             |             |           |   |   |   |   |   |          |     |       |       |
| 31 31   |           | 000              | 04/10/2013       | 04/10/2013     | \$200.00<br>\$18E.00 | Paid       | 01.04<br>CC2.10    | 05/02/2013       |           | 125, 22,2    | 2, 40            |             |           |   |   |   |   |   |          |     |       |       |
| 22 21   |           | 000              | 04/10/2013       | 04/10/2013     | \$105.00<br>¢105.00  | Paid       | \$00.01<br>\$20.00 | 05/02/2013       |           | 125,3        |                  |             |           |   |   |   |   |   |          |     |       |       |
| 24 21   |           | 000              | 04/00/2013       | 04/00/2013     | \$105.00<br>¢195.00  | Paid       | \$20.00<br>¢70.21  | 07/03/2013       |           | 125, 22, 4   | 0,40, D0         |             |           |   |   |   |   |   |          |     |       |       |
| 35 21   |           | 000              | 02/18/2012       | 04/00/2013     | \$120.00             | Paid       | \$0.00             | 05/09/2013       |           | 125, 22,2    | 5 / 5            |             |           |   |   |   |   |   |          |     |       |       |
| 36 31   |           | 000              | 02/10/2013       | 02/10/2013     | \$120.00<br>\$93.00  | Paid       | \$0.00             | 05/09/2013       |           | 125, 22, 4   | 5,45             |             |           |   |   |   |   |   |          |     |       |       |
| 37 31   |           | 000              | 04/16/2013       | 04/16/2012     | \$35.00<br>\$166.00  | Paid       | \$0.00<br>\$0.00   | 07/03/2013       |           | 125, 22, 4   | 5,40<br>53 /5 PE |             |           |   |   |   |   |   |          |     |       |       |
| 38 31   |           | 000              | 01/17/2013       | 01/17/2013     | \$280.00             | Paid       | \$38.62            | 05/16/2013       |           | 125, 22, 4   | 5 23 /15         |             |           |   |   |   |   |   |          |     |       |       |
| 39 31   |           | 000              | 04/15/2013       | 04/15/2013     | \$165.00             | Paid       | \$0.02             | 05/23/2013       |           | 125, 22, 4   | 53 45            |             |           |   |   |   |   |   |          |     |       |       |
| 10 31   |           | 000              | 01/10/2013       | 01/10/2013     | ¢103.00              | Daid       | ¢0.00<br>¢08.10    | 05/23/2011       |           | 125, 22, 4   | 5,5, 45          |             |           |   |   |   |   |   |          |     |       |       |
| H I F H | Sheet0 /  |                  |                  |                |                      |            |                    |                  |           |              |                  |             | 14        |   |   |   |   |   |          |     |       |       |
| Ready   |           |                  |                  |                |                      |            |                    |                  |           |              |                  |             |           |   |   |   |   |   | □ 100% ⊝ | )   |       | Ð .,; |

• The query information will then be opened and displayed within Microsoft Excel

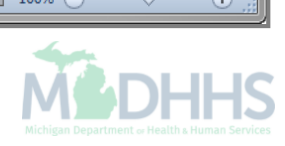

#### Member

Eligibility Inquiry-How to verify eligibility for a beneficiary

| •                                       |                     | Î.                     |                                                                                                    |                       | 💾 Note I     | ad 🔇 External | Links 🔻 | ★ My Fa | vorites 🔻 | é        | Print             | 0    |
|-----------------------------------------|---------------------|------------------------|----------------------------------------------------------------------------------------------------|-----------------------|--------------|---------------|---------|---------|-----------|----------|-------------------|------|
| wider Portal                            |                     |                        |                                                                                                    |                       |              |               |         |         |           |          |                   |      |
|                                         |                     |                        | Name:                                                                                                    |                       |              |               |         |         |           |          |                   |      |
| Latest updates                          |                     |                        |                                                                                                    |                       |              | ^             |         | Calenda | r         |          |                   |      |
| stem Notification<br>ention All Provide | rs: Due to system n | naintenance activiti   | es, the CHAMPS s                                                                                                    | ystem will be down    | between 6    | :00 AM        |         | 11:4    | 8 AM      | 12<br>Mo | January:<br>onday | 2015 |
| urday, January 10                       | th through 9:00 PM  | Sunday, January 1      | 1th, 2015 with the                                                                                                    | exception of Health   | Care Eligi   | bility        |         |         | 2015      | Januar   | ny                |      |
| 00am on Saturday                        | January 10th. This  | s outage will affect f | the CHAMPS syste                                                                                                    | em access for all fun | ctionality.  | iu ii         | Мо      | Tu      | We        | Th       | Fr                | Sa   |
|                                         |                     |                        |                                                                                                    |                       |              |               | 5       | e       | 7         | 1        | 2                 | 3    |
|                                         |                     |                        | Name:<br>Name:<br>es, the CHAMPS system will be down between 6:00 AM<br>1th, 2015 with the exception of Health Care Eligibility<br>sactions which will be down between 6:00am and<br>the CHAMPS system access for all functionality.<br>Save Filters My Filters<br>Alert Date Due Date Read | 12                    | 13           | 14            | 8       | 9       | 10        |          |                   |      |
|                                         |                     |                        |                                                                                                    |                       |              |               | 19      | 20      | 21        | 22       | 23                | 24   |
|                                         |                     |                        |                                                                                                    |                       |              |               | 26      | 27      | 28        | 29       | 30                | 31   |
|                                         |                     |                        |                                                                                                    |                       |              |               |         | +       | т         | oday     |                   | 1    |
| My Reminders                            |                     |                        |                                                                                                    |                       |              | ^             |         |         |           |          |                   |      |
| ter By                                  |                     |                        | <b>O</b> Go                                                                                                    | 8                     | Save Filters | ▼My Filters ▼ |         |         |           |          |                   |      |
|                                         | Alert Messa         | ge                     | Alert Date                                                                                                    | Due Date              | Re           | ad            |         |         |           |          |                   |      |
| Alert Type                              | A <b>V</b>          |                        | ∆ ▼                                                                                                    | A.V.                  | *            | r             |         |         |           |          |                   |      |
| Alert Type<br>▲ ▼                       |                     | No Record              | Is Found !                                                                                                    |                       |              |               |         |         |           |          |                   |      |
| Alert Type<br>▲ ▼                       |                     |                        |                                                                                                    |                       |              |               |         |         |           |          |                   |      |

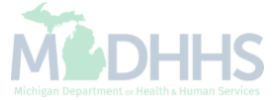

| Inclusion of the state of the state of t      | CHHIIIPS                        | K My Inbox ▼                      | Provider               | ▼ Claims ▼                     | Member <del>v</del>    | ▼ PA▼                           |                       |                          |                    |              |                     |                          |                     |                                     |                        |                           |
|----------------------------------------------------------------------------------------------------|---------------------------------|-----------------------------------|------------------------|--------------------------------|------------------------|---------------------------------|-----------------------|--------------------------|--------------------|--------------|---------------------|--------------------------|---------------------|-------------------------------------|------------------------|---------------------------|
| Provider Portal                                                                                                    |                                 |                                   | ŀ                      |                                | QUIRY                  |                                 |                       | Li No                    | ote Pad            | 🕃 External L | inks <del>v</del>   | ★ My Fa                  | avorites            |                                     | 🖨 Print                | 🤊 н                       |
| Image:         Latest updates         rstem Notification         tention All Providers: Due to system maintenance activities, the CHAMPS system will be down between 6:00 AM         thurday, January 10th through 9:00 PM Sunday, January 11th, 2015 with the exception of Health Care Eligibility         inefit Inquiry and Response (Core 270/271) Real-time transactions which will be down between 6:00 AM         :00am on Saturday January 10th. This outage will affect the CHAMPS system access for all functionality.         Image: Image: Im                                                                                                    | Provider Portal                 |                                   |                        | Eligibility Inquiry 🔫          | ,                      | •                               |                       |                          |                    |              |                     |                          |                     |                                     |                        |                           |
| Latest updates                                                                                                    |                                 |                                   |                        |                                |                        | Nar                             | ne:                   |                          |                    |              |                     |                          |                     |                                     |                        |                           |
| stem Notification<br>tention All Providers: Due to system maintenance activities, the CHAMPS system will be down between 6:00 AM<br>burdray, January 10th through 9:00 PM Sunday, January 11th, 2015 with the exception of Health Care Eligibility<br>coloam on Saturday January 10th. This outage will affect the CHAMPS system access for all functionality.                                                                                                    | Latest update                   | s                                 |                        |                                |                        |                                 |                       |                          |                    | ^            |                     | Calenda                  | ar                  |                                     |                        |                           |
| aturday, January 10th through 9:00 PM Sunday, January 11th, 2015 with the exception of Health Care Eligibility         enefit Inquiry and Response (Core 270/271) Real-time transactions which will be down between 6:00am and         c:00am on Saturday January 10th. This outage will affect the CHAMPS system access for all functionality.         Image: transaction of the transactions which will be down between 6:00am and         Image: transaction of the transactions which will be down between 6:00am and         Image: transaction of transactions which will be down between 6:00am and         Image: transaction of transactions which will be down between 6:00am and         Image: transaction of transactions which will be down between 6:00am and         Image: transaction of transactions which will be down between 6:00am and         Image: transaction of transactions which will be down between 6:00am and         Image: transaction of transactions which will be down between 6:00am and         Image: transaction of transactions which will be down between 6:00am and         Image: transaction of transactions which will be down between 6:00am         Image: transaction of transactions will be down between 6:00am         Image: transaction of transactions will be down between 6:00am         Image: transaction of transactions will be down between 6:00am         Image: transaction of transactions will be down between 6:00am         Image: transaction of transactions will be down between 6:00am         Image: transaction of transactio                                                                                                    | stem Notification All Pr        | ation<br>oviders: Due to          | system                 | maintenance                    | activitie              | es, the CHAMPS                  | S system will be dow  | n betweer                | n 6:00 Al          | Λ            |                     | 11:4                     | 48 A                | M                                   | 12 January 2<br>Monday | 015                       |
| COO am on Saturday January 10th. This outage will affect the CHAMPS system access for all functionality.<br>Mo Tu We Th Fr Sa<br>5 6 7 8 9 10<br>12 13 14 15 16 17<br>19 20 21 22 23 24<br>26 27 28 29 30 31<br>↓ Today<br>Alert Type Alert Message Alert Date Av Av Av<br>No Records Found !                                                                                                    | aturday, Janu<br>enefit Inquiry | ary 10th throug<br>and Response ( | h 9:00 Pl<br>(Core 27) | M Sunday, Ja<br>0/271) Real-ti | anuary 1'<br>ime trans | 1th, 2015 with a sactions which | will be down betwee   | Ith Care El<br>en 6:00am | and                |              |                     |                          | 20                  | 15 Janu                             | ary                    |                           |
| My Reminders       Image: Comparison of the state of the state of th                                           | 0:00am on Sa                    | turday January                    | 10th. Thi              | is outage wil                  | ll affect t            | he CHAMPS sy                    | stem access for all f | unctionalit              | у.                 |              | Мо                  | Tu                       | We                  | Th                                  | Fr                     | Sa                        |
| Image: Save Filters       Image: Save Filters       Image: Save Filters<                                                                                                    |                                 |                                   |                        |                                |                        |                                 |                       |                          |                    |              |                     |                          |                     | 1                                   | 2                      | 3                         |
| My Reminders         Image: Save Filters         Mert Message: Alert Date: Arg         Arg         More Filters         My Filters                                                                                                    |                                 |                                   |                        |                                |                        |                                 |                       |                          |                    |              | 5                   | R                        | 7                   | 0                                   | 0                      | 10                        |
| My Reminders     Itter By     Itter By     Itter Age     Alert Date   AT     Alert Message   Alert Date   AT     No Records Found !                                                                                                    |                                 |                                   |                        |                                |                        |                                 |                       |                          |                    |              | 5<br>12             | 6<br>13                  | 7                   | 8<br>15                             | 9                      | 10<br>17                  |
| My Reminders<br>→ Today → Today |                                 |                                   |                        |                                |                        |                                 |                       |                          | 000                | 3 🔳          | 5<br>12<br>19       | 6<br>13<br>20            | 7<br>14<br>21       | 8<br>15<br>22                       | 9<br>16<br>23          | 10<br>17<br>24            |
| Alert Type Alert Message   Alert Oge Alert Date   Av Av     Read     Av     No Records Found !                                                                                                    |                                 |                                   |                        |                                |                        |                                 |                       |                          | 000                | ]            | 5<br>12<br>19<br>26 | 6<br>13<br>20<br>27      | 7<br>14<br>21<br>28 | 8<br>15<br>22<br>29                 | 9<br>16<br>23<br>30    | 10<br>17<br>24<br>31      |
| Alert Type     Alert Message     Alert Date     Due Date     Read       ▲▼     ▲▼     ▲▼     ▲▼                                                                                                    | My Reminde                      | rs                                |                        |                                |                        |                                 |                       |                          |                    | •            | 5<br>12<br>19<br>26 | 6<br>13<br>20<br>27<br>← | 7<br>14<br>21<br>28 | 8<br>15<br>22<br>29<br>Today        | 9<br>16<br>23<br>30    | 10<br>17<br>24<br>31<br>➡ |
| AV     AV     AV         Image: No Records Found !                                                                                                    | My Reminde                      | rs                                |                        |                                | © Go                   |                                 |                       | Save Filters             | ♥ My Filte         |              | 5<br>12<br>19<br>26 | 6<br>13<br>20<br>27<br>← | 7<br>14<br>21<br>28 | 8<br>15<br>22<br>29<br><b>Today</b> | 9<br>16<br>23<br>30    | 10<br>17<br>24<br>31<br>→ |
| No Records Found !                                                                                                    | My Reminde                      | rs                                | Message                |                                | Go Go                  | Alert Date                      | Due Date              | Save Filters             | ♥ My Filte<br>Read |              | 5<br>12<br>19<br>26 | 6<br>13<br>20<br>27<br>★ | 7<br>14<br>21<br>28 | 8<br>15<br>22<br>29<br><b>Today</b> | 9<br>16<br>23<br>30    | 10<br>17<br>24<br>31      |
|                                                                                                    | My Reminde<br>Filter By         | rs<br>Alert                       | Message                |                                | Go Go                  | Alert Date<br>∆▼                | Due Date<br>▲▼        | Save Filters             | ♥ My Filte<br>Read | ■<br>        | 5<br>12<br>19<br>26 | 6<br>13<br>20<br>27<br>← | 7<br>14<br>21<br>28 | 8<br>15<br>22<br>29<br><b>Today</b> | 9<br>16<br>23<br>30    | 10<br>17<br>24<br>31<br>→ |
|                                                                                                    | My Reminde<br>Filter By         | rs<br>Alert<br>▲▼                 | Message                |                                | O Go<br>No Records     | Alert Date<br>∆▼<br>s Found !   | Due Date<br>▲▼        | Save Filters             | ♥ My Filte<br>Read | ■ (          | 5<br>12<br>19<br>26 | 6<br>13<br>20<br>27<br>★ | 7<br>14<br>21<br>28 | 8<br>15<br>22<br>29<br><b>Today</b> | 9<br>16<br>23<br>30    | 10<br>17<br>24<br>31<br>→ |
|                                                                                                    | My Reminde<br>ilter By          | rs<br>Alert<br>▲▼                 | Message                |                                | Go<br>No Records       | Alert Date<br>∆▼<br>s Found !   | Due Date<br>▲▼        | Save Filters             | ♥ My Filte<br>Read |              | 5<br>12<br>19<br>26 | 6<br>13<br>20<br>27<br>← | 7<br>14<br>21<br>28 | 8<br>15<br>22<br>29<br><b>Today</b> | 9<br>16<br>23<br>30    | 10<br>17<br>24<br>31      |
|                                                                                                    | My Reminde<br>ilter By          | rs<br>Alert<br>∡▼                 | Message                |                                | O Go<br>No Records     | Alert Date<br>∆▼<br>s Found !   | Due Date<br>▲▼        | Save Filters             | ♥ My Filte<br>Read |              | 5<br>12<br>19<br>26 | 6<br>13<br>20<br>27<br>← | 7<br>14<br>21<br>28 | 8<br>15<br>22<br>29<br><b>Today</b> | 9<br>16<br>23<br>30    | 10<br>17<br>24<br>31<br>→ |
|                                                                                                    | My Reminde<br>ilter By          | rs<br>Alert                       | Message                |                                | O Go<br>No Records     | Alert Date<br>A▼<br>s Found !   | Due Date<br>▲▼        | Save Filters             | ♥ My Filte<br>Read |              | 5<br>12<br>19<br>26 | 6<br>13<br>20<br>27<br>★ | 7<br>14<br>21<br>28 | 8<br>15<br>22<br>29<br><b>Today</b> | 9<br>16<br>23<br>30    | 10<br>17<br>24<br>31<br>→ |
|                                                                                                    | My Reminde<br>iter By           | rs<br>Alert<br>▲▼                 | Message                |                                | O Go<br>No Records     | Alert Date<br>A▼<br>s Found !   | Due Date<br>▲▼        | Save Filters             | ♥ My Filte<br>Read |              | 5<br>12<br>19<br>26 | 6<br>13<br>20<br>27<br>← | 7 14 21 28          | 8<br>15<br>22<br>29<br><b>Today</b> | 9<br>16<br>23<br>30    | 10<br>17<br>24<br>31<br>→ |

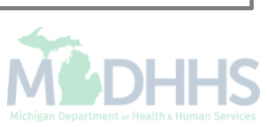

| CHAMPS K My Inbox +                                                                                                    | Provider 🕶                                                                  | Claims 🕶                                       | Member 🕶                      | PA <del>v</del>                                                                                         |              |                    |                             |         | >    |
|----------------------------------------------------------------------------------------------------|-----------------------------------------------------------------------------|------------------------------------------------|-------------------------------|----------------------------------------------------------------------------------------------------|--------------|--------------------|-----------------------------|---------|------|
| 1 · · · ·                                                                                                    |                                                                             |                                                |                               | 1                                                                                                    | Note Pad     | 🚱 External Links 🕶 | ★ My Favorites <del>-</del> | 🖨 Print | Help |
| H > Provider Portal > Member Eligibility Inquiry                                                                                                    |                                                                             |                                                |                               |                                                                                                    |              |                    |                             |         |      |
| Close Submit                                                                                                    |                                                                             |                                                |                               |                                                                                                    |              |                    |                             |         |      |
| TO SUBMIT AN ELIGIBILITY INQUIRY ON /<br>- MEMBER ID/CLIENT IDENTIFICATION<br>- LAST NAME, FIRST NAME AND DATE<br>- LAST NAME, FIRST NAME AND SSN O<br>- SSN AND DATE OF BIRTH<br>- ADDITIONAL SEARCH OPTIONS (Use<br>- GENDER<br>- ZIP CODE<br>- CASE NUMBER | A SPECIFIC MEMI<br>NUMBER(CIN)(C/<br>OF BIRTH OR<br>DR<br>if needed with on | BER, COMPLE<br>ARD NUMBER/<br>he of the Searcl | TE ONE OF THI<br>PENDING ELIG | E FOLLOWING CRITERIA SETS AND CLICK 'SUBMIT'.<br>IBILITY RID OR<br>e to obtain a unique member match) : |              |                    |                             |         |      |
| MEMBER ELIGIBILITY INQUIR                                                                                                    | Y                                                                           |                                                |                               |                                                                                                    |              |                    |                             |         | ^    |
|                                                                                                    |                                                                             |                                                |                               |                                                                                                    |              |                    |                             |         |      |
| SEARCH MA PENDING ELIGIBI                                                                                                    | LITY:                                                                       |                                                |                               |                                                                                                    |              |                    |                             |         |      |
| SEARCH BY SERVICE TYP                                                                                                    | E(S):                                                                       |                                                |                               |                                                                                                    |              |                    |                             |         |      |
| SERVICING PROVIDER NPI/PROVIDE                                                                                                    | R ID:                                                                       | *                                              |                               |                                                                                                    |              |                    |                             |         |      |
| FILTER                                                                                                    | R BY: Member II                                                             | D 🔽                                            |                               |                                                                                                    | SSN:         |                    |                             |         |      |
| LASTN                                                                                                    | AME:                                                                        |                                                |                               |                                                                                                    | FIRST NAME:  |                    |                             |         |      |
| DATE OF BI                                                                                                    | RTH:                                                                        |                                                |                               |                                                                                                    |              |                    |                             |         |      |
| Ge                                                                                                    | nder:SELEC                                                                  | T 🔽                                            |                               |                                                                                                    | Zip Code:    |                    |                             |         |      |
| MICHILD Case Nur                                                                                                    | nber:                                                                       |                                                |                               | MA                                                                                                    | Case Number: |                    |                             |         |      |
| INQUIRY START D                                                                                                    | ATE: 08/01/201                                                              | 8                                              |                               | INQUIR                                                                                                  | RY END DATE: | 09/01/2018         | *                           |         |      |
|                                                                                                    |                                                                             |                                                |                               |                                                                                                    |              |                    |                             |         |      |

- Select the Filter By criteria from the dropdown selection
- Change the inquire start and end date if looking for different dates then the system date (current date)
- Click Submit

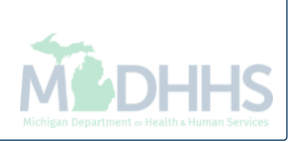

|                                                                                                    | <b>4</b> ,                                                                                    |                                                                                                    |                                                                                                    |                                                                                                    |                                                                                                    |                                                                                                    |                                                                                                    |                                                                                                    |
|----------------------------------------------------------------------------------------------------|-----------------------------------------------------------------------------------------------|----------------------------------------------------------------------------------------------------|----------------------------------------------------------------------------------------------------|----------------------------------------------------------------------------------------------------|----------------------------------------------------------------------------------------------------|----------------------------------------------------------------------------------------------------|----------------------------------------------------------------------------------------------------|----------------------------------------------------------------------------------------------------|
| L .                                                                                                    |                                                                                               |                                                                                                    |                                                                                                    |                                                                                                    | 💾 Note Pad                                                                                                    | 🔇 External Links 🗸                                                                                                    | ★ My Favorites ◄                                                                                                    | r 🚔 Print                                                                                                    |
| Provider Portal 🕉                                                                                                    | Member Eligibility Inc                                                                        | quiry 🗲 Member Benefit Level                                                                                                    |                                                                                                    |                                                                                                    |                                                                                                    |                                                                                                    |                                                                                                    |                                                                                                    |
| mber ID                                                                                                    |                                                                                               |                                                                                                    |                                                                                                    | Name: /                                                                                                    |                                                                                                    |                                                                                                    |                                                                                                    |                                                                                                    |
| Close                                                                                                    |                                                                                               |                                                                                                    |                                                                                                    |                                                                                                    |                                                                                                    |                                                                                                    |                                                                                                    |                                                                                                    |
| Info : Fee for Se                                                                                                    | ervice Dental Covera                                                                          | ge (Note: Refer to Medicaid                                                                                                    | Provider Manual / MDHHS websi                                                                                                    | te for details on covered services including                                                                                                    | PA, copay and other requ                                                                                                    | irements. Some services m                                                                                                    | ay not be covered                                                                                                    | if age 21 and old                                                                                                    |
|                                                                                                    |                                                                                               |                                                                                                    |                                                                                                    |                                                                                                    |                                                                                                    |                                                                                                    |                                                                                                    |                                                                                                    |
| INOLI                                                                                                    |                                                                                               | 09/01/2019 09/01/2019                                                                                                    |                                                                                                    | COMMERCIAL                                                                                                    |                                                                                                    |                                                                                                    |                                                                                                    |                                                                                                    |
| INGOI                                                                                                    | CENDED:                                                                                       | 00/01/2010 - 00/01/2010                                                                                                    |                                                                                                    |                                                                                                    |                                                                                                    |                                                                                                    |                                                                                                    |                                                                                                    |
|                                                                                                    | GENDER:                                                                                       |                                                                                                    |                                                                                                    |                                                                                                    | MUR DOR: N                                                                                                    |                                                                                                    |                                                                                                    |                                                                                                    |
|                                                                                                    |                                                                                               |                                                                                                    |                                                                                                    |                                                                                                    |                                                                                                    |                                                                                                    |                                                                                                    |                                                                                                    |
|                                                                                                    | CASE NUMBER:                                                                                  |                                                                                                    |                                                                                                    | BMP PROVIDER RE                                                                                                    | ESTRICTION: N                                                                                                    |                                                                                                    |                                                                                                    |                                                                                                    |
|                                                                                                    | CASE PHONE:                                                                                   |                                                                                                    | EXT:                                                                                                    | IF                                                                                                    | NDICATORS: N                                                                                                    |                                                                                                    |                                                                                                    |                                                                                                    |
|                                                                                                    | CASE EMAIL:                                                                                   |                                                                                                    |                                                                                                    |                                                                                                    |                                                                                                    |                                                                                                    |                                                                                                    |                                                                                                    |
| COUNTY                                                                                                    | OF RESIDENCE:                                                                                 |                                                                                                    |                                                                                                    |                                                                                                    |                                                                                                    |                                                                                                    |                                                                                                    |                                                                                                    |
| N                                                                                                    | AGI CATEGORY:                                                                                 | Unavailable                                                                                                    |                                                                                                    | WORKER LOA                                                                                                    | D NUMBER:                                                                                                    |                                                                                                    |                                                                                                    |                                                                                                    |
|                                                                                                    |                                                                                               |                                                                                                    |                                                                                                    | MDH                                                                                                    |                                                                                                    |                                                                                                    |                                                                                                    |                                                                                                    |
| MAF                                                                                                    | PROGRAM CODE:                                                                                 |                                                                                                    |                                                                                                    | MDH                                                                                                    | INS PHONE:                                                                                                    |                                                                                                    |                                                                                                    |                                                                                                    |
| MA F                                                                                                    | PROGRAM CODE:<br>CITIZENSHIP:                                                                 |                                                                                                    |                                                                                                    | MDH                                                                                                    | IS COUNTY: 69-00-0                                                                                                    | TSEGO-UP AND NORTHE                                                                                                    | RN MICHIGAN                                                                                                    |                                                                                                    |
| MA F                                                                                                    | PROGRAM CODE:<br>CITIZENSHIP:<br>MINATION DATE:                                               | 08/31/2019                                                                                                    |                                                                                                    | MDH                                                                                                    | IS COUNTY: 69-00-0                                                                                                    | TSEGO-UP AND NORTHE                                                                                                    | RN MICHIGAN                                                                                                    |                                                                                                    |
| MA F                                                                                                    | PROGRAM CODE:<br>CITIZENSHIP:<br>MINATION DATE:                                               | 08/31/2019                                                                                                    |                                                                                                    | MDH                                                                                                    | IS COUNTY: 69-00-0<br>Print M                                                                                                    | TSEGO-UP AND NORTHE                                                                                                    | RN MICHIGAN                                                                                                    |                                                                                                    |
| MA F                                                                                                    | PROGRAM CODE:<br>CITIZENSHIP:<br>MINATION DATE:                                               | 08/31/2019                                                                                                    |                                                                                                    | MDH                                                                                                    | IS COUNTY: 69-00-0<br>Print M<br>Non Co                                                                                                    | TSEGO-UP AND NORTHE                                                                                                    | RN MICHIGAN                                                                                                    |                                                                                                    |
| MA F<br>REDETER                                                                                                    | PROGRAM CODE:<br>CITIZENSHIP:<br>MINATION DATE:<br>PLANS                                      | 08/31/2019                                                                                                    |                                                                                                    | MDH                                                                                                    | IS COUNTY: 69-00-0<br>Print M<br>Non Co                                                                                                    | TSEGO-UP AND NORTHE                                                                                                    | RN MICHIGAN                                                                                                    |                                                                                                    |
| MA F<br>REDETER<br>BENEFIT F<br>nefit Plan Id                                                                                                    | PROGRAM CODE:<br>CITIZENSHIP:<br>MINATION DATE:<br>PLANS<br>PET                               | 08/31/2019<br>Benefit Plan Type                                                                                                    | CHAMPS Provider Id                                                                                                    | MDH<br>MDHH<br>Service Type Details                                                                                                    | IS COUNTY: 69-00-0<br>Print M<br>Non Co<br>Created Date                                                                                                    | TSEGO-UP AND NORTHEN                                                                                                    | RN MICHIGAN                                                                                                    | End Date                                                                                                    |
| MA F<br>REDETER<br>BENEFIT F<br>enefit Plan Id                                                                                                    | PROGRAM CODE:<br>CITIZENSHIP:<br>MINATION DATE:<br>PLANS<br>PET                               | 08/31/2019<br>Benefit Plan Type                                                                                                    | CHAMPS Provider Id                                                                                                    | MDH<br>MDHH<br>Service Type Details                                                                                                    | Print M<br>Non Co<br>Created Date                                                                                                    | TSEGO-UP AND NORTHEN                                                                                                    | RN MICHIGAN                                                                                                    | End Date<br>▲▽                                                                                                    |
| MA F<br>REDETER<br>BENEFIT F<br>enefit Plan Id<br>HP-HMP                                                                                                    | PROGRAM CODE:<br>CITIZENSHIP:<br>MINATION DATE:<br>PLANS<br>PET                               | 08/31/2019<br>Benefit Plan Type<br>▲▼<br>MANAGED CARE                                                                                                    | CHAMPS Provider Id<br>AT<br>2813567<br>20155                                                                                                | MDH<br>MDHH<br>Service Type Details                                                                                                    | Created Date                                                                                                    | TSEGO-UP AND NORTHEF                                                                                                    | RN MICHIGAN                                                                                                    | End Date<br>▲▽<br>09/01/2018                                                                                                    |
| MA F<br>REDETER<br>BENEFIT F<br>enefit Plan Id<br>HP-HMP<br>H                                                                                                    | PROGRAM CODE:<br>CITIZENSHIP:<br>MINATION DATE:<br>PLANS<br>PET<br>AT<br>LTC-NFAC             | 08/31/2019<br>Benefit Plan Type<br>▲▼<br>MANAGED CARE<br>FEE FOR SERVICE<br>FEE FOR SERVICE                                                                                                    | CHAMPS Provider Id<br>▲▼<br>2813567<br>8501659                                                                                              | MDH<br>MDHH<br>Service Type Details<br>Click To View Service Types<br>Click To View Service Types                                                                                                    | Created Date     Oy/19/2018     Oy/19/2018                                                                                                    | TSEGO-UP AND NORTHEF                                                                                                    | RN MICHIGAN<br>Start Date<br>▲▼<br>09/01/2018<br>09/01/2018<br>09/01/2018                                                                                                    | End Date<br>▲▽<br>09/01/2018<br>09/01/2018                                                                                                    |
| MA F<br>REDETER<br>BENEFIT F<br>enefit Plan Id<br>HP-HMP<br>H<br>AHMP                                                                                                    | PROGRAM CODE:<br>CITIZENSHIP:<br>MINATION DATE:<br>PLANS<br>PET<br>AT<br>LTC-NFAC             | 08/31/2019<br>Benefit Plan Type<br>▲▼<br>MANAGED CARE<br>FEE FOR SERVICE<br>FEE FOR SERVICE<br>FEE FOR SERVICE<br>MANAGED CARE                                                                                                    | CHAMPS Provider Id<br>2813567<br>8501659<br>28143567                                                                                        | MDH<br>MDHH<br>Service Type Details<br>AV<br>Click To View Service Types<br>Click To View Service Types<br>Click To View Service Types                                                                                                    | Created Date                                                                                                    | ISEGO-UP AND NORTHEF                                                                                                    | RN MICHIGAN<br>Start Date                                                                                                    | End Date<br>▲▽<br>09/01/2018<br>09/01/2018<br>09/01/2018                                                                                      |
| MA F<br>REDETER                                                                                                    | PROGRAM CODE:<br>CITIZENSHIP:<br>MINATION DATE:<br>PLANS<br>PET<br>AT<br>LTC-NFAC             | 08/31/2019   Benefit Plan Type                                                                                                    | CHAMPS Provider Id<br>▲▼<br>2813567<br>8501659<br>2813567                                                                                   | MDH<br>MDHH<br>Service Type Details<br>AV<br>Click To View Service Types<br>Click To View Service Types<br>Click To View Service Types<br>Click To View Service Types                                                                                                    | Created Date                                                                                                    | Tsego-up AND NORTHER           Import Summary           Service Types           Transaction Date           ▲▼           09/19/2018           09/19/2018           09/19/2018           09/19/2018           09/19/2018           09/19/2018                                                                                                    | RN MICHIGAN                                                                                                    | End Date<br>▲▽<br>09/01/2018<br>09/01/2018<br>09/01/2018<br>08/31/2018<br>08/31/2018                                                          |
| MA F<br>REDETER<br>■ BENEFIT I<br>enefit Plan Id<br>▼<br>IHP-IMP<br>H<br>A-HMP<br>HP<br>A<br>H                                                                                                    | PROGRAM CODE:<br>CITIZENSHIP:<br>MINA TION DATE:<br>PLANS<br>PLANS<br>PLANS<br>LTC-NFAC       | 08/31/2019   Benefit Plan Type                                                                                                    | CHAMPS Provider Id<br>▲▼<br>2813567<br>8501659<br>2813567<br>2813567<br>8501659                                                             | MDH<br>MDHH<br>Service Type Details<br>AT<br>Click To View Service Types<br>Click To View Service Types<br>Click To View Service Types<br>Click To View Service Types<br>Click To View Service Types<br>Click To View Service Types                                                                                                    | Ins PHONE:<br>Is COUNTY: 69-00-07<br>Print M<br>Non Co<br>Created Date<br>▲▼<br>09/19/2018<br>09/19/2018<br>09/19/2018<br>09/19/2018<br>09/19/2018<br>09/19/2018                                                                                                    | Transaction Date                                                                                                    | Start Date           ▲▼           09/01/2018           09/01/2018           09/01/2018           08/01/2018           08/01/2018           08/01/2018           08/01/2018                                                                                                    | End Date<br>▲▽<br>09/01/2018<br>09/01/2018<br>08/31/2018<br>08/31/2018<br>08/31/2018                                                          |
| MA F<br>REDETER                                                                                                    | PROGRAM CODE:<br>CITIZENSHIP:<br>MINA TION DATE:<br>PLANS<br>PLANS<br>LTC-NFAC<br>LTC-NFAC    | Benefit Plan Type       AT       MANAGED CARE       FEE FOR SERVICE       FEE FOR SERVICE       MANAGED CARE       FEE FOR SERVICE       FEE FOR SERVICE       FEE FOR SERVICE       FEE FOR SERVICE       FEE FOR SERVICE       FEE FOR SERVICE       FEE FOR SERVICE       FEE FOR SERVICE       FEE FOR SERVICE | CHAMPS Provider Id           ▲▼           2813567           8501659           2813567           8501659           8501659           8501659 | MDH<br>MDHH<br>MDHH<br>Service Type Details<br>AT<br>Click To View Service Types<br>Click To View Service Types<br>Click To View Service Types<br>Click To View Service Types<br>Click To View Service Types<br>Click To View Service Types<br>Click To View Service Types<br>Click To View Service Types<br>Click To View Service Types<br>Click To View Service Types<br>Click To View Service Types | Ins PHONE:           is COUNTY:         69-00-07           Print M<br>Non Co           O9/19/2018           09/19/2018           09/19/2018           09/19/2018           09/19/2018           09/19/2018           09/19/2018           09/19/2018           09/19/2018           09/19/2018 | TSEGO-UP AND NORTHER<br>Dember Summary<br>Devered Service Types<br>Transaction Date<br>▲▼<br>09/19/2018<br>09/19/2018<br>09/19/2018<br>09/19/2018<br>09/19/2018<br>09/19/2018<br>09/19/2018<br>09/19/2018                                                                                                    | Start Date           ▲▼           09/01/2018           09/01/2018           09/01/2018           08/01/2018           08/01/2018           08/01/2018           08/01/2018           08/01/2018           08/01/2018           08/01/2018           08/01/2018           08/01/2018                                                                                                    | End Date           ▲▽           09/01/2018           09/01/2018           09/01/2018           08/31/2018           08/31/2018           Next |
| MA F<br>REDETER<br>BENEFIT F<br>enefit Plan Id<br>VIEW Page: 1                                                                                                    | PROGRAM CODE:<br>CITIZENSHIP:<br>MINATION DATE:<br>PLANS<br>PET<br>AT<br>LTC-NFAC<br>LTC-NFAC | 08/31/2019<br>Benefit Plan Type<br>▲▼<br>MANAGED CARE<br>FEE FOR SERVICE<br>FEE FOR SERVICE<br>EE FOR SERVICE<br>FEE FOR SERVICE<br>FEE FOR SERVICE<br>FEE FOR SERVICE<br>E EFOR SERVICE<br>E SaveTo                                                                                                    | CHAMPS Provider Id           ▲▼           2813567           8501659           2813567           8501659           8501659                   | MDH<br>MDHH<br>Service Type Details<br>A<br>Click To View Service Types<br>Click To View Service Types<br>Click To View Service Types<br>Click To View Service Types<br>Click To View Service Types<br>Click To View Service Types<br>Click To View Service Types<br>Click To View Service Types<br>Viewing Page: 1                                                                                    | Ins PHONE:<br>Is COUNTY: 69-00-07<br>Print M<br>Non Co<br>Created Date<br>▲▼<br>09/19/2018<br>09/19/2018<br>09/19/2018<br>09/19/2018<br>09/19/2018                                                                                                    | TSEGO-UP AND NORTHER<br>tember Summary<br>povered Service Types<br>Transaction Date<br>▲▼<br>09/19/2018<br>09/19/2018<br>09/19/2018<br>09/19/2018<br>09/19/2018<br>09/19/2018<br>09/19/2018<br>09/19/2018<br>09/19/2018<br>09/19/2018                                                                                                    | Start Date           AT           09/01/2018           09/01/2018           09/01/2018           08/01/2018           08/01/2018           08/01/2018           08/01/2018           08/01/2018           08/01/2018           08/01/2018           08/01/2018           08/01/2018           08/01/2018           08/01/2018                                                                                                    | End Date<br>▲▽<br>09/01/2018<br>09/01/2018<br>08/31/2018<br>08/31/2018<br>08/31/2018<br>Next ≫                                                |
| MA F<br>REDETER<br>BENEFIT F<br>metit Plan Id<br>FIP-HMP<br>4<br>A-HMP<br>HP<br>A-<br>HIP<br>A-<br>HIP<br>A<br>HIP<br>A<br>A<br>A<br>HIP<br>A<br>A<br>HIP<br>A<br>HIP<br>A<br>HIP<br>A<br>HIP<br>A<br>HIP<br>A<br>HIP<br>A<br>HIP<br>A<br>HIP<br>A<br>HIP<br>A<br>HIP<br>A<br>HIP<br>A<br>HIP<br>A<br>HIP<br>A<br>HIP<br>A<br>HIP<br>A<br>HIP<br>A<br>HIP<br>A<br>HIP<br>A<br>HIP<br>A<br>HIP<br>A<br>HIP<br>A<br>HIP<br>A<br>A<br>HIP<br>A<br>A<br>A<br>HIP<br>A<br>A<br>HIP<br>A<br>HIP | PROGRAM CODE:<br>CITIZENSHIP:<br>MINATION DATE:<br>PLANS<br>PLANS<br>LTC-NFAC<br>LTC-NFAC     | 08/31/2019<br>■ Benefit Plan Type<br>▲▼<br>MANAGED CARE<br>FEE FOR SERVICE<br>FEE FOR SERVICE<br>E FEE FOR SERVICE<br>FEE FOR SERVICE<br>FEE FOR SERVICE<br>■ Page Count                                                                                                    | CHAMPS Provider Id           ▲▼           2813567           8501659           2813567           8501659           XLS                       | MDH<br>MDHH<br>Service Type Details<br>AT<br>Click To View Service Types<br>Click To View Service Types<br>Click To View Service Types<br>Click To View Service Types<br>Click To View Service Types<br>Click To View Service Types<br>Click To View Service Types<br>Click To View Service Types<br>Click To View Service Types                                                                       | Ins PHONE:<br>Is COUNTY: 69-00-0 <sup>-</sup><br>Print M<br>Non Cc<br>Created Date<br>▲▼<br>09/19/2018<br>09/19/2018<br>09/19/2018<br>09/19/2018<br>09/19/2018<br>09/19/2018                                                                                                    | TSEGO-UP AND NORTHER<br>Sember Summary<br>Sovered Service Types<br>Transaction Date<br>▲▼<br>09/19/2018<br>09/19/2018<br>09/19/2018<br>09/19/2018<br>09/19/2018<br>09/19/2018<br>09/19/2018<br>09/19/2018<br>09/19/2018                                                                                                    | Start Date           ▲▼           09/01/2018           09/01/2018           09/01/2018           08/01/2018           08/01/2018           08/01/2018           08/01/2018           08/01/2018           08/01/2018           08/01/2018           08/01/2018           08/01/2018                                                                                                    | End Date<br>▲▼<br>09/01/2018<br>09/01/2018<br>09/01/2018<br>08/31/2018<br>08/31/2018<br>08/31/2018<br>Next ≫                                  |
| MA F<br>REDETER                                                                                                    | PROGRAM CODE:<br>CITIZENSHIP:<br>MINATION DATE:<br>PLANS<br>PLANS<br>LTC-NFAC<br>LTC-NFAC     | 08/31/2019<br>■ Benefit Plan Type<br>■<br>■ MANAGED CARE<br>FEE FOR SERVICE<br>■ FEE FOR SERVICE<br>■ FEE FOR SERVICE<br>■ FEE FOR SERVICE<br>■ Page Count<br>■ SaveTo                                                                                                    | CHAMPS Provider Id<br>▲▼<br>2813567<br>8501659<br>2813567<br>8501659<br>XLS<br>XLS                                                          | MDH<br>MDHH<br>Service Type Details<br>AT<br>Click To View Service Types<br>Click To View Service Types<br>Click To View Service Types<br>Click To View Service Types<br>Click To View Service Types<br>Click To View Service Types<br>Click To View Service Types<br>Click To View Service Types<br>Click To View Service Types<br>Click To View Service Types<br>Click To View Service Types         | Ins PHONE:<br>Is COUNTY: 69-00-07<br>Print M<br>Non Cc<br>Created Date<br>▲▼<br>09/19/2018<br>09/19/2018<br>09/19/2018<br>09/19/2018<br>09/19/2018<br>09/19/2018                                                                                                    | TSEGO-UP AND NORTHER<br>Sember Summary<br>Sovered Service Types<br>Transaction Date<br>▲▼<br>09/19/2018<br>09/19/2018<br>09/19/2018<br>09/19/2018<br>09/19/2018<br>09/19/2018<br>09/19/2018<br>09/19/2018<br>09/19/2018                                                                                                    | Start Date           •           •           •           •           •           •           •           •           •           •           •           •           •           •           •           •           •           •           •           •           •           •           •           •           •           •           •           •           •           •           •           •           •           •           •           •           •           •           •           •           •           •           •           •           •           •           •           •           •           •           •           • | End Date<br>▲▼<br>09/01/2018<br>09/01/2018<br>09/01/2018<br>08/31/2018<br>08/31/2018<br>08/31/2018<br>Next ≫                                  |
| MA F<br>REDETER                                                                                                    | PROGRAM CODE:<br>CITIZENSHIP:<br>MINATION DATE:<br>PLANS<br>PLANS<br>LTC-NFAC<br>LTC-NFAC     | 08/31/2019<br>■ Benefit Plan Type<br>■<br>■ MANAGED CARE<br>FEE FOR SERVICE<br>■ FEE FOR SERVICE<br>■ FEE FOR SERVICE<br>■ Fage Count<br>■ Page Count<br>■ SaveTo                                                                                                    | CHAMPS Provider Id           ▲▼           2813567           8501659           2813567           8501659           8501659           XLS     | MDH<br>MDHH<br>Service Type Details<br>AT<br>Click To View Service Types<br>Click To View Service Types<br>Click To View Service Types<br>Click To View Service Types<br>Click To View Service Types<br>Click To View Service Types<br>Click To View Service Types<br>Click To View Service Types<br>Viewing Page: 1<br>PPA St<br>AT<br>08/01/2                                                        | Ins PHONE:<br>Is COUNTY: 69-00-07<br>Print M<br>Non Cc<br>Created Date<br>▲▼<br>09/19/2018<br>09/19/2018<br>09/19/2018<br>09/19/2018<br>09/19/2018<br>09/19/2018<br>09/19/2018<br>09/19/2018                                                                                                   | TSEGO-UP AND NORTHER<br>ber Summary<br>overed Service Types<br>Transaction Date<br>A▼<br>09/19/2018<br>09/19/2018 | RN MICHIGAN         Start Date         ▲▼         09/01/2018         09/01/2018         08/01/2018         08/01/2018         08/01/2018         08/01/2018         10         11         12         13         14         08/018                                                                                                    | End Date<br>▲▼<br>09/01/2018<br>09/01/2018<br>09/01/2018<br>08/31/2018<br>08/31/2018<br>08/31/2018<br>Next ≫                                  |

• Click the hyperlink for Click to View Service Types to review available benefits under the benefit plan

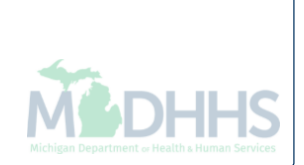

| nber Eligibility Inquiry > Member Ben | efit Level > Benefit Plan Service Types                                                                              |                                                                                                    |                                                                                                    |                                                                                                    |                                                                                                    |                                                                                                    |
|---------------------------------------|----------------------------------------------------------------------------------------------------|----------------------------------------------------------------------------------------------------|----------------------------------------------------------------------------------------------------|----------------------------------------------------------------------------------------------------|----------------------------------------------------------------------------------------------------|----------------------------------------------------------------------------------------------------|
|                                       |                                                                                                    |                                                                                                    |                                                                                                    |                                                                                                    |                                                                                                    |                                                                                                    |
|                                       | Ν                                                                                                    | lame: .                                                                                                    |                                                                                                    |                                                                                                    |                                                                                                    |                                                                                                    |
|                                       |                                                                                                    |                                                                                                    |                                                                                                    |                                                                                                    |                                                                                                    |                                                                                                    |
|                                       |                                                                                                    |                                                                                                    |                                                                                                    |                                                                                                    |                                                                                                    |                                                                                                    |
| fit Plan Service Types                |                                                                                                    |                                                                                                    |                                                                                                    |                                                                                                    |                                                                                                    |                                                                                                    |
|                                       | O Go                                                                                                    |                                                                                                    |                                                                                                    |                                                                                                    | Bave Fi                                                                                                    | ilters <b>▼</b> My Filters▼                                                                                                    |
| Service Type Code                     | Service Type Description                                                                                             | Co-Payment                                                                                                    | Co-Insurance                                                                                                    | Deductible                                                                                                    | Start Date                                                                                                    | End Date                                                                                                    |
| ▲▼                                    | ▲▼                                                                                                    |                                                                                                    |                                                                                                    | A.                                                                                                    |                                                                                                    |                                                                                                    |
| 1                                     | Medical Care                                                                                                    | 0                                                                                                    |                                                                                                    |                                                                                                    | 08/01/2018                                                                                                    | 08/31/2018                                                                                                    |
| 2                                     | Surgical                                                                                                    | 0                                                                                                    |                                                                                                    |                                                                                                    | 08/01/2018                                                                                                    | 08/31/2018                                                                                                    |
| 4                                     | Diagnostic X-Ray                                                                                                    | 0                                                                                                    |                                                                                                    |                                                                                                    | 08/01/2018                                                                                                    | 08/31/2018                                                                                                    |
| 5                                     | Diagnostic Lab                                                                                                    | 0                                                                                                    |                                                                                                    |                                                                                                    | 08/01/2018                                                                                                    | 08/31/2018                                                                                                    |
| 6                                     | Radiation Therapy                                                                                                    | 0                                                                                                    |                                                                                                    |                                                                                                    | 08/01/2018                                                                                                    | 08/31/2018                                                                                                    |
| 7                                     | Anesthesia                                                                                                    | 0                                                                                                    |                                                                                                    |                                                                                                    | 08/01/2018                                                                                                    | 08/31/2018                                                                                                    |
| 8                                     | Surgical Assistance                                                                                                  | 0                                                                                                    |                                                                                                    |                                                                                                    | 08/01/2018                                                                                                    | 08/31/2018                                                                                                    |
| 12                                    | Durable Medical Equipment Purchased                                                                                  | 0                                                                                                    |                                                                                                    |                                                                                                    | 08/01/2018                                                                                                    | 08/31/2018                                                                                                    |
| 13                                    | Ambulatory Service Center Facility                                                                                   | 0                                                                                                    |                                                                                                    |                                                                                                    | 08/01/2018                                                                                                    | 08/31/2018                                                                                                    |
| 18                                    | Durable Medical Equipment Rental                                                                                     | 0                                                                                                    |                                                                                                    |                                                                                                    | 08/01/2018                                                                                                    | 08/31/2018                                                                                                    |
|                                       |                                                                                                    | Viewing Page: 1                                                                                                    |                                                                                                    |                                                                                                    | // First / Drov                                                                                                    | Nevt Net                                                                                                    |
| f                                     | Service Types         I         2         4         5         6         7         8         12         13         18 | N         Service Type Service Type Description         ▲▼       ▲▼         1       Medical Care         2       Surgical         4       Diagnostic X-Ray         5       Diagnostic Lab         6       Radiation Therapy         7       Anesthesia         8       Surgical Assistance         12       Durable Medical Equipment Purchased         13       Arnbulatory Service Center Facility         18       Durable Medical Equipment Rental | Name: .         Name: .         Tit Plan Service Types         Image: Image: Imag | Name: .         Name: .         It Plan Service Types         Image: Colspan="2">Image: Colspan="2">Colspan="2">Colspan="2">Colspan="2"         Service Type Code       Service Type Description       Co-Payment       Colnsurance         Image: Image: Colspan="2">Image: Colspan="2"         Service Type Code       Service Type Description       Co-Payment       Colnsurance         Image: Image: Colspan="2">Image: Colspan="2"         Service Type Code       Service Type Description       Co-Payment       Colnsurance         Image: Image: Colspan="2">Image: Colspan="2"         Service Type Code       Service Type Description       Co-Payment       Colnsurance         Image: Image: Colspan="2">Image: Colspan="2"         Service Type Code       Service Type Description       Co-Payment       Colnsurance         Image: Image: Colspan="2">Image: Colspan= Transurance         Image: Image: Colspan="2">Image: Colspan="2"         Image: Colspan="2">Image: Colspan= Transurance         Image: Colspan="2">Image: Colspan="2"         Image: Colspan= Transurance       Colspan="2"       Colspan="2"         Image: Colspan= Transurance       Image: Colspan="2"       Colspan="2"       Colspan="2"         Image: Colspan= Transurance       Image: Colspan= Transurance       Image: Colspan="2" | Name:         Name:         It Plan Service Types         Image: Colspan="2">Colspan="2">Colspan="2">Colspan="2">Colspan="2">Colspan="2">Colspan="2">Colspan="2">Colspan="2">Colspan="2">Colspan="2">Colspan="2">Colspan="2">Colspan="2"         Service Type Code       Service Type Description       Colspan="2">Colspan="2"       Deductible         Amage: Amage: | Name:         Name:         Image: Image: Im |

• The available benefits will then be displayed

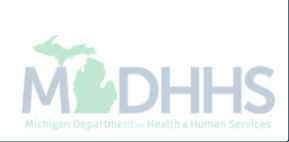

| Image: Image: | 🚔 Print<br>f age 21 and old           | ★ My Favorites →                          |                            | 🔓 Note Pad               |                                              |                            |                              |                        |                                                |
|----------------------------------------------------------------------------------------------------|---------------------------------------|-------------------------------------------|----------------------------|--------------------------|----------------------------------------------|----------------------------|------------------------------|------------------------|------------------------------------------------|
| Provider Portal > Member Eligibility Inquiry > Member Benefit Level         mber ID       Name /         Close         Info: Fee for Service Dental Coverage (Note: Refer to Medicaid Provider Manual / MDHHS website for details on covered services Including PA, copay and other requirements. Some services may not be covered services Including PA, copay and other requirements. Some services may not be covered services Including PA, copay and other requirements. Some services may not be covered services Including PA, copay and other requirements. Some services may not be covered services Including PA, copay and other requirements. Some services may not be covered services for Birth = COMMERCIAL / OTHER: Y         GENDER:       Object of Birth = COMMERCIAL / OTHER: Y         CASE NUMBER:       Object of Birth = COMMERCIAL / OTHER: N         EXT:       MHP PCP: N         EXT:       INDICATORS: N         CASE EMAIL:       EXT:       INDICATORS: N                                                                                                    | f age 21 and old                      |                                           |                            |                          |                                              |                            |                              |                        | · · · · · · · · · · · · · · · · · · ·          |
| Name: /   Dose                                                                                                    | f age 21 and old                      |                                           |                            |                          |                                              |                            | quiry > Member Benefit Level | Member Eligibility Inc | Provider Portal 🔰                              |
| Close       Info: Fee for Service Dental Coverage (Note: Refer to Medicaid Provider Manual / MDHHS website for details on covered services including PA, copay and other requirements. Some services may not be covered services including PA, copay and other requirements. Some services may not be covered services including PA, copay and other requirements. Some services inc                               | f age 21 and old                      |                                           |                            |                          | Name: /                                      |                            |                              |                        | mber ID                                        |
| INQUIRY DATE RANGE: 08/01/2018 - 09/01/2018<br>GENDER: CHCS RESTRICTIONS: N<br>CASE PHONE: EXT: INDICATORS: N<br>CASE EMAIL:                                                                                                    | f age 21 and old                      |                                           |                            |                          |                                              |                            |                              |                        | Close                                          |
| INQUIRY DATE RANGE:       08/01/2018 - 09/01/2018         GENDER:       COMMERCIAL / OTHER:       Y         GENDER:       CSHCS RESTRICTIONS:       N         DATE OF BIRTH:       MHP PCP:       N         CASE NUMBER:       EXT:       INDICATORS:       N         CASE EMAIL:       EXT:       INDICATORS:       N                                                                                                    |                                       | nay not be covered if :                   | rements. Some services may | PA, copay and other requ | te for details on covered services including | vider Manual / MDHHS websi | ge (Note: Refer to Medicaid  | vice Dental Covera     | Info : Fee for Ser                             |
| INQUIRY DATE RANGE:       08/01/2018 - 09/01/2018       COMMERCIAL / OTHER:       Y         GENDER:       CSHCS RESTRICTIONS:       N         DATE OF BIRTH:       MHP PCP:       N         CASE NUMBER:       EXT:       INDICATORS:       N         CASE PHONE:       EXT:       INDICATORS:       N                                                                                                    |                                       |                                           |                            |                          |                                              |                            |                              |                        | 1                                              |
| GENDER:     CSHCS RESTRICTIONS:     N       DATE OF BIRTH:     MHP PCP:     N       CASE NUMBER:     BMP PROVIDER RESTRICTIONS:     N       CASE PHONE:     EXT:     INDICATORS:     N       CASE EMAIL:                                                                                                    |                                       |                                           |                            |                          | COMMERCIAL                                   |                            | 08/01/2018 - 09/01/2018      | Y DATE RANGE           | INQUIR                                         |
| DATE OF BIRTH:     MHP PCP:     N       CASE NUMBER:     BMP PROVIDER RESTRICTION:     N       CASE PHONE:     EXT:     INDICATORS:     N       CASE EMAIL:                                                                                                    |                                       |                                           |                            |                          | CSHCS RES                                    |                            |                              | GENDER                 |                                                |
| CASE NUMBER:     BMP PROVIDER RESTRICTION:     N       CASE PHONE:     EXT:     INDICATORS:     N       CASE EMAIL:     CASE EMAIL:     CASE EMAIL:     CASE EMAIL:                                                                                                    |                                       |                                           |                            | MHP PCP N                |                                              |                            |                              |                        |                                                |
| CASE EMAIL:                                                                                                    |                                       |                                           |                            | STRICTION: N             |                                              |                            |                              |                        |                                                |
| CASE EMAIL:                                                                                                    |                                       |                                           |                            |                          | Bin PROVIDER RE                              | EXT.                       |                              | CASE PHONE:            |                                                |
|                                                                                                    |                                       |                                           |                            |                          | -                                            |                            |                              | CASE EMAIL :           |                                                |
| COUNTY OF RESIDENCE:                                                                                                    |                                       |                                           |                            |                          |                                              |                            |                              |                        | COUNTY                                         |
| MAGI CATEGORY: Upavailable WORKER LOAD NUMBER:                                                                                                    |                                       |                                           |                            |                          | WORKERLOA                                    |                            | Unavailable                  | AGI CATEGORY           | M                                              |
|                                                                                                    |                                       |                                           |                            |                          | MDH                                          |                            | onavallable                  |                        | MAR                                            |
|                                                                                                    |                                       |                                           |                            |                          | MDU                                          |                            |                              |                        |                                                |
|                                                                                                    |                                       |                                           | SEGO-OF AND NORTHER        | 3 COUNTI: 03-00-01       | Wern                                         |                            |                              | CHIZENSHIP.            |                                                |
| REDETERMINATION DATE: 08/31/2019                                                                                                    |                                       |                                           |                            | Desired Md               |                                              |                            | 08/31/2019                   | INATION DATE:          | REDETERN                                       |
| Non Covered Service Types                                                                                                    |                                       |                                           | vered Service Types        | Non Co                   |                                              |                            |                              |                        |                                                |
|                                                                                                    |                                       |                                           |                            |                          |                                              |                            |                              | LANS                   | BENEFIT P                                      |
| BENEFIT PLANS                                                                                                    | End Date                              | Start Date                                | Transaction Date           | Created Date             | Service Type Details                         | CHAMPS Provider Id         | Benefit Plan Type            | PET                    | enefit Plan Id                                 |
| Remefit PLANS                                                                                                    |                                       | <b>AV</b>                                 | <b>▲</b> ▼                 | <b>AV</b>                | <b>▲</b> ▼                                   | <b>▲</b> ▼                 | AV                           |                        | *                                              |
| BENEFIT PLANS     PET     Benefit Plan Type     CHAMPS Provider Id     Service Type Details     Created Date     Transaction Date     Start Date       AT     AT     AT     AT     AT     AT     AT     AT                                                                                                    | 09/01/2018                            | 09/01/2018                                | 09/19/2018                 | 09/19/2018               | Click To View Service Types                  | 2813567                    | MANAGED CARE                 |                        | HP-HMP                                         |
| BENEFIT PLANS       PET AL       Benefit Plan Type AL       CHAMPS Provider Id AL       Service Type Details AL       Created Date AL       Transaction Date AL       Service Type Details AL         IP-HMP       Image: All All All All All All All All All Al                                                                                                    | 09/01/2018                            | 09/01/2018                                | 09/19/2018                 | 09/19/2018               | Click To View Service Types                  | 8501659                    | FEE FOR SERVICE              | LTC-NFAC               |                                                |
| BENEFIT PLANS       PET AV       Benefit Plan Type AV       CHAMPS Provider Id AV       Service Type Details AV       Created Date AV       Transaction Date AV       Stand Date AV         HP-HMP       MANAGED CARE       281367       Click To View Service Types       09/19/2018       09/19/2018       09/19/2018       09/19/2018       09/19/2018       09/19/2018       09/19/2018       09/19/2018       09/19/2018       09/19/2018       09/19/2018       09/19/2018       09/19/2018       09/19/2018       09/19/2018       09/19/2018       09/19/2018       09/19/2018       09/19/2018       09/19/2018       09/19/2018       09/19/2018       09/19/2018       09/19/2018       09/19/2018       09/19/2018       09/19/2018       09/19/2018       09/19/2018       09/19/2018       09/19/2018       09/19/2018       09/19/2018       09/19/2018       09/19/2018       09/19/2018       09/19/2018       09/19/2018       09/19/2018       09/19/2018       09/19/2018       09/19/2018       09/19/2018       09/19/2018       09/19/2018       09/19/2018       09/19/2018       09/19/2018       09/19/2018       09/19/2018       09/19/2018       09/19/2018       09/19/2018       09/19/2018       09/19/2018       09/19/2018       09/19/2018       09/19/2018       09/19/2018       09/19/2018       09/19/2018       09/19/2018       09/19/2018<                                                                                                    | 09/01/2018                            | 09/01/2018                                | 09/19/2018                 | 09/19/2018               | Click To View Service Types                  | 2813567                    | MANAGED CARE                 |                        | -HMP                                           |
| BENEFIT PLANS       PET       Benefit Plan Type       CHAMPS Provider Id       Service Type Details       Created Date       Transaction Date       Star Date         IPI-IMP       Av       MANAGED CARE       281367       Click To View Service Types       09/19/2018       09/19/2018       09/19/2018       09/19/2018       09/19/2018       09/19/2018       09/19/2018       09/19/2018       09/19/2018       09/19/2018       09/19/2018       09/19/2018       09/19/2018       09/19/2018       09/19/2018       09/19/2018       09/19/2018       09/19/2018       09/19/2018       09/19/2018       09/19/2018       09/19/2018       09/19/2018       09/19/2018       09/19/2018       09/19/2018       09/19/2018       09/19/2018       09/19/2018       09/19/2018       09/19/2018       09/19/2018       09/19/2018       09/19/2018       09/19/2018       09/19/2018       09/19/2018       09/19/2018       09/19/2018       09/19/2018       09/19/2018       09/19/2018       09/19/2018       09/19/2018       09/19/2018       09/19/2018       09/19/2018       09/19/2018       09/19/2018       09/19/2018       09/19/2018       09/19/2018       09/19/2018       09/19/2018       09/19/2018       09/19/2018       09/19/2018       09/19/2018       09/19/2018       09/19/2018       09/19/2018       09/19/2018       09/19/2018 <td>00/01/2010</td> <td>08/01/2018</td> <td>09/19/2018</td> <td>09/19/2018</td> <td>Click To View Service Types</td> <td>2010001</td> <td>FEE FOR SERVICE</td> <td></td> <td></td>                                                                                                    | 00/01/2010                            | 08/01/2018                                | 09/19/2018                 | 09/19/2018               | Click To View Service Types                  | 2010001                    | FEE FOR SERVICE              |                        |                                                |
| BENEFIT PLANE       PET AT       Benefit Plan Type AT       CHAMPS Provider Id AT       Service Type Details AT       Created Date AT       Transaction Date AT       Stand Date AT         IP-Im       AT       AT       AT       Click To View Service Types       09/19/2018       09/19/2018       09/19/2018       09/19/2018       09/19/2018       09/19/2018       09/19/2018       09/19/2018       09/19/2018       09/19/2018       09/19/2018       09/19/2018       09/19/2018       08/01/2018         Image: Image: Image                                                                                                    | 08/31/2018                            | 00.0112010                                |                            | 09/19/2018               | Click To View Service Types                  | 8501659                    | FEE FOR SERVICE              | LTC-NFAC               | 4                                              |
| BENEFIT PLANS         PET         Benefit Plan Type         CHAMPS Provider Id         Service Type Details         Created Date         Tansaction Date         Sature           IF-HMP         Image: Image: Ima                                                                                                    | 08/31/2018                            | 08/01/2018                                | 09/19/2018                 |                          |                                              |                            | Page Count SaveTo            | O Go                   | /iew Page: 1                                   |
| BENEFIT PLANE       PET       Benefit Plan Type       CHAMPS Provider Id       Service Type Details       Created Date       Tansaction Date       Service Type         HP -HMP       MAAGED CARE       2813567       Cick To Vew Service Types       0919/2018       0919/2018       0919/2018       0919/2018       0919/2018       0919/2018       0919/2018       0919/2018       0919/2018       0919/2018       0919/2018       0919/2018       0919/2018       0919/2018       0919/2018       0919/2018       0919/2018       0919/2018       0919/2018       0919/2018       0919/2018       0919/2018       0919/2018       0919/2018       0919/2018       0919/2018       0919/2018       0919/2018       0919/2018       0919/2018       0919/2018       0919/2018       0919/2018       0919/2018       0919/2018       0919/2018       0919/2018       0919/2018       0919/2018       0919/2018       0919/2018       0919/2018       0919/2018       0919/2018       0919/2018       0919/2018       0919/2018       0919/2018       0919/2018       0919/2018       0919/2018       0919/2018       0919/2018       0919/2018       0919/2018       0919/2018       0919/2018       0919/2018       0919/2018       0919/2018       0919/2018       0919/2018       0919/2018       0919/2018       0919/2018       0919/2018                                                                                                    | 08/31/2018<br>08/31/2018              | 08/01/2018           First         < Prev | 09/19/2018                 |                          | Viewing Page: 1                              |                            |                              |                        |                                                |
| BENEFIT PLANS         PET       Benefit Plan Type       CHAMPS Provider Id       Service Type Details       Created Date       Transaction Date       Service Type         N       AT       AT       AT       AT       AT       Service Type Details       Created Date       Transaction Date       Service Type         HP-HMP       AT       AT       AT       Click To View Service Types       09/19/2018       09/19/2018       09/19/2018       09/19/2018       09/19/2018       09/19/2018       09/19/2018       09/19/2018       09/19/2018       09/19/2018       09/19/2018       09/19/2018       09/19/2018       09/19/2018       09/19/2018       09/19/2018       09/19/2018       09/19/2018       09/19/2018       09/19/2018       09/19/2018       09/19/2018       09/19/2018       09/19/2018       09/19/2018       09/19/2018       09/19/2018       09/19/2018       09/19/2018       09/19/2018       09/19/2018       09/19/2018       09/19/2018       09/19/2018       09/19/2018       09/19/2018       09/19/2018       09/19/2018       09/19/2018       09/19/2018       09/19/2018       09/19/2018       09/19/2018       09/19/2018       09/19/2018       09/19/2018       09/19/2018       09/19/2018       09/19/2018       09/19/2018       09/19/2018       09/19/2018       09/19/2018                                                                                                    | 08/31/2018<br>08/31/2018              | 08/01/2018<br>First Prev >                | 09/19/2018                 |                          | Viewing Page: 1                              |                            |                              | AY                     | PATIENT P                                      |
| BENEFIT PLANS         Benefit Plan Id       PET       Benefit Plan Type       CHAMPS Provider Id       Service Type Details       Created Date       Transaction Date       Stat Date         AT       AT                                                                                                    | 08/31/2018<br>08/31/2018<br>> Next >> | 08/01/2018<br>First 		Prev                | 09/19/2018                 | art Date                 | Viewing Page: 1                              | tient Pay Amount           |                              | AY                     |                                                |
| BENEFIT PLANS     PET Benefit Plan Type CHAMPS Provider Id Service Type Details Created Date Tansaction Date Stand Date   HP-HMP MANAGED CARE 2813567 Click To View Service Types 09/19/2018 09/19/2018 09                                                                                                    | 08/31/2018<br>08/31/2018              | 08/01/2018<br>First                       | 09/19/2018                 | art Date                 | Viewing Page: 1                              | tient Pay Amount           |                              | AY                     | PATIENT P<br>ervices Applicable                |
| BENEFIT PLANS         Benefit Plan Type         CHAMPS Provider Id         Service Type Details         Created Date         Transaction Date         Service Type         Created Date         Transaction Date         Service Type         Created Date         Transaction Date         Service Type         Created Date         Transaction Date         Service Type         Created Date         Transaction Date         Service Type         Op/19/2018         Op/19/2018 <td>08/31/2018<br/>08/31/2018<br/>&gt; Next &gt;&gt;</td> <td>08/01/2018<br/>First</td> <td>09/19/2018</td> <td>art Date</td> <td>Viewing Page: 1  PPA Si  08/01/2</td> <td>tient Pay Amount</td> <td></td> <td>AY</td> <td>PATIENT P<br/>ervices Applicable<br/>C/Inpatient</td>                                                                                                    | 08/31/2018<br>08/31/2018<br>> Next >> | 08/01/2018<br>First                       | 09/19/2018                 | art Date                 | Viewing Page: 1  PPA Si  08/01/2             | tient Pay Amount           |                              | AY                     | PATIENT P<br>ervices Applicable<br>C/Inpatient |

- If a beneficiary has a primary payer on file for the date of service being checked the Commercial/Other will be Y
- Click the Commercial/Other Hyperlink to review the primary payer on file

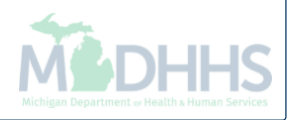

|                                                                                                    |                      |               | _         |      |           |              |               |                     |                                  |              |                       |
|----------------------------------------------------------------------------------------------------|----------------------|---------------|-----------|------|-----------|--------------|---------------|---------------------|----------------------------------|--------------|-----------------------|
| · · · · ·                                                                                                    |                      |               |           |      |           |              | Ľ             | Note Pad 🛛 🚱 Extern | nal Links <del>▼</del> 🛧 My Favo | orites 👻 🚔 P | rint <sub> ?</sub> He |
| Provider Portal > Member Eligibility Inquiry > Memb                                                                | er Benefit Leve      | N > TPL       |           |      |           |              |               |                     |                                  |              |                       |
| nber ID:                                                                                                    |                      |               |           |      | Nam       | e:           |               |                     |                                  |              |                       |
| Close O Add New Policy                                                                                             |                      |               |           |      |           |              |               |                     |                                  |              |                       |
|                                                                                                    |                      |               |           |      |           |              |               |                     |                                  |              |                       |
|                                                                                                    |                      |               |           |      |           |              |               |                     |                                  |              |                       |
|                                                                                                    |                      |               | SE/       | ARCH | BY: MEMBE | R ID:        | O Go          |                     |                                  |              |                       |
|                                                                                                    |                      |               |           |      |           |              |               |                     |                                  |              |                       |
| MEMBER                                                                                                    |                      |               |           |      |           |              |               |                     |                                  |              |                       |
| MEMBER ID:                                                                                                    |                      |               |           |      |           |              | NAM           | E:                  |                                  |              |                       |
|                                                                                                    |                      |               |           |      |           |              | DO            | B:                  |                                  |              |                       |
|                                                                                                    |                      |               |           |      |           |              |               |                     |                                  |              |                       |
| INSURANCE DE TAILS                                                                                                 |                      |               |           |      |           |              |               |                     |                                  |              |                       |
| All Active Go Go                                                                                                   |                      |               |           |      |           |              |               |                     |                                  | Save Filters | <b>▼</b> My Filters▼  |
| YER NAME                                                                                                    | PAYER ID             | COVERAGE TYPE | BIN       | PCN  | RX GROUP  | GROUP NUMBER | POLICY NUMBER | POLICY HOLDER ID    | DATE LAST UPDATED                | BEGIN DATE   | END DATE              |
| 7                                                                                                    | <b>AV</b>            | <b>▲</b> ▼    | <b>AV</b> | ▲▼   | ▲▼        | <b>▲</b> ▼   | <b>▲</b> ▼    | <b>▲</b> ▼          | <b>▲</b> ▼                       | <b>AV</b>    | ▲▼                    |
|                                                                                                    | 4444444              | BB            |           |      |           |              |               |                     | 07/27/2015                       | 02/01/2005   | 12/31/2999            |
| DICARE-ENROLLED IN PART B                                                                                          | 33333333             | AA            |           |      |           |              |               |                     | 07/27/2015                       | 12/01/2004   | 12/31/2999            |
| DICARE-ENROLLED IN PART B                                                                                          |                      | DD            |           |      |           |              |               |                     | 11/07/2016                       | 01/01/2017   | 12/31/2999            |
| EDICARE-ENROLLED IN PART B<br>EDICARE-ENROLLED IN PART A<br>EDICARE-ENROLLED IN MEDICARE PART D                    | 66666666             | DD            |           |      |           |              |               |                     | 40/04/0045                       | 04/04/0000   | 40/04/0000            |
| DICARE-ENROLLED IN PART B<br>DICARE-ENROLLED IN PART A<br>DICARE-ENROLLED IN MEDICARE PART D<br>TUM RX - CATAMARAN | 66666666<br>40427355 | RX            |           |      |           |              |               |                     | 12/01/2015                       | 01/01/2009   | 12/31/2999            |

- The primary payer information will then be displayed
- Including the coverage type, group number, policy number, date updated and begin and end dates

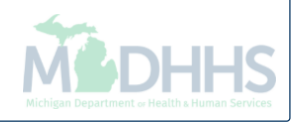

# **Prior Authorization**

PA Request list-Review prior authorizations by multiple filter criteria

| •                 |                          |                   | 1                                                              | hote Pad                              | 🚱 External l     | _inks ▼ | ★ My Fa  | vorites 🔻 | 🖨 Print              | 9   | ) He |
|-------------------|--------------------------|-------------------|----------------------------------------------------------------|---------------------------------------|------------------|---------|----------|-----------|----------------------|-----|------|
| rovider Portal    |                          |                   |                                                                |                                       |                  |         |          |           |                      |     |      |
|                   |                          |                   | Name:                                                          |                                       |                  |         |          |           |                      |     |      |
| Latest updat      | tes                      |                   |                                                                |                                       | ^                |         | Calendar | r         |                      |     |      |
| stem Notific      | cation                   | a activities. Cor | o 270/274 Pool timo transcoti                                  | one will experience periodie o        | itagos           |         | 12:0     | 5 PM      | 27 March 2<br>Friday | 015 |      |
| d providers       | may not be able to retr  | rieve HIPAA files | s from the CHAMPS screens                                      | between 5:00 pm and 9:00pm            | lidges           |         |          | 2015 N    | larch                |     |      |
| ay also expe      | erience a delay on recei | ving batch 271    | n, Sunday March 29th and 2:<br>response files for 270 files su | Ibmitted after Friday March 30th. Pro | h 7:00           | Мо      | Tu       | We Th     | n Fr                 | Sa  | 9    |
| ı.                |                          |                   |                                                                |                                       |                  | 2       | 3        | 4 5       | 6                    | 7   |      |
|                   |                          |                   |                                                                |                                       |                  | 9       | 10       | 11 12     | 13                   | 14  |      |
|                   |                          |                   |                                                                |                                       |                  | 16      | 17       | 18 19     | 20                   | 21  |      |
|                   |                          |                   |                                                                |                                       |                  | 23      | 24       | 25 26     | 27                   | 28  |      |
| My Reminde        | rs                       |                   |                                                                |                                       | ^                | 30      | -        | Tod       | ay                   |     | +    |
| ,                 |                          |                   |                                                                |                                       |                  |         |          |           |                      |     |      |
| ilter By          |                          |                   | O Go                                                           | Save Filters                          | Filters <b>T</b> |         |          |           |                      |     |      |
|                   | Alert Message            |                   |                                                                | Alert Date Due [                      | ate Read         |         |          |           |                      |     |      |
| Alert Type        | ▲ ▼                      |                   | Marchan Daward                                                 |                                       |                  |         |          |           |                      |     |      |
| Alert Type<br>▲ ▼ |                          |                   | Viewind Pade: 1                                                |                                       | N Loot           |         |          |           |                      |     |      |

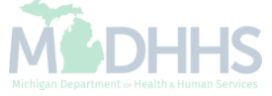

| •                                                                                                    | PA REQU                              | EST LIST                                                                                              |                                               | Li Note Pad                                                                                                    | I 🔇 External                                     | Links 🔻                        | ★ My F                                 | avorites                   | •                                                     | 🖨 Print                                               | 9                              | ) Help            |
|----------------------------------------------------------------------------------------------------|--------------------------------------|----------------------------------------------------------------------------------------------------|-----------------------------------------------|----------------------------------------------------------------------------------------------------|--------------------------------------------------|--------------------------------|----------------------------------------|----------------------------|-------------------------------------------------------|-------------------------------------------------------|--------------------------------|-------------------|
| Provider Portal                                                                                                    | PA Request I                         | list 🚽                                                                                                | <b> </b>                                      | Name:                                                                                                    |                                                  |                                |                                        |                            |                                                       |                                                       |                                |                   |
| C Latest updates                                                                                                    | -                                    |                                                                                                    |                                               |                                                                                                    | ~                                                |                                | Calenda                                | ar                         |                                                       |                                                       |                                |                   |
| system Notification<br>II,Due to state network mai                                                                                                    | PA Inquire                           | RE                                                                                                    | *                                             | ne transactions will experience periodic                                                                                                    | outages                                          |                                | 12:0                                   | )8 P                       | M                                                     | 27 March 201<br>Friday                                | 15                             |                   |
| nd providers may not be at                                                                                                    |                                      |                                                                                                    |                                               | PS screens between 5:00 pm and 9:00pr                                                                                                    | m,                                               |                                |                                        | 20                         | 15 Mar                                                | ch                                                    |                                |                   |
| aturday March 28th 2015 a                                                                                                    | no also netween                      | 100 am - 50002                                                                                        | av marci                                      | $\mathbf{r}$ $\mathbf{r}$ | roviders                                         |                                |                                        |                            |                                                       |                                                       |                                |                   |
| aturday, March 28th 2015 a<br>lay also experience a delay                                                                                                    | nd also between<br>on receiving batc | h 271 response                                                                                        | ay marci<br>e files fo                        | or 270 files submitted after Friday March 2                                                                                                    | 7th 7:00                                         | Мо                             | Tu                                     | We                         | Th                                                    | Fr                                                    | Sa                             | \$                |
| aturday, March 28th 2015 a<br>nay also experience a delay<br>m.                                                                                                    | nd also between<br>on receiving batc | h 271 response                                                                                        | ay marci<br>e files fo                        | or 270 files submitted after Friday March 2                                                                                                    | 7th 7:00                                         | <b>Mo</b>                      | Tu<br>3                                | We<br>4                    | Th<br>5                                               | Fr                                                    | Sa<br>7                        | 5                 |
| aturday, March 28th 2015 a<br>nay also experience a delay<br>m.                                                                                                    | nd also between<br>on receiving batc | b:00 am, Sunda<br>h 271 response                                                                      | ay marci<br>e files fo                        | r 270 files submitted after Friday March 2                                                                                                    | 7th 7:00                                         | <b>Mo</b><br>2<br>9            | <b>Tu</b><br>3<br>10                   | <b>We</b><br>4<br>11       | <b>Th</b><br>5<br>12                                  | <b>Fr</b><br>6<br>13                                  | Sa<br>7<br>14                  | 9                 |
| aturday, March 28th 2015 a<br>iay also experience a delay<br>m.                                                                                                    | nd also between<br>on receiving batc | <del>o:oo am, Sunaa</del><br>h 271 response                                                           | ay marci<br>e files fo                        | r 270 files submitted after Friday March 2                                                                                                    | 7th 7:00                                         | <b>Mo</b><br>2<br>9<br>16      | <b>Tu</b><br>3<br>10<br>17             | <b>We</b><br>4<br>11<br>18 | <b>Th</b><br>5<br>12<br>19                            | Fr<br>6<br>13<br>20                                   | Sa<br>7<br>14<br>21            | 1                 |
| aturday, March 28th 2015 a<br>nay also experience a delay<br>m.                                                                                                    | nd also between<br>on receiving batc | <del>o:oo am, Sunaa</del><br>h 271 respons                                                            | ay marcı<br>e files fo                        | or 270 files submitted after Friday March 2                                                                                                    | 7th 7:00                                         | Mo<br>2<br>9<br>16<br>23<br>30 | <b>Tu</b><br>3<br>10<br>17<br>24<br>31 | We<br>4<br>11<br>18<br>25  | <b>Th</b><br>5<br>12<br>19<br>26                      | Fr<br>6<br>13<br>20<br>27                             | Sa<br>7<br>14<br>21<br>28      | 1                 |
| saturday, March 28th 2015 a<br>nay also experience a delay<br>m.<br><b>*</b> My Reminders                                                                                                    | ng also between<br>on receiving batc | <u>b:ou am, Sunda</u><br>h 271 respons                                                                | ay marcı<br>e files fo                        | or 270 files submitted after Friday March 2                                                                                                    | roviders<br>7th 7:00                             | Mo<br>2<br>9<br>16<br>23<br>30 | Tu<br>3<br>10<br>17<br>24<br>31<br>►   | We<br>4<br>11<br>18<br>25  | Th<br>5<br>12<br>19<br>26<br>Today                    | <b>Fr</b> 6 13 20 27                                  | Sa<br>7<br>14<br>21<br>28<br>→ | \$<br>1<br>2<br>2 |
| Filter By                                                                                                    | nd also between<br>on receiving batc | h 271 response                                                                                        | e files fo                                    | r 29th and 2.00ah, Monday March 30th. P<br>or 270 files submitted after Friday March 2<br>□<br>■<br>Save Filters                                                                                                    | Yroviders<br>7th 7:00<br>■ □ □ □<br>My Filters ▼ | Mo<br>2<br>9<br>16<br>23<br>30 | Tu<br>3<br>10<br>17<br>24<br>31<br>►   | We<br>4<br>11<br>18<br>25  | Th<br>5<br>12<br>19<br>26<br>Today                    | Fr 6 6 13 20 27 27                                    | Sa<br>7<br>14<br>21<br>28<br>→ | s<br>1<br>2<br>2  |
| Saturday, March 28th 2015 at anay also experience a delay m.         Image: My Reminders         Filter By         Alert Type         Alert Message                                                                                                    | nd also between<br>on receiving batc | b:00 am, Sunda<br>h 271 response                                                                      | e files fo                                    | T 29th and 2.00ah, Monday March 30th. P<br>or 270 files submitted after Friday March 2<br>□<br>■<br>Save Filters<br>Alert Date<br>Du                                                                                                    | roviders<br>7th 7:00                             | Mo<br>2<br>9<br>16<br>23<br>30 | Tu<br>3<br>10<br>17<br>24<br>31<br>►   | We<br>4<br>11<br>18<br>25  | Th<br>5<br>12<br>19<br>26<br><b>Today</b>             | Fr           6           13           20           27 | Sa<br>7<br>14<br>21<br>28<br>→ |                   |
| Saturday, March 28th 2015 at anay also experience a delay om.         II       My Reminders         Filter By <ul> <li>Alert Type</li> <li>Alert Message</li> <li> <ul> <li>BROADCAST_MESSAGE</li> <li>All, Due to state be able to retrieve</li> <li>be able to retrieve</li> </ul></li></ul> | no also between<br>on receiving batc | 5:00 am, Suna<br>h 271 respons<br>h 271 respons<br>. Core 270/271 Real-time<br>S screens between 5:00 | Go     Go     transactions v     pm and 9:000 | Image: Save Filters       Image: Save Filters         Vill experience periodic outages and providers may not       03/25/2015         March 2       03/25/2015                                                                                                    | roviders<br>7th 7:00                             | Mo<br>2<br>9<br>16<br>23<br>30 | Tu<br>3<br>10<br>17<br>24<br>31<br>►   | We 4 11 18 25              | Th           5           12           19           26 | Fr<br>6<br>13<br>20<br>27                             | Sa<br>7<br>14<br>21<br>28<br>→ |                   |

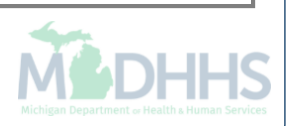

|                  | •                   |                    |                |           |                 | hote Pad     | 🚱 External Links 🔻 | ★ My Favorites▼              | 🖨 Print          | ? Helj     |
|------------------|---------------------|--------------------|----------------|-----------|-----------------|--------------|--------------------|------------------------------|------------------|------------|
| rovider Portal 义 | Prior Authorization |                    |                |           |                 |              |                    |                              |                  |            |
| Close 🖸 Add      | New Request         |                    |                |           |                 |              |                    |                              |                  |            |
| PA Reque         | est List            |                    |                |           |                 |              |                    |                              | 0 H              | ide Filter |
| ilter Bv         | •                   |                    | And            | Filter By |                 |              | And Filter By      | •                            |                  |            |
|                  | O Go                |                    |                |           |                 |              | T inter Dy         | Savo                         | Filtore <b>V</b> | My Filtore |
|                  |                     |                    |                |           |                 |              |                    |                              | rillers y        | my ritters |
| je View          | Org                 | Beneficiary ID     | Beneficiary Na | me        | Tracking No.    | Request Date | Status             | NPI/ID                       | U                | oload      |
| 1                | A V                 | A <b>V</b>         | A V            |           | A V             | 02/06/2012   | Entoring           | <b>▲</b> ▼                   | <b>A</b>         | •          |
| ]                |                     |                    |                |           |                 | 02/06/2012   | Entering           |                              |                  |            |
| 1                | PA - MPRO           |                    |                |           |                 | 05/23/2014   | Requested          |                              |                  |            |
| ]                | PA - MPRO           |                    |                |           |                 | 05/23/2014   | Requested          |                              |                  |            |
| 1                | PA - MPRO           |                    |                |           |                 | 05/23/2014   | Requested          |                              |                  |            |
| ]                | PA - MPRO           |                    |                |           |                 | 05/23/2014   | Requested          |                              |                  |            |
| ]                | PA - MPRO           |                    |                |           |                 | 05/23/2014   | Requested          |                              |                  |            |
| ]                | PA - MPRO           |                    |                |           |                 | 05/27/2014   | Requested          |                              |                  |            |
| ew Page: 1       | 🖸 Go 🖺 Pag          | ge Count SaveToXLS |                |           | Viewing Page: 1 |              |                    | <b>«</b> First <b>\$</b> Pre | v 🕨 Next         | » Las      |
|                  |                     |                    |                |           |                 |              |                    |                              |                  |            |
|                  |                     |                    |                |           |                 |              |                    |                              |                  |            |
|                  |                     |                    |                |           |                 |              |                    |                              |                  |            |
|                  |                     |                    |                |           |                 |              |                    |                              |                  |            |
|                  |                     |                    |                |           |                 |              |                    |                              |                  |            |
|                  |                     |                    |                |           |                 |              |                    |                              |                  |            |
|                  |                     |                    |                |           |                 |              |                    |                              |                  |            |

# **Prior Authorization**

PA Inquire-Look up a specific PA tracking number

| ((       | CHOMPS                     |                    | My Inhox -             | Provider <del>-</del> | Claims <del>-</del> | Member        | PA -        |                       |              |         |         |                   |         |           |         | <u>``</u> |
|----------|----------------------------|--------------------|------------------------|-----------------------|---------------------|---------------|-------------|-----------------------|--------------|---------|---------|-------------------|---------|-----------|---------|-----------|
| <u>v</u> |                            | `                  | Wy INDOX +             | Flovider              | Claims              |               |             | h                     | <b>A</b>     |         |         |                   | _       |           | •       |           |
|          |                            | •                  |                        | PA                    | REQUEST             | T LIST        |             | Note Pad              | 🔮 External L | .inks ▼ | 🖈 My Fa | avorites <b>v</b> | 9       | Print     | 9 H     | elp       |
|          | rovider Portal             |                    |                        |                       | uget Liet           |               | ~           |                       |              |         |         |                   |         |           |         | _         |
| NPI:     |                            |                    |                        | FAReq                 | uest List           |               | ~           |                       |              |         |         |                   |         |           |         |           |
| C        | Latest up                  | dates              |                        | _                     |                     |               |             |                       | ~            |         | Calenda | r                 |         |           |         | *         |
| S        | /stem Not                  | ificatior          | ı                      | PA I                  | INQUIRE             |               |             |                       |              |         | 2.40    | DM                | 12 Jan  | uary 2015 |         |           |
| At       | tention Al                 | l Provid           | lers: Due              | PA Inqu               | ire 🗲               |               | $\pi$       | een 6:00              | AM           |         | 3:42    |                   | Monda   | /         |         |           |
| Sa       | aturday, Ja<br>enefit Inqu | anuary<br>iiry and | 10th throu<br>Response | (Core 270/2           | 71) Real-t          | ime transa    | ctions      | Eligibility<br>am and | /            |         |         | 2015              | January |           |         |           |
| 10       | :00am on                   | Saturd             | ay January             | 10th. This            | outage wi           | Il affect the |             | ality.                |              | Мо      | Tu      | We                | Th      | Fr        | Sa      | Su        |
|          |                            |                    |                        |                       |                     |               |             |                       |              | 5       | 6       | 7                 | 1<br>8  | 2<br>9    | 3<br>10 | 4<br>11   |
|          |                            |                    |                        |                       |                     |               |             |                       |              | 12      | 13      | 14                | 15      | 16        | 17      | 18        |
|          |                            |                    |                        |                       |                     |               |             |                       |              | 26      | 20      | 28                | 29      | 30        | 31      | 20        |
|          |                            |                    |                        |                       |                     |               |             |                       |              | •       | F       | ٦                 | oday    |           | +       |           |
|          | My Remin                   | iders              |                        |                       |                     |               |             |                       | ^            |         |         |                   |         |           |         |           |
| F        | Filter By                  | •                  |                        |                       |                     |               | <b>O</b> G0 | ilters <b>T</b> My    | Filters 🔻    |         |         |                   |         |           |         |           |
|          | Ale                        | ert Type           |                        | Alert Message         | )                   |               | Alert Dat   | Read                  |              |         |         |                   |         |           |         |           |
|          | A 1                        | 7                  |                        | ▲ ▼                   |                     |               | ∆ ▼         | ▲ ▼                   |              |         |         |                   |         |           |         |           |
|          |                            |                    |                        |                       |                     | No Records F  | ound !      |                       |              |         |         |                   |         |           |         |           |
|          |                            |                    |                        |                       |                     |               |             |                       |              |         |         |                   |         |           |         |           |
|          |                            |                    |                        |                       |                     |               |             |                       |              |         |         |                   |         |           |         |           |
|          |                            |                    |                        |                       |                     |               |             |                       |              |         |         |                   |         |           |         |           |
|          |                            |                    |                        |                       |                     |               |             |                       |              |         |         |                   |         |           |         |           |
|          |                            |                    |                        |                       |                     |               |             |                       |              |         |         |                   |         |           |         |           |
|          |                            |                    |                        |                       |                     |               |             |                       |              |         |         |                   |         |           |         |           |

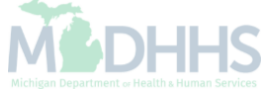

|    | CHAMPS              | <         | My Inbox <del>▼</del> | Provider <del>•</del> | Claims 🕶 | Member <b></b> ▼ | PA▼ |        |          |                    |                 |         | >      |
|----|---------------------|-----------|-----------------------|-----------------------|----------|------------------|-----|--------|----------|--------------------|-----------------|---------|--------|
|    | 1 -                 |           |                       |                       |          |                  |     |        | hote Pad | 🔇 External Links 🔻 | ★ My Favorites▼ | 🖨 Print | ? Help |
| #> | Provider Portal > P | A Inquire |                       |                       |          |                  |     |        |          |                    |                 |         |        |
| C  | Close O Submi       | t 🗲       |                       | Step 2                |          |                  |     |        |          |                    |                 |         |        |
| :  | PA Inquire:         |           |                       |                       |          |                  |     |        |          |                    |                 |         | *      |
|    |                     |           |                       | Tracking No.:         |          | *                |     | Step 1 |          |                    |                 |         |        |
|    |                     |           |                       | _                     |          |                  |     |        |          |                    |                 |         |        |
|    |                     |           |                       |                       |          |                  |     |        |          |                    |                 |         |        |
|    |                     |           |                       |                       |          |                  |     |        |          |                    |                 |         |        |
|    |                     |           |                       |                       |          |                  |     |        |          |                    |                 |         |        |
|    |                     |           |                       |                       |          |                  |     |        |          |                    |                 |         |        |
|    |                     |           |                       |                       |          |                  |     |        |          |                    |                 |         |        |
|    |                     |           |                       |                       |          |                  |     |        |          |                    |                 |         |        |
|    |                     |           |                       |                       |          |                  |     |        |          |                    |                 |         |        |
|    |                     |           |                       |                       |          |                  |     |        |          |                    |                 |         |        |
|    |                     |           |                       |                       |          |                  |     |        |          |                    |                 |         |        |
|    |                     |           |                       |                       |          |                  |     |        |          |                    |                 |         |        |
|    |                     |           |                       |                       |          |                  |     |        |          |                    |                 |         |        |
|    |                     |           |                       |                       |          |                  |     |        |          |                    |                 |         |        |
|    |                     |           |                       |                       |          |                  |     |        |          |                    |                 |         |        |
|    |                     |           |                       |                       |          |                  |     |        |          |                    |                 |         |        |
|    |                     |           |                       |                       |          |                  |     |        |          |                    |                 |         |        |
| •  | Enter the           | PA T      | racking nu            | umber                 |          |                  |     |        |          |                    |                 |         |        |
| •  | Click Sub           | mit       |                       |                       |          |                  |     |        |          |                    |                 |         | HHS    |

| СНА               | MPS                | < I        | My Inbox <del>-</del> | Provider <del>-</del> | Claims <b>→</b> Me | ember▼ | PA <del>▼</del> |      |          |            | _              | -                    |                | _          |            |       |
|-------------------|--------------------|------------|-----------------------|-----------------------|--------------------|--------|-----------------|------|----------|------------|----------------|----------------------|----------------|------------|------------|-------|
| Provider          | Portal > PA        | nauire > P | A Utilization         |                       |                    |        |                 |      |          |            | hote Pad       | 🔇 External Links 🔻   | ★ My Favor     | ites 🔻 🛔 🗎 | Print      | 😯 He  |
| Close             |                    |            |                       |                       |                    |        |                 |      |          |            |                |                      |                |            |            |       |
| Ш Р/              | ı<br>A Utilizatior | 1          |                       |                       |                    |        |                 |      |          |            |                |                      |                |            |            |       |
|                   |                    |            |                       |                       |                    |        |                 |      |          |            |                |                      |                |            |            |       |
|                   |                    |            |                       | Tracking No:          |                    |        |                 |      |          |            | Authorizatio   | on Status: Approved  |                |            |            |       |
|                   |                    |            | В                     | eneficiary ID:        |                    |        |                 |      |          |            | Benefici       | ary Name:            |                |            |            |       |
|                   |                    |            |                       | Service:              |                    |        |                 |      |          |            | Org            | anization: PA - MDC  | Н              |            |            |       |
|                   |                    |            | R                     | lequest Date: 10/     | 2/2012             |        |                 |      |          |            | Last Upda      | ated Date: 10/16/201 | 2              |            |            |       |
|                   |                    |            | Servio                | se Start Date: 10/    | (15/2012           |        |                 |      |          |            | Service        | End Date: 10/31/201  | 2              |            |            |       |
|                   |                    |            | Re                    | equestor NPI:         |                    |        |                 |      |          |            | Reques         | tor Name:            |                |            |            |       |
|                   |                    |            | F                     | Requestor ID:         |                    |        |                 |      |          |            | Source of      | Request:             |                |            |            |       |
| .ine #            | Servicing P        | rov NPI    | Serv                  | icing Prov ID         | Service TRN        | Code   | Mod1            | Mod2 | ToothNum | Auth Units | Auth \$ Amount | Used Units           | From Date      | To Date    | Statu      | IS    |
| \ ▼               | ▲ ▼                |            | A 7                   |                       | ▲ ▼                | ▲ ▼    | ▲ ▼             | ▲ ▼  | ▲ ▼      | ▲ ▼        | ▲ ▼            | ▲ ▼                  | ▲ ▼            | ▲ ▼        | <b>A V</b> |       |
| 1                 |                    |            |                       |                       |                    | E2366  |                 |      |          | 0          | 0.00           | 0                    | 10/15/2012     | 10/31/2012 | No Ad      | ction |
| 2                 |                    |            |                       |                       |                    | E2361  |                 |      |          | 2          | 0.00           | 2                    | 10/15/2012     | 10/31/2012 | Appro      | oved  |
| 3                 |                    | •          |                       |                       |                    | K0739  |                 |      |          | 0          | 0.00           | 0                    | 10/15/2012     | 10/31/2012 | Includ     | Jed   |
| <i>n</i> <b>n</b> | ge: 1              | O Go       | Page C                | ount SaveToXL         | S                  |        |                 |      | Viewing  | Page: 1    |                |                      | <b>«</b> First | Server     | Next       | » Las |

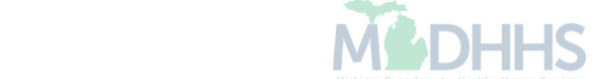
#### Filter

Saving and deleting personal filters New CHAMPS feature

| Prodder Podd        Intersity of the second second sec | Name:<br>AMPS system will be down between 6:00 AM<br>5 with the exception of Health Care Eligibility<br>which will be down between 6:00am and<br>MPS system access for all functionality.                                                                                                    |  |  |  |
|----------------------------------------------------------------------------------------------------|----------------------------------------------------------------------------------------------------|--|--|--|
| Name:         Latest updates       Image:         Ister Notification       Image:         tention All Providers: Due to system maintenance activities, the CHAMPS system will be down between 6:00 AM sturday, January 10th through 9:00 PM Sunday, January 11th, 2015 with the exception of Health Care Eligibility and Response (Core 270/271) Real-time transactions which will be down between 6:00 am and 10:00 am on Saturday January 10th. This outage will affect the CHAMPS system access for all functionality.       Image:       Image: <thimage:< th="">       Image:       <thimage:< th=""></thimage:<></thimage:<>                                                                                                    | Name:         Image: Calendar         CHAMPS system will be down between 6:00 AM         5 with the exception of Health Care Eligibility         which will be down between 6:00am and         MPS system access for all functionality.         Image: Calendar         Image: Calendar                                                                                                    |  |  |  |
| Latest updates                                                                                                    | ► Champes system will be down between 6:00 AM 5 with the exception of Health Care Eligibility which will be down between 6:00am and MPS system access for all functionality.          Image: Model of the exception of Health Care Eligibility is which will be down between 6:00am and MPS system access for all functionality.       Image: Model of the exception of Health Care Eligibility is which will be down between 6:00am and MPS system access for all functionality.       Image: Model of the exception of Health Care Eligibility is which will be down between 6:00am and MPS system access for all functionality.         Image: Model of the exception of Health Care Eligibility is which will be down between 6:00am and MPS system access for all functionality.       Image: Model of the exception of Health Care Eligibility is which will be down between 6:00am and MPS system access for all functionality.         Image: Model of the exception of Health Care Eligibility is which will be down between 6:00am and MPS system access for all functionality.       Image: Model of the exception of Health Care Eligibility is which will be down between 6:00am and MPS system access for all functionality.         Image: Model of the exception of Health Care Eligibility is which will be down between 6:00am and MPS system access for all functionality.       Image: Model of the exception of the exception of th                                            |  |  |  |
| stem Notification<br>tention All Providers: Due to system maintenance activities, the CHAMPS system will be down between 6:00 AM<br>turday, January 10th through 9:00 PM Sunday, January 11th, 2015 with the exception of Health Care Eligibility<br>enefit Inquiry and Response (Core 270/271) Real-time transactions which will be down between 6:00 am and<br>:00 am on Saturday January 10th. This outage will affect the CHAMPS system access for all functionality.<br>My Reminders<br>ther By Save Filters My Filters                                                                                                    | CHAMPS system will be down between 6:00 AM<br>5 with the exception of Health Care Eligibility<br>s which will be down between 6:00am and<br>MPS system access for all functionality.                                                                                                    |  |  |  |
| turday, January 10th through 9:00 PM Sunday, January 11th, 2015 with the exception of Health Care Eligibility<br>nefit Inquiry and Response (Core 270/271) Real-time transactions which will be down between 6:00am and<br>co0am on Saturday January 10th. This outage will affect the CHAMPS system access for all functionality.<br>Mo Tu We Th<br>5 6 7 8<br>12 13 14 15<br>19 20 21 22<br>28 27 28 29<br>My Reminders<br>My Reminders<br>My Filters Why Filters                                                                                                    | 5 with the exception of Health Care Eligibility         5 which will be down between 6:00am and         MPS system access for all functionality.         Image: Image: Image |  |  |  |
| Mo Tu We Th<br>00am on Saturday January 10th. This outage will affect the CHAMPS system access for all functionality.<br>Mo Tu We Th<br>1<br>5 6 7 8<br>12 13 14 15<br>19 20 21 22<br>26 27 28 29<br>ter By O Go Save Filters My Filters                                                                                                    | Mo       Tu       We       Th       Fr       Sa       Sa         MPS system access for all functionality.       1       2       3       1       2       3         5       6       7       8       9       10       1         12       13       14       15       16       17       1         19       20       21       22       23       24       2         26       27       28       29       30       31                                                                                                    |  |  |  |
| Image: Solution of the second second sec | 1       2       3         5       6       7       8       9       10       1         12       13       14       15       16       17       1         19       20       21       22       23       24       2         26       27       28       29       30       31 <td <="" <td="" colspa="3" colspan="3" td=""></td>                                                                                                    |  |  |  |
| 5       6       7       8         12       13       14       15         19       20       21       22         26       27       28       29         ←       Today                                                                                                    | 5       6       7       8       9       10       1         12       13       14       15       16       17       1         19       20       21       22       23       24       2         26       27       28       29       30       31         ★ Today                                                                                                    |  |  |  |
| Image: Save Filters       Image: Save Filters         Image: Save Filters       Image: Save Filters                                                                                                    | 12       13       14       15       16       17       1         19       20       21       22       23       24       2         26       27       28       29       30       31         ←       Today       →                                                                                                    |  |  |  |
| Image: Save Filters     Image: Save Filters                                                                                                    | 26     27     28     29     30     31       ←     Today     →                                                                                                    |  |  |  |
| My Reminders ▲ Today                                                                                                    | ← Today →                                                                                                    |  |  |  |
| My Reminders                                                                                                    |                                                                                                    |  |  |  |
| ter By Save Filters V My Filters V                                                                                                    | <b>^</b>                                                                                                    |  |  |  |
|                                                                                                    | Save Filters V Filters V                                                                                                    |  |  |  |
| Alert Type Alert Message Alert Date Due Date Read                                                                                                    | ate Due Date Read                                                                                                    |  |  |  |
| ΔΨ ΔΨ ΔΨ ΔΨ                                                                                                    | AT AT                                                                                                    |  |  |  |
| No Records Found !                                                                                                    |                                                                                                    |  |  |  |
|                                                                                                    |                                                                                                    |  |  |  |

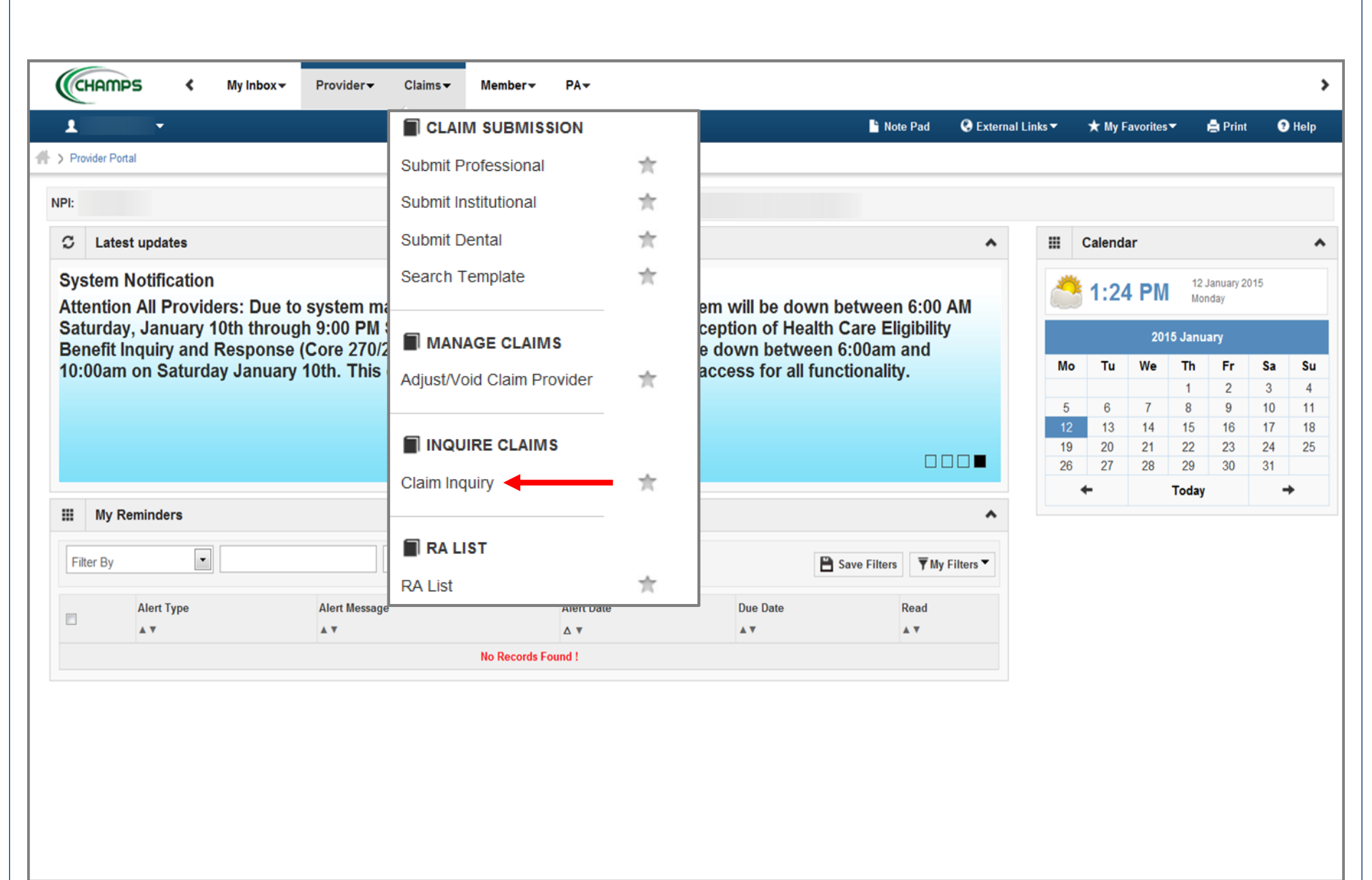

- Select the option where you want to create and save the Filter
- In this example we have chosen Claim Inquiry

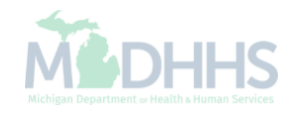

| CHAMPS <                                | My Inbox 🕶    | Provider - Cla | iims <b>→</b> Member→ | PA <del>▼</del>                                      |   |    |             |                    |                 |           | >              |
|-----------------------------------------|---------------|----------------|-----------------------|------------------------------------------------------|---|----|-------------|--------------------|-----------------|-----------|----------------|
| ±                                       |               |                |                       |                                                      |   |    | hote Pad    | 🔇 External Links 🔻 | ★ My Favorites▼ | 🖨 Print   | 😗 Help         |
| Provider Portal > Inquire Claim         | 3             |                |                       |                                                      |   |    |             |                    |                 |           |                |
| Close                                   |               |                |                       |                                                      |   |    |             |                    |                 |           |                |
| Inquire Claim                           |               |                |                       |                                                      |   |    |             |                    |                 |           | *              |
| Filter By                               |               |                | ,                     | And Filter By                                        | • |    |             |                    | And Filter By   |           | •              |
| Filter By<br>Admission Date             | And Filter By |                | •                     | Filter By<br>APC Pay Status                          | - | •  |             | With Status 💌      | n Claim         | Last 6 M  | Months 💌       |
| Approved Amount<br>Batch ID             |               |                |                       | Adjudication Date<br>Admission Date                  |   |    |             |                    | 💾 Sav           | e Filters | ▼ My Filters ▼ |
| Claim Notes<br>Claim Type               | Date          | To Date        | Submitted Charges     | Batch ID<br>Beneficiary ID                           |   | us | Approved Ar | nount              | Pay Cycle Da    | ate       |                |
| Consumer ID<br>From/To Dates            |               | A 7            |                       | Beneficiary Name<br>Claim Notes                      | = |    | A.¥         |                    | A V             |           |                |
| MiChild ID<br>Original TCN              |               |                |                       | Code Category<br>Consumer ID                         |   |    |             |                    |                 |           |                |
| PA Number<br>Patient Account Number     |               |                |                       | Copay Tier<br>Diagnosis Code                         |   |    |             |                    |                 |           |                |
| Recipient ID<br>Referral Number         |               |                |                       | From/To Dates<br>GA/RP ID                            |   |    |             |                    |                 |           |                |
| Rendering Provider NPI<br>TCN Load Date |               |                |                       | HIPAA Version<br>ICO Indicator                       |   |    |             |                    |                 |           |                |
| TCN                                     |               |                |                       | Invoice Date<br>Invoice Type<br>Line Approved Amount |   |    |             |                    |                 |           |                |
|                                         |               |                |                       | Line Item Control Number<br>MAGI Category            |   |    |             |                    |                 |           |                |
|                                         |               |                |                       | Medical Record Number<br>MiChild ID<br>Modifier      |   |    |             |                    |                 |           |                |
|                                         |               |                |                       | NDC Code<br>Oral Cavity                              |   |    |             |                    |                 |           |                |
|                                         |               |                |                       | Original TCN                                         | Ŧ |    |             |                    |                 |           |                |

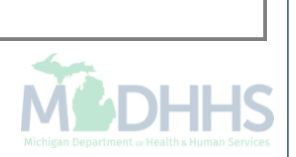

| CHAMPS               | <           | My Inbox <del>▼</del> | Provider <del>•</del> | Claims <del>-</del> | Member <del>•</del>      | PA▼                |                            |                    |                    |                    |                            |                       |
|----------------------|-------------|-----------------------|-----------------------|---------------------|--------------------------|--------------------|----------------------------|--------------------|--------------------|--------------------|----------------------------|-----------------------|
| -                    |             |                       |                       |                     |                          |                    |                            | Note Pad           | 🔇 External Links 🔻 | ★ My Favorites▼    | 🖨 Prin                     | nt 😗 Help             |
| Provider Portal 🔰 In | quire Claim | 6                     |                       |                     |                          |                    |                            |                    |                    |                    |                            |                       |
| Close                |             |                       |                       |                     |                          |                    |                            |                    |                    |                    |                            |                       |
| Inquire Clai         | m           |                       |                       |                     |                          |                    |                            |                    |                    |                    |                            |                       |
| TCN Load Date        | •           | 05/01/2014            |                       | 08/15/2014          |                          | And Beneficiary ID | • %                        |                    |                    | And Reason Cod     | e                          | •                     |
| 252                  |             | And Filter By         |                       | •                   |                          | And Filter By      |                            |                    | In Process 💌 I     | n Claim            | <ul> <li>Last 6</li> </ul> | 6 Months              |
| <b>D</b> Go          |             |                       |                       |                     |                          |                    |                            |                    |                    | 💾 Sav              | e Filters                  | <b>▼</b> My Filters ▼ |
|                      |             |                       |                       |                     |                          |                    |                            |                    |                    |                    |                            |                       |
| TCN                  | From        | Date                  | To Date               |                     | Submitted Charges        |                    | Claim Status               | Approved Am        | ount               | Pay Cycle D        | ae                         |                       |
| TCN                  | From        | Date                  | To Date<br>▲ ♥        |                     | Submitted Charges<br>▲ ▼ | No Reco            | Claim Status               | Approved An<br>▲ ▼ | iount              | Pay Cycle D<br>▲ ▼ | a e                        |                       |
| ∆ ▼                  | From        | Date                  | To Date<br>▲ ▼        |                     | Submitted Charges        | No Reco            | Claim Status               | Approved An<br>▲ ▼ | iount              | Pay Cycle D<br>▲ ▼ |                            |                       |
|                      | From        | Date                  | To Date<br>▲ ▼        |                     | Submitted Charges        | No Recor           | Claim Status               | Approved An        | iount              | Pay Cycle D<br>▲ ▼ |                            |                       |
|                      | From        | Date                  | To Date               |                     | Submitted Charges        | No Recor           | Claim Status               | Approved An        | iount              | Pay Cycle D<br>▲ ▼ | a 9                        |                       |
|                      | From        | Date                  | To Date               |                     | Submitted Charges        | No Recor           | Claim Status  V ds Found ! | Approved An        | iount              | Pay Cycle D<br>▲ ▼ | a 9                        |                       |
|                      | From        | Date                  | To Date               |                     | Submitted Charges        | No Recor           | Claim Status  V ds Found ! | Approved An        | iount              | Pay Cycle D<br>▲ ▼ | a 9                        |                       |
|                      | From        | Date                  | To Date               |                     | Submitted Charges        | No Recor           | Claim Status  V ds Found ! | Approved An<br>▲ ▼ | iount              | Pay Cycle D<br>▲ ▼ | a 9                        |                       |
|                      | From        | Date                  | To Date               |                     | Submitted Charges        | No Recor           | Claim Status  V ds Found ! | Approved An<br>▲ ▼ | iount              | Pay Cycle D<br>▲ ▼ | a 9                        |                       |
|                      | From        | . Date                | To Date               |                     | Submitted Charges        | No Recor           | Claim Status  V ds Found ! | Approved An        | iount              | Pay Cycle D<br>▲ ▼ |                            |                       |

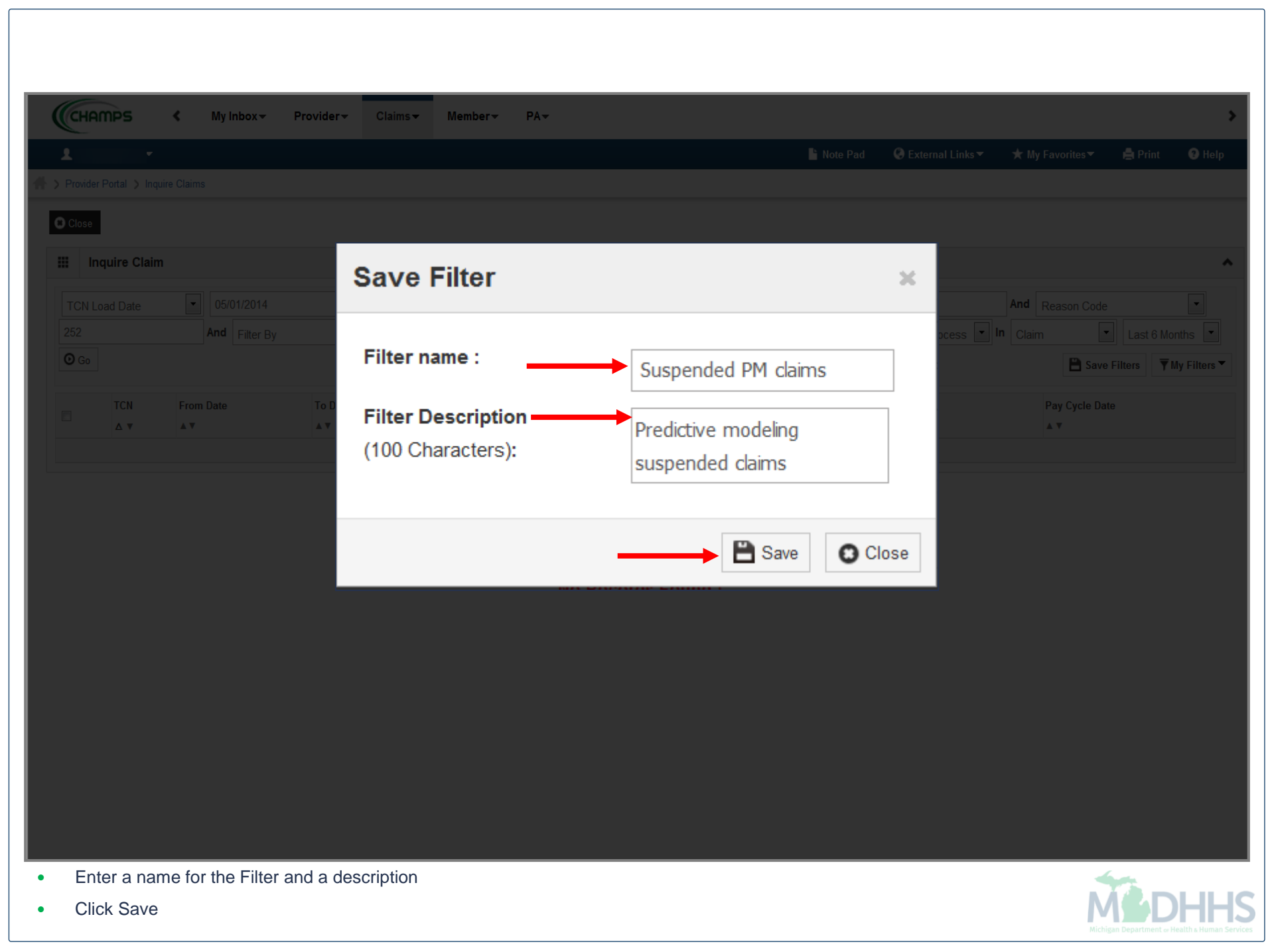

|                         | ≮ My Inbox <del>▼</del> | Provider <del>v</del> C | Claims▼ Member▼ PA▼      |                                           |                     |                |                 |                    |            |
|-------------------------|-------------------------|-------------------------|--------------------------|-------------------------------------------|---------------------|----------------|-----------------|--------------------|------------|
| -                       |                         |                         |                          |                                           | 💾 Note Pad 🛛 🄇 Exte | rnal Links 🔻 💦 | ★ My Favorites▼ | 🖨 Print            | <b>9</b> H |
| Provider Portal 🔰 Inqui | ire Claims              |                         |                          |                                           |                     |                |                 |                    | _          |
| Close                   |                         |                         |                          |                                           |                     |                |                 |                    |            |
| Inquire Claim           | I                       |                         |                          |                                           |                     |                |                 |                    |            |
| Filter By               | <b>•</b>                |                         | And Filter By            | <b>•</b>                                  |                     | ŀ              | And Filter By   |                    | •          |
|                         | And Filter By           | / L                     | And                      | Filter By                                 | Wi                  | th Status 💌 In | Claim           | Last 6 Mon         | ntb        |
| <b>D</b> Go             |                         |                         |                          |                                           |                     |                | 💾 Save          | e Filters 🔻 M      | y Filte    |
| TCN                     | 5 D (                   | 7.0.1                   |                          |                                           | Approved Amount     |                | D 0 1 9         | ispended PM clair  |            |
|                         | From Date               | To Date                 | Submitted Charges        | Claim Status                              | Approved Amount     |                | Pay Cycl Su     | iopondou i mi olun | ms         |
| ∆ ▼                     | From Date<br>▲ ▼        | To Date<br>▲ ▼          | Submitted Charges        | Claim Status                              | Approved Amount     |                | Pay Cycl Su     |                    | ms         |
| Δ .                     | From Date<br>▲ ▼        | lo Date<br>▲ ▼          | Submitted Charges        | Claim Status<br>▲ ▼<br>No Records Found ! | Approved Amount     |                | Pay Cycl 50     |                    | ms         |
| Δ                       | From Date<br>▲ ▼        | Io Date<br>▲▼           | Submitted Charges<br>▲ ▼ | Claim Status<br>▲ ▼<br>No Records Found ! |                     |                | Pay Lyci Su     |                    | ms         |
|                         | From Date<br>▲ ▼        | Io Date<br>▲▼           | Submitted Charges<br>▲ ▼ | No Records Found !                        | Approved Amount     |                | Pay Lyci Su     |                    | ms         |
|                         | From Date<br>▲▼         | Io Date<br>▲▼           | Submitted Charges<br>▲ ▼ | No Records Found !                        | Approved Amount     |                | Pay Lyci Su     |                    |            |
|                         | From Date<br>▲▼         | Io Date<br>▲▼           | Submitted Charges<br>▲ ▼ | No Records Found !                        | Approved Amount     |                | Pay Lyci Su     |                    | ms         |
|                         | From Date<br>▲▼         | Io Date<br>▲▼           | Submitted Charges        | No Records Found !                        | Approved Amount     |                | Pay Lyci Su     |                    |            |
|                         | From Date<br>▲▼         | Io Date<br>▲▼           | Submitted Charges        | No Records Found !                        | Approved Amount     |                | Pay Lyci Su     |                    | ms         |
|                         | From Date<br>▲▼         | Io Date<br>▲▼           | Submitted Charges        | No Records Found !                        | Approved Amount     |                | Pay Lyci Su     |                    |            |
|                         | From Date<br>▲▼         | Io Date<br>▲▼           | Submitted Charges        | No Records Found !                        | Approved Amount     |                | Pay Lyc         |                    | ms         |
|                         | From Date<br>▲▼         | Io Date<br>▲▼           | Submitted Charges        | No Records Found !                        | Approved Amount     |                | Pay Lyc         |                    | ms         |

Changes cannot be made to a saved Filter the Filter would need to be deleted and re-created if changes are needed

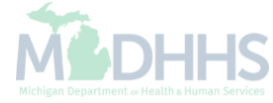

| · · · · · · · · · · · · · · · · · · · |           |              |           |                   |                   |                 | L No           | te Pad 🔇 Extern | al Links 🔻 | ★ My Favorite  | s <b>~</b> i | Print      | <b>9</b> H |
|---------------------------------------|-----------|--------------|-----------|-------------------|-------------------|-----------------|----------------|-----------------|------------|----------------|--------------|------------|------------|
| Provider Portal 🔪 Inqui               | re Claims |              |           |                   |                   |                 |                |                 |            | ,,             |              |            |            |
|                                       | re olamis |              |           |                   |                   |                 |                |                 |            |                |              |            |            |
| Close                                 |           |              |           |                   |                   |                 |                |                 |            |                |              |            |            |
| Inquire Claim                         |           |              |           |                   |                   |                 |                |                 |            |                |              |            |            |
| -                                     |           |              |           |                   |                   |                 |                |                 |            | ]              |              |            |            |
| TCN Load Date                         | -         | 05/01/2014   | C         | 08/15/2014        | And Beneficiary I | ID 💽 9          | 6              |                 |            | And Reason     | Code         |            | •          |
| 252                                   | A         | nd Filter By |           | •                 | And Fi            | ilter By        | •              | In Pr           | ocess 💌 In | Claim          | •            | Last 6 Mor | nths       |
| <b>D</b> Go                           |           |              |           |                   |                   |                 |                |                 |            | 8              | Save Filt    | ers 🔻 M    | ly Filte   |
| TCN                                   |           | From Data    | To Data   | Submitted Charges | Claim Status      | Approved Amount | Pay Cyclo Dato | Bonofician/ ID  | Posson (   | `odo           |              | TCNLoad    | Data       |
|                                       |           |              | ∎ TO Date | ▲ ▼               | ▲ ▼               |                 | ▲ ▼            |                 | ▲ ▼        | Jule           |              |            | Jale       |
| ]                                     |           |              |           | \$3,705.05        | Suspended         | \$0.00          |                |                 | 133, 140,  | 252,50         |              | 05/01/2014 |            |
| 3                                     |           |              |           | \$387.00          | Suspended         | \$0.00          |                |                 | 133, 22, 2 | 252            |              | 05/01/2014 |            |
| ]                                     |           |              |           | \$1,152.00        | Suspended         | \$0.00          |                |                 | 133, 22, 2 | 252, 96,11     |              | 05/01/2014 |            |
| ]                                     |           |              |           | \$115.00          | Suspended         | \$0.00          |                |                 | 133, 22, 2 | 252            |              | 05/01/2014 |            |
| ]                                     |           |              |           | \$1,189.00        | Suspended         | \$0.00          |                |                 | 133, 22, 2 | 252, 96,11     |              | 05/01/2014 |            |
| 3                                     |           |              |           | \$178.00          | Suspended         | \$0.00          |                |                 | 133, 252,  | 4              |              | 05/01/2014 |            |
| 1                                     |           |              |           | \$244.00          | Suspended         | \$0.00          |                |                 | 133, 22, 2 | 252            |              | 05/01/2014 |            |
| 3                                     |           |              |           | \$813.00          | Suspended         | \$0.00          |                |                 | 133, 140,  | 22, 252,11     |              | 05/01/2014 |            |
|                                       |           |              |           | \$1,156.00        | Suspended         | \$0.00          |                |                 | 133, 140,  | 22, 252, 96,11 |              | 05/01/2014 |            |
| 3                                     |           |              |           | \$857.00          | Suspended         | \$0.00          |                |                 | 133, 22, 2 | 252,11         |              | 05/01/2014 |            |
| iew Page: 2                           | O Go      | Page Count   | SaveToXLS | 3                 |                   | Viewing Pag     | e: 1           |                 |            | <b>«</b> First | < Prev       | > Next     | » L        |

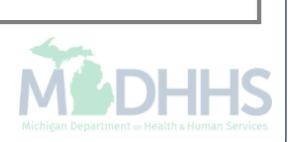

| CHAR        | nps          | <          | My In  | box≖      | Provider <del>~</del> | Claims <del>-</del> | Member-           | PA▼      |               |                   |   |             |                    |       |               |           |                   |
|-------------|--------------|------------|--------|-----------|-----------------------|---------------------|-------------------|----------|---------------|-------------------|---|-------------|--------------------|-------|---------------|-----------|-------------------|
| 1           | •            |            |        |           |                       |                     |                   |          |               |                   |   | 💾 Note Pad  | 🔇 External Links 🔻 | *     | My Favorites▼ | 🖨 Prin    | it 😨 H            |
| Provider    | Portal 🔰 Inc | uire Claim | s      |           |                       |                     |                   |          |               |                   |   |             |                    |       |               |           |                   |
| Close       |              |            |        |           |                       |                     |                   |          |               |                   |   |             |                    |       |               |           |                   |
| l Inc       | quire Claiı  | n          |        |           |                       |                     |                   |          |               |                   |   |             |                    |       |               |           |                   |
| Filter By   | /            | •          |        |           |                       |                     | ŀ                 | And Filt | er By         | •                 |   |             |                    | And   | d Filter By   |           | •                 |
|             |              |            | And    | Filter By |                       | •                   |                   |          | And Filter By |                   | • |             | With Status 💌      | In CI | laim [        | Last 6    | 6 Months          |
| <b>9</b> Go |              |            |        |           |                       |                     |                   |          |               |                   |   |             |                    |       | 💾 Sav         | e Filters | <b>▼</b> My Filte |
|             | TCN          | From       | n Date |           | To Date               |                     | Submitted Charges |          |               | Claim Status      |   | Approved An | nount              |       | Pay Cycle D   | ate       |                   |
| _           | A            | A          |        |           | A                     |                     | A W               |          |               | A W               |   | A W         |                    |       | A W           |           |                   |
|             | ▲ ▼          | •          |        |           | ▲ ▼                   |                     | A V               |          | No Record     | ▲ ▼<br>Is Found ! |   | A V         |                    |       | A T           |           |                   |
|             |              |            |        |           | ¥ 7                   |                     | A V               |          | No Record     | ▲▼<br>Is Found !  |   | A 7         |                    |       | A ¥           |           |                   |
|             |              | •••        |        |           | A V                   |                     | A V<br>           |          | No Record     | s Found !         |   | A V         |                    |       | A V           |           |                   |
|             |              | •••        |        |           | A 7                   |                     | ▲ ▼               |          | No Record     | s Found !         |   | A V         |                    |       |               |           |                   |
|             |              | •••        |        |           | A 7                   |                     | A V<br>           |          | No Record     | s Found !         |   | A V         |                    |       |               |           |                   |
|             |              |            |        |           |                       |                     |                   |          | No Record     | s Found !         |   |             |                    |       |               |           |                   |
|             |              |            |        |           |                       |                     |                   |          | No Record     | s Found !         |   |             |                    |       |               |           |                   |
|             |              |            |        |           |                       |                     |                   |          | No Record     | s Found !         |   |             |                    |       |               |           |                   |

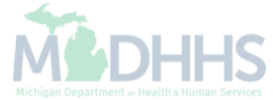

|                   | `                                                                                                |               | Provider*      | Ciaims ▼ | Member * PA*         |               |              |   |                    |                    |                 |                    |                 |
|-------------------|--------------------------------------------------------------------------------------------------|---------------|----------------|----------|----------------------|---------------|--------------|---|--------------------|--------------------|-----------------|--------------------|-----------------|
|                   | •                                                                                                |               |                |          |                      |               |              |   | hote Pad           | 🔇 External Links 🔻 | ★ My Favorites  | 🕶 🚔 Print          | 🕑 He            |
| Provider Portal > | Inquire Claim                                                                                    | 5             |                |          |                      |               |              |   |                    |                    |                 |                    |                 |
| Close             |                                                                                                  |               |                |          |                      |               |              |   |                    |                    |                 |                    |                 |
| Inquire C         | Claim                                                                                            |               |                |          |                      |               |              |   |                    |                    |                 |                    |                 |
| Tilter Du         |                                                                                                  | ] [           |                |          | And Fit              | er Du         | <b>.</b>     |   |                    |                    | And Filter Du   |                    | -               |
| гиег бу           |                                                                                                  | And Filter By |                | -        |                      | And Filter By |              | • |                    | With Status 🔻      |                 | ▼ Last 6 Mont      | hs 🔽            |
| Go Go             |                                                                                                  | , mor by      |                |          |                      | r ator by     |              |   |                    |                    | P s             | Save Filters       | Filters         |
|                   | -                                                                                                |               |                |          |                      |               |              |   |                    |                    |                 |                    |                 |
| ICN               |                                                                                                  |               |                |          |                      |               |              |   |                    |                    |                 | Supponded DM claim | . 6             |
| ▲ ▼               | From<br>▲ ▼                                                                                      | Date          | To Date<br>▲ ▼ | Sul      | bmitted Charges      |               | Claim Status |   | Approved An        | nount              | Pay Cycl        | Suspended PM claim | is I            |
| Δ .               |                                                                                                  | Date          | To Date<br>▲ ▼ | Sul      | bmitted Charges      | No Recor      | Claim Status |   | Approved An<br>▲ ▼ | nount              | Pay Cyci<br>▲ ▼ | Suspended PM claim | 15              |
|                   | ¥<br>I<br>I<br>I<br>I<br>I<br>I<br>I<br>I<br>I<br>I<br>I<br>I<br>I<br>I<br>I<br>I<br>I<br>I<br>I | Date          | To Date<br>▲ ♥ | Sul      | omitted Charges      | No Record     | Claim Status |   | Approved An<br>▲ ▼ | nount              | Pay Cyci<br>▲ ▼ | Suspended PM claim | is <sup>1</sup> |
|                   | ¥<br>₩                                                                                           | Date          | To Date<br>▲▼  | Sul      | omitted Charges      | No Recor      | Claim Status |   | Approved An<br>▲ ▼ | nount              | Pay Cyci<br>▲ ▼ | Suspended PM claim |                 |
|                   | ¥                                                                                                | Date          | To Date<br>▲▼  | Sul      | omitted Charges      | No Recor      | Claim Status |   | Approved An<br>▲ ▼ | nount              | Pay Cyci<br>▲ ▼ | Suspended PM claim |                 |
|                   | ¥<br>Ton                                                                                         | Date          | To Date<br>▲▼  | Sul      | bmitted Charges      | No Recor      | Claim Status |   | Approved An<br>▲ ▼ | nount              | Pay Cyci<br>▲ ▼ | Suspended PM claim |                 |
|                   | ¥                                                                                                | Date          | To Date<br>▲▼  | Sul      | bmitted Charges      | No Recor      | Claim Status |   | Approved An<br>▲ ▼ | nount              | Pay Cyci<br>▲ ▼ | Suspended PM claim |                 |
|                   | Fion<br>▲ ♥                                                                                      | Date          | To Date<br>▲▼  | Sul      | omitted Charges      | No Record     | Claim Status |   | Approved An<br>▲ ♥ | nount              | Pay Cyci<br>▲▼  | Suspended PM claim |                 |
|                   | Fion<br>▲ ♥                                                                                      | Date          | To Date<br>▲▼  | Sul      | pmitted Charges      | No Recon      | Claim Status |   | Approved An<br>▲▼  | nount              | Pay Cyci<br>▲▼  | Suspended PM claim |                 |
|                   | Fion<br>▲♥                                                                                       | Date          | To Date<br>▲▼  | Sul      | pmitted Charges<br>r | No Recon      | Claim Status |   | Approved An<br>▲▼  | nount              | Pay Cyci<br>▲▼  | Suspended PM claim |                 |

| CHHIIPS                           | < My             | Inbox 👻 🛛 Pr | rovider <del>-</del> | Claims 🕶 | Member <del>-</del>   | PA▼           |                     |        |                    |                    |                              |             |             |
|-----------------------------------|------------------|--------------|----------------------|----------|-----------------------|---------------|---------------------|--------|--------------------|--------------------|------------------------------|-------------|-------------|
| -                                 |                  |              |                      |          |                       |               |                     |        | Note Pad           | 🔇 External Links 🔻 | ★ My Favorites               | 🔹 🖨 Prin    | t 😗 H       |
| <sup>p</sup> rovider Portal 🔰 Inq | uire Claims      |              |                      |          |                       |               |                     |        |                    |                    |                              |             |             |
| Close                             |                  |              |                      |          |                       |               |                     |        |                    |                    |                              |             |             |
| Inquire Clair                     | n                |              |                      |          |                       |               |                     |        |                    |                    |                              |             |             |
| liltor Du                         | <b>.</b>         |              |                      |          |                       | And Eilter Dy |                     |        |                    |                    | And Eilter Dy                |             | T           |
| inter by                          | And              | Filter By    |                      | -        |                       | And Filter By | ] [                 | -      |                    | With Status 🔻      | In Claim                     | ▼ Last 6    | Months      |
| <b>)</b> Go                       |                  |              |                      |          |                       |               |                     |        |                    |                    | E s                          | ave Filters | ▼ My Filter |
|                                   |                  |              |                      |          |                       |               |                     |        |                    |                    |                              |             |             |
| TCH                               | From Dete        |              | T- D-t-              | 0        | uburities of Channess |               | Claire Status       |        | A d A              | *                  | -                            |             |             |
| TCN                               | From Date        |              | To Date<br>▲ ▼       | Si       | ubmitted Charges      |               | Claim Status<br>▲ ▼ | A      | Approved Am<br>▲ ▼ | nount              | Pay Cycle<br>▲ ▼             | Date        |             |
| TCN                               | From Date        |              | To Date<br>▲ ▼       | Si       | ubmitted Charges<br>▼ | No Record     | Claim Status        | ۹<br>۱ | Approved Am<br>▲ ▼ | rount              | Pay Cycl <del>u</del><br>▲ ▼ | Date        |             |
| TCN                               | From Date<br>▲ ▼ |              | To Date<br>▲▼        | Si<br>A  | ubmitted Charges<br>▼ | No Record     | Claim Status        |        | Approved Am<br>▲ ▼ | nount              | Pay Cycle<br>▲ ▼             | Date        |             |
| TCN<br>∆ ₹                        | From Date<br>▲ ▼ |              | To Date<br>▲▼        | Si       | ubmitted Charges<br>▼ | No Record     | Claim Status        |        | Approved Am        | nount              | Pay Cycle<br>▲ ▼             | Date        |             |
| TCN                               | From Date<br>▲▼  |              | To Date<br>▲▼        | Si       | ubmitted Charges      | No Record     | Claim Status        |        | Approved Am        | nount              | Pay Cycle<br>▲ ▼             | Date        |             |
| TCN                               | From Date        |              | To Date<br>▲▼        | Si       | ubmitted Charges<br>▼ | No Record     | Claim Status        |        | Approved Am        | nount              | Pay Cycle<br>▲ ▼             | Date        |             |
| TCN                               | From Date        |              | To Date<br>▲▼        | Si       | ubmitted Charges      | No Record     | Claim Status        |        | Approved Am        | nount              | Pay Cycle<br>▲ ▼             | Dara        |             |
| TCN                               | From Date        |              | To Date<br>▲▼        | Si       | ubmitted Charges      | No Record     | Claim Status        |        | Approved Am        | nount              | Pay Cycle<br>▲▼              | Uate        |             |
| TCN<br>A Ŧ                        | From Date        |              | To Date<br>▲▼        | Si       | ubmitted Charges      | No Record     | Claim Status        |        | Approved Am        | nount              | Pay Cycle<br>▲▼              | Uate        |             |
| TCN<br>A ¥                        | From Date        |              | To Date<br>▲▼        | Si       | ubmitted Charges      | No Record     | Claim Status        |        | Approved Am        | nount              | Pay Cycle<br>▲▼              | Date        |             |

# Notepad

Feature that allows an electronic sticky note

|                                               |                                       |                               |                           | Note Pad           | C External       | Links 🔻 | ★ My F  | avorites▼ | 🖨 Pr            | nt (      | 9 Hel |
|-----------------------------------------------|---------------------------------------|-------------------------------|---------------------------|--------------------|------------------|---------|---------|-----------|-----------------|-----------|-------|
| ovider Portal                                 |                                       |                               |                           |                    |                  |         |         |           |                 |           | _     |
|                                               |                                       | Name:                         |                           |                    |                  |         |         |           |                 |           |       |
| Latest updates                                |                                       |                               |                           | -                  | ^                |         | Calenda | ır        |                 |           |       |
| stem Notification<br>tention All Providers: I | Due to system maintenance             | e activities, the CHAMPS s    | vstem will be down betv   | veen 6:00          | АМ               |         | 11:4    | 8 AM      | 12 Jan<br>Monda | iary 2015 |       |
| turday, January 10th t                        | hrough 9:00 PM Sunday, Ja             | anuary 11th, 2015 with the    | exception of Health Car   | e Eligibility      | /                |         |         | 2015 J    | anuary          |           |       |
| :00am on Saturday Ja                          | nuary 10th. This outage wi            | affect the CHAMPS syste       | em access for all functio | nality.            |                  | Мо      | Tu      | We 1      | Th Fr           | Sa        |       |
|                                               | · · · · · · · · · · · · · · · · · · · |                               |                           |                    |                  |         | 1       |           | 1 2             | 3         |       |
|                                               |                                       |                               |                           |                    |                  | 5       | 6       | 7         | 8 9             | 10        |       |
|                                               |                                       |                               |                           |                    |                  | 12      | 20      | 21 2      | 22 23           | 24        |       |
|                                               |                                       |                               |                           |                    |                  | 26      | 27      | 28 2      | 29 30           | 31        |       |
|                                               |                                       |                               |                           |                    |                  |         | F       | То        | day             |           | +     |
| Alert Type                                    | Alert Message<br>▲ ▼                  | Go     Alert Date     A     v | Due Date                  | Filters Wy<br>Read | Filters <b>V</b> |         |         |           |                 |           |       |

| Pender Perdel     t:     Statest updates     togetem Notification     Oue to system maintenance on State of Michigan Single Sign Oumoricaidproviders     Ind CHAMPS will be unavailable between 9:00 PM Saturday, A     AM Sunday, April 26, 2015. This outage will affect CHAMPS system access for all unctionality.     Image: Save Filters Way Filters     My Reminders     Image: Save Filters Way Filters     Meter Type     Alert Type     Alert Type </th <th></th> <th></th> <th></th> <th></th> <th>hote Pad</th> <th>Carternal Links</th> <th><b>•</b></th> <th>★ My F</th> <th>avorites</th> <th>• I</th> <th>🖹 Print</th> <th>3</th> <th>Hel</th>                                                                                                    |                    |                     |                         |                  | hote Pad            | Carternal Links | <b>•</b> | ★ My F | avorites | • I     | 🖹 Print   | 3  | Hel |
|----------------------------------------------------------------------------------------------------|--------------------|---------------------|-------------------------|------------------|---------------------|-----------------|----------|--------|----------|---------|-----------|----|-----|
| I atest updates   System Notification   Oue to system maintenance on State of Michigan Single Sign C   and CHAMPS will be unavailable between 9:00 PM Saturday, A   Image: Marcine and Champs and Champs a                                                                         | Provider Portal    |                     |                         | Notepad          |                     | ×               |          |        |          |         |           |    |     |
| C Latest updates   bene ID 0012346678   www.michigan gov/medicaidproviders   In CHAMPS will be unavailable between 9:00 PM Saturday, A   Colse   AM Sunday, April 26, 2015. This outage will affect CHAMPS system access for all   unctionality.     Image: My Reminders     Image: My Reminders     More Alert Message   Alert Message                                                                                                    | :                  |                     | Name:                   | This can be used | as a sticky note    |                 |          |        |          |         |           |    |     |
| bystem Notification<br>Due to system maintenance on State of Michigan Single Signo<br>and CHAMPS will be unavailable between 9:00 PM Saturday, A<br>M Sunday, April 26, 2015. This outage will affect CHAMPS system access for all<br>unctionality.<br>W Reminders<br>Fiter By<br>Alert Type<br>Alert Message<br>Alert Type<br>Alert Message<br>M Reminders<br>Fiter By<br>No Records Found !                                                                                                    | Latest updates     |                     |                         | bana ID 0012245  | 670                 |                 |          | Calend | ar       |         |           |    |     |
| Oue to system maintenance on State of Michigan Single Sign C       www.michigan.gov/medicaldproviders         and CHAMPS will be unavailable between 9:00 PM Saturday, A       Image: Close to the system access for all to the system access for all to the system access for access for all to the system access for all to the system access for all to                                                                 | ystem Notification |                     |                         | Dene ID 0012343  | 070                 |                 | 2        | 1.17   | 7 PM     | 29 /    | pril 2015 |    |     |
| AM Sunday, April 26, 2015. This outage will affect CHAMPS system access for all unctionality.                                                                                                    | Due to system mai  | ntenance on State   | of Michigan Single Sign | www.michigan.go  | ov/medicaidprov     | iders           |          |        |          | vve     | inesday   |    |     |
| AM Sunday, April 26, 2015. This outage will affect CHAMPS system access for all<br>unctionality.                                                                                                    | and CHAMPS will b  | e unavailable betv  | ween 9:00 PM Saturday.  | A Close XCl      | ear                 |                 | Мо       | Tu     | We       | Th Th   | Fr        | Sa | S   |
| A Mar Sunday, April 26, 2015. This outage will affect CHAMPS system access for all<br>unctionality                                                                                                    | M Sunday April 2   | 6 2015 This outs    | no will offect CHAMDS o | votom occo       | aa far c            |                 | 6        | 7      | 1        | 2       | 3         | 4  | 5   |
| Image: Save Filters       Image: Save Filters       Image: Save Filters<                                                                                                    | Am Sunday, April 2 | 0, 2015. This outag | ge will affect CHAMPS S | ystem acce       | 55 101 8            |                 | 13       | 14     | 15       | 9<br>16 | 17        | 18 | 12  |
| Image: Constraint of the state of the state o | unctionality.      |                     |                         | Г                |                     |                 | 20       | 21     | 22       | 23      | 24        | 25 | 2   |
| Image: My Reminders     Filter By     Alert Type     Alert Message     Alert Date     Alert Are     Alert Are     Alert Are     Alert Are     Alert Are     Alert Message     Alert Are     Alert Are     Alert Are     Alert Are     Alert Message     Alert Are     Alert Message     Alert Are     Alert Message     Alert Are     Alert Message     Alert Are     Alert Message     Alert Are     Alert Message     Alert Are     Alert Message     Alert Are     Alert Message     Alert Are     Alert Are     Alert Message     Alert Are     Alert Are     Alert Are     Alert Are     Alert Are     Alert Are     Alert Are     Alert Are     Alert Are     Alert Are     Alert Are     Alert Are     Alert Are     Alert Are     Alert Are     Alert Are </td <td></td> <td></td> <td></td> <td></td> <td></td> <td></td> <td>21</td> <td>-</td> <td>29</td> <td>Today</td> <td></td> <td></td> <td>•</td>                                                                                                    |                    |                     |                         |                  |                     |                 | 21       | -      | 29       | Today   |           |    | •   |
| Filter By     Alert Type     Alert Type     Alert Message     Alert Date     Due Date     Read     Alert Oxpe     Alert Oxpe <th>My Reminders</th> <th></th> <th></th> <th></th> <th></th> <th>^</th> <th></th> <th></th> <th></th> <th></th> <th></th> <th></th> <th></th>                                                                                                    | My Reminders       |                     |                         |                  |                     | ^               |          |        |          |         |           |    |     |
| Alert Type     Alert Message     Alert Date     Due Date     Read       ▲▼     ▲▼     ▲▼     ▲▼     ▲▼                                                                                                    | Filter By          |                     | O Go                    | Save             | Filtors <b>V</b> Mv | Filtors 🔻       |          |        |          |         |           |    |     |
| Alert Type     Alert Message     Alert Date     Due Date     Read       **     **     **     **                                                                                                    |                    |                     |                         |                  | T Inters            | There           |          |        |          |         |           |    |     |
| No Records Found !                                                                                                    | Alert Type         | Alert Message       | Alert Date              | Due Date         | Read                |                 |          |        |          |         |           |    |     |
|                                                                                                    | A V                | A V                 | A V                     | A V              | <b>A V</b>          |                 |          |        |          |         |           |    |     |
|                                                                                                    |                    |                     | No Recolus Found :      |                  |                     |                 |          |        |          |         |           |    |     |
|                                                                                                    |                    |                     |                         |                  |                     |                 |          |        |          |         |           |    |     |
|                                                                                                    |                    |                     |                         |                  |                     |                 |          |        |          |         |           |    |     |
|                                                                                                    |                    |                     |                         |                  |                     |                 |          |        |          |         |           |    |     |
|                                                                                                    |                    |                     |                         |                  |                     |                 |          |        |          |         |           |    |     |

• The information will be visible in the Note Pad feature from screen to screen until the MI Login session times out then it will be cleared

## **External Links**

Links to other applications or websites accessible to providers

| Provider F | Portal                |                     |                          |                 | hote Pad              | C External Li | nks 🔻 | ★ My F   | avorites▼    | e     | l Print    | 🕄 He     |
|------------|-----------------------|---------------------|--------------------------|-----------------|-----------------------|---------------|-------|----------|--------------|-------|------------|----------|
| l:         |                       |                     | Name:                    |                 |                       |               |       |          |              |       |            |          |
| 5 La       | test updates          |                     |                          |                 |                       | ~             |       | Calenda  | ar           |       |            |          |
| vsten      | n Notification        |                     |                          |                 |                       |               | ***   |          |              | 22    | August 201 | 4        |
|            |                       | denes The informed  | i an al a dit fan a Dill |                 |                       | 4             |       | 11:5     | <b>54 AI</b> | Fri   | day        |          |
| Atter      | ntion all provid      | ders: The Informat  | ional edit for a Bill    | ing Agent not   | associated            | to a          |       |          | 2014         | Augus | it         |          |
| Sillin     | ng NPI will cha       | ange to DENY effect | ctive August 1, 201      | I4. Please refe | r to the Bill         | er B          | Мо    | Tu       | We           | Th    | Fr S       | Sa S     |
| wa         | re for further i      | information         |                          |                 |                       |               | 4     | 5        | 6            | 7     | 1<br>8     | 2<br>9 1 |
| wa         | re for further i      | information.        |                          |                 |                       |               | 11    | 12       | 13           | 14    | 15 1       | 16 1     |
|            |                       |                     |                          |                 |                       |               | 18    | 19       | 20           | 21    | 22         | 23 2     |
|            |                       |                     |                          |                 |                       |               | 23    | <b>-</b> | T            | oday  | 20 .       | →        |
| My         | Reminders             |                     |                          |                 |                       | ~             |       |          |              |       |            |          |
| Filter By  |                       |                     | O Go                     |                 | Save Eilters          | Eiltors 🔻     |       | System   | Messag       | es    |            |          |
|            |                       |                     |                          | L               | J Save Finters   I my | Tittera       |       |          |              |       |            |          |
| 3          | Alert Type            | Alert Message       | Alert Date               | Due Date        | Read                  |               |       |          |              |       |            |          |
|            | <b>▲</b> ▼            | <b>▲</b> ▼          | ▲ ▼                      | A V             | ▲ ▼                   |               |       |          |              |       |            |          |
|            |                       |                     | No Records Found !       |                 |                       |               |       |          |              |       |            |          |
| No         | otification           |                     |                          |                 |                       | ^             |       |          |              |       |            |          |
|            | User1 sent you messa  | ge Yesterday        |                          |                 |                       |               |       |          |              |       |            |          |
|            | User1 sent you messag | ge Yesterday        |                          |                 |                       |               |       |          |              |       |            |          |
| 4          | User1 sent you messa  | ge Yesterday        |                          |                 |                       |               |       |          |              |       |            |          |
| 2          |                       |                     |                          |                 |                       |               |       |          |              |       |            |          |

| 1                                                                           |                                             |                                                 |                                       | Note Pad                                                                                                    | A External Links                                                                                        | ★ My              | Favorites                      | -                                       | 🖨 Print                                                      | 🕜 Help                                       |
|-----------------------------------------------------------------------------|---------------------------------------------|-------------------------------------------------|---------------------------------------|----------------------------------------------------------------------------------------------------|----------------------------------------------------------------------------------------------------|-------------------|--------------------------------|-----------------------------------------|--------------------------------------------------------------|----------------------------------------------|
| Provider Portal I: C Latest updates Exystem Notification Due to system mail | ntenance on State                           | Name:                                           | Sign On (SSO)                         | Adult Fost<br>CRNA<br>DocFinder<br>Document<br>EPLS Fed<br>Home Help                                                                                                    | er Care<br>License Verification<br>Management Portal<br>eral Sanctions<br>o Provider Resources          | Calenc            | <sup>lar</sup><br>04 PI        | VI v                                    | 29 April 2015<br>Vednesday                                   |                                              |
| and CHAMPS will<br>AM Sunday, April 2<br>functionality.                     | be unavailable betw<br>26, 2015. This outag | veen 9:00 PM Satu<br>ge will affect CHAN        | ırday, April 25, 2<br>/IPS system acc | Image: Second state state | o site<br>Code and Rate Reference<br>Provider License<br>ractitioner Data Base<br>al Sanctions<br>Codes | > Tu 7 14 21 28 ← | We<br>1<br>8<br>15<br>22<br>29 | Th<br>2<br>9<br>16<br>23<br>30<br>Today | Fr         3           10         17           24         10 | Sa Su<br>4 5<br>11 12<br>18 19<br>25 26<br>→ |
| Filter By                                                                   | Alert Message<br>▲ ▼                        | O Go<br>Alert Date<br>△ ▼<br>No Records Found ! | Due Date                              | ve Filt<br>Washingto                                                                                                    | n Publishing Company                                                                                    |                   |                                |                                         |                                                              |                                              |
|                                                                             |                                             |                                                 |                                       |                                                                                                    |                                                                                                    |                   |                                |                                         |                                                              |                                              |

### Favorites ~ Add and Delete

Add

| 1                                                                                                    |                            |         | 🔓 Note Pad 🛛 🔇 External | Links 🔻 👘 | ★ My Fa  | avorites | ,▼           | 🚔 Print            | 9             | ) Help       |
|----------------------------------------------------------------------------------------------------|----------------------------|---------|-------------------------|-----------|----------|----------|--------------|--------------------|---------------|--------------|
| > Provider Portal                                                                                                    |                            |         |                         |           |          |          |              |                    |               |              |
| PI:                                                                                                    | Submit Professional        | $\pi$   |                         |           |          |          |              |                    |               |              |
| C Latest updates                                                                                                    | Submit Institutional       | <b></b> | ^                       | III C     | alenda   | ar       |              |                    |               |              |
| System Notification<br>Attention All Providers: Due to system ma                                                                                                    | Submit Dental              | $\pi$   | own between 6:00 AM     | 23        | 4:11     | PM       | 12 J<br>Mor  | lanuary 20<br>Iday | 15            |              |
| Saturday, January 10th through 9:00 PM \$                                                                                                    | Search Template            | *       | ealth Care Eligibility  |           |          | 201      | 15 Janu      | ary                |               |              |
| 10:00am on Saturday January 10th. This                                                                                                    |                            |         | Il functionality.       | Мо        | Tu       | We       | Th           | Fr                 | Sa            | Su           |
|                                                                                                    | MANAGE CLAIMS              |         |                         | 5<br>12   | 6<br>13  | 7<br>14  | 1<br>8<br>15 | 2<br>9<br>16       | 3<br>10<br>17 | 4<br>1<br>18 |
|                                                                                                    | Adjust/Void Claim Provider | *       |                         | 19<br>26  | 20<br>27 | 21<br>28 | 22<br>29     | 23<br>30           | 24<br>31      | 28           |
|                                                                                                    |                            |         |                         | +         | •        | 20       | Today        |                    | •             | •            |
| Wy Reminders                                                                                                    | INQUIRE CLAIMS             |         | <b>^</b>                |           |          |          |              |                    |               |              |
| Filter By     Image: Constraint of the state of the state | Claim Inquiry              | ★       | Read                    |           |          |          |              |                    |               |              |
|                                                                                                    | 🗐 RA LIST                  |         |                         |           |          |          |              |                    |               |              |
|                                                                                                    | RA List                    | $\pi$   |                         |           |          |          |              |                    |               |              |
|                                                                                                    |                            |         |                         |           |          |          |              |                    |               |              |

• Click the star next to the function that is frequently used and needs to be added as a favorite

• In this example Claim Inquiry has been selected

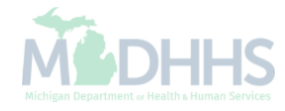

| Image: Note Pad       Image: Note Pad       Image: Note Pad <th< th=""></th<>                                                                                                    |
|----------------------------------------------------------------------------------------------------|
| Eligibility Inquiry         maintenance activities, the CHAMPS system will be down between 6:00 AM         M Sunday, January 11th, 2015 with the exception of Health Care Eligibility         0/271) Real-time transactions which will be down between 6:00am and is outage will affect the CHAMPS system access for all functionality.         Image: Comparison of the comparison of the co                                                                                                    |
| maintenance activities, the CHAMPS system will be down between 6:00 AM<br>M Sunday, January 11th, 2015 with the exception of Health Care Eligibility<br>0/271) Real-time transactions which will be down between 6:00am and<br>is outage will affect the CHAMPS system access for all functionality.                                                                                                    |
| maintenance activities, the CHAMPS system will be down between 6:00 AM<br>M Sunday, January 11th, 2015 with the exception of Health Care Eligibility<br>0/271) Real-time transactions which will be down between 6:00am and<br>is outage will affect the CHAMPS system access for all functionality.                                                                                                    |
| M Sunday, January 11th, 2015 with the exception of Health Care Eligibility<br>0/271) Real-time transactions which will be down between 6:00am and<br>is outage will affect the CHAMPS system access for all functionality.<br>Mo Tu We Th Fr Sa S<br>5 6 7 8 9 10<br>1 2 3<br>5 6 7 8 9 10<br>12 13 14 15 16 17<br>19 20 21 22 23 24 2<br>26 27 28 29 30 31<br>$\leftarrow$ Today $\rightarrow$                                                                                                    |
| Mo       Tu       We       Th       Fr       Sa         is outage will affect the CHAMPS system access for all functionality.       1       2       3         5       6       7       8       9       10         12       13       14       15       16       17         19       20       21       22       23       24         26       27       28       29       30       31                                                                                                    |
| Image: state of the state of the state |
| 5       6       7       8       9       10         12       13       14       15       16       17         19       20       21       22       23       24         26       27       28       29       30       31         ←       Today       →                                                                                                    |
| 12       13       14       13       10       17         19       20       21       22       23       24         26       27       28       29       30       31         ←       Today       →                                                                                                    |
| 26       27       28       29       30       31         ←       Today       →                                                                                                    |
| ← Today →                                                                                                    |
|                                                                                                    |
|                                                                                                    |
| Save Filters ▼ My Filters ▼                                                                                                    |
| age Alert Date Due Date Read                                                                                                    |
|                                                                                                    |
| No Records Found !                                                                                                    |
| △ ▼     ▲ ▼       No Records Found !                                                                                                    |

• There is no limit to the number of Favorites that can be saved or added to a user's login

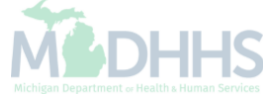

| •           |                                                                                          |  |
|-------------|------------------------------------------------------------------------------------------|--|
|             |                                                                                          |  |
|             | Community Health Automated Medicaid Processing System                                    |  |
|             | CHAMPS Full Access *                                                                     |  |
|             | Select Favorite Go<br>Select Favorite<br>Eligibility Inquiry<br>Inquire Claim - Provider |  |
| © CNSI 2012 |                                                                                          |  |
|             |                                                                                          |  |
|             |                                                                                          |  |

| CHAMPS               | ≮ My Inbox <del>-</del> F | Provider - Claims | ✓ Member ▼ PA ▼                   |                     |                        |                  |                     |         |                   |
|----------------------|---------------------------|-------------------|-----------------------------------|---------------------|------------------------|------------------|---------------------|---------|-------------------|
| -                    |                           |                   |                                   |                     | 💾 Note Pad 🛛 🤇         | External Links 🔻 | ★ My Favorites▼     | 🖨 Print | t 🕐 H             |
| Provider Portal 🔰 In | nquire Claims             |                   |                                   |                     |                        |                  |                     |         |                   |
| Close                |                           |                   |                                   |                     |                        |                  |                     |         |                   |
| Inquir               | e Claim                   |                   |                                   |                     |                        |                  |                     |         |                   |
|                      |                           |                   | And Filter Du                     | •                   |                        |                  | And Filter Du       |         |                   |
| пісі бу              | And Filter By             | [                 | And Filter By                     |                     |                        | With Status 🔻 In | Claim               | Last 6  | Months            |
| Go                   |                           |                   |                                   |                     |                        |                  | 💾 Save              | Filters | <b>▼</b> My Filte |
|                      |                           |                   |                                   |                     |                        |                  |                     |         |                   |
| TCN                  | From Date                 | To Data           | Submitted Charges                 | Claim Statue        | Approved Amount        | •                | Pay Cyclo Da        | to      |                   |
| TCN                  | From Date<br>▲ ▼          | To Date<br>▲ ▼    | Submitted Charges<br>▲ ▼          | Claim Status<br>▲ ▼ | Approved Amount        | t                | Pay Cycle Da<br>▲ ▼ | te      |                   |
| TCN                  | From Date<br>▲ ▼          | To Date<br>▲ ▼    | Submitted Charges<br>▲ ▼<br>No Re | Claim Status        | Approved Amoun         | t                | Pay Cycle Da<br>▲ ▼ | te      |                   |
| TCN                  | From Date<br>▲ ▼          | To Date<br>▲ ♥    | Submitted Charges<br>▲ ▼<br>No Re | Claim Status        | Approved Amount        |                  | Pay Cycle Da<br>▲ ▼ | te      |                   |
| TCN                  | From Date<br>▲ ▼          | To Date<br>▲ ♥    | Submitted Charges<br>▲ ▼<br>No Re | Claim Status        | Approved Amount        |                  | Pay Cycle Da<br>▲ ▼ | te      |                   |
| TCN                  | From Date<br>▲ ▼          | To Date<br>▲ ▼    | Submitted Charges<br>▲ ▼<br>No Re | Claim Status        | Approved Amount<br>▲ ▼ |                  | Pay Cycle Da<br>▲ ▼ | te      |                   |
| TCN                  | From Date<br>▲ ▼          | To Date<br>▲ ▼    | Submitted Charges<br>▲ ▼<br>No Re | Claim Status        | Approved Amount<br>▲ ▼ |                  | Pay Cycle Da<br>▲ ▼ | te      |                   |
|                      | From Date<br>▲▼           | To Date<br>▲▼     | Submitted Charges                 | Claim Status        | Approved Amount<br>▲ ▼ |                  | Pay Cycle Da<br>▲ ▼ | te      |                   |
|                      | From Date<br>▲▼           | To Date<br>▲ ▼    | Submitted Charges                 | Claim Status        | Approved Amount<br>▲ ▼ |                  | Pay Cycle Da<br>▲ ▼ | te      |                   |
|                      | From Date                 | To Date<br>▲▼     | Submitted Charges                 | Claim Status        | Approved Amount        |                  | Pay Cycle Da<br>▲ ▼ | te      |                   |
|                      | From Date<br>▲▼           | To Date<br>▲▼     | Submitted Charges                 | Claim Status        | Approved Amount        |                  | Pay Cycle Da<br>▲ ▼ | te      |                   |
|                      | From Date<br>▲▼           | To Date<br>▲▼     | Submitted Charges                 | Claim Status        | Approved Amount        |                  | Pay Cycle Da<br>▲▼  | te      |                   |

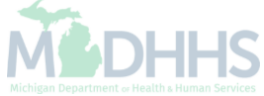

| Description Des |                                                                                         |                                     |                      |                 | 💾 Note Pad   | 🔇 External Lin | ks 🔻 | ★ My F   | avorites | •        | 🖨 Print    | 9         | Hel |
|-----------------|-----------------------------------------------------------------------------------------|-------------------------------------|----------------------|-----------------|--------------|----------------|------|----------|----------|----------|------------|-----------|-----|
| Provider Po     | ortal                                                                                   |                                     |                      |                 |              |                |      |          |          |          |            |           | _   |
|                 |                                                                                         |                                     | Name:                |                 |              |                |      |          |          |          |            |           |     |
| Late            | est updates                                                                             |                                     |                      |                 |              | ^              |      | Calend   | ar       |          |            |           |     |
| ystem           | Notification                                                                            |                                     |                      |                 |              |                | *    | 44.0     | 54 01    |          | 2 August 2 | 014       |     |
| tten            | tion all provid                                                                         | ers: The informati                  | onal edit for a Bill | ing Agent not : | associated   | l to a         |      | 11.5     | 54 AI    | VI F     | riday      |           |     |
|                 |                                                                                         |                                     |                      |                 |              |                |      |          | 201      | 4 Augu   | ist        |           |     |
| Illing          | g NPI will cha                                                                          | nge to DENY effec                   | tive August 1, 201   | 4. Please refe  | r to the Bil | ler B          | Мо   | Tu       | We       | Th       | <b>Fr</b>  | <b>Sa</b> | S   |
| war             | e for further in                                                                        | nformation.                         |                      |                 |              |                | 4    | 5        | 6        | 7        | 8          | 9         | 1   |
|                 |                                                                                         |                                     |                      |                 |              |                | 11   | 12<br>19 | 13       | 14<br>21 | 15<br>22   | 16<br>23  | 1   |
|                 |                                                                                         |                                     |                      |                 |              |                | 25   | 26       | 27       | 28       | 29         | 30        | 3   |
|                 |                                                                                         |                                     |                      |                 |              |                | •    | -        |          | Today    |            | →         | •   |
| My F            | Reminders                                                                               |                                     |                      |                 |              | ^              |      | Svstem   | Messa    | des      |            |           |     |
| Filter By       | •                                                                                       |                                     | O Go                 | E               | Save Filters | y Filters 🔻    |      | .,       |          | 900      |            |           |     |
|                 | Alert Type                                                                              | Alert Message                       | Alert Date           | Due Date        | Read         |                |      |          |          |          |            |           |     |
| 1               | A V                                                                                     | A V                                 | ∆ ▼                  | A <b>V</b>      | ▲ ▼          |                |      |          |          |          |            |           |     |
|                 |                                                                                         |                                     | No Records Found !   |                 |              |                |      |          |          |          |            |           |     |
| -               |                                                                                         |                                     |                      |                 |              | ^              |      |          |          |          |            |           |     |
| Noti            | ification                                                                               |                                     |                      |                 |              |                |      |          |          |          |            |           |     |
| Noti            | ification<br>User1 sent you message                                                     | Yesterday                           |                      |                 |              |                |      |          |          |          |            |           |     |
| Noti            | ification<br>User1 sent you message<br>User1 sent you message                           | Yesterday<br>Yesterday              |                      |                 |              |                |      |          |          |          |            |           |     |
| Noti            | Ification<br>User1 sent you message<br>User1 sent you message<br>User1 sent you message | Yesterday<br>Yesterday<br>Yesterday |                      |                 |              |                |      |          |          |          |            |           |     |

| Provider Portal Eligibility I Inquire Cla Latest updates Exystem Notification Due to system maintenance on State of Michigan Single Sign On (SSO), the SSO and CHAMPS will be unavailable between 9:00 PM Saturday, April 25, 2015 thru 9:00 AM Sunday, April 26, 2015. This outage will affect CHAMPS system access for all | ility Inquiry<br>e Claim - Provider<br>III Calend<br>Calend                                                                                                    | dar<br>17 P |          |             |          |   |
|----------------------------------------------------------------------------------------------------|----------------------------------------------------------------------------------------------------|-------------|----------|-------------|----------|---|
| Latest updates  ystem Notification Due to system maintenance on State of Michigan Single Sign On (SSO), the SSO and CHAMPS will be unavailable between 9:00 PM Saturday, April 25, 2015 thru 9:00 AM Sunday, April 26, 2015. This outage will affect CHAMPS system access for all                                            | e Claim - Provider                                                                                                    | dar<br>17 P |          |             |          |   |
| Latest updates A system Notification Due to system maintenance on State of Michigan Single Sign On (SSO), the SSO and CHAMPS will be unavailable between 9:00 PM Saturday, April 25, 2015 thru 9:00 AM Sunday, April 26, 2015. This outage will affect CHAMPS system access for all                                          | III         Calend           Image: Comparison of the second second se | dar<br>17 P |          |             |          |   |
| ystem Notification<br>Oue to system maintenance on State of Michigan Single Sign On (SSO), the SSO<br>and CHAMPS will be unavailable between 9:00 PM Saturday, April 25, 2015 thru 9:00<br>AM Sunday, April 26, 2015. This outage will affect CHAMPS system access for all                                                   | <u></u> 12:                                                                                                    | 17 P        | NA 2     |             |          |   |
| Oue to system maintenance on State of Michigan Single Sign On (SSO), the SSO<br>nd CHAMPS will be unavailable between 9:00 PM Saturday, April 25, 2015 thru 9:00<br>M Sunday, April 26, 2015. This outage will affect CHAMPS system access for all                                                                           | 12.                                                                                                    |             |          | 29 April 20 | 15       |   |
| nd CHAMPS will be unavailable between 9:00 PM Saturday, April 25, 2015 thru 9:00<br>M Sunday, April 26, 2015. This outage will affect CHAMPS system access for all                                                                                                    |                                                                                                    |             |          | Nednesd     | ay       |   |
| M Sunday, April 26, 2015. This outage will affect CHAMPS system access for all                                                                                                    | MA- T                                                                                                    | 2           | 015 Apr  | il<br>En    | 6.       |   |
| M Sunday, April 26, 2015. This outage will affect CHAMPS system access for all                                                                                                    | Mo Iu                                                                                                    | vve<br>1    | 2        | <b>Fr</b> 3 | 5a<br>4  |   |
|                                                                                                    | 6 7                                                                                                    | 8           | 9        | 10          | 11       |   |
| unctionality.                                                                                                    | 13 14<br>20 21                                                                                                    | 15<br>22    | 16<br>23 | 17<br>24    | 18<br>25 |   |
|                                                                                                    | 27 28                                                                                                    | 29          | 30       |             |          |   |
|                                                                                                    | +                                                                                                    |             | Today    |             | •        | • |
| My Reminders                                                                                                    |                                                                                                    |             |          |             |          |   |
| Filter By Save Filters TMy Filters                                                                                                    |                                                                                                    |             |          |             |          |   |
| Alert Type Alert Message Alert Date Due Date Read                                                                                                    |                                                                                                    |             |          |             |          |   |
|                                                                                                    |                                                                                                    |             |          |             |          |   |
| No Decoude Force 11                                                                                                    |                                                                                                    |             |          |             |          |   |
| NO RECORD FOUND !                                                                                                    |                                                                                                    |             |          |             |          |   |

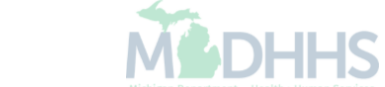

### Favorites ~ Add and Delete

Delete

|            | <b>*</b>                    |                   |                                |                 | 🔓 Note Pad   | 🔇 External Lin | ks 🔻 | ★ My F   | avorites | <b>≜</b> P      | rint      | 😯 Helj    |
|------------|-----------------------------|-------------------|--------------------------------|-----------------|--------------|----------------|------|----------|----------|-----------------|-----------|-----------|
| Provider P | ortal                       |                   | Name                           |                 |              |                |      |          |          |                 |           |           |
|            | and any distance            |                   | rvanie.                        |                 |              |                |      |          |          |                 |           |           |
| Lat        | est updates                 |                   |                                |                 |              | ^              |      | alenda   | ar -     |                 |           |           |
| /stem      | Notification                |                   |                                |                 |              |                |      | 11:5     | 54 AM    | 22 Au<br>Friday | gust 2014 |           |
| tten       | tion all provide            | rs: The informati | onal edit for a Bill           | ing Agent not a | associated   | to a           |      |          | 2014     | August          |           |           |
| illin      | a NPI will chanc            | e to DENY effect  | tive August 1, 20 <sup>4</sup> | 14. Please refe | r to the Bil | ler B          | Мо   | Tu       | We       | Th F            | r Sa      | i Si      |
|            |                             |                   |                                |                 |              |                |      |          |          | 1               | 2         | 3         |
| war        | e for further inf           | ormation.         |                                |                 |              |                | 4    | 5<br>12  | 6<br>13  | 7 8<br>14 1     | 9<br>5 16 | 10<br>5 1 |
|            |                             |                   |                                |                 |              |                | 18   | 19<br>26 | 20       | 21 2            | 2 23      | 3 2       |
|            |                             |                   |                                |                 |              |                | 25   | -        | T        | zo z:<br>oday   | 5 30      | •<br>•    |
| Му         | Reminders                   |                   |                                |                 |              | *              |      |          |          |                 |           |           |
| Filter By  | •                           |                   | O Go                           | Ľ               | Save Filters | Filters 🔻      |      | System   | Messag   | es              |           |           |
|            |                             |                   |                                | -               |              |                |      |          |          |                 |           |           |
| ]          | Alert Type<br>▲ ▼           | Alert Message     | Alert Date                     | Due Date        | Read         |                |      |          |          |                 |           |           |
|            |                             |                   | No Records Found !             |                 |              |                |      |          |          |                 |           |           |
|            | 16 41                       |                   |                                |                 |              |                |      |          |          |                 |           |           |
| Net        | incation                    |                   |                                |                 |              | ^              |      |          |          |                 |           |           |
| Not        | User1 sent you message Yes  | terday            |                                |                 |              |                |      |          |          |                 |           |           |
| Not        | user i sent you message yes | terday            |                                |                 |              |                |      |          |          |                 |           |           |
| Not        | User1 sent you message Yes  |                   |                                |                 |              |                |      |          |          |                 |           |           |
| Not        | User1 sent you message Yes  | ,                 |                                |                 |              |                |      |          |          |                 |           |           |

| <b>↓</b>           |                        |                      |                | hote P         | ad 🔇 Exte      | rnal Links 🔻     | ★ Mv       | Favorites | -       | 🚔 Print      | 9              |
|--------------------|------------------------|----------------------|----------------|----------------|----------------|------------------|------------|-----------|---------|--------------|----------------|
| Provider Portal    |                        |                      |                |                |                | Eligibility Ingu | irv        |           |         |              |                |
|                    |                        |                      |                |                |                | Inquire Claim    | - Provider |           | 0       |              |                |
|                    |                        | Name:                |                |                |                |                  |            |           |         |              |                |
| Latest updates     |                        |                      |                |                | ^              |                  | Calend     | dar       |         |              |                |
| ystem Notification |                        |                      |                |                |                | 2                | 12.        | 17 P      | M       | 29 April 201 | 5              |
| ue to system r     | naintenance on Stat    | e of Michigan Single | e Sian On (S   | SO). the S     | SO             | <u> </u>         | 12.        |           |         | vednesday    |                |
|                    | ill he uneveileble he  | tween 0.00 DM Setu   | urdey April (  | )5 0015 th     |                |                  | -          | 2         | 015 Apı | il<br>-      |                |
| na CHAMPS W        | ill be unavallable be  | tween 9:00 PM Satu   | irday, April 4 | 25, 2015 tr    | ru 9:00        | Мо               | Tu         | We<br>1   | Th<br>2 | Fr<br>3      | <b>Sa</b><br>4 |
| M Sunday, Ap       | ril 26, 2015. This out | age will affect CHAN | MPS system     | access fo      | r all          | 6                | 7          | 8         | 9       | 10           | 11             |
| unctionality.      |                        |                      |                |                |                | 13               | 21         | 22        | 23      | 24           | 18<br>25       |
|                    |                        |                      |                |                |                | 27               | 28         | 29        | 30      |              |                |
| My Reminders       |                        |                      |                |                | ^              |                  | -          |           | Today   |              | -              |
|                    |                        |                      |                |                |                |                  |            |           |         |              |                |
| Filter By          |                        | O Go                 |                | 💾 Save Filters | ▼ My Filters ▼ |                  |            |           |         |              |                |
| Alert Type         | Alert Message          | Alert Date           | Due Date       | Re             | ıd             |                  |            |           |         |              |                |
| ▲ ▼                | ▲ ▼                    | ∆ ▼                  | ▲ ▼            | A 1            |                |                  |            |           |         |              |                |
|                    |                        | No Records Found !   |                |                |                |                  |            |           |         |              |                |
|                    |                        |                      |                |                |                |                  |            |           |         |              |                |

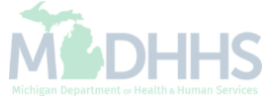

| Name:     Latest updates     stem Notification     ention All Providers: Due to system maintenance activities, the CHAMPS system will be down between 6:00 Am   infit inquity and Response (Core 27/0/271) Real-time transactions which will be down between 6:00 am and 00 am on Saturday January 10th. This outage will affect the CHAMPS system access for all functionality.     Image: Image: Ima | Name:       Egility Inquiry       Import Clam - Provider         Latest updates       Import Clam - Provider       Import Clam - Provider         stem Notification       Import Clam - Provider       Import Clam - Provider         stem Notification       Import Clam - Provider       Import Clam - Provider         stem Notification       Import Clam - Provider       Import Clam - Provider         stem Notification       Import Clam - Provider       Import Clam - Provider         stem Notification       Import Clam - Provider       Import Clam - Provider         stem Notification       Import Clam - Provider       Import Clam - Provider         stem Notification       Import Clam - Provider       Import Clam - Provider         stem Notification       Import Clam - Provider       Import Clam - Provider         stem Notification       Import Clam - Provider       Import Clam - Provider         stem Notification       Import Clam - Provider       Import Clam - Provider         stem Notification       Import Clam - Provider       Import Clam - Provider         stem Notification       Import Clam - Provider       Import Clam - Provider         stem Notification       Import Clam - Provider       Import Clam - Provider         stem Note       Import Clam - Provider       Import Clam - Provider                                                                                                    |                                                                                                    |                                               |                                                       |                           |                     | Note Pad             | e Extern  | iai Links 🔻     | 🗙 Му               | Favorites |             | e Print              | <b>U</b> | Help |
|----------------------------------------------------------------------------------------------------|----------------------------------------------------------------------------------------------------|----------------------------------------------------------------------------------------------------|-----------------------------------------------|-------------------------------------------------------|---------------------------|---------------------|----------------------|-----------|-----------------|--------------------|-----------|-------------|----------------------|----------|------|
| Latest updates     test updates     stem Notification      ention All Providers: Due to system maintenance activities, the CHAMPS system will be down between 6:00 Am   utday, January 10th through 9:00 PM Sunday, January 11th, 2015 with the exception of Health Care Eligibility   notification     utday, January 10th. This outage will affect the CHAMPS system access for all functionality.     wire     wire     wire     wire     No Records Found!     wire     wire     wire     wire     wire     wire     wire     wire     wire     wire     wire     wire     wire     wire     wire     wire     wire     wire     wire     wire     wire     wire     wire     wire     wire     wire     wire     wire     wire                                                                                                    | Latest updates   teter Notification ention All Providers: Due to system maintenance activities, the CHAMPS system will be down between 6:00 Am through 9:00 PM Sunday, January 11th, 2015 with the exception of Health Care Eligibility of through 9:00 PM Sunday, January 11th, 2015 with the exception of Health Care Eligibility of the exception of Health Care Eligibility of the exception of Health Care Eligibility of the exception of Health Care Eligibility of the exception of Health Care Eligibility of the exception of Health Care Eligibility of the exception of Health Care Eligibility of the exception of Health Care Eligibility of the exception of Health Care Eligibility of the exception of Health Care Eligibility of the exception of Health Care Eligibility of the exception of Health Care Eligibility of the exception of Health Care Eligibility of the exception of the exception of the exceptio                                                                                                    | <complex-block></complex-block>                                                                                                    | rovider Portal                                |                                                       |                           |                     |                      |           | Eligibility Inq | uiry               |           | 0           |                      |          | _    |
|                                                                                                    | Latest updates  ter By  Image: Alert Message Alert Message Alert Message Alert Message Alert Asy Alert Asy Alert As                                                                                       | <complex-block></complex-block>                                                                                                    |                                               |                                                       | Name:                     |                     |                      |           | Inquire Claim   | - Provide          | r         |             |                      |          |      |
| <complex-block></complex-block>                                                                                                    | stem Notification<br>tertion All Providers: Due to system maintenance activities, the CHAMPS system will be down between 6:00 AM<br>turday, January 10th through 9:00 PM Sunday, January 11th, 2015 with the exception of Health Care Eligibility<br>nefit Inguiry and Response (Core 270/271) Real-time transactions which will be down between 6:00 am and<br>00 am on Saturday January 10th. This outage will affect the CHAMPS system access for all functionality.                                                                                                    | stem Notification<br>tention All Providers: Due to system maintenance activities, the CHAMPS system will be down between 6:00 AM<br>turday, January 10th through 9:00 PM Sunday, January 11th, 2015 with the exception of Health Care Eligibility<br>onefit Inquiry and Response (Core 270/271) Real-time transactions which will be down between 6:00 am and<br>:00 am on Saturday January 10th. This outage will affect the CHAMPS system access for all functionality.<br>My Reminders<br>ter By low Aler Date Art Art Art Art Art Art Art Art Art Art                                                                                                    | Latest updates                                |                                                       |                           |                     |                      | ^         |                 | Calen              | dar       |             |                      |          |      |
| turday, January 10th through 9:00 PM Sunday, January 11th, 2015 with the exception of Health Care Eligibility<br>nefit Inquiry and Response (Core 270/271) Real-time transactions which will be down between 6:00am and<br>co0am on Saturday January 10th. This outage will affect the CHAMPS system access for all functionality.                                                                                                    | turday, January 10th through 9:00 PM Sunday, January 11th, 2015 with the exception of Health Care Eligibility<br>nefit Inquiry and Response (Core 270/271) Real-time transactions which will be down between 6:00am and<br>coordination on Saturday January 10th. This outage will affect the CHAMPS system access for all functionality.<br>Mo       Tu       We       Th       Fr       Sa       Saturday         Image: Image:                                                                                                    | turday, January 10th through 9:00 PM Sunday, January 11th, 2015 with the exception of Health Care Eligibility<br>nefit Inquiry and Response (Core 270/271) Real-time transactions which will be down between 6:00am and<br>c00am on Saturday January 10th. This outage will affect the CHAMPS system access for all functionality.<br>Myseminders       Image from webpage       Image from webpage       Imag                                                                                                    | stem Notification<br>ention All Providers: Du | e to system maintenance                               | activities, the CHAMPS s  | system will be dov  | vn between 6:00      | АМ        |                 | <mark>}</mark> 1:0 | )8 PM     | 29 A<br>Wed | pril 2015<br>Inesday |          |      |
| Odam on Saturday January 10th. This outage will affect the CHAMPS system access for all functionality.                                                                                                    | Ooam on Saturday January 10th. This outage will affect the CHAMPS system access for all functionality.<br>Message from webpage<br>Message from webpage<br>Message f | Odam on Saturday January 10th. This outage will affect the CHAMPS system access for all functionality.                Message from webpage             Leted Successfully             Leted Successfully             Leted Succesfully             Leted Successfully             Lete                                               | turday, January 10th thr                      | ough 9:00 PM Sunday, Ja<br>256 (Core 270/271) Real-ti | nuary 11th, 2015 with the | exception of Hea    | Ith Care Eligibility | /         |                 |                    | 20        | )15 Apri    | 1                    |          |      |
| Message from webpage       Image: Same Filters       Image: Same Filters       Image: Same Filter                                                                                                    | Message from webpage       Image: Save Filter       Image: Save Filter       Image:                                                                                                    | Mers       Image from webpage       Image from webpage       Image from webpage         Image detered successfully       Image detered successfully       Image detered successfully         Image detered successfully       Image detered successfully       Image detered successfully         Image detered successfully       Image detered successfully       Image detered successfully         Image detered successfully       Image detered successfully       Image detered successfully         Image detered successfully       Image detered successfully       Image detered successfully         Image detered successfully       Image detered successfully       Image detered successfully         Image detered successfully       Image detered successfully       Image detered successfully         Image detered successfully       Image detered successfully       Image detered successfully         Image detered successfully       Image detered successfully       Image detered successfully         Image detered successfully       Image detered successfully       Image detered successfully         Image detered successfully       Image detered successfully       Image detered successfully         Image detered successfully       Image detered successfully       Image detered successfully         Image detered successfully       Image detered successfully       Image detered successfully                                                                                                    | :00am on Saturday Janu                        | ary 10th. This outage will                            | affect the CHAMPS syste   | em access for all f | unctionality.        |           | Mo              | Tu                 | We        | Th          | Fr                   | Sa       | S    |
| Message from webpage       Image: Save Filter: Type       Image: Save Filter: Type       Image: Save Filter: Type         Alert Type       Alert Message       Alert Date       Due Date       Read         Image: Image: I           | Message from webpage       Image: Image: Image                                                                                                    | My Reminders     Alert Type     Alert Type     Alert Message     Alert Type     Alert Type <td></td> <td></td> <td></td> <td></td> <td></td> <td></td> <td></td> <td>7</td> <td>1</td> <td>2</td> <td>3</td> <td>4</td> <td>5</td>                                                                                                    |                                               |                                                       |                           |                     |                      |           |                 | 7                  | 1         | 2           | 3                    | 4        | 5    |
| My Reminders     Mersage from webpage     Deleted Successfully     Deleted Successfully     CK     Save Filters     My Reminders     Alert Type     Alert Message     Alert Date   Ar     No Records Found!                                                                                                    | My Reminders     My Reminders     Iter By     Alert Type     Alert Message     Alert Date     Due Date     Alert Ary     No Records Found!                                                                                                    | My Reminders     My Reminders     Iter By     Coo     OK     Save Filters     Matert Type     Alert Message     Alert Date     Due Date     Alert Ar     No Records Found !                                                                                                    |                                               |                                                       |                           |                     |                      |           | 6               | 14                 | 8         | 9           | 10                   | 11<br>18 | 12   |
| My Reminders     My Reminders     Iter By     Alert Type     Alert Message     Alert Date     Due Date     Read     Ato     No Records Found !                                                                                                    | My Reminders     My Reminders     Iter By     CK     Save Filters     My Filters     Alert Type     Alert Message     Alert Date   Av     No Records Found !                                                                                                    | My Reminders     Merr Message     Alert Type     Alert Message     Alert Message     Alert Sourcest Found !     No Records Found !                                                                                                    |                                               |                                                       | Message from              | webpage X           |                      |           | 20              | 21                 | 22        | 23          | 24                   | 25       | 2    |
| My Reminders     ter By     Alert Type     Alert Message     Alert Date     Due Date     Ar     No Records Found !                                                                                                    | My Reminders     Iter By     Alert Type     Alert Message     Alert Date     Due Date     Read     AT     No Records Found !                                                                                                    | My Reminders     ter By     Alert Type     Alert Message     Alert Date     Due Date     Read     A ▼     No Records Found !                                                                                                    |                                               |                                                       | Message non               |                     |                      |           | 27              | 28                 | 29        | 30          |                      |          |      |
| My Reminders                                                                                                    | My Reminders                                                                                                    | My Reminders                                                                                                    |                                               |                                                       | De                        | eleted Successfully |                      |           |                 | +                  |           | Today       |                      | <b>→</b> |      |
| Iter By   Alert Type Alert Message Alert Date Alert Date Av Av Av Av Av Av Av Av Av Av Av Av Av                                                                                                    | Iter By   Alert Type Alert Message Alert Date Alert Date Av Av Av Av Av Av Av Av Av Av Av Av Av                                                                                                    | ilter By  I OK Save Filters  My Filters  My Filters  My Filters  My Filters  My Filters  My Filters  My Filters  Mo Read                                                                                                    | My Reminders                                  |                                                       | A                         |                     |                      | ^         |                 |                    |           |             |                      |          |      |
| Alert Type     Alert Message     Alert Date     Due Date     Read       ▲ ▼     ▲ ▼     ▲ ▼     ▲ ▼                                                                                                    | Alert Type     Alert Message     Alert Date     Due Date     Read       ▲ ▼     ▲ ▼     ▲ ▼     ▲ ▼                                                                                                    | Alert TypeAlert MessageAlert DateDue DateRead▲ ▼▲ ▼▲ ▼▲ ▼                                                                                                    | ilter By                                      |                                                       | <b>⊘</b> Go               | ОК                  | Save Filters         | Filters 🔻 |                 |                    |           |             |                      |          |      |
| A T     A T     A T       No Records Found !                                                                                                    | ▲▼ ▲▼ ▲▼ ▲▼                                                                                                    | Image: A Top Control of Control of Con | Alert Type                                    | Alert Message                                         | Alert Date                | Due Date            | Read                 |           |                 |                    |           |             |                      |          |      |
| No Records Found !                                                                                                    | No Records Found !                                                                                                    | No Records Found !                                                                                                    | ▲ ▼                                           | ▲ ▼                                                   | ∆ ▼                       | ▲ ▼                 | ▲ ▼                  |           |                 |                    |           |             |                      |          |      |
|                                                                                                    |                                                                                                    |                                                                                                    |                                               |                                                       | No Records Found !        |                     |                      |           |                 |                    |           |             |                      |          |      |
|                                                                                                    |                                                                                                    |                                                                                                    |                                               |                                                       |                           |                     |                      |           |                 |                    |           |             |                      |          |      |
|                                                                                                    |                                                                                                    |                                                                                                    |                                               |                                                       |                           |                     |                      |           |                 |                    |           |             |                      |          |      |
|                                                                                                    |                                                                                                    |                                                                                                    |                                               |                                                       |                           |                     |                      |           |                 |                    |           |             |                      |          |      |
|                                                                                                    |                                                                                                    |                                                                                                    |                                               |                                                       |                           |                     |                      |           |                 |                    |           |             |                      |          |      |
|                                                                                                    |                                                                                                    |                                                                                                    |                                               |                                                       |                           |                     |                      |           |                 |                    |           |             |                      |          |      |

|              | S < My Inbo    | x▼ Provider▼ Claims▼ | Member▼ PA▼                                   |                    |                                          |                |                |          |            |               |                     |            |
|--------------|----------------|----------------------|-----------------------------------------------|--------------------|------------------------------------------|----------------|----------------|----------|------------|---------------|---------------------|------------|
|              | •              |                      |                                               |                    | 💾 Note Pad                               | 🔇 External L   | inks 🔻         | ★ My Fa  | avorites 🔻 | 6             | I Print             | <b>3</b> I |
| rovider Port | al             |                      |                                               |                    |                                          | Inq            | uire Claim - F | Provider | C          |               |                     |            |
|              |                |                      | Name:                                         |                    |                                          |                |                |          |            |               |                     |            |
| Lates        | t updates      |                      |                                               |                    |                                          | ^              |                | Calenda  | r          |               |                     |            |
| /stem I      | Notification   |                      |                                               |                    |                                          |                | <u>~</u>       | 1:09     | PM         | 29 Ap<br>Wedr | pril 2015<br>nesdav |            |
| ue to        | system mai     | ntenance on State    | e of Michigan Single                          | e Sign On (SSO)    | , the SSC                                | )              |                |          | 201        | 15 April      |                     |            |
| nd C         | HAMPS will b   | e unavailable bet    | tween 9:00 PM Satu                            | ırday, April 25, 2 | 2015 thru                                | 9:00           | Мо             | Tu       | We         | Th            | Fr                  | Sa         |
| M Su         | ınday, April 2 | 6, 2015. This outa   | age will affect CHAN                          | MPS system acc     | ess for a                                | all            | 6              | 7        | 1<br>8     | 2<br>9        | 3<br>10             | 4<br>11    |
| Inctio       | onality.       |                      |                                               |                    |                                          |                | 13<br>20       | 14<br>21 | 15<br>22   | 16<br>23      | 17<br>24            | 18<br>25   |
|              | Jindingi       |                      |                                               |                    |                                          |                | 27             | 28       | 29<br>T    | 30<br>Today   |                     |            |
|              |                |                      |                                               |                    |                                          |                |                |          |            |               |                     |            |
| My R         | eminders       |                      |                                               |                    |                                          | ^              |                |          |            |               |                     |            |
| My R         | eminders       |                      | <b>O</b> Go                                   | 💾 Sa               | ave Filters <b>T</b> My                  | ►<br>Filters ▼ |                |          |            |               |                     |            |
| My R         | Alert Type     | Alert Message        | Go<br>Alert Date                              | Due Date           | ave Filters <b>T</b> My<br>Read          | ►<br>Filters ▼ |                |          |            |               |                     |            |
| My R         | Alert Type     | Alert Message<br>▲ ▼ | Go<br>Alert Date<br>∆ ▼                       | Due Date           | ave Filters <b>▼</b> My<br>Read<br>▲ ▼   | ►<br>Filters ▼ |                |          |            |               |                     |            |
| My R         | Alert Type     | Alert Message<br>▲ ▼ | Go<br>Alert Date<br>△ ▼<br>No Records Found ! | Due Date<br>▲▼     | ave Filters ♥ My<br>Read<br>▲ ♥          | Filters        |                |          |            |               |                     |            |
| My R         | Alert Type     | Alert Message<br>▲ ▼ | Go<br>Alert Date<br>∆ ▼<br>No Records Found ! | Due Date<br>▲ ▼    | ave Filters ▼My<br>Read<br>▲ ▼           | Filters        |                |          |            |               |                     |            |
| My R         | Alert Type     | Alert Message<br>▲ ▼ | Go<br>Alert Date<br>∆ ▼<br>No Records Found ! | Due Date           | ave Filters<br>Read<br>▲ ▼               | Filters        |                |          |            |               |                     |            |
| My R         | eminders       | Alert Message<br>▲ ▼ | Go<br>Alert Date<br>△ ▼<br>No Records Found ! | Due Date           | ave Filters ) <b>▼</b> My<br>Read<br>▲ ▼ | Filters        |                |          |            |               |                     |            |
| My R         | eminders       | Alert Message<br>▲ ▼ | Go<br>Alert Date<br>△ ▼<br>No Records Found ! | Due Date           | ave Filters ) <b>▼</b> My<br>Read<br>▲ ▼ | Filters        |                |          |            |               |                     |            |

• A deleted Favorite can be re-added as a Favorite again at any time

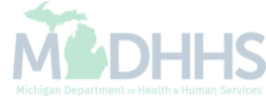

# **Changing Profile**

| СНАМР                          | 95 <b>&lt;</b> M                                                       | ly Inbox - Provid                          | ler▼ Claims▼         | Member 🕶 | PAT                  |                             |                            |                      |                |                   |                                  |                      |          |                |
|--------------------------------|------------------------------------------------------------------------|--------------------------------------------|----------------------|----------|----------------------|-----------------------------|----------------------------|----------------------|----------------|-------------------|----------------------------------|----------------------|----------|----------------|
| Uatsg1,U                       | Jatsg1 🔫 🧲                                                             |                                            |                      |          |                      |                             | _                          | 🔓 Note Pa            | d 🔇 Ex         | xternal Links 🔻   | ★ My Favorites▼                  | 🖨 Pri                | nt (     | 🛛 Helj         |
| Profile:                       | CHAMPS Ful                                                             | II Access.                                 |                      |          |                      | Þ                           |                            |                      |                |                   |                                  | 1                    |          |                |
| Domain                         | 1:                                                                     |                                            |                      |          |                      | FAO                         | CHAINPS Full Access        |                      |                |                   |                                  |                      |          |                |
|                                |                                                                        |                                            |                      |          |                      |                             | CHAMPS Limited Access      |                      |                |                   |                                  |                      |          |                |
| 🖰 Log                          | out                                                                    |                                            |                      |          |                      |                             | Claims Access              |                      |                |                   |                                  | uly 2014             |          |                |
| sting Static                   | Banner Message                                                         |                                            |                      |          |                      |                             | Domain Administrator       |                      |                |                   |                                  | sday                 |          |                |
|                                |                                                                        |                                            |                      |          |                      |                             | Eligibility Inquiry        |                      |                |                   |                                  | ıly                  |          |                |
|                                |                                                                        |                                            |                      |          |                      |                             | Prior Authorization Access |                      |                |                   |                                  | Fr                   | Sa       | Si             |
|                                |                                                                        |                                            |                      |          |                      |                             | Provider Enrollment Access |                      |                |                   |                                  | 4                    | 5<br>12  | 6              |
|                                |                                                                        |                                            |                      |          |                      |                             |                            |                      |                |                   |                                  |                      |          |                |
|                                |                                                                        |                                            |                      |          |                      |                             | View Provider Enrollment   |                      |                |                   |                                  | 18                   | 19<br>26 | 20             |
|                                |                                                                        |                                            |                      |          |                      |                             | View Provider Enrollment   |                      | •              | 28                | 29 30 31                         | 18                   | 19<br>26 | 20             |
|                                |                                                                        |                                            |                      |          |                      |                             | View Provider Enrollment   |                      |                | 28                | 29 30 31<br>Tod                  | 18<br>25<br>ay       | 19<br>26 | 20<br>27       |
| My R                           | teminders                                                              |                                            |                      |          |                      |                             | View Provider Enrollment   |                      | •              | 28 +              | 29 30 31<br>Tod                  | 18<br>18<br>25<br>ay | 19<br>26 | 20<br>27       |
| <b>I My R</b><br>Filter By     | teminders                                                              |                                            |                      |          | <b>2</b> Go          |                             | View Provider Enrollment   | Save Filters TMy     | ►<br>ilters ▼  | 28<br>+<br>III Sy | 29 30 31<br>Tod<br>stem Messages | 18<br>25             | 19<br>26 | 20<br>27       |
| <b>My R</b>                    | teminders                                                              |                                            | lert Message         |          | <b>)</b> Go          | Alert Date                  | View Provider Enrollment   | Save Filters VMy     | ►<br>Filters ▼ | 28<br>+<br>III Sy | 29 30 31<br>Tod<br>stem Messages | 18<br>25             | 19<br>26 | 20<br>27       |
| <b>I My R</b><br>Filter By     | Reminders                                                              |                                            | llert Message<br>↓ ▼ |          | <b>)</b> Go          | Alert Date<br>△ ▼           | View Provider Enrollment   | Read                 | ►<br>ilters ▼  | 28<br>←<br>Ⅲ Sy   | 29 30 31<br>Tod                  | ay                   | 19<br>26 | 20<br>27<br>→  |
| Filter By                      | Reminders                                                              |                                            | llert Message<br>▼   | No       | O Go                 | Alert Date<br>△ ▼           | View Provider Enrollment   | Read                 | ►<br>ilters ▼  | 28<br>★<br>Ⅲ Sy   | 29 30 31<br>Tod                  | 18<br>18<br>25       | 19<br>26 | 2(<br>2ï<br>→  |
| My R<br>Filter By              | Reminders                                                              |                                            | llert Message<br>↓ ▼ | No       | D Go<br>D Records F( | Alert Date<br>△ ▼<br>ound ! | View Provider Enrollment   | Save Filters Wy Read | ►<br>ilters ▼  | 28<br>★<br>Ⅲ Sy   | 29 30 31<br>Tod                  | ay                   | 19 26    | 20<br>27<br>→  |
| i My R<br>Filter By            | Reminders          Image: second system         Alert Type         A T | J <b>message</b> Yesterday                 | llert Message<br>▼   | No       | D Go<br>D Records Fo | Alert Date<br>△ ▼<br>ound ! | View Provider Enrollment   | Read                 | ►<br>Filters ▼ | 28<br>+           | 29 30 31<br>Tod                  | 18<br>18<br>25       | 19<br>26 | 20<br>27<br>►  |
| i My R<br>Fiter By<br>i Notifi | Reminders                                                              | J message Yesterday<br>J message Yesterday | liert Message<br>↓ ▼ | No       | O Go<br>D Records F( | Alert Date<br>△ ▼<br>ound ! | View Provider Enrollment   | Read                 |                | 28<br>•           | 29 30 31<br>Tod                  | ay                   | 19 26    | 20<br>277<br>→ |

• Current profile that the user is logged in with will be displayed as well as all available profiles

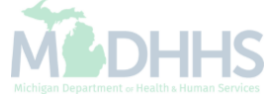

# **Domain Administrator**

Adding Users

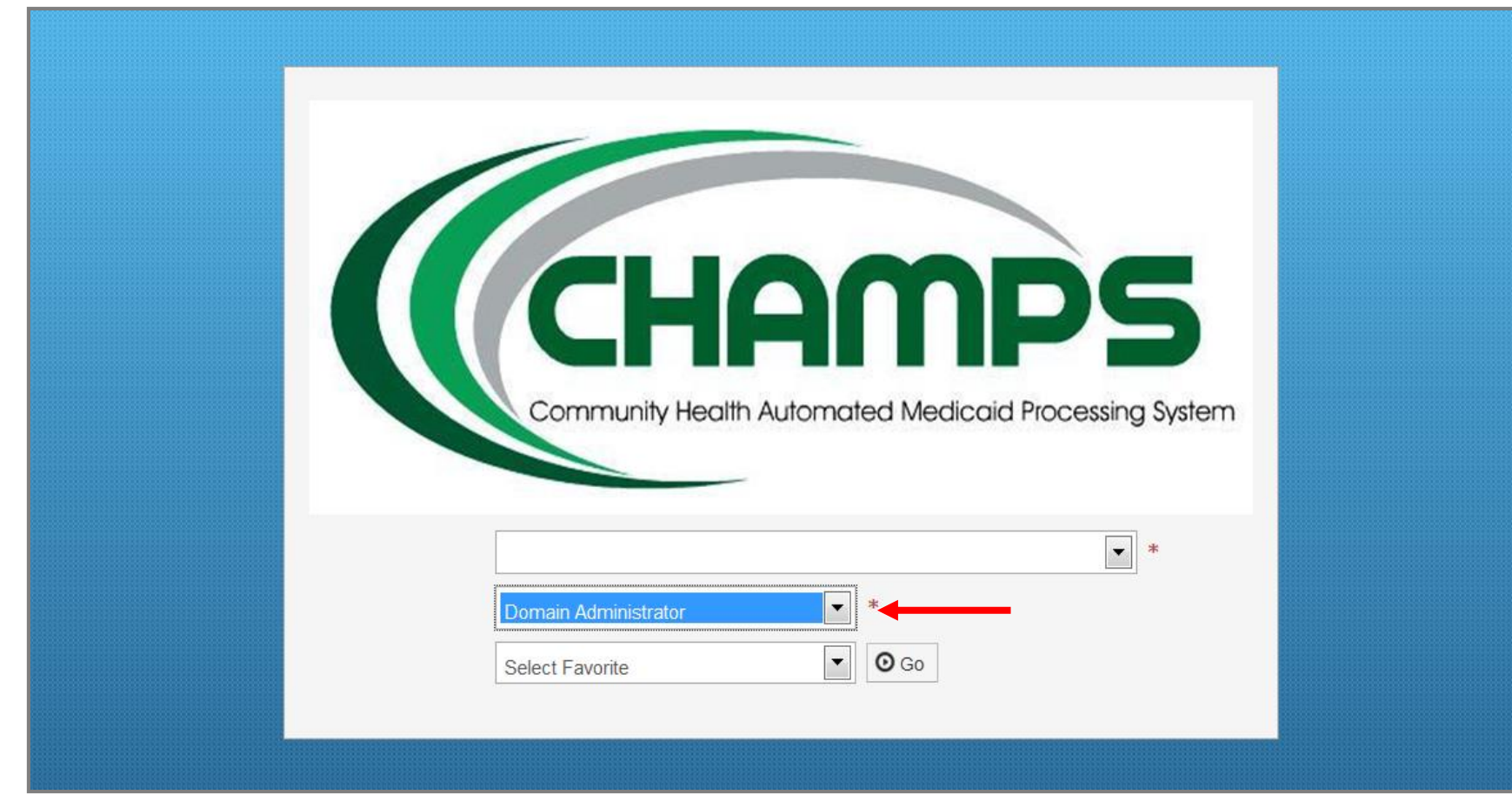

Login to CHAMPS with the Domain Administrator Profile

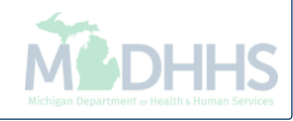

| CHAMP         | S K My Inbox-    | Admin → Provider →  |                       |                   |              |              |                    |        |                   |        |    |        |
|---------------|------------------|---------------------|-----------------------|-------------------|--------------|--------------|--------------------|--------|-------------------|--------|----|--------|
| ł             | •                |                     |                       |                   |              | hote Pad     | 🔇 External Links 🔻 | ★ My   | y Favorites▼      | 🖨 Prin | 6  | ? Help |
| Provider Port | al               |                     |                       |                   |              |              |                    |        |                   |        |    |        |
| PI:           |                  |                     | Name:                 |                   |              |              |                    |        |                   |        |    |        |
| C Lates       | t updates        |                     |                       |                   |              |              | Cal                | endar  |                   |        |    |        |
| System I      | Notification     |                     |                       |                   |              |              | 2                  | ·25 PI | 23 March          | n 2015 |    |        |
| Attent        | ion All Provider | rs: Due to system   | maintenance, CHAMPS   | S will be down be | etween 6:0   | 0 PM         |                    | .2011  | Monday            | - h    |    |        |
| Saturo        | lay, October 11  | , 2014 thru 6:00 A  | M Sunday, October 12, | 2014. This outad  | ge will affe | ct           | Mo                 | Tu V   | 2015 Mar<br>Ve Th | Fr     | Sa | Su     |
| СНАМ          | PS system acc    | ess for all functio | nality                |                   | ,            |              | 2                  | 3      | 4 5               | 6      | 7  | 1      |
| <b>OTIAN</b>  | i o system dee   |                     | inanty.               |                   |              |              | 9                  | 10     | 11 12             | 13     | 14 | 15     |
|               |                  |                     |                       |                   |              |              | 23                 | 24     | 25 26             | 20     | 28 | 22     |
| My Re         | eminders         |                     |                       |                   |              |              | 30                 | 31     | Today             |        | -  | •      |
| Eiltor Pu     |                  |                     | <b>O</b> Go           |                   |              |              |                    |        |                   |        |    |        |
| T litter Dy   |                  |                     |                       |                   | Save Filters | Y My Filters |                    |        |                   |        |    |        |
|               | Alert Type       | Alert Message       | Alert Date            | Due Date          | Rea          | ad<br>,      |                    |        |                   |        |    |        |
|               |                  |                     | No Records Found !    |                   |              |              |                    |        |                   |        |    |        |
|               |                  |                     |                       |                   |              |              |                    |        |                   |        |    |        |
|               |                  |                     |                       |                   |              |              |                    |        |                   |        |    |        |
|               |                  |                     |                       |                   |              |              |                    |        |                   |        |    |        |
|               |                  |                     |                       |                   |              |              |                    |        |                   |        |    |        |
|               |                  |                     |                       |                   |              |              |                    |        |                   |        |    |        |
|               |                  |                     |                       |                   |              |              |                    |        |                   |        |    |        |

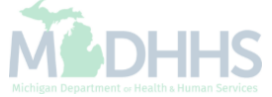

| Maintain Users <ul> <li>Itest updates</li> <li>re:</li> </ul> Itest updates <ul> <li>re:</li> <li>Itest updates</li> <li>re:</li> <li>Itest updates</li> <li>re:</li> <li>Itest updates</li> <li>re:</li> <li>Itest updates</li> <li>re:</li> <li>Itest updates</li> <li>re:</li> <li>Itest updates</li> <li>re:</li> <li>Itest updates</li> <li>re:</li> <li>Itest updates</li> <li>re:</li> <li>Itest updates</li> <li>re:</li> <li>Itest updates</li> <li>re:</li> <li>Itest updates</li> <li>re:</li> <li>Reinformational edit for a Billing Agent not associated to a Billing Agent updates refer to the Biller Biller Biller Biller Biller Biller Biller Biller Biller I 11 12 13 14 15 16 10 11 12 12 12 12 12 12 12 12 12 12 12 12</li></ul>                                                                                                    |          | •           |            |                         |                    | ISER MA   |        | ANCE          |            |         |            |         | Note Pad           | 🔇 Externa   | l Links 🔻 | ★ My F   | avorites | <b>-</b> 1 | 🖨 Print   | 9              | Hel |
|----------------------------------------------------------------------------------------------------|----------|-------------|------------|-------------------------|--------------------|-----------|--------|---------------|------------|---------|------------|---------|--------------------|-------------|-----------|----------|----------|------------|-----------|----------------|-----|
| Maintain Users   re:   Latest updates   rystem Notification then all providers: The informational edit for a Billing Agent not associated to a lilling NPI will change to DENY effective August 1, 2014. Please refer to the Biller B ware for further information.   Image: Comparison of the series of the series                                                                             | Provider | Portal      |            |                         |                    | ULIT III  |        |               |            |         |            |         |                    |             |           |          |          |            |           |                | _   |
| Latest updates<br>ystem Notification<br>ttention all providers: The informational edit for a Billing Agent not associated to a<br>illing NPI will change to DENY effective August 1, 2014. Please refer to the Biller B<br>ware for further information.<br>My Reminders<br>allert Type<br>Alert Type<br>Alert Type<br>Alert Sesse<br>Uber1 sett you message Yosterday<br>Uber1 sett you message Yosterday<br>Uber1 sett you message Yosterday<br>Uber1 sett you message Yosterday                                                                                                    | :        |             |            |                         | Main               | tain Usei | rs 🔶   |               | - T        | me:     |            |         |                    |             |           |          |          |            |           |                |     |
| ystem Notification ttention all providers: The informational edit for a Billing Agent not associated to a liling NPI will change to DENY effective August 1, 2014. Please refer to the Biller Biller Billing Agent not associated to a liling Agent not associated to a liling Agent not assoc | ; La     | atest upda  | tes        |                         | L                  |           |        |               |            |         |            |         |                    | *           |           | Calenda  | ar       |            |           |                |     |
| ttention all providers: The informational edit for a Billing Agent not associated to a liling NPI will change to DENY effective August 1, 2014. Please refer to the Biller B ware for further information.                                                                                                    | yster    | m Notifi    | catior     | 1                       |                    |           |        |               |            |         |            |         |                    |             |           | 42.4     | 0 0      | 2          | 6 August  | 2014           |     |
| Notification   Wer1 sert you message Yesterday     User1 sert you message Yesterday     User1 sert you message Yesterday     User1 sert you message Yesterday                                                                                                    | ttei     | ntion       | all n      | rovider                 | s <sup>.</sup> The | inform    | natior | nal edi       | t for a    | Billing | ∆aent i    | not ass | ociated            | toa         |           | 12.      | 0 71     | VI T       | uesday    |                |     |
| Ining NP1 will change to DENY effective August 1, 2014. Please refer to the Biller B     ware for further information.     Image in By     My Reminders     Ident Type     Alert Message     Alert Date   Due Date     Read     At v     Notification     Vier1 sent you message Vesterday     User1 sent you message Vesterday     User1 sent you message Vesterday                                                                                                    |          |             | un p       |                         | DI                 |           |        |               |            |         | -gent i    |         |                    |             |           |          | 201      | 14 Augu    | ist       |                |     |
| ware for further information.                                                                                                    | IIIIr    |             | I WI       | li chang                | e to Di            | =NY ет    | τεςτιν | ve Aug        | just 1,    | 2014. F | lease I    | eter to | the Bi             | ler B       | Мо        | Tu       | We       | Th         | <b>Fr</b> | <b>Sa</b><br>2 | S   |
| Mr       Alert Message       Alert Date       Due Date       Read         Alert Type       Alert Message       Alert Date       Today       Image: Comparing the send of the send of the send                                                                                                    | wa       | re for      | fur        | ther info               | ormatic            | on.       |        |               |            |         |            |         |                    |             | 4         | 5        | 6        | 7          | 8         | 9              | 1   |
| Image: Instance     My Reminders     itter By     Image: Image:                                                                                   |          |             |            |                         |                    |           |        |               |            |         |            |         |                    |             | 11        | 12<br>19 | 13<br>20 | 14<br>21   | 15<br>22  | 16<br>23       | 1   |
| My Reminders     iller By     Alert Type     Alert Message        Alert Message     Alert Date     Alert Assage     Alert Date     Alert Message     Alert Date     Alert Message     Alert Date     Alert Message     Alert Date     Alert Message     Alert Date     Alert Message/Festerday     User1 sent you message/Festerday     User1 sent you message/Festerday     User1 sent you message/Festerday     User1 sent you message/Festerday     User1 sent you message/Festerday     User1 sent you message/Festerday     User1 sent you message/Festerday     User1 sent you message/Festerday     User1 sent you message/Festerday     User1 sent you message/Festerday     User1 sent you message/Festerday                                                                                                    |          |             |            |                         |                    |           |        |               |            |         |            |         |                    |             | 25        | 26       | 27       | 28         | 29        | 30             | 3   |
| My Reminders     Ifter By     Alert Type     Alert Message     Alert Date     Ar     Ar     Notification     User1 sent you message Yesterday     User1 sent you message Yesterday     User1 sent you message Yesterday                                                                                                    | _        |             |            |                         |                    |           |        |               |            |         |            |         |                    |             |           | +        |          | Today      |           |                | •   |
| itter By     Alert Type     Alert Message     Alert Date     Due Date     Read     A v     Notification     Notification     User1 sent you message Yesterday     User1 sent you message Yesterday     User1 sent you message Yesterday                                                                                                    | My       | y Reminde   | ers        |                         |                    |           |        |               |            |         |            |         |                    | ^           |           | Svetam   | Macea    |            |           |                |     |
| Alert Type     Alert Message     Alert Date     Due Date     Read       A v     A v     A v     A v                                                                                                    | ilter B  | iy          | -          |                         |                    |           |        | G             | ) Go       |         |            | 💾 Save  | Filters <b>T</b> N | y Filters 🔻 |           | oyotom   | meesu    | gee        |           |                |     |
| A     A     A     A     A     A     A     A     A     A     A     A     A     A     A     A     A     A     A     A     A     A     A     A     A     A     A     A     A     A     A     A     A     A     A     A     A     A     A     A     A     A     A     A     A     B     A     B     B     B     B     B     B     B     B     B     B     B     B     B     B     B                                                                                                    |          | Alert       | Гуре       |                         | Alert Mes          | sage      |        |               | Alert Date |         | Due Date   |         | Read               |             |           |          |          |            |           |                |     |
| Notification       Notification         Votification       Ver1 sent you message Yesterday         User1 sent you message Yesterday       User1 sent you message Yesterday         User1 sent you message Yesterday       User1 sent you message Yesterday                                                                                                    |          | ▲ ▼         |            |                         | ▲ ▼                | 5         |        |               | ▲ ▼        |         | A <b>V</b> |         | A <b>V</b>         |             |           |          |          |            |           |                |     |
| Notification         User1 sent you message Yesterday         User1 sent you message Yesterday         User1 sent you message Yesterday         User1 sent you message Yesterday                                                                                                    |          |             |            |                         |                    |           | No     | o Records Fou | nd !       |         |            |         |                    |             |           |          |          |            |           |                |     |
| User1 sent you message Yesterday         User1 sent you message Yesterday         User1 sent you message Yesterday                                                                                                    | No       | otification |            |                         |                    |           |        |               |            |         |            |         |                    | ^           |           |          |          |            |           |                |     |
| User1 sent you message Yesterday         User1 sent you message Yesterday                                                                                                    |          | Us          | er1 sent y | /ou <b>message</b> Yest | erday              |           |        |               |            |         |            |         |                    |             |           |          |          |            |           |                |     |
| User1 sent you message Yesterday                                                                                                    |          | Us          | er1 sent y | /ou <b>message</b> Yest | erday              |           |        |               |            |         |            |         |                    |             |           |          |          |            |           |                |     |
|                                                                                                    |          | Us          | er1 sent y | ou <b>message</b> Yest  | erday              |           |        |               |            |         |            |         |                    |             |           |          |          |            |           |                |     |
|                                                                                                    |          |             |            |                         |                    |           |        |               |            |         |            |         |                    |             |           |          |          |            |           |                |     |

| CHAMPS            | K My Inbox▼ | Admin - Provide | •     |              |               |            |                    |                   |          | >           |
|-------------------|-------------|-----------------|-------|--------------|---------------|------------|--------------------|-------------------|----------|-------------|
| 1                 | •           |                 |       |              |               | 🔓 Note Pad | 🔇 External Links 🔻 | ★ My Favorites▼ 🕴 | Print    | ? Help      |
| > Provider Portal | > UserList  |                 |       |              |               |            |                    |                   |          |             |
| Close OA          | udd         |                 |       |              |               |            |                    |                   |          |             |
| Manage            | Users       |                 |       |              |               |            |                    |                   |          | *           |
| Filter By         |             | And Filt        | er By | O Go         | ]             |            |                    | 💾 Save Filt       | ers 🔻 My | / Filters ▼ |
|                   | Domain Name |                 | Name  | Organization | Status        | Start Date | Expiration Date    |                   |          |             |
|                   | ▲ ▼         |                 | ▲ ▼   | ▲ ▼          | ▲ ▼           | A V        | ▲ ▼                |                   |          |             |
|                   |             |                 |       | No Re        | cords Found ! |            |                    |                   |          |             |

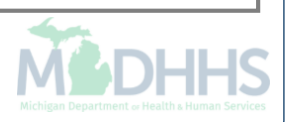
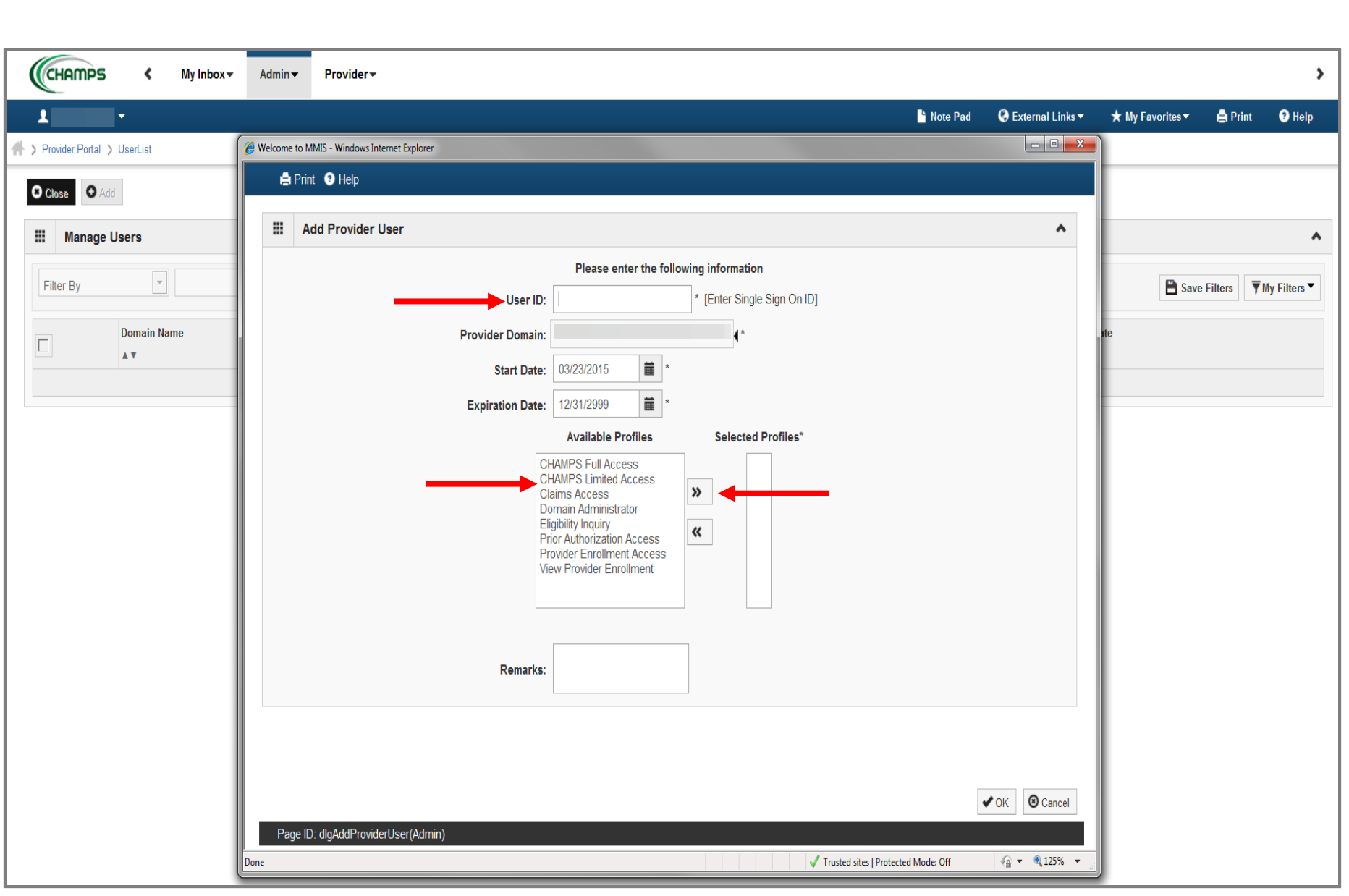

- Enter the User ID
- Choose any of the available profiles listed and click the arrows to add it to the Selected Profiles

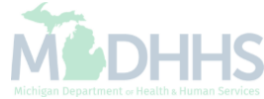

|                                      | oox≖ Admin≖ Provider∓                                                                                                    | >                                                               |
|--------------------------------------|----------------------------------------------------------------------------------------------------|-----------------------------------------------------------------|
| •                                    |                                                                                                    | 🖺 Note Pad 🛛 🥹 External Links 🕶 🖈 My Favorites 🕶 🚔 Print 🛛 Help |
| A > Provider Portal > UserList       | Welcome to MMIS - Windows Internet Explorer                                                                                                    |                                                                 |
| Close   Add                          | A Print 🕑 Help                                                                                                    |                                                                 |
| III Manage Users                     | Add Provider User                                                                                                    | <b>^</b>                                                        |
| Filter By       Domain Name       ▲▼ | Please enter the following information   User ID: * [Enter Single Sign On ID]   Provider Domain: • *   Start Date: 03/23/2015   • * • *   Expiration Date: 12/31/2999   • * • *   CHAMPS Limited Access • • • • • • • • • • • • • • • • • • • | Date Save Filters                                               |
|                                      | Page ID: dlgAddProviderUser(Admin) Done                                                                                                    | cted Mode: Off                                                  |

• Once all desired profiles have been selected for the User ID click Ok

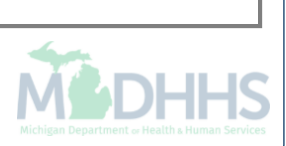

## **Domain Administrator**

## **Updating Domains**

| CHAMP         | S < My            | Inbox - Admin - | Provider <del>-</del> |                |                   |           |                 |              |                |                 |          |           |                      |          |          | >        |
|---------------|-------------------|-----------------|-----------------------|----------------|-------------------|-----------|-----------------|--------------|----------------|-----------------|----------|-----------|----------------------|----------|----------|----------|
| ł             | •                 | 1               |                       |                |                   |           |                 |              | hote Pad       | 🔇 External Link | 5▼ 1     | ★ My Fave | orites <del>-</del>  | 🖨 Print  | e        | ) Help   |
| Provider Port | al                |                 |                       |                |                   |           |                 |              |                |                 |          |           |                      |          |          |          |
| NPI:          |                   |                 |                       |                | Name:             |           |                 |              |                |                 |          |           |                      |          |          |          |
| C Lates       | t updates         |                 |                       |                |                   |           |                 |              | ^              |                 | alendaı  | r         |                      |          |          | ^        |
| System N      | lotification      |                 |                       |                |                   |           |                 |              |                | 1               | 2:25     | PM        | 23 March :<br>Monday | 2015     |          |          |
| Attent        | ion All Prov      | viders: Du      | e to system           | n maintenance  | e, CHAMPS         | S will be | down be         | tween 6:0    | 0 PM           |                 |          | 2(        | 015 Marc             | h        |          |          |
| Saturd        | lay, Octobe       | er 11, 2014     | thru 6:00 /           | AM Sunday, O   | ctober 12,        | , 2014. T | his outag       | e will affe  | ct             | Мо              | Tu       | We        | Th                   | Fr       | Sa       | Su       |
| СНАМ          | PS system         | access fo       | r all function        | onality.       |                   |           |                 |              |                | 2               | 3        | 4         | 5                    | 6        | 7        | 1 8      |
|               |                   |                 |                       |                |                   |           |                 |              |                | 9<br>16         | 10<br>17 | 11<br>18  | 12<br>19             | 13<br>20 | 14<br>21 | 15<br>22 |
|               |                   |                 |                       |                |                   |           |                 |              |                | 23              | 24       | 25        | 26                   | 27       | 28       | 29       |
| III My Re     | eminders          |                 |                       |                |                   |           |                 |              |                |                 | <b>+</b> |           | Today                |          | -        | Þ        |
| Filter By     | •                 |                 |                       | O Go           |                   |           |                 | Save Filters | ▼ My Filters ▼ |                 |          |           |                      |          |          |          |
|               |                   |                 |                       |                |                   |           |                 |              |                |                 |          |           |                      |          |          |          |
|               | Alert Type<br>▲ ▼ | 4               | Alert Message         |                | Alert Date<br>∆ ▼ |           | Due Date<br>▲ ▼ | Rea          | d              |                 |          |           |                      |          |          |          |
|               |                   |                 |                       | No Records Fou | ind !             |           |                 |              |                |                 |          |           |                      |          |          |          |
|               |                   |                 |                       |                |                   |           |                 |              |                |                 |          |           |                      |          |          |          |
|               |                   |                 |                       |                |                   |           |                 |              |                |                 |          |           |                      |          |          |          |
|               |                   |                 |                       |                |                   |           |                 |              |                |                 |          |           |                      |          |          |          |
|               |                   |                 |                       |                |                   |           |                 |              |                |                 |          |           |                      |          |          |          |
|               |                   |                 |                       |                |                   |           |                 |              |                |                 |          |           |                      |          |          |          |
|               |                   |                 |                       |                |                   |           |                 |              |                |                 |          |           |                      |          |          |          |
| Clic          | k the Admin       | tab             |                       |                |                   |           |                 |              |                |                 |          |           | 4                    | fig.     |          |          |

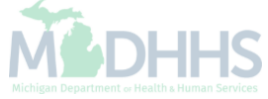

| СНАЛ       | NPS <         | My Inbox <del>▼</del> | Admin <del>-</del> | Provider <del>-</del> |                   |           |              |                |            |                  |        |         |          |            |            |         | >        |
|------------|---------------|-----------------------|--------------------|-----------------------|-------------------|-----------|--------------|----------------|------------|------------------|--------|---------|----------|------------|------------|---------|----------|
| Provider P | Portal        |                       |                    | ER MAINTI             | ENANCE            |           |              | L' No          | te Pad     | 🔇 External L     | inks 🔻 | ★ My F  | avorites | <b>-</b> 1 | 🖨 Print    | 0       | Help     |
| NPI:       |               |                       | Maintai            | n Users               |                   | $\pi$     | me:          |                |            |                  |        |         |          |            |            |         |          |
| C Late     | est updates   | L                     |                    |                       |                   |           | 1            |                |            | *                |        | Calenda | ar       |            |            |         | ^        |
| System     | n Notificatio | n                     |                    |                       |                   |           |              |                |            |                  | 1      | 12:1    | 8 PI     | M 2        | 6 August : | 2014    |          |
| Atten      | tion all      | providers             | : The in           | formatio              | onal edit         | for a l   | Billing Agen | t not associ   | ated       | to a             |        | ,       | 20,      | 14 Augu    | uesuay     |         |          |
| Billin     | g NPI wi      | ill change            | to DEN             | IY effect             | tive Aug          | ust 1, 2  | 2014. Pleas  | e refer to the | e Bill     | ler B            | Мо     | Tu      | We       | Th         | Fr         | Sa      | Su       |
| A          |               | they info             |                    |                       | Ŭ                 |           |              |                |            |                  |        | 5       | 0        | 7          | 1          | 2       | 3        |
| Awar       | re for ful    | ther intol            | mation             | •                     |                   |           |              |                |            |                  | 4      | 5<br>12 | 6<br>13  | 14         | 8<br>15    | 9<br>16 | 10<br>17 |
|            |               |                       |                    |                       |                   |           |              |                |            |                  | 18     | 19      | 20       | 21         | 22         | 23      | 24       |
|            |               |                       |                    |                       |                   |           |              |                |            |                  | 25     | 26      | 27       | 28         | 29         | 30      | 31       |
| III My     | Reminders     |                       |                    |                       |                   |           |              |                |            | ~                |        | +       |          | Today      |            | -       | •        |
|            |               | -1                    |                    |                       |                   |           |              |                |            |                  |        | System  | Messa    | iges       |            |         | *        |
| Filter By  | -             |                       |                    |                       | 0                 | Go        |              | Save Filters   | ▼ Му       | Filters <b>*</b> |        |         |          |            |            |         |          |
|            | Alert Type    |                       | Alert Message      | 9                     | А                 | lert Date | Due          | Date           | Read       |                  |        |         |          |            |            |         |          |
|            | ▲ ▼           |                       | ▲ ▼                |                       | A No Decedo Forma | <b>↓</b>  | ▲ ▼          |                | <b>A V</b> |                  |        |         |          |            |            |         |          |
|            |               |                       |                    |                       | NO RECOIDS FOUND  | 1:        |              |                |            |                  |        |         |          |            |            |         |          |
| III Not    | tification    |                       |                    |                       |                   |           |              |                |            | ^                |        |         |          |            |            |         |          |
| 1          | User1 sent    | you message Yesterd   | lay                |                       |                   |           |              |                |            |                  |        |         |          |            |            |         |          |
| ×          | User1 sent    | you message Yesterd   | lay                |                       |                   |           |              |                |            |                  |        |         |          |            |            |         |          |
|            | Used and      | you message Yester    | lav                |                       |                   |           |              |                |            |                  |        |         |          |            |            |         |          |

Michigan Department or Health a Human Services

| CHAMPS                                                                                                    | < N         | My Inbox <del>▼</del> | Admin <del>-</del> | Provider <del>-</del> | •    |   |              |                 |        |            |          |                    |                 |           |           |
|----------------------------------------------------------------------------------------------------|-------------|-----------------------|--------------------|-----------------------|------|---|--------------|-----------------|--------|------------|----------|--------------------|-----------------|-----------|-----------|
| L Contraction of the second second second second second second second second second second second second second |             |                       |                    |                       |      |   |              |                 |        |            | Note Pad | 🔇 External Links ▼ | ★ My Favorites▼ | 🖨 Print   | 🕄 He      |
| Provider Portal 义 U                                                                                             | JserList    |                       |                    |                       |      |   |              |                 |        |            |          |                    |                 |           |           |
| Close • Add                                                                                                    | ]           |                       |                    |                       |      |   |              |                 |        |            |          |                    |                 |           |           |
| Manage Us                                                                                                    | sers        |                       |                    |                       |      |   |              |                 |        |            |          |                    |                 |           |           |
| Domain Name                                                                                                    | 9           | %                     |                    | And Filter            | Ву   | • |              | <b>O</b> Go     | 5      | Step 3     |          |                    | 💾 Sav           | e Filters | ▼My Filte |
| D                                                                                                    | lomain Name |                       |                    |                       | Name |   | Organization |                 | Status | Start Date |          | Expiration D       | ate             |           |           |
|                                                                                                    |             |                       |                    |                       | 4,   |   | - '          | No Records Four | nd !   |            |          |                    |                 |           |           |
| ;                                                                                                    | Step 1 S    | Step 2                |                    |                       |      |   |              |                 |        |            |          |                    |                 |           |           |
| :                                                                                                    | Step 1 S    | Step 2                |                    |                       |      |   |              |                 |        |            |          |                    |                 |           |           |
| :                                                                                                    | Step 1 S    | Step 2                |                    |                       |      |   |              |                 |        |            |          |                    |                 |           |           |
| :                                                                                                    | Step 1 S    | Step 2                |                    |                       |      |   |              |                 |        |            |          |                    |                 |           |           |

Enter the wildcard % and click Go ٠

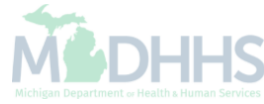

| CHAMPS K My Inbox + Admin + Provider + |      |                 |            |                    |                               | 3                    |
|----------------------------------------|------|-----------------|------------|--------------------|-------------------------------|----------------------|
| 1 · · ·                                |      |                 | 🎽 Note Pad | 🔇 External Links 🔻 | ★ My Favorites▼               | 🚔 Print 🛛 🤋 Help     |
| S Provider Portal > UserList           |      |                 |            |                    |                               |                      |
| Close ● Add                            |      |                 |            |                    |                               |                      |
| III Manage Users                       |      |                 |            |                    |                               | ~                    |
|                                        |      |                 |            |                    | m                             |                      |
| Domain Name 70 And Filter By           |      |                 |            |                    | 💾 Save F                      | Iters ▼ My Filters ▼ |
| Domain Name                            | Name | Organization    | Status     | Start Date         | Expiration Date               |                      |
|                                        | Δ ¥  | Provider        | Approved   | 10/01/2010         | 12/31/2999                    |                      |
|                                        |      | Provider        | Approved   | 02/20/2014         | 12/31/2999                    |                      |
|                                        |      | Provider        | Approved   | 02/20/2014         | 12/31/2999                    |                      |
|                                        |      | Provider        | Approved   | 10/15/2013         | 12/31/2999                    |                      |
|                                        |      | Provider        | Approved   | 01/06/2012         | 12/31/2999                    |                      |
|                                        |      | Provider        | Approved   | 04/18/2011         | 12/31/2999                    |                      |
|                                        |      | Provider        | Approved   | 06/29/2010         | 12/31/2999                    |                      |
|                                        |      | Provider        | Approved   | 08/28/2013         | 12/31/2999                    |                      |
|                                        |      | Provider        | Approved   | 01/24/2014         | 12/31/2999                    |                      |
|                                        |      | Provider        | Approved   | 09/08/2011         | 12/31/2999                    |                      |
| View Page: 2 O Go Page Count SaveToXLS |      | Viewing Page: 1 |            |                    | <b>«</b> First <b>\$</b> Prev | > Next >> Last       |
|                                        |      |                 |            |                    |                               |                      |

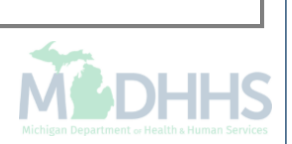

• Click the domain name hyperlink that needs to be updated

| CHAMPS «                             | My Inbox 👻 🛛 Ad  | imin <del>-</del>                                                                                                    |                      |               |                               |                             |         |       |
|--------------------------------------|------------------|----------------------------------------------------------------------------------------------------|----------------------|---------------|-------------------------------|-----------------------------|---------|-------|
| •                                    |                  |                                                                                                    |                      | Note Pad      | 🔇 External Links <del>-</del> | ★ My Favorites <del>▼</del> | 🖨 Print | 🕑 Hel |
| + > Provider Portal > Provider Porta | al 🗲 UserList 🗴  |                                                                                                    |                      |               |                               |                             |         |       |
| User Login ID:                       |                  |                                                                                                    | Name:                |               |                               |                             |         |       |
| O Close                              | Comments History |                                                                                                    |                      |               |                               |                             |         |       |
|                                      | User ID:         |                                                                                                    |                      |               |                               |                             |         |       |
|                                      | First Name:      | *                                                                                                    | Last Name:           |               | ×                             |                             |         |       |
|                                      | Domain Name:     |                                                                                                    | Lock User / Comment: |               |                               |                             |         |       |
|                                      | Email:           | •                                                                                                    | Phone Number:        | Not Specified | *                             |                             |         |       |
|                                      | Start Date:      | 10/18/2013                                                                                                    | Expiration Date:     | 12/31/2999    |                               |                             |         |       |
|                                      | Remarks:         |                                                                                                    |                      |               |                               |                             |         |       |
|                                      |                  | Available Profiles                                                                                                    | Selected Profiles*   |               |                               |                             |         |       |
|                                      |                  | Claims Access<br>Domain Administrator<br>Prior Authorization Access<br>Provider Enrollment Access<br>View Provider Enrollment<br>CHAMPS Limited Access<br>Eligibility Inquiry | CHAMPS Full Access   |               |                               |                             |         |       |

• An expiration date can be entered if the user no longer needs access to that Billing NPI domain

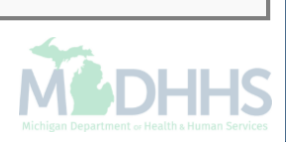

• Profiles can also be added to the user or removed

## **Provider Resources**

- MDHHS website: <a href="http://www.michigan.gov/medicaidproviders">www.michigan.gov/medicaidproviders</a>
- We continue to update our Provider Resources, just click on the links below:
  - Listserv Instructions
  - Medicaid Alerts and Biller "B" Aware
  - Quick Reference Guides
  - <u>Update Other Insurance NOW!</u>
  - Medicaid Provider Training Sessions
- Provider Support:
  - ProviderSupport@michigan.gov or 1-800-292-2550

Thank you for participating in the Michigan Medicaid Program

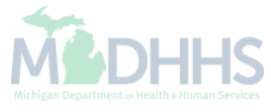